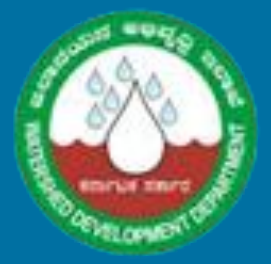

### Low Level Design Document

Designing, Developing and Establishing LRI Data Centre, LRI Portal and LRI Decision Support System in Karnataka State,

India

Version 1.1

Prepared by Ceinsys Tech Limited Ceinsys Tech Ltd

Dec 2018

### **Prepared for**

Watershed Development Department (WDD), Government of Karnataka,

funded by the World Bank (Notification No. WDD/ED/KWDP-

II/DL/ADH/9/2017-18 dated 09.06.2017 - Office of the Project Director,

KWDP – II and The Commissioner KWDD, Bengaluru 560009)

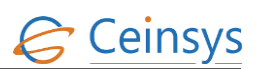

### Table of Contents

| 1. | Introdu  | ction17                               |
|----|----------|---------------------------------------|
|    | 1.1 R    | eference Documents17                  |
|    | 1.2 G    | ilossary of terms17                   |
| 2. | Design ( | Overview19                            |
| 3. | Soultior | n Architecture of LRI Portal19        |
|    | 3.1 E    | rror handling20                       |
|    | 3.2 V    | Veb Services21                        |
|    | 3.2.1    | REST Webservices21                    |
|    | 3.2.2    | SOAP                                  |
| 4. | Module   | s23                                   |
|    | 4.1 U    | Iser Registration24                   |
|    | 4.1.1    | Requirement24                         |
|    | 4.1.2    | Requirement Understanding24           |
|    | 4.1.3    | Modules25                             |
|    | 4.1.4    | Module Description25                  |
|    | 4.1.5    | Validations26                         |
|    | 4.1.6    | Code Snippet:27                       |
|    | 4.1.7    | Data Storage                          |
|    | 4.1.8    | Module: Web page for email activation |
|    | 4.1.9    | Validation and Error Messages         |
|    | 4.1.10   | Logical Flow Diagram                  |
|    | 4.1.11   | Technical Description35               |
|    | 4.2 U    | lser Login                            |
|    | 4.2.1    | Requirement                           |
|    | 4.2.2    | Requirement Understanding             |
|    | 4.2.3    | Modules                               |

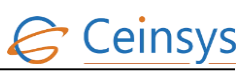

| 4.2.4  | Technical Description41       |
|--------|-------------------------------|
| 4.3 U  | pdate Static Information42    |
| 4.3.1  | Requirement                   |
| 4.3.2  | Requirement Understanding43   |
| 4.3.3  | Modules43                     |
| 4.3.4  | Personal Details43            |
| 4.3.5  | Farm Details Tab45            |
| 4.3.6  | Equipment Details48           |
| 4.3.7  | Financial Details Tab50       |
| 4.3.8  | Other Details52               |
| 4.3.9  | Logical Flow Diagram54        |
| 4.3.10 | Technical Description55       |
| 4.4 U  | pdate Dynamic Information64   |
| 4.4.1  | Requirement64                 |
| 4.4.2  | Requirement Understanding64   |
| 4.4.3  | Modules64                     |
| 4.4.4  | Logical Flow Diagram69        |
| 4.4.5  | Technical Description69       |
| 4.5 R  | emainder mail/sms to farmer73 |
| 4.5.1  | Requirement73                 |
| 4.5.2  | Requirement Understanding73   |
| 4.5.3  | Modules73                     |
| 4.5.4  | Logical Flow Diagram75        |
| 4.5.5  | Technical Description76       |
| 4.6 R  | egistered farmer's list80     |
| 4.6.1  | Requirement                   |
| 4.6.2  | Requirement Understanding80   |
| 4.6.3  | Modules                       |

| 4.6.4                   | Logical Flow Diagram81          |
|-------------------------|---------------------------------|
| 4.7 C                   | rop Information82               |
| 4.7.1                   | Requirement                     |
| 4.7.2                   | Requirement Understanding       |
| 4.7.3                   | Modules                         |
| 4.7.4                   | Module Descriptions             |
| 4.8 So                  | pil Health85                    |
| 4.8.1                   | Requirement                     |
| 4.8.2                   | Requirement Understanding85     |
| 4.8.3                   | Modules85                       |
| 4.8.4                   | Technical Description           |
| 4.9 D                   | iseases And Remedial Measures87 |
| 4.9.1                   | Requirement                     |
| 4.9.2                   | Requirement Understanding87     |
| 4.9.3                   | Modules                         |
| 4.9.4                   | Validations                     |
| 4.9.5                   | Data Storage                    |
| 4.9.6                   | Validation and Error Messages90 |
| 4.9.7                   | Logical Flow Diagram91          |
| 4.9.8                   | Technical Description           |
| 4.10 Se                 | eed Section97                   |
| 4.10.1                  | Requirement97                   |
| 4.10.2                  | Requirement Understanding98     |
| 4.10.3                  | Modules                         |
| 4.11 Pesticides Section |                                 |
| 4.11.1                  | Requirement                     |
| 4.11.2                  | Requirement Understanding       |
| 4.11.3                  | Modules                         |

| 4.12 Fe | ertilizer Section                    |
|---------|--------------------------------------|
| 4.12.1  | Requirement                          |
| 4.12.2  | Requirement Understanding            |
| 4.12.3  | Modules                              |
| 4.12.4  | Technical Description111             |
| 4.13 Vi | ew FAQ114                            |
| 4.13.1  | Requirement                          |
| 4.13.2  | Requirement Understanding            |
| 4.13.3  | Modules                              |
| 4.13.4  | Module Description                   |
| 4.14 A  | dd New Query114                      |
| 4.14.1  | Requirement                          |
| 4.14.2  | Requirement Understanding114         |
| 4.14.3  | Modules                              |
| 4.14.4  | Logical Flow Diagram117              |
| 4.14.5  | Technical Description118             |
| 4.15 Q  | uery Acceptance And Expert Advice122 |
| 4.15.1  | Requirement                          |
| 4.15.2  | Requirement Understanding            |
| 4.15.3  | Modules                              |
| 4.15.4  | Logical Flow Diagram                 |
| 4.15.5  | Technical Description125             |
| 4.16 Fa | arm Machinery127                     |
| 4.16.1  | Requirement                          |
| 4.16.2  | Requirement Understanding            |
| 4.16.3  | Modules                              |
| 4.17 W  | eather and Agromet Advisory129       |
| 4.17.1  | Requirement                          |

| 4.17.2  | Requirement Understanding130         |
|---------|--------------------------------------|
| 4.18 F  | lash Season Specific Information130  |
| 4.18.1  | Requirement                          |
| 4.18.2  | Requirement Understanding130         |
| 4.19 H  | arvesting130                         |
| 4.19.1  | Requirement                          |
| 4.19.2  | Requirement Understanding130         |
| 4.19.3  | Modules                              |
| 4.19.4  | Module Description                   |
| 4.19.5  | Technical Description131             |
| 4.20 C  | Irganic Farming                      |
| 4.20.1  | Requirement                          |
| 4.20.2  | Requirement Understanding            |
| 4.21 Ir | rigation132                          |
| 4.21.1  | Requirement                          |
| 4.21.2  | Requirement Understanding            |
| 4.21.3  | Modules                              |
| 4.21.4  | Module Description                   |
| 4.21.5  | Technical Description133             |
| 4.22 D  | rought Relief Land Management134     |
| 4.22.1  | Requirement                          |
| 4.22.2  | Requirement Understanding134         |
| 4.23 F  | odder134                             |
| 4.23.1  | Requirement                          |
| 4.23.2  | Requirement Understanding135         |
| 4.24 G  | ood Agricultural Practices (GAPs)135 |
| 4.24.1  | Requirement                          |
| 4.24.2  | Requirement Understanding135         |

| 4.25  | Fis | sheries                               |
|-------|-----|---------------------------------------|
| 4.25. | .1  | Requirement                           |
| 4.25. | .2  | Requirement Understanding135          |
| 4.26  | Liv | vestock                               |
| 4.26. | .1  | Requirement                           |
| 4.26. | .2  | Requirement Understanding135          |
| 4.27  | Go  | overnment Policies And Initiatives136 |
| 4.27. | .1  | Requirement                           |
| 4.27. | .2  | Requirement Understanding136          |
| 4.28  | Sc  | hemes and Programs                    |
| 4.28. | .1  | Requirement                           |
| 4.28. | .2  | Requirement Understanding             |
| 4.29  | St  | atistics136                           |
| 4.29. | .1  | Requirement                           |
| 4.29. | .2  | Requirement Understanding             |
| 4.30  | Τe  | nders                                 |
| 4.30. | .1  | Requirement                           |
| 4.30. | .2  | Requirement Understanding             |
| 4.31  | Ρι  | ublications137                        |
| 4.31. | .1  | Requirement                           |
| 4.31. | .2  | Requirement Understanding             |
| 4.32  | Μ   | arketing Infrastructure137            |
| 4.32. | .1  | Requirement                           |
| 4.32. | .2  | Requirement Understanding137          |
| 4.33  | St  | orage Facility137                     |
| 4.33. | .1  | Requirement                           |
| 4.33. | .2  | Requirement Understanding137          |
| 4.34  | Te  | echnologies                           |

| 4.34.1  | Requirement                  |
|---------|------------------------------|
| 4.34.2  | Requirement Understanding138 |
| 4.35 N  | ews/Events138                |
| 4.35.1  | Requirement                  |
| 4.35.2  | Requirement Understanding138 |
| 4.36 D  | irectories                   |
| 4.36.1  | Requirement                  |
| 4.36.2  | Requirement Understanding138 |
| 4.37 S  | uccess Stories               |
| 4.37.1  | Requirement                  |
| 4.37.2  | Requirement Understanding139 |
| 4.38 D  | istrict MAP139               |
| 4.38.1  | Requirement                  |
| 4.38.2  | Requirement Understanding139 |
| 4.38.3  | Preconditions:               |
| 4.38.4  | Basic Flow:139               |
| 4.38.5  | Modules                      |
| 4.39 Ir | nportant Links               |
| 4.39.1  | Requirement                  |
| 4.39.2  | Requirement Understanding139 |
| 4.40 D  | ownload Forms140             |
| 4.40.1  | Requirement                  |
| 4.40.2  | Requirement Understanding140 |
| 4.41 H  | elp140                       |
| 4.41.1  | Requirement                  |
| 4.41.2  | Requirement Understanding140 |
| 4.42 F  | eedback140                   |
| 4.42.1  | Requirement140               |

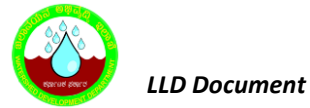

| 4.42.2  | Requirement Understanding         |
|---------|-----------------------------------|
| 4.42.3  | Modules                           |
| 4.42.4  | Modules Description               |
| 4.42.5  | Validations                       |
| 4.42.6  | Data Storage141                   |
| 4.42.7  | Validations And Error Messages141 |
| 4.42.8  | Technical Description142          |
| 4.43 G  | eneral Information Section        |
| 4.43.1  | Requirement                       |
| 4.43.2  | Requirement Understanding142      |
| 4.44 S  | earch143                          |
| 4.44.1  | Requirement                       |
| 4.44.2  | Requirement Understanding143      |
| 4.45 Si | temap143                          |
| 4.45.1  | Requirement                       |
| 4.45.2  | Requirement Understanding143      |
| 4.45.3  | Module Desciption143              |
| 4.45.4  | Technical Description143          |
| 4.46 C  | ontact Us144                      |
| 4.46.1  | Requirement                       |
| 4.46.2  | Requirement Understanding144      |
| 4.46.3  | Modules                           |
| 4.46.4  | Module Description                |
| 4.46.5  | Validations144                    |
| 4.46.6  | Data Storage145                   |
| 4.46.7  | Validations And Error Messages145 |
| 4.46.8  | Technical Description145          |
| 4.47 A  | nnouncements                      |

| 4.47.1  | Requirement                                      |
|---------|--------------------------------------------------|
| 4.47.2  | Requirement Understanding146                     |
| 4.48 Al | pout This Portal147                              |
| 4.48.1  | Requirement                                      |
| 4.48.2  | Requirement Understanding147                     |
| 4.49 Te | erms of Use147                                   |
| 4.49.1  | Requirement                                      |
| 4.49.2  | Requirement Understanding147                     |
| 4.50 Vi | sitor's Summary147                               |
| 4.50.1  | Requirement                                      |
| 4.50.2  | Requirement Understanding147                     |
| 4.51 Co | omprehensive District Agriculture Plan (CDAP)147 |
| 4.51.1  | Requirement                                      |
| 4.51.2  | Requirement Understanding147                     |
| 4.52 Fa | rm Level Planning                                |
| 4.52.1  | Requirement                                      |
| 4.52.2  | Requirement Understanding148                     |
| 4.53 Ag | gricultural Courses                              |
| 4.53.1  | Requirement                                      |
| 4.53.2  | Requirement Understanding148                     |
| 4.54 Tr | aining and Extension148                          |
| 4.54.1  | Requirement                                      |
| 4.54.2  | Requirement Understanding148                     |
| 4.55 Pr | ocurement Points                                 |
| 4.55.1  | Requirement                                      |
| 4.55.2  | Requirement Understanding148                     |
| 4.56 M  | onitoring Implementation148                      |
| 4.56.1  | Requirement                                      |

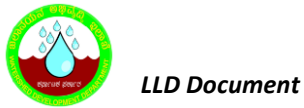

| 4.56.2  | Requirement Understanding149      |
|---------|-----------------------------------|
| 4.56.3  | Module Description                |
| 4.56.4  | Validations                       |
| 4.56.5  | Data Storage                      |
| 4.56.6  | Validations And Error Messages150 |
| 4.56.7  | Technical Description151          |
| 4.56.8  | Technical Description152          |
| 4.57 N  | atural Disaster153                |
| 4.57.1  | Requirement                       |
| 4.57.2  | Requirement Understanding153      |
| 4.58 P  | rotected Cultivation              |
| 4.58.1  | Requirement                       |
| 4.58.2  | Requirement Understanding154      |
| 4.59 Fa | arm Structure154                  |
| 4.59.1  | Requirement                       |
| 4.59.2  | Requirement Understanding154      |
| 4.60 N  | 1ap154                            |
| 4.60.1  | Requirement                       |
| 4.60.2  | Requirement Understanding154      |
| 4.60.3  | Basic Workflow155                 |
| 4.60.4  | Modules                           |
| 4.61 C  | redit Linkages                    |
| 4.61.1  | Requirement                       |
| 4.61.2  | Requirement Understanding155      |
| 4.62 A  | gricultural Insurance             |
| 4.62.1  | Requirement                       |
| 4.62.2  | Requirement Understanding155      |
| 4.63 R  | TI156                             |

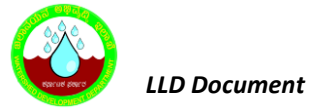

| 4.63.1 | Requirement                          |
|--------|--------------------------------------|
| 4.63.2 | Requirement Understanding156         |
| 4.63.3 | Modules                              |
| 4.63.4 | Validations157                       |
| 4.63.5 | Data Storage158                      |
| 4.63.6 | Validation and Error Messages        |
| 4.63.7 | Logical Flow Diagram                 |
| 4.63.8 | Technical Description164             |
| 4.64 A | dmin Module169                       |
| 4.64.1 | Requirement                          |
| 4.64.2 | Requirement Understanding169         |
| 4.64.3 | Modules                              |
| 4.64.4 | Validations                          |
| 4.64.5 | Data Storage171                      |
| 4.64.6 | Validation and Error Messages173     |
| 4.64.7 | Technical Description173             |
| 4.65 G | et Feature Information176            |
| 4.65.1 | Requirement                          |
| 4.65.2 | Requirement Understanding176         |
| 4.65.3 | Preconditions:                       |
| 4.65.4 | Basic Flow:                          |
| 4.65.5 | Modules                              |
| 4.65.6 | Technical Description177             |
| 4.66 E | dit Feature Attribute Information177 |
| 4.66.1 | Requirement                          |
| 4.66.2 | Requirement Understanding177         |
| 4.66.3 | Preconditions:                       |
| 4.66.4 | Basic Flow:                          |

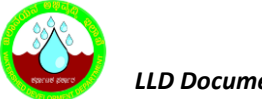

| 4.66.5  | Modules                   |
|---------|---------------------------|
| 4.66.6  | Technical Description179  |
| 4.67 Fi | nd Location               |
| 4.67.1  | Requirement               |
| 4.67.2  | Requirement Understanding |
| 4.67.3  | Preconditions:            |
| 4.67.4  | Basic Flow:               |
| 4.67.5  | Modules                   |
| 4.68 D  | ata Migration             |
| 4.68.1  | Requirement               |
| 4.68.2  | Requirement Understanding |
| 4.68.3  | Preconditions             |
| 4.68.4  | Basic Flow                |
| 4.68.5  | Modules                   |
| 4.68.6  | Technical Description     |
| 4.69 Pt | ublish Map Services       |
| 4.69.1  | Requirement               |
| 4.69.2  | Requirement Understanding |
| 4.69.3  | Basic Worlflow            |
| 4.70 N  | letadata Search           |
| 4.70.1  | Requirement               |
| 4.70.2  | Requirement Understanding |
| 4.70.3  | Modules                   |
| 4.71 D  | ata Download191           |
| 4.71.1  | Requirement               |
| 4.71.2  | Requirement Understanding |
| 4.71.3  | Preconditions             |
| 4.71.4  | Basic Workflow            |

| 4.71.5 | Modules                                                             |
|--------|---------------------------------------------------------------------|
| 4.72 D | SS For Soil and Water Conservation Plan192                          |
| 4.72.1 | Requirement                                                         |
| 4.72.2 | Requirement Understanding192                                        |
| 4.72.3 | Modules                                                             |
| 4.72.4 | Logical Flow Diagram                                                |
| 4.72.5 | Technical Description195                                            |
| 4.73 D | SS For Crop Selection (Based on Physical Suitability and B:C Ratio) |
| 4.73.1 | Requirement                                                         |
| 4.73.2 | Requirement Understanding202                                        |
| 4.73.3 | Modules203                                                          |
| 4.73.4 | Logical Flow Diagram                                                |
| 4.73.5 | Technical Description206                                            |
| 4.74 D | SS For Land Capability Classification209                            |
| 4.74.1 | Requirement                                                         |
| 4.74.2 | Requirement Understanding209                                        |
| 4.74.3 | Modules209                                                          |
| 4.74.4 | Logical Flow Diagram211                                             |
| 4.74.5 | Technical Description213                                            |
| 4.75 D | SS For Nutrient Management215                                       |
| 4.75.1 | Requirement                                                         |
| 4.75.2 | Requirement Understanding215                                        |
| 4.75.3 | Modules216                                                          |
| 4.75.4 | Logical Flow Diagram217                                             |
| 4.75.5 | Technical Description217                                            |
| 4.76 D | SS For Surface Runoff223                                            |
| 4.76.1 | Requirement                                                         |
| 4.76.2 | Requirement Understanding224                                        |

| 4.76.3 | Modules                               |
|--------|---------------------------------------|
| 4.76.4 | Logical Flow Diagram                  |
| 4.76.5 | Technical Description233              |
| 4.77 D | SS For Designing of Farm Pond size236 |
| 4.77.1 | Requirement                           |
| 4.77.2 | Requirement Understanding236          |
| 4.77.3 | Modules                               |
| 4.77.4 | Module Description                    |
| 4.77.5 | Logical Flow Diagram                  |
| 4.77.6 | Technical Description238              |
| 4.78 D | SS For Crop Water Requirement240      |
| 4.78.1 | Requirement                           |
| 4.78.2 | Requirement Understanding240          |
| 4.78.3 | Modules240                            |
| 4.78.4 | Module Description240                 |
| 4.78.5 | Logical Flow Diagram245               |
| 4.78.6 | Technical Description246              |
| 4.79 D | SS For Water Balance Requirement250   |
| 4.79.1 | Requirement                           |
| 4.79.2 | Requirement Understanding250          |
| 4.79.3 | Modules250                            |
| 4.79.4 | Module Description250                 |
| 4.79.5 | Logical Flow Diagram253               |
| 4.79.6 | Technical Description254              |
| 4.80 D | SS For Water Budgeting Requirement256 |
| 4.80.1 | Requirement                           |
| 4.80.2 | Requirement Understanding257          |
| 4.80.3 | Modules257                            |

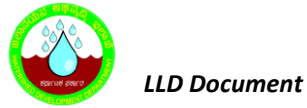

|   | 4.80.4 | Module Description                          |
|---|--------|---------------------------------------------|
|   | 4.80.5 | Logical Flow Diagram258                     |
|   | 4.80.6 | Technical Description258                    |
| 4 | .81 U  | ser Dashboard261                            |
|   | 4.81.1 | Requirement                                 |
|   | 4.81.2 | Requirement Understanding                   |
|   | 4.81.3 | Modules                                     |
|   | 4.81.4 | Data Storage                                |
|   | 4.81.5 | Logical Flow Diagram                        |
| 4 | .82 Co | ontent Management System265                 |
|   | 4.82.1 | Adding Content                              |
|   | 4.82.2 | Editing Content                             |
|   | 4.82.3 | Content Hide from frontend (Unpublished)274 |
|   | 4.82.4 | Search Content                              |
| 4 | .83 AI | PPLY ONLINE                                 |
|   | 4.83.1 | Requirement                                 |
|   | 4.83.2 | Requirement Understanding                   |

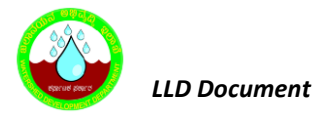

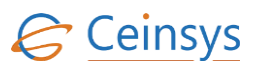

### Revisions

| Version | Primary Author(s)                                                                                                    | Description of Version                            | Date<br>Completed |
|---------|----------------------------------------------------------------------------------------------------|---------------------------------------------------|-------------------|
| 1.1     | 1. Abhijeet Varma                                                                                                    | Low Level Design Document subimmited for approval | Dec 2018          |
| 1.0     | <ol> <li>Abhijeet Varma</li> <li>Mahesh Wankhedkar</li> <li>Vijay Pawar</li> <li>Dhiraj Banait</li> <li>Dr. Keethi Laxmi<br/>Naveen</li> </ol> | Low Level Design Document                         | October<br>2018   |

### Review & Approval

#### Low Level Document Reviewed and Approved By Ceinsys Tech. Ltd

| Approving Party | Version<br>Approved | Date     |
|-----------------|---------------------|----------|
| Dr.C.R.Bannur   | 2.0                 | Dec 2018 |

#### Approved By

| Approving Party | Version<br>Approved | Signature | Date        |
|-----------------|---------------------|-----------|-------------|
| WDD-Sujala      | 1.1                 |           | Dec<br>2018 |
| WDD- Sujala     | 1.0                 |           | Oct 2018    |

#### **Requirements Document Review History**

| Version Number | Version Reviewed | Date     |
|----------------|------------------|----------|
| 1.0            | WDD              | Oct 2018 |
|                |                  |          |
|                |                  |          |

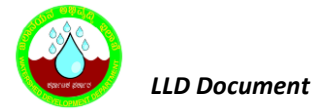

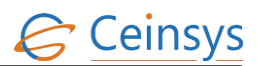

### **1.** INTRODUCTION

This document contains the detailed design information about LRI GeoPortal which is intended for those involved in the development and upgradation of LRI GeoPortal. Each module is described based on SRS and Class diagrams to ensure that the programmers should be able to code the program from the document. Traditionally LLD describes the class diagrams with the methods and relations between classes and program specs. However in order to ensure ease of development by the developers, the details of each requirement, description of the modules and code snippets as applicable are provided along with Logical flow diagrams and corresponding data tables. Hence class diagrams are not made as part of this document. Since the entire source code and corresponding documentation to be submitted as part of the overall solution delivery, this document will be further updated along with manuls for maintance and system administration.

#### **1.1 REFERENCE DOCUMENTS**

- User Need Study Report
- Functional Requirements & System Requirement Study
- Hardware Architecture Document
- Real World Object Catalog
- Conceptual Data Model & Class diagrams

#### **1.2 GLOSSARY OF TERMS**

| Abbreviations |                                           |  |
|---------------|-------------------------------------------|--|
| 2D            | Two Dimensional                           |  |
| 3D            | Three Dimensional                         |  |
| API           | Application Programming Interface         |  |
| ATMA          | Agricultural Technology Management Agency |  |
| B-C Ratio     | Benefit-Cost Ratio                        |  |
| CRAC          | Computer Room Air Conditioners            |  |
| CSV           | Comma Separated Values                    |  |
| DC            | Data Centre                               |  |
| DL            | Digital Library                           |  |
| DO            | Designated Officer                        |  |
| DMZ           | Demilitarized Zone                        |  |
| DR            | Disaster Recovery                         |  |
| DRC           | Disaster Recovery Centre                  |  |
| DSS           | Decision Support System                   |  |
| e-Gov         | e-Governance                              |  |

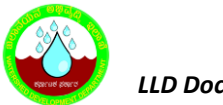

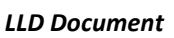

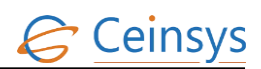

| FRS     | Functional Requirement Specifications                 |
|---------|-------------------------------------------------------|
| GAP     | Good Agricultural Practices                           |
| G-DSS   | GIS based Decision Support System                     |
| GIS     | Geographic Information System                         |
| GoK     | Government of Karnataka                               |
| GP      | Geo Portal                                            |
| GUI     | Graphic User Interface                                |
| HOPCOMS | Horticultural Producers Cooperative Marketing Society |
| HVAC    | Heating, ventilation and air conditioning             |
| ICT     | Information & Communication Technologies              |
| IP      | Internet Protocol                                     |
| IUFR    | Interim Unaudited Financial Report                    |
| IVRS    | Interactive Voice Response System                     |
| IWMP    | Watershed Management Programme                        |
| КСС     | Kisan Call Centres                                    |
| KGIS    | Karnataka Geographic Information System               |
| KML     | Keyhole Markup Language                               |
| KVK     | Krishi Vigyan Kendras                                 |
| KSNDMC  | Karnataka State Natural Disaster Monitoring Centre    |
| LRI     | Land Resource Inventory                               |
| MIS     | Management Information System                         |
| MZ      | Militarized Zone                                      |
| NSDI    | National Spatial Data Infrastructure                  |
| OGC     | Open Geospatial Consortium                            |
| PDF     | Portable Document Format                              |
| PIN     | Personal Identification Number                        |
| РоР     | Package of Practices                                  |
| PSU     | Public Sector Undertaking                             |
| RDBMS   | Relational Database Management System                 |
| RSK     | Raitha Samparka Kendras                               |
| SAC-SMA | Sacramento Soil Moisture Accounting                   |
| SAN     | Storage Area Network                                  |
| SCC     | State Call Centres                                    |
| SDK     | Software Development Kit                              |
| SMS     | Short Message Service                                 |
| SRS     | Software Requirement Specifications                   |
| SWS     | Sub Watershed                                         |
| UPS     | Uninterruptible power sources                         |
| URL     | Uniform Resource Locator                              |
| URN     | Unique Reference Number / Unique Registration Number  |
| USB     | Universal Serial Bus                                  |
| WDD     | Watershed Development Department                      |
| MWS     | Micro Watershed                                       |
| HTML    | Hypertext Markup Language                             |

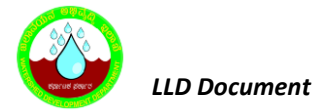

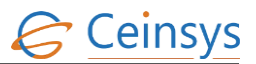

### **2. DESIGN OVERVIEW**

The Business Process workflow used in the system can be broken down into three tiers:-

- 1) The Client Tier with the HTML and the messages that are interchanged
- 2) The middle tier which comprises of service mix and the Server with the business Logic
- 3) The Back end tier with the database.

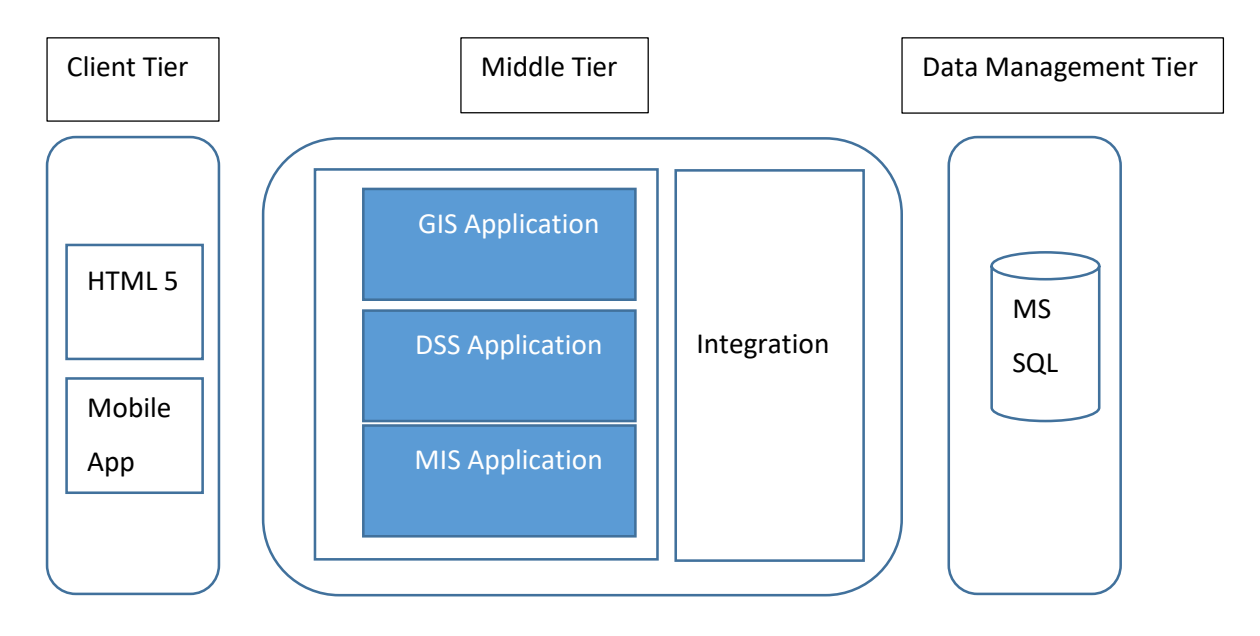

Figure 2-1 : An overview of Solution Design

### **3. SOULTION ARCHITECTURE OF LRI PORTAL**

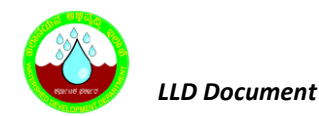

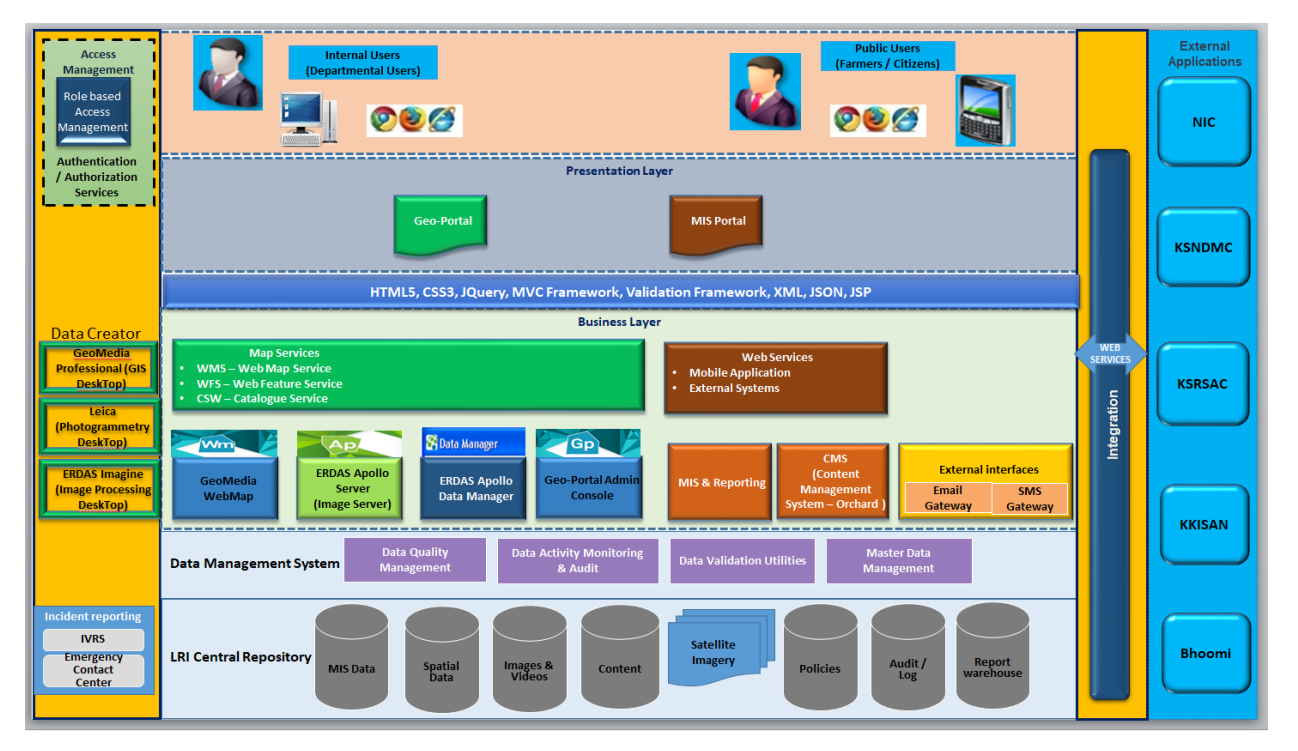

Figure 3-1 Architecture Diagram

Land Resource Inventory Digital Library portal comprises of LRI Digital Library, GeoPortal, Decision Support Systems and LRI and Clearing House. The overall solution and interfaces is built around industry standard Intergraph's GeoSpatial Server – Professional WorkGroup Bundle consisting of Apollo, WebMap & GeoPortal Servers. The data creator suite comprises of GeoMedia, Leica Photogrammetry and ERDAS Imagine

#### **3.1 ERROR HANDLING**

As the architecture is three tires, exception handling was done on each layer separately. The layer that was faced with an exception, raise a new exception to the upper layer if needed. The final layer which is UI decides the proper message to show to PATH users and with the current implementation, UI usually redirect the user to a special page that contains the proper message.

Following best practices/methods shall be adopted for error handling in LRI Geo-Portal.

- MVC HandleErrorAttribute
- Controller.OnException method
- HttpApplication Application\_Error event

There are two critical things that will be addressed with error handling:

- 1. Gracefully handling errors and show users a friendly error page
- 2. Logging errors so that those can be tracked and better handled

#### MVC HandlerErrorAttribute to Customize Responses

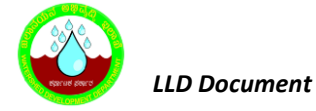

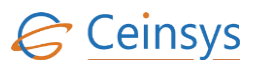

• The HandleErrorAttribute inherits from FilterAttribute and will be applied to an entire controller or individual controller action methods. It works perfectly for **tailoring specific error pages** for a specific MVC controller or action method. The HandleErrorAttribute gives further fine-grained control.

#### **MVC Controller OnException to Customize Responses**

OnException provides more flexibility. It works with all HTTP status codes, and not just 500 level responses. It also gives you the **ability to log the errors**!

OnException will be implemented in the scenarios where there is need to present Geo-Portal users' custom MVC views or custom log exceptions. It provides more flexibility than HandleErrorAttribute and does not require customErrors to be enabled in Web.Config file.

#### HttpApplication Application\_Error as Global Exception Handler

HttpApplication's Error even provides the best mechanism to collect and log all unhandled application errors.

#### 3.2 WEB SERVICES

#### 3.2.1 REST WEBSERVICES

REST Webservices will be developed for accessing LRI Geo-Portal functionalities desired on the mobile application. Following is the sample REST web service request and response details:

#### **3.2.1.1** REQUEST

Login Returns json data about a login user id. URL : api/checkUser Method: POST

#### 3.2.1.1.1 **REQUEST FORMATS**

• application/json, text/json

Sample:

```
{
```

```
"Username": "Vishal1",
```

CTL/WDD/LLD/V1.1

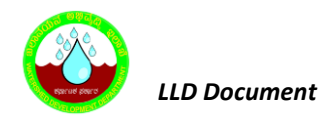

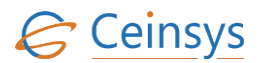

"Password": "v@123"

}

• application/xml, text/xml

Sample:

```
<UserModel xmlns:i="http://www.w3.org/2001/XMLSchema-instance" xmlns="http://schemas
.datacontract.org/2004/07/WDDServices.Models.ViewModel">
<Password>v@123</Password>
```

<Username>Vishal1</Username>

</UserModel>

#### 3.2.1.1.2 **Response**

Success: 200 Ok application/json Sample: user id :1170

Failed: 400 Bad Request

```
• application/json
```

Sample:

{

"Message": "Object reference not set to an instance of an object."

}

#### **3.2.1.2** ERROR RESPONSE

The response to an error scenario consists of an *Error* element with the following attributes:

| Error Attribute | Description              |
|-----------------|--------------------------|
| Code            | Error Code               |
| Message         | Message describing error |

#### 3.2.2 SOAP

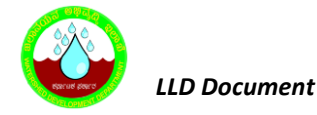

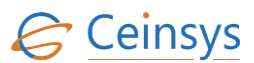

Consuming Web service from other applications such as KSNDMC, Kksian, Bhoomi, KSRSAC, NIC will be thorugh REST or SOAP. In case it SOAP following will be sample request and resonse

#### 2.1.6 REQUEST

```
<soap:Envelope xmlns:soap="http://schemas.xmlsoap.org/soap/envelope/">
      <soap:Header>
             <wsse:Security
           xmlns:wsse="http://docs.oasis-open.org/wss/2004/01/oasis-200401-wss-wssecurity-
            secext-1.0.xsd" soap:mustUnderstand="1">
      <wsse:UsernameToken
             xmlns:wsse="http://docs.oasis-open.org/wss/2004/01/oasis-200401-wss-wssecurity-
       secext-1.0.xsd"
           xmlns:wsu="http://docs.oasis-open.org/wss/2004/01/oasis-200401-wss-wssecurity-
      utility-1.0.xsd" wsu:Id="UsernameToken-1">
            <wsse:Username>
             admin
             </wsse:Username>
             <wsse:Password
           Type="http://docs.oasis-open.org/wss/2004/01/oasis-200401-wss-username-token-
      profile-1.0#PasswordText">
             admin
             </wsse:Password>
</wsse:UsernameToken>
</wsse:Security>
</soap:Header>
<soap:Body>
<ns2:getVersion xmlns:ns2="http://services.ws.rss.polycom.com/">
</ns2:getVersion>
</soap:Body>
</soap:Envelope>
```

#### **2.1.7 RESPONSE**

```
<soap:Envelope xmlns:soap="http://schemas.xmlsoap.org/soap/envelope/">
<soap:Body>
<ns1:getVersionResponse xmlns:ns1="http://services.ws.rss.polycom.com/">
<return>
6.0.0.0 rev 22241
</return>
</ns1:getVersionResponse>
</soap:Body>
</soap:Envelope>
```

### 4. MODULES

Following are the modules and interfaces being deployed, the details of which are elaborated in subsequent sections.

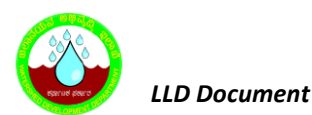

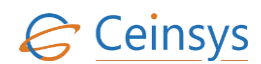

| Modules & Interfaces - GeoPortal                                     |                                     |                                                |
|----------------------------------------------------------------------|-------------------------------------|------------------------------------------------|
| User Registration                                                    | Good Agricultural Practices (GAPs)  | Announcements                                  |
| User Login                                                           | Fisheries                           | About This Portal                              |
| Update Static Information                                            | Livestock                           | Terms of Use                                   |
| Update Dynamic Information                                           | Government Policies And Initiatives | Visitor's Summary                              |
| Remainder mail/sms to farmer                                         | Schemes and Programs                | Comprehensive District Agriculture Plan (CDAP) |
| Registered farmer's list                                             | Statistics                          | Farm Level Planning                            |
| Crop Information                                                     | Tenders                             | Agricultural Courses                           |
| Soil Health                                                          | Publications                        | Training and Extension                         |
| Diseases And Remedial Measures                                       | Marketing Infrastructure            | Procurement Points                             |
| Seed Section                                                         | Storage Facility                    | Monitoring Implementation                      |
| Pesticides Section                                                   | Technologies                        | Natural Disaster                               |
| Fertilizer Section                                                   | News/Events                         | Protected Cultivation                          |
| View FAQ                                                             | Directories                         | Farm Structure                                 |
| Add New Query                                                        | Success Stories                     | Мар                                            |
| Query Acceptance And Expert Advice                                   | District MAP                        | Credit Linkages                                |
| Farm Machinery                                                       | Important Links                     | Agricultural Insurance                         |
| Weather and Agromet Advisory                                         | Download Forms                      | RTI                                            |
| Flash Season Specific Information                                    | Help                                | User DASHBOARDS                                |
| Harvesting                                                           | Feedback                            | Publish Map Services                           |
| Organic Farming                                                      | General Information Section         | Get Feature Information                        |
| Irrigation                                                           | Search                              | Edit Feature Attribute Information             |
| Drought Relief Land Management                                       | Sitemap                             | Find Location                                  |
| Map viewer                                                           | Metadata Search                     | Data Download                                  |
| Fodder                                                               | Contact Us                          | Data Migration                                 |
| Modules & Interfaces - Clearing House                                |                                     |                                                |
| Map viewer                                                           | Metadata Search                     | Data Download                                  |
| Modules & Interfaces - Decision Support Systems:                     |                                     |                                                |
| DSS For Soil and Water Conservation Plan                             | DSS For Nutrient Management         | DSS For Crop Water Requirement                 |
| DSS For Crop Selection (Based on Physical Suitability and B:C Ratio) | DSS For Surface Runoff              | DSS For Water Balance Requirement              |
| DSS For Land Capability Classification                               | DSS For Designing of Farm Pond size | DSS For Water Budgeting Requirement            |

#### 4.1 USER REGISTRATION

#### 4.1.1 REQUIREMENT

FR\_LRIP\_002 – Registration of farmer.

This service aims at registering the department, non-department users (farmer/citizen) and Dealer updating the farmer's database.

#### 4.1.2 REQUIREMENT UNDERSTANDING

A service is required using which user (department and non-department) will be registered in LRI Geoportal. After successfully registering into Geoportal using the necessary information, mail will be sent to user's mail id and database will be updated with user information. There will be two ways to register the user.

• By using "<u>Don't have an account? Register</u>" link on Login page of Geoportal. This will be used by department, non-department (farmer/citizen) and Dealer users.

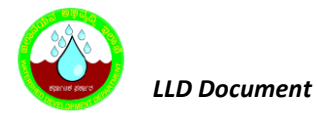

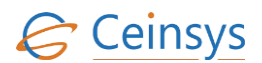

• By using 'Farmer Registration' available under Farmer's Corner: This will be used by nondepartment (farmer/citizen) users.

#### 4.1.3 MODULES

- A registration option using 'Login'.
- A registration option using 'Famer's corner'.
- A web form for departmental user input.
- A web form for non-departmental (farmer/citizen) user input.
- A web form for Dealer user input.
- Validations
- Data storage
- A Web page for email activation.

#### 4.1.4 MODULE DESCRIPTION

#### **4.1.4.1** REGISTRATION OPTION USING LOGIN.

- A login page will be displayed to user when user clicks in 'Login' on web portal.
- New user will click 'Don't have an account? Register' link.
- A user will be prompted with 'Department', 'Citizen as Farmer' and 'Dealer' options.
- If user selects 'Department' option, the department user registration form will be displayed to user to input the department information.
- If user selects 'Citizen' option, a farmer registration form will be displayed to user for the input.
- If user selects 'Dealer' option, a dealer registration form will be displayed to user for the input.

#### 4.1.4.2 REGISTRATION OPTION USING FARMER'S CORNER

- A new user will click on farmer registration link under Farmer Corner.
- A farmer registration form will be displayed to user for the input.

#### 4.1.4.3 WEB FORM FOR DEPARTMENTAL USER INPUT

A web form will be developed, which will accept input from user in the form of textbox and Dropdown. For list of input fields, refer section 4.1.11.24.1.11.1. Mandatory fields will be marked as '\*' on web form. A 'Register' button will be provided to submit the details in to database. When user will click on 'Register' button, some validations will be performed and after successful validations input data will be stored in respective tables. Please refer 'Validations' and 'Data Storage' modules.

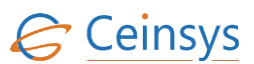

#### 4.1.4.4 WEB FORM FOR NON-DEPARTMENTAL (FARMER/CITIZEN) USER INPUT

A web form will be developed, which will accept input from user in the form of textbox and Dropdown. For list of input fields, refer section 4.1.11.2. Mandatory fields will be marked as '\*' on web form. A 'Register' button will be provided to submit the details in to database. When user will click on 'Register' button, some validations will be performed and after successful validations input data will be stored in respective tables. Please refer 'Validations' and 'Data Storage' modules. After the successful submission of data, user will be prompted with yes or no option to update 'Static Information'.

- If user selects no, then user will be redirected to home page.
- If user selected yes, then user will be redirected to 'Static Information' web form.

#### 4.1.4.5 WEB FORM FOR DEALER USER INPUT

A web form will be developed, which will accept input from user in the form of textbox and Dropdown. For list of input fields, refer section 4.1.11.3. Mandatory fields will be marked as '\*' on web form. A 'Register' button will be provided to submit the details in to database. When user will click on 'Register' button, some validations will be performed and after successful validations input data will be stored in respective tables. Please refer 'Validations' and 'Data Storage' modules. After the successful submission of data, user will be redirected to 'Additional Information' web form where user will update information about his agency/firm/shop.

#### 4.1.5 VALIDATIONS

- A function will validate, if all mandatory fields are populated.
- Format of email and mobile number.
  - Email will be validated for 'username@domain' format.
  - Mobile number will be validated for numeric 10 digits.
- Validate password and confirm password.
- Validate if length of password (Minimum 6 characters).
- Validate strong password (Password should be combination of character and numbers).
- In case of validation failure, error messages will be displayed to user.
- Function will then validate if user already exists based on username, mobile number and email id. If any one of the three parameters already exists, then error message will be displayed to user.

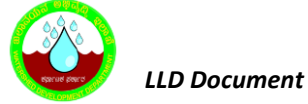

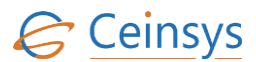

- After successful validation, OTP (one time password) will be generated and send to user on his mobile number provided as input parameter.
- User will then enter the OTP in the 'OTP' textbox and click on 'Validate' button.
- Function will then validate the OTP.
- In case if OTP does not get match, error message will be displayed to user.
- After successful validation of OTP, unique query string (GUID) and unique userid will be • generated for email verification.
- This query string and userid along with activation link will be send to user on his email provided as input parameter.

#### 4.1.6 CODE SNIPPET:

```
Code for sending OTP
   public void SendSMS(string msg, string mobileno)
  {
       ///SMS GATEWAY PROVIDER PATH
       string url = "http://XXXXProvider.com?phoneNumber={0}&MsgTxt={1}";
        string url1 = String.Format(url, mobileno, msg);
       //create Web Request object for the url
       HttpWebRequest req = (HttpWebRequest)WebRequest.Create(url1);
       // get the response from the web request
       HttpWebResponse res = (HttpWebResponse)req.GetResponse();
       // read the response from the WebResponse in to a stram
       Stream s = res.GetResponseStream();
       StreamReader rdr = new StreamReader(s);
       string result = rdr.ReadLine();
       s.Flush();
       s.Close();
  }
Code for sending username and password
public void SendMail(string SmtpServerHost, string smtpUser, string SmtpPassword,
string mailFrom, string mailToList, string subject, string body)
```

```
MailMessage objeto_mail = new MailMessage();
SmtpClient client = new SmtpClient();
client.Port = 25;
client.Host = SmtpServerHost;
client.Timeout = 10000;
client.DeliveryMethod = SmtpDeliveryMethod.Network;
client.UseDefaultCredentials = false;
```

{

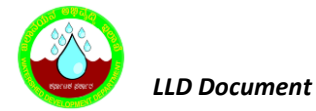

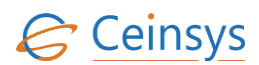

```
client.Credentials = new System.Net.NetworkCredential(smtpUser,
SmtpPassword);
objeto_mail.From = new MailAddress(mailFrom);
foreach (string toMail in mailToList.Split(','))
{
    objeto_mail.To.Add(new MailAddress(toMail));
}
objeto_mail.Subject = subject;
objeto_mail.Body = body;
client.Send(objeto_mail);
```

#### 4.1.7 DATA STORAGE

After successful validations, data will be stored in following tables.

#### 4.1.7.1 USER\_LOGIN\_TABLE:

}

For both departmental and non-departmental users.

| Column Name         | Values                                                                 |  |
|---------------------|------------------------------------------------------------------------|--|
| User_ID             | System generated unique ID                                             |  |
| UserName            | Input from web form                                                    |  |
| Password            | Input from web form                                                    |  |
| UserType_ID         | Departement or Non-Department depend on option selected by user        |  |
| MobileNumber        | Input from web form                                                    |  |
| EmailID             | Input from web form                                                    |  |
| IsMobileVerified    | Populated this field with 'Y'                                          |  |
| Is Empily orifind   | This is null until user verify the email verification link.            |  |
| Isemanvermeu        | Once user activates the link, populated this field with 'Y'            |  |
| EmailActivationCode | Populate this field with Query String generated for email verification |  |
| IsLoggedin          | Populated this field with 'Y' if user is Active                        |  |

#### 4.1.7.2 USER\_PROFILE\_DEPARTMENT:

For departmental users

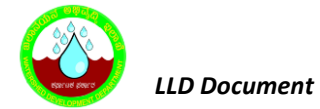

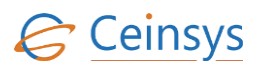

| Column Name     | Values                                        |  |
|-----------------|-----------------------------------------------|--|
| ID              | System generated unique ID                    |  |
| User_ID         | Reference value from User_Login_Details table |  |
| Landline_Number | Input from web form                           |  |
| Department      | Input from web form                           |  |
| Designation     | Input from web form                           |  |
| Role            | Updated by Admin                              |  |
| Location        | Input from web form                           |  |
| First_Name      | Input from web form                           |  |
| Middle_Name     | Input from web form                           |  |
| Last_Name       | Input from web form                           |  |

### 4.1.7.3 USER\_PROFILE\_FARMER:

For non-departmental (farmer/citizen) users

| Column Name     | Values                                        |
|-----------------|-----------------------------------------------|
| ID              | System generated unique ID                    |
| UserID          | Reference value from User_Login_Details table |
| First Name      | Input from web form                           |
| Middle Name     | Input from web form                           |
| Last Name       | Input from web form                           |
| LandLine Number | Input from web form                           |
| IMEI Number     | Input from web form                           |
| FarmerType      | Input from web form                           |
| Address 1       | Input from web form                           |
| Address 2       | Input from web form                           |
| Village         | Input from web form                           |
| Pin Code        | Input from web form                           |
| Block,          | Input from web form                           |
| District,       | Input from web form                           |

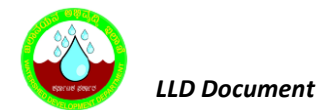

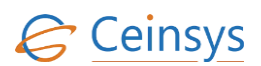

| Column Name   | Values              |
|---------------|---------------------|
| State         | Input from web form |
| Mobile Number | Input from web form |

#### 4.1.7.4 MASTER\_DEALER:

For Dealer users

| Column Name      | Values                                          |  |  |
|------------------|-------------------------------------------------|--|--|
| ID               | System generated unique ID                      |  |  |
| Dealer           | Reference value from User_Login_Details table   |  |  |
| District         | Input from web form                             |  |  |
| Taluk            | Input from web form                             |  |  |
| Dealer name      | Input from web form                             |  |  |
| Office_Address   | Input from web form                             |  |  |
| Phone_Number1    | Input from web form                             |  |  |
| Phone_Number2    | Input from web form                             |  |  |
| License_Number   | Input from web form                             |  |  |
| License_Validity | Input from web form                             |  |  |
| Is_Active        | Populated this field with 'Y' if user is Active |  |  |
| FirstName        | Input from web form                             |  |  |
| LastName         | Input from web form                             |  |  |

#### 4.1.8 MODULE: WEB PAGE FOR EMAIL ACTIVATION

A web page will be created which will act as activation link and accept the query string and userid as input parameter. Function in web page will

- Validate the query string with 'EmailActivationCode' from user\_login\_details table for that particular userid.
- In case of validation failure, error message 'Not a valid link' will be displayed to user.
- After successful validation, message 'Email verification completed successfully' will be displayed to user.

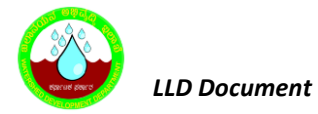

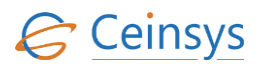

• 'IsEmailVerified' in user\_login\_details table will be updated as 'Y'.

#### 4.1.9 VALIDATION AND ERROR MESSAGES

| Criteria                                             | Message                                                               |  |  |  |
|------------------------------------------------------|-----------------------------------------------------------------------|--|--|--|
| First Name not entered                               | Please enter First name                                               |  |  |  |
| Last Name not entered                                | Please enter Last name                                                |  |  |  |
| UserName not entered                                 | Please enter UserName                                                 |  |  |  |
| Password not entered                                 | Please enter Password                                                 |  |  |  |
| Confirm Password not entered                         | Please enter Confirm Password                                         |  |  |  |
| Address1 not entered                                 | Please enter Address1                                                 |  |  |  |
| Village not selected                                 | Please select Village                                                 |  |  |  |
| Block not selected                                   | Please select Block                                                   |  |  |  |
| District not selected                                | Please select District                                                |  |  |  |
| State not selected                                   | Please select State                                                   |  |  |  |
| Mobile Number not entered                            | Please enter Mobile Number                                            |  |  |  |
| Email Id not entered                                 | Please enter Email ID                                                 |  |  |  |
| Farmer Type not selected                             | Please select Farmer Type                                             |  |  |  |
| Invalid email format. @ missing                      | Email ID is not in proper format.<br>Please include '@' in email id   |  |  |  |
| Invalid email formatcom missing                      | Email ID is not in proper format.<br>Please include'.com' in email id |  |  |  |
| Invalid mobile format. Contains character            | Mobile number should not contains characters.                         |  |  |  |
| Invalid mobile format. Number greater than 10 digits | Mobile number should be 10 digit                                      |  |  |  |
| Password and Confirm Password<br>Mismatch            | Mismatch between password and confirm password                        |  |  |  |
| User with given email id already exists              | User with <email id=""> already exists</email>                        |  |  |  |
| User with given mobile number already exists         | User with <mobile> already exists</mobile>                            |  |  |  |
| User with given username already exists              | User with <username> already exists</username>                        |  |  |  |
| Invalid OTP                                          | Invalid OTP. Please re-enter OTP                                      |  |  |  |

#### 4.1.10 LOGICAL FLOW DIAGRAM

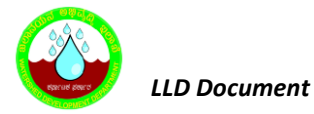

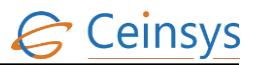

#### 4.1.10.1 REGISTRATION OPTION USING LOGIN

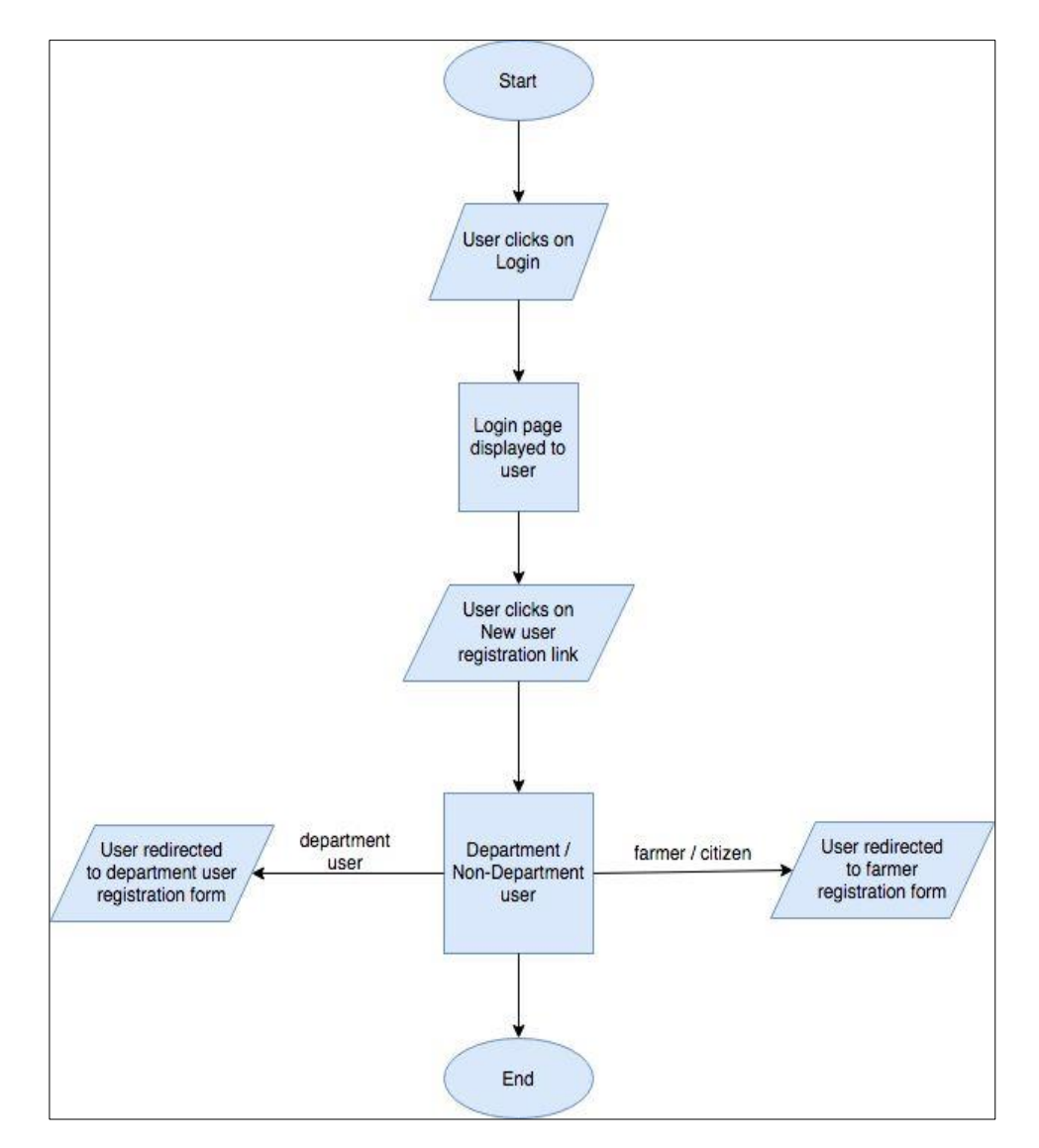

4.1.10.2 REGISTRATION OPTION USING FARMERS CORNER

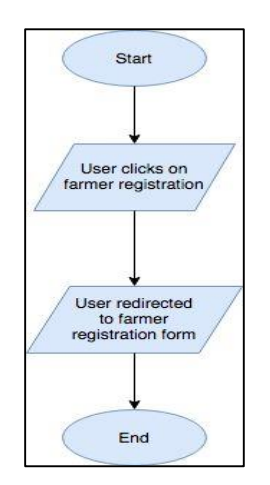

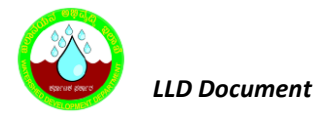

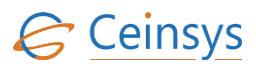

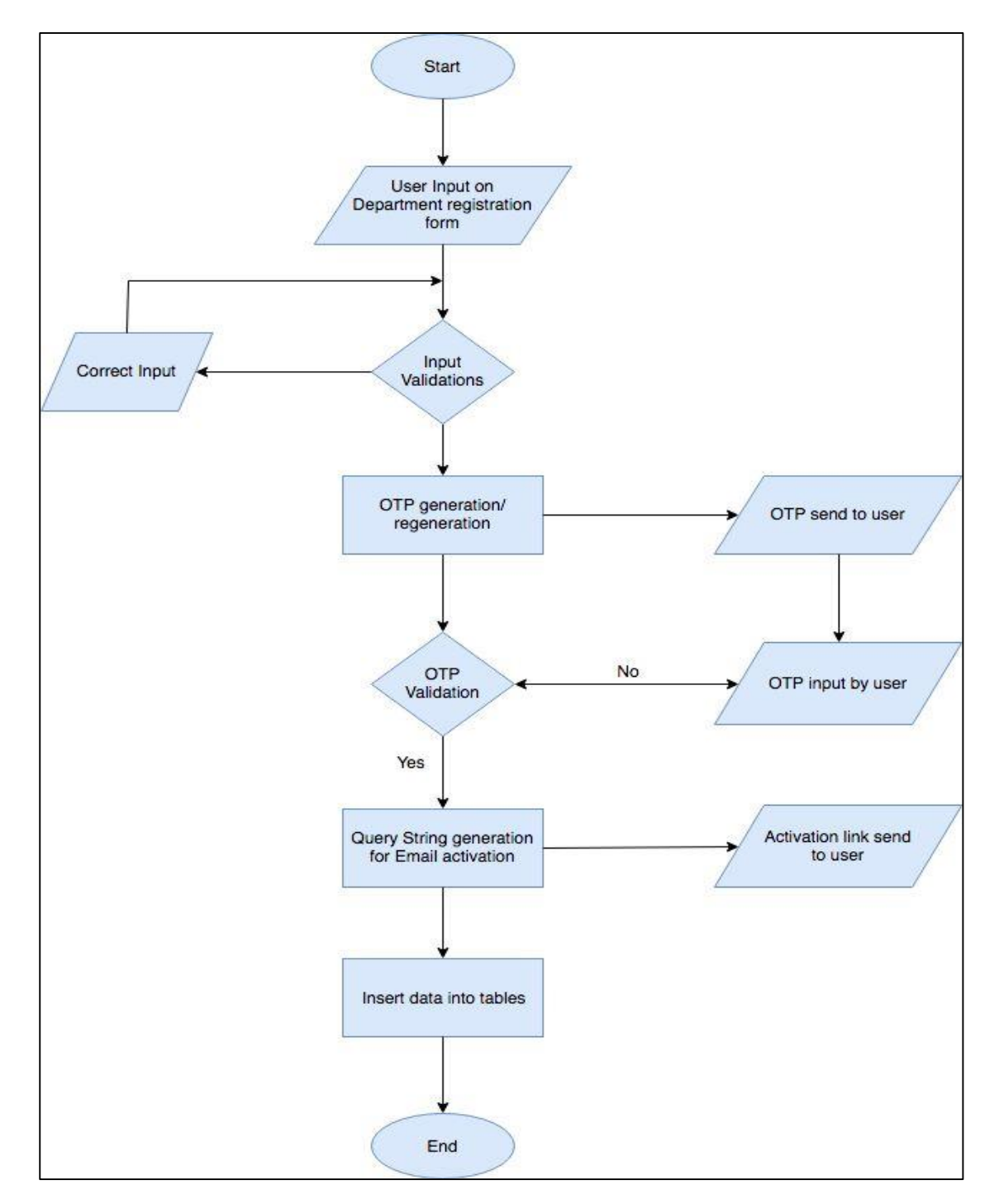

#### 4.1.10.3 WEB FORM FOR DEPARTMENT USER WITH VALIDATIONS AND DATA STORAGE

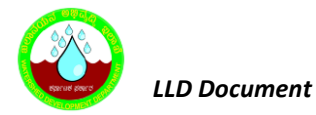

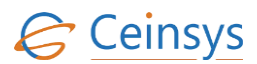

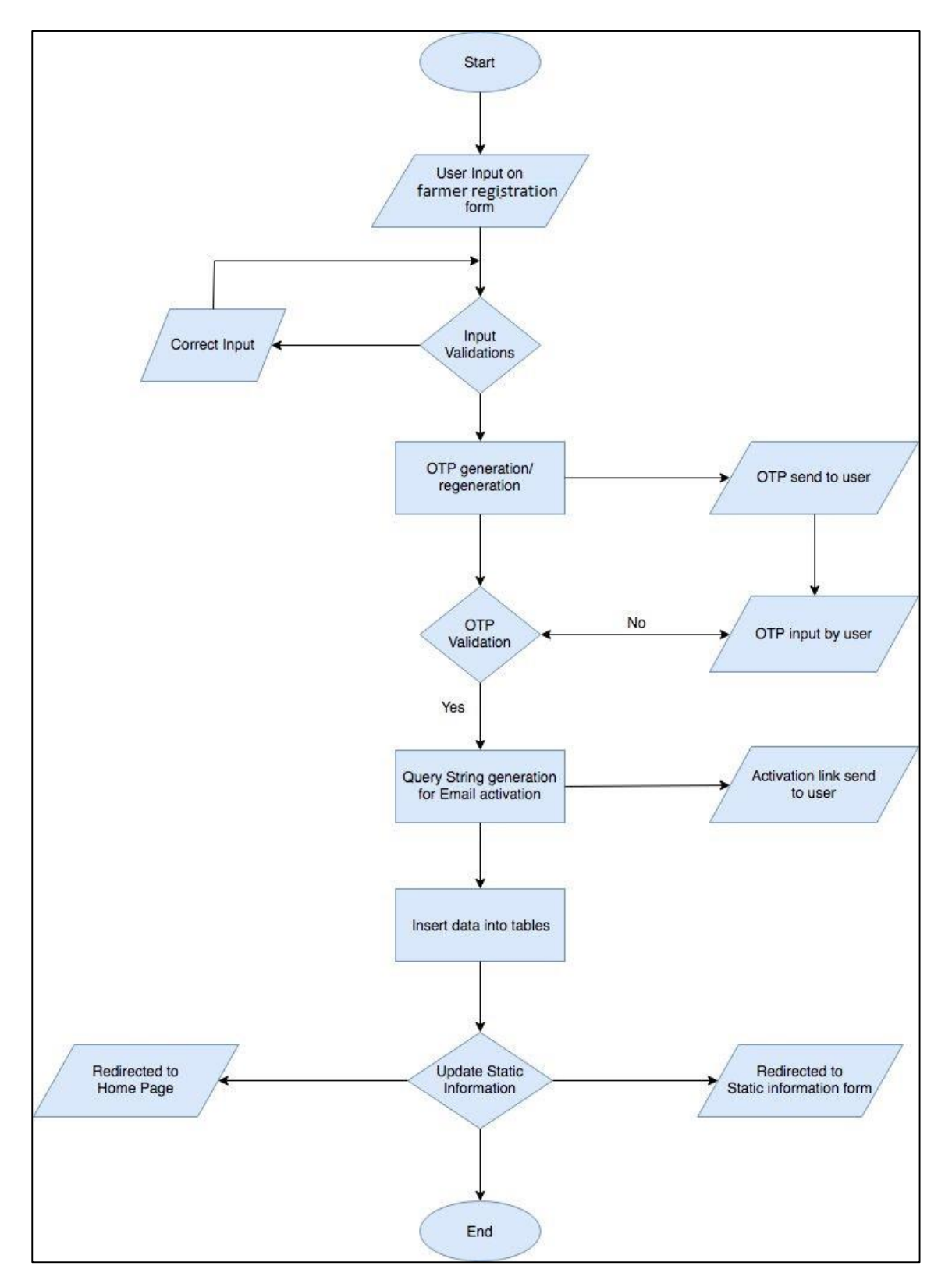

#### 4.1.10.4 WEB FORM FOR FARMER/CITIZEN WITH VALIDATIONS AND DATA STORAGE

#### 4.1.10.5 WEB PAGE FOR EMAIL ACTIVATION

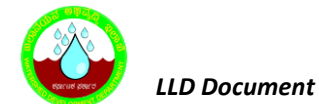

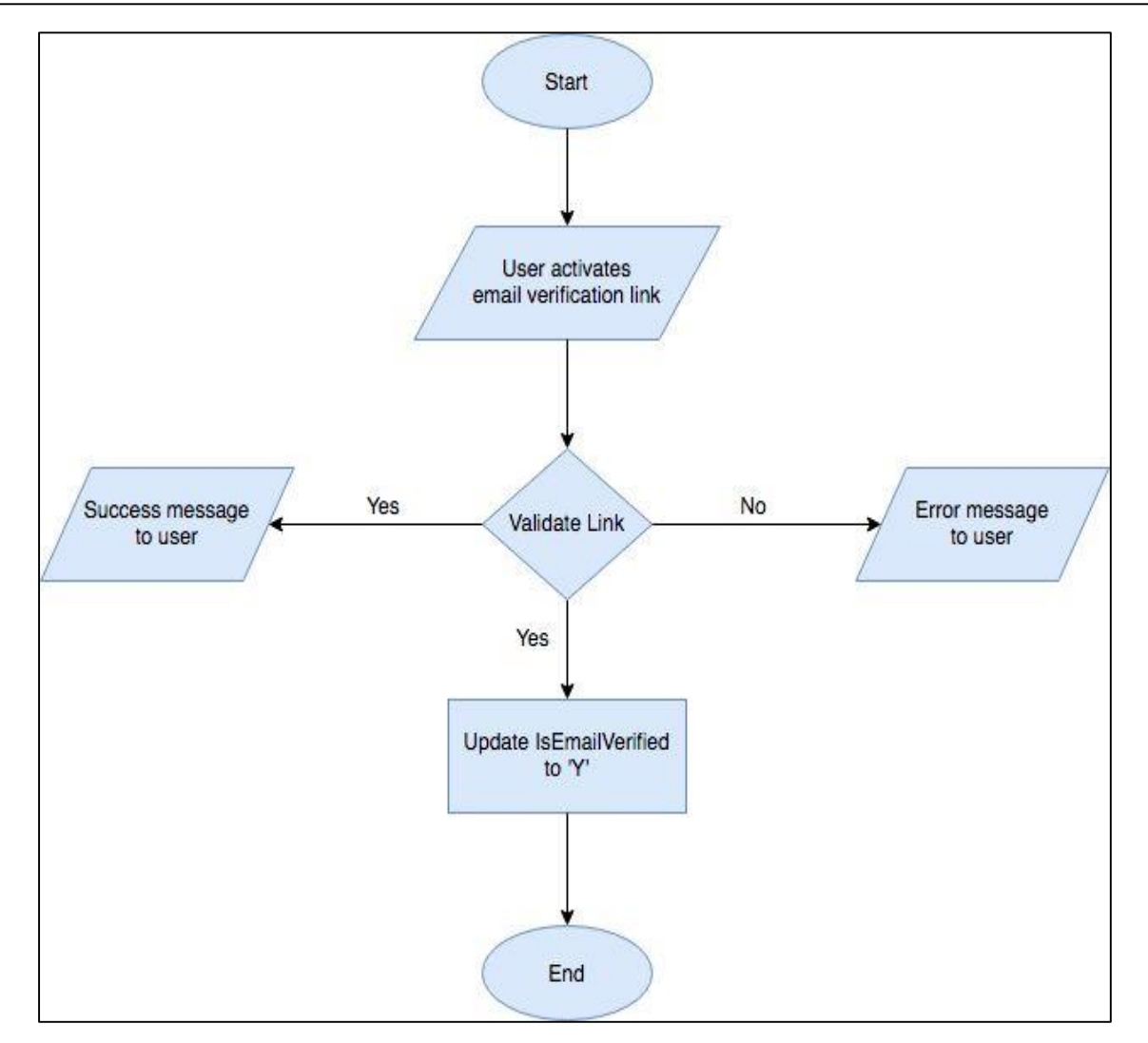

#### 4.1.11 TECHNICAL DESCRIPTION

#### **4.1.11.1** INPUT FIELDS ON DEPARTMENT USER REGISTRATION WEB FORM.

| Attribute Name   | Mandatory | Input Type | Remark |
|------------------|-----------|------------|--------|
| First Name       | Yes       | Textbox    |        |
| Middle Name      | No        | Textbox    |        |
| Last Name        | Yes       | Textbox    |        |
| User Name        | Yes       | Textbox    |        |
| Password         | Yes       | Textbox    |        |
| Confirm Password | Yes       | Text box   |        |
| Mobile Number    | Yes       | Textbox    |        |
| Landline Number  | No        | Textbox    |        |
| Email ID         | Yes       | Textbox    |        |
| Department       | Yes       | Dropdown   |        |

CTL/WDD/LLD/V1.1
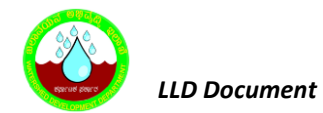

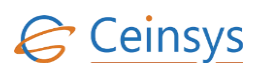

| Attribute Name | Mandatory | Input Type | Remark |
|----------------|-----------|------------|--------|
| Designation    | Yes       | Dropdown   |        |
| Location       | Yes       | Dropdown   |        |

# 4.1.11.2 INPUT FIELDS ON NON-DEPARTMENT (FARMER/CITIZEN) USER REGISTRATION WEB FORM.

| Attribute Name  | Mandatory | Input Type | Remark |
|-----------------|-----------|------------|--------|
| ID              | No        | Textbox    |        |
| UserID          | No        | Textbox    |        |
| First Name      | Yes       | Textbox    |        |
| Middle Name     | No        | Textbox    |        |
| Last Name       | Yes       | Textbox    |        |
| LandLine Number | No        | Textbox    |        |
| IMEI Number     | No        | Textbox    |        |
| FarmerType      | Yes       | Textbox    |        |
| Address 1       | Yes       | Textbox    |        |
| Address 2       | No        | Dropdown   |        |
| Village         | Yes       | Dropdown   |        |
| Pin Code        | Yes       | TextBox    |        |
| Block,          | Yes       | Dropdown   |        |
| District,       | Yes       | Dropdown   |        |
| State           | Yes       | Dropdown   |        |
| Mobile Number   | Yes       | Textbox    |        |

#### 4.1.11.3 INPUT FIELDS ON DEALER USER REGISTRATION WEB FORM.

| Attribute Name | Mandatory | Input Type | Remark |
|----------------|-----------|------------|--------|
| DealerID       | Yes       | Textbox    |        |
| District       | Yes       | Dropdown   |        |
| Taluka         | Yes       | Dropdown   |        |

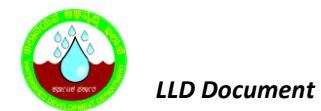

Ceinsys

| Attribute Name | Mandatory | Input Type | Remark |
|----------------|-----------|------------|--------|
| Dealer_Name    | Yes       | Dropdown   |        |
| Office_Address | Yes       | Dropdown   |        |
| Phone_Number1  | Yes       | Textbox    |        |
| Phone_Number2  | No        | Textbox    |        |
| License_Number | Yes       | Textbox    |        |
| FirstName      | Yes       | Textbox    |        |
| LastName       | Yes       | Textbox    |        |

### 4.1.11.4 TABLE DEFINITIONS USED FOR THIS REQUIREMENT.

## 4.1.11.4.1 USER\_LOGIN\_DETAILS

| Column Name         | Data type           | Remark                                    |
|---------------------|---------------------|-------------------------------------------|
| User_ID             |                     | Primary Key /Unique Id with Sequence      |
| UserName            | nVarchar            |                                           |
| Password            | nVarchar            |                                           |
| UserTypeID          | Integer             | Reference key from MASTER_USER_TYPE table |
| Mobile_Number       | Integer<br>nVarchar |                                           |
| Email_ID            | nVarchar            |                                           |
| IsEmailVerified     | Bit                 |                                           |
| IsMobileVerified    | Bit                 |                                           |
| EmailActivationCode | uniqueidentifier    |                                           |
| IsLoggedIn          | Bit                 |                                           |

## 4.1.11.4.2 USER\_PROFILE\_FARMER

| Column Name     | Data type   | Remark                      |
|-----------------|-------------|-----------------------------|
|                 | NUMBER      | Primary Key /Unique Id with |
|                 |             | Sequence                    |
| Lisor ID        |             | Reference Key from          |
|                 | NUIVIDER    | USER_LOGIN_DETAILS table    |
| First_Name      | VARCHAR(50) |                             |
| Middle_Name     | VARCHAR(50) |                             |
| Last_Name       | VARCHAR(50) |                             |
| Landline_Number | NUMBER      |                             |

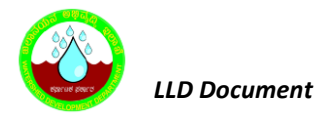

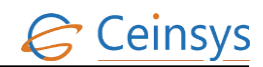

| Column Name                  | Data type    | Remark                                                |
|------------------------------|--------------|-------------------------------------------------------|
| Mobile_Number                | NUMBER       |                                                       |
| IMEI_Number                  | VARCHAR(100) |                                                       |
| Farmer_Type                  | Integer      |                                                       |
| Address_1                    | VARCHAR(100) |                                                       |
| Address_2                    | VARCHAR(100) |                                                       |
| State                        | Integer      |                                                       |
| District                     | Integer      |                                                       |
| Block                        | Integer      |                                                       |
| Village                      | Integer      |                                                       |
| Pin_Code                     | Integer      |                                                       |
| Father_Name                  | VARCHAR2(50) |                                                       |
| Mother_Name                  | VARCHAR2(50) |                                                       |
| Gender                       | Integer      |                                                       |
| DOB                          | DATE         |                                                       |
| Marital_Status               | Integer      |                                                       |
| Voter_ID                     | VARCHAR2(50) | Integer                                               |
| Ration_Card                  | VARCHAR2(50) |                                                       |
| Aadhar_Card                  | VARCHAR2(50) |                                                       |
| Driving_License              | VARCHAR2(50) |                                                       |
| KCC_No                       | VARCHAR2(50) |                                                       |
| NPR                          | VARCHAR2(50) |                                                       |
| Fisherman_Biometric_Card     | VARCHAR2(50) |                                                       |
| Personal_Identification_Mark | VARCHAR2(50) |                                                       |
| Education_Qualification      | Integer      | Values from table<br>Education_Qualification_Picklist |
| Other Qualification          | VARCHAR2(50) |                                                       |
| Cast                         | Integer      |                                                       |
| Religion                     | Integer      |                                                       |
| Minority                     | Bit          |                                                       |
| Photo_ID                     | Integer      |                                                       |
| Economical_Status            | Integer      |                                                       |

# 4.1.11.4.3 USER\_PROFILE\_DEPARTMENT

| Column Name     | Data Type | Remark                                      |
|-----------------|-----------|---------------------------------------------|
| ID              | Interger  | Primary Key /Unique Id with Sequence        |
| User_ID         | Interger  | Reference Key from USER_LOGIN_DETAILS table |
| First_Name      | nVarchar  |                                             |
| Last_Name       | nVarchar  |                                             |
| Landline_Number | nVarchar  |                                             |
| Department_ID   | Interger  |                                             |
| Designation_ID  | Interger  |                                             |
| Location_ID     | Interger  |                                             |

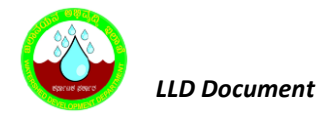

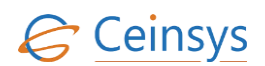

| Column Name | Data Type | Remark |
|-------------|-----------|--------|
| Role_ID     | Interger  |        |

## 4.2 USER LOGIN

#### 4.2.1 REQUIREMENT

By entering username and password, user will be able to Login to the geoportal. The login page will also have the "Forgot Password", "Forgot Username" and "New User Registration" links.

### 4.2.2 REQUIREMENT UNDERSTANDING

A login page will be developed using which user will be able to log into the application and access the functionalities depend on access role. Along with login option, forgot password, forgot username and new user registration facilities will be available on login page.

#### 4.2.3 MODULES

- web form for input
- Login Verification
- Forgot Password
- Forgot Username
- New User Registration

#### 4.2.3.1 WEB FORM FOR INPUT

- User will click on 'Login' on landing page of the application.
- System will redirect page to login page.
- User will then input the username and password and click on 'Login' button.
- Function will verify the login information. Please refer module login verification for details.
- If user forgot the user name then, user will click on 'Forgot Username'. Please refer module forgot username for details
- If user forgot the password then, user will click on 'Forgot Password'. Please refer module forgot password for details.
- User will click on '<u>Don't have an account? Register</u>' in case user is new. Please refer section 4.1 User Registration for more details.

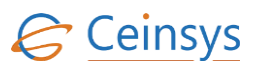

### 4.2.3.2 LOGIN VERIFICATION

- Function will validate username and password in User\_Login\_Details. If username does not
  exists then error message will be displayed to user. If password does not match, then error
  message will be displayed to user.
- Function will also check User Type. If usertype\_id is 'non-department' (citizen/farmer), then function will get default roles from configuration file. If usertype\_id is 'department', then function will get role\_id from User\_Profile\_Department table.
- Using this role\_id, function will fetch role from User\_Roles table. According to the role, respective functionalities will be enabled for user. List of roles and functionalities will be maintained in configuration file.
- Record will be inserted in the User\_Access\_Logs for the successful login.

#### 4.2.3.3 FORGOT PASSWORD

- When user clicks on forgot password, system will redirect the page to 'Forgot Password' page.
- User will enter registered username. Function will check if provided username exists in User\_Login\_Details. If does not exist then error message will be displayed to user. System will fetch mobile number and email id associated with the user name.
- The page will have the check box for selecting registered mobile number and email ID to send the OTP.
- User will select Radio Button of Mobile or Email ID and click on submit button
- After successful verification, function will generate the OTP (one time password) and will send to user on registered mobile number/ email.
- User will then enter the OTP in the 'OTP' textbox and click on 'Validate' button.
- .Net function will then validate the OTP. Same code from section 'User Registration' will be used to generate and validate the OTP.
- In case if OTP does not match, error message will be displayed to user.
- After successful validation of OTP, user can reset the password.
- Function will update the new password in User\_Login\_details for respected user.

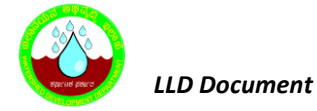

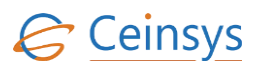

#### 4.2.3.4 FORGOT USERNAME

- When user clicks on forgot username, system will redirect the page to'Forgot Username page.
- User will enter registered email id on submit button.
- Function will get username for provided email id. If email id does not exists then error message will be displayed to user.
- If email id exists, then function will send the username on registered mail id

#### 4.2.3.5 New User Registration

Details: Refer section 'User Registration'.

#### 4.2.3.6 VALIDATION AND ERROR MESSAGES

| Criteria                            | Message                           |  |
|-------------------------------------|-----------------------------------|--|
| Username not entered                | Please enter UserName             |  |
| Password not entered                | Please enter Password             |  |
| UserName not exists                 | Not a valid Username              |  |
| Password not exists                 | Not a valid Password              |  |
| Invalid amail format @ missing      | Email ID is not in proper format. |  |
| invalu entali format. @ missing     | Please include '@' in email id    |  |
| Invalid amail formation and missing | Email ID is not in proper format. |  |
| invalu entali formatcom missing     | Please include'.com' in email id  |  |
| Email ID not exists                 | Not a valid Email ID              |  |
| Invalid OTP                         | Invalid OTP. Please re-enter OTP  |  |

## **4.2.4 TECHNICAL DESCRIPTION**

#### 4.2.4.1 INPUT FIELDS ON LOGIN WEB FORM.

| Attribute Name | Mandatory | Input Type | Remark |
|----------------|-----------|------------|--------|
| UserName       | Yes       | Textbox    |        |
| Password       | Yes       | Textbox    |        |

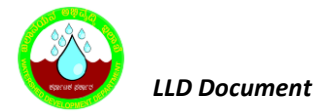

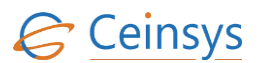

#### 4.2.4.2 INPUT FIELDS ON FORGOT PASSWORD WEB FORM.

| Attribute Name | Mandatory | Input Type | Remark                      |
|----------------|-----------|------------|-----------------------------|
| UserName       | Yes       | Textbox    |                             |
| Mobile Number  | No        | Radio      |                             |
|                | NO        | Button     | Either one must be selected |
| Fmail ID       | No        | Radio      | by user                     |
|                | NO        | Button     |                             |

#### **4.2.4.3** INPUT FIELDS ON FORGOT USERNAME WEB FORM.

| Attribute Name | Mandatory | Input Type | Remark |
|----------------|-----------|------------|--------|
| Mobile No      | Yes       | Textbox    |        |

#### 4.2.4.4 TABLE DEFINITIONS USED FOR THIS REQUIREMENT.

### 4.2.4.4.1 USER\_LOGIN\_DETAILS

| Column Name         | Data Type        | Remark                                    |
|---------------------|------------------|-------------------------------------------|
| User_ID             |                  | Primary Key /Unique Id with Sequence      |
| UserName            | nVarchar         |                                           |
| Password            | nVarchar         |                                           |
| UserTypeID          | Integer          | Reference key from MASTER_USER_TYPE table |
| Mobile_Number       | nVarchar         |                                           |
| Email_ID            | nVarchar         |                                           |
| IsEmailVerified     | Bit              |                                           |
| IsMobileVerified    | Bit              |                                           |
| EmailActivationCode | uniqueidentifier |                                           |
| IsLoggedIn          | Bit              |                                           |

## 4.3 UPDATE STATIC INFORMATION

#### 4.3.1 REQUIREMENT

FR\_LRIP\_003– Update Static Information. This service aims at updating the Farmers Database.

With Reference to FRS Document

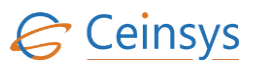

#### 4.3.2 REQUIREMENT UNDERSTANDING

- A service is required using which farmer/citizen will update the static information.
- Static information includes personal details, family details, farm details, Agriculture details, financial details and other details. This information will be updated in database tables for respective user.
- After the update, email will be sent on user's registered email-Id.
- Service will be available under Farmer'Corner > Update Static Information.

#### 4.3.3 MODULES

After successful login, user will click on 'Update Static Information'. A web page with following tabs will be displayed to user.

- Personal Details
- Farm Details
- Agriculture Details
- Financial Details
- Other Details

#### **4.3.4 PERSONAL DETAILS**

Text boxes and dropdowns with predefined list will be provided to user to enter/select/view the personal information. User will also be able to upload and view the photo. A grid view will be provided to view, add, edit and delete the details of family members. Mandatory fields will be marked as "\*". "Save & Next" button will be provided on tab using which user will save the details in database tables and move to next tab. Validations will be done for required fields before adding/updating in following tables. If required fields are not populated then error message will be displayed to user.

Function will first add/update the data in Photo table and then other tables.

#### 4.3.4.1 User\_Profile\_Farmer:

In this table, data will be updated in following fields against the UserID of selected user.

| Column Name | Values               |
|-------------|----------------------|
| Father_Name | Father Name text box |

LLD Document

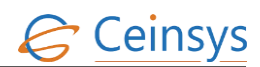

| Column Name                  | Values                                   |
|------------------------------|------------------------------------------|
| Mother_Name                  | Mother Name text box                     |
| Gender                       | Gender Radio Option. Male or Female      |
| DOB                          | DOB date picker                          |
| Marital_Status               | Marital Status DropDown. Married, Single |
| Voter_ID                     | Voter ID text box                        |
| Ration_Card                  | Ration Card text box                     |
| Aadhar_Card                  | Aadhar Card text box                     |
| Driving_License              | Driving License text box                 |
| KCC_NO                       | KCC NO text box                          |
| NPR                          | NPR text box                             |
| Fishermen_Biometric_Card     | Fishermen Biometric Card text box        |
| Personal_Identification_Mark | Personal Identification text box         |
| Educational_Qualification    | Educational Qualification dropdown       |
| Other_Education              | Other Education text box                 |
| Economic Status              | Economic Status drop down                |
| Photo_ID                     | ID value from Photo table                |

## 4.3.4.2 FARMER\_FAMILY\_MEMBER:

In this table, data will be added/updated in following fields against the ID from user\_profile\_farmer table. A new row will be added for each member as per number of rows in grid view.

| Column Name               | Values                                                                                          |
|---------------------------|-------------------------------------------------------------------------------------------------|
| ID                        | System generated value using the sequence for each<br>member                                    |
| Farmer_ID                 | ID value from user_profile_farmer table.<br>This shall be same for each member of selected user |
| First_Name                | First Name column of datagrid view                                                              |
| Middle_Name               | Middle Name column of datagrid view                                                             |
| Last_Name                 | Last Name column of datagrid view                                                               |
| Gender                    | Gender column of datagrid view                                                                  |
| Relationship              | Relationship column of datagrid view                                                            |
| Age                       | Age column of datagrid view                                                                     |
| Educational_Qualification | Educational_Qualification column of datagrid view                                               |
| Other_Qualification       | Other_Qualification column of datagrid view                                                     |

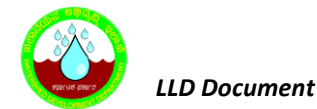

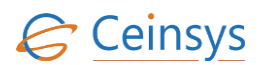

| Column Name | Values                         |
|-------------|--------------------------------|
| Income      | Income column of datagrid view |
| Photo_ID    | ID value from Photo table      |

### **4.3.4.3** FARMER\_PHOTO:

Photo of each user and Photo of each family member will be added /updated in this table

| ColumnName | Values        | ;                    |                      |                                              |        |
|------------|---------------|----------------------|----------------------|----------------------------------------------|--------|
| ID         | Systen        | n generated          | value using t        | he sequence                                  |        |
| FarmerID   | ID<br>This sł | value<br>all be same | from<br>for each mer | user_profile_farmer<br>mber of selected user | table. |
| Photo      | Image         | Source               |                      |                                              |        |

#### 4.3.4.4 CODE\_SNIPPET:

Following queries will be used to fetch the personal details from database table

- Select upf.Father\_Name, upf.Mother\_Name, upf.Gender, upf.DOB, upf.Marital\_Status, upf.Voter\_ID, upf.Ration\_Card, upf.Aadhar\_Card, upf.Driving\_License, upf.KCC\_NO, upf.NPR, upf.Fishermen\_Biometric\_Card, upf.Personal\_Identification\_Mark, upf.Educational\_Qualification, upf.Other\_Education, pht.photo from user\_profile\_farmer upf,photo pht where upf.photo\_id = pht.id and upf.id = <userid>
- select ffm.First\_Name, ffm.Middle\_Name, ffm.Last\_Name, ffm.Gender, ffm.Relationship, ffm.Age, ffm.Educational\_Qualification, ffm.Other\_Qualification, ffm.Income, pht.photo from farmer\_family\_member ffm,user\_profile\_farmer upf,photo pht where ffm.farmer\_id = upf.id and ffm.photo\_id = pht.id and upf.userid = <userid>

## 4.3.5 FARM DETAILS TAB

- On this tab user can add multiple farm details. A main grid view will display the number of farm records of the logged user. When user selects the individual row of grid view, complete details of farm will be displayed in respective text boxes, drop downs and grid view of the form. Initially if there is no record of farm, main grid view will not be visible to user. When user enters the farm details and save, a grid view with the information will be displayed to user.
- If user will be able to add multiple farm details using add button on grid view.

- Text boxes and dropdowns with predefined list will be provided to user to view and enter/select farm details. Multiple check boxes will be provided for irrigation infrastructure details. Grid view will be provided to view, add, edit and delete livestock details related to particular farm. Mandatory fields will be marked as '\*'. A 'Save' button will be provided on tab to save the details in database tables. When user click the button, validations will be run before data is saved in database tables.
- After completion of entering of all farm detail, user will click on 'Next' button, which will take user to next (Equipment Details) tab.
- Also there will be 'Previous' button on this tab which will take user to previous (Personal Details) tab.

### 4.3.5.1 FARM\_DETAILS:

In this table data will be added / updated in following fields against a farmer\_id. This farmer\_id will be id from user\_profile\_farmer table against logged in userid.

| Column Name         | Values                                                                                          |
|---------------------|-------------------------------------------------------------------------------------------------|
| ID                  | System generated value using the sequence for each member                                       |
| Farmer_ID           | ID value from user_profile_farmer table.<br>This shall be same for each member of selected user |
| Survey_Number       | Survey No. text box                                                                             |
| Revenue_Village     | Revenue Village text box                                                                        |
| Subdivision_Number  | Survey No. text box                                                                             |
| Sub_Survey_Number   | Sub Survey No text box                                                                          |
| Farm_Size           | Farm Size from text box                                                                         |
| Soil_Type           | Soil Type Drop down                                                                             |
| Land_Type           | Land Type drop down                                                                             |
| Type_Of_Cultivation | Cultivation Type drop down                                                                      |
| ManPower            | ManPower drop down                                                                              |
| Type_Of_Area        | Area Type drop down                                                                             |
| Crop_Details        | Crop Details text box                                                                           |
| Crop_Cycles         | Crop Cycles text box                                                                            |
| Crop_Grown          | Crop Grown text box                                                                             |
| Type_Of_Irrigation  | Irrigation Type drop down                                                                       |
| Type_Of_Planting    | Planting Type drop down                                                                         |

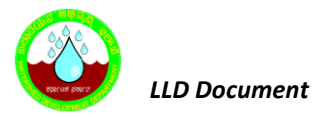

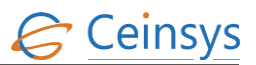

### 4.3.5.2 FARM\_IRRIGATION\_INFRASTRUCTURE:

In this table, data will be added/updated in following fields against the farm\_id from farm\_details table.

| Column Name | Values                                                                                  |
|-------------|-----------------------------------------------------------------------------------------|
| ID          | System generated value using the sequence for each member                               |
| Farm_ID     | ID value from farm_details table.<br>This will be same for each member of selected user |
| Туре        | Check box value                                                                         |

#### **4.3.5.3 FARM\_LIVESTOCK\_DETAILS:**

In this table, data will be added/updated in following fields against the farm\_id from farm\_details table.

| Column Name          | Values                                                                                  |
|----------------------|-----------------------------------------------------------------------------------------|
| ID                   | System generated value using the sequence for each member                               |
| Farm_ID              | ID value from farm_details table.<br>This will be same for each member of selected user |
| Livestock_ID         | Animal column of datagrid view (from Master_Livestock).                                 |
| Age                  | Age column of datagrid view                                                             |
| Number_Of_Livestocks | No. of animals column of datagrid view                                                  |

#### 4.3.5.4 MASTER\_LIVESTOCK

| Column Name | Values                                                    |
|-------------|-----------------------------------------------------------|
| ID          | System generated value using the sequence for each member |
| Species     |                                                           |
| Animal      |                                                           |
| Breed       |                                                           |

#### 4.3.5.5 CODE\_SNIPPET:

Following queries will be used to fetch the farm details from database table.

• Select fd.Survey\_Number, fd.Revenue\_Village, fd.Subdivision\_Number, fd.Sub\_Survey\_Number, fd.Farm\_Size, fd.Soil\_Type, fd.Land\_Type,fd.Type\_Of\_Cultivation,fd.ManPower,

fd.Type\_Of\_Area, fd.Tuber\_Crops, fd.Crop\_Details, fd.Crop\_Cycles,fd.Crop\_Grown from farm\_details fd, user\_profile\_farmer upf where fd.farmer\_id = upf.id and upf.userid = <userid>

- Select type from farm\_irrigation\_infrastructure fii, farm\_details fd, user\_profile\_farmer upf where fii.farm\_id = fd.id and fd.farmer\_id = upf.id and upf.userid = <userid>
- select Livestock,Age,Number\_Of\_Livestocks from farm\_livestock\_details fid, farm\_details fd, user\_profile\_farmer upf where fid.farm\_id = fd.id and fd.farmer\_id = upf.id and upf.userid = <userid>

## **4.3.6 EQUIPMENT DETAILS**

- On this tab, grid view will be provided to user to add, edit and delete the details about farm equipment.
- Second Grid view will be provided to add, edit and delete the source of agriculture inputs like agencies/dealers, Check boxes will also be provided in grid view to select type of product (i.e. Seed, fertilizer, pesticide) which user buys from dealer/agency.
- Third grid view will be provided to add, edit and delete the details about market accessed for produce.
- A button 'Save & Next 'will be provided on tab using which user will save the details in database tables and move to next tab. When user click the button, data will be saved in following tables.
- A 'Previous' button will be provide on tab which will take the user to previous (Farm Details) tab.

### 4.3.6.1 FARMER\_EQUIPMENT\_DETAILS:

In this table data will be added/updated in following fields against the farmer id. This farmer\_id will be id from user\_profile\_farmer table against logged in userid.

| Column Name      | Values                                                                                         |
|------------------|------------------------------------------------------------------------------------------------|
| ID               | System generated value using the sequence for each member                                      |
| Farmer_ID        | ID value from user_profile_farmer table.<br>This will be same for each member of selected user |
| Equipment_Name   | Equipment Name column of Grid view                                                             |
| Equipment_Number | Equipment Number column of Grid view                                                           |
| Equipment_Make   | Equipment Make column of Grid view                                                             |

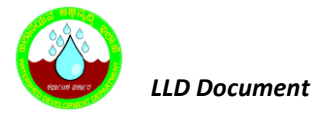

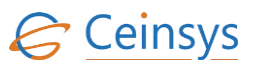

### 4.3.6.2 SOURCE\_AGRICULTURE\_INPUT:

In this table data will be added/updated in following fields against the farmer id. This farmer\_id will be id from user\_profile\_farmer table against logged in userid.

| Column Name    | Values                                                                                         |
|----------------|------------------------------------------------------------------------------------------------|
| ID             | System generated value using the sequence for each member                                      |
| Farmer_ID      | ID value from user_profile_farmer table.<br>This will be same for each member of selected user |
| Agency_Name    | Agency Name column of Grid view                                                                |
| Agency_Address | Agency Address column of Grid view                                                             |
| Seed           | Seed column of Grid view                                                                       |
| Fertilizer     | Fertilizer column of Grid view                                                                 |
| Pesticide      | Pesticide column of Grid view                                                                  |

#### 4.3.6.3 MARKET\_ACCESS:

In this table data will be added/updated in following fields against the farmer id. This farmer\_id will be id from user\_profile\_farmer table against logged in userid.

| Column Name    | Values                                                                                         |
|----------------|------------------------------------------------------------------------------------------------|
| ID             | System generated value using the sequence for each member                                      |
| Farmer_ID      | ID value from user_profile_farmer table.<br>This will be same for each member of selected user |
| Market_Name    | Market Name column of Grid view                                                                |
| Market_Address | Market Address column of Grid view                                                             |

### 4.3.6.4 CODE\_SNIPPET:

Following queries will be used to fetch the equipment and other details from database table.

- select fed.Equipment\_Name,fed.Equipment\_Number,fed.Equipment\_Make from farmer\_equipment\_details fed,user\_profile\_farmer upf where fed.farmer\_id = upf.id and upf.userid = <userid>
- select sai.Agency\_Name,sai.Agency\_Address,sai.Seed,Fertilizer,Pestiside from source\_agriculture\_input sai, user\_profile\_farmer upf where sai.farmer\_id = upf.id and upf.userid = <userid>

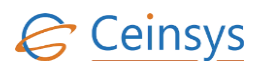

 select ma.Market\_Name,ma.Market\_Address from market\_access ma, user\_profile\_farmer upf where ma.farmer\_id = upf.id and upf.userid = <userid>

### **4.3.7 FINANCIAL DETAILS TAB**

- This tab will include grid view to add, edit and delete the user's multiple bank details.
- Second grid view will be provided to add, edit and delete the multiple Insurance details. A separate dropdown will be provided to select economic status of user.
- Third grid view will be provided to add annual income of user from different sources.
- A button 'Save & Next 'will be provided on tab using which user will save the details in database tables and move to next tab. When user click the button, data will be saved in following tables.
- A 'Previous' button will be provide on tab which will take the user to previous (Equipment Details) tab.

### 4.3.7.1 FARMER\_BANK\_DETAILS:

In this table data will be added/updated in following fields against the farmer id. This farmer\_id will be id from user\_profile\_farmer table against logged in userid.

| Column Name       | Values                                                                                          |
|-------------------|-------------------------------------------------------------------------------------------------|
| ID                | System generated value using the sequence for each member                                       |
| Farmer_ID         | ID value from user_profile_farmer table.<br>This shall be same for each member of selected user |
| Bank_Name         | Bank Name column of Grid view                                                                   |
| Other_Name        | Name of other than Bank                                                                         |
| MICR_Number       | MICR Number column of Grid view                                                                 |
| Branch_Name       | Branch Name column of Grid view                                                                 |
| Account_Number    | Account Number column of Grid view                                                              |
| Loan_Taken        | Loan Taken column of Grid view                                                                  |
| Loan_Amount       | Loan Amount column of Grid view                                                                 |
| Kisan_Credit_Card | Kisan Credit Card column of Grid view                                                           |

## 4.3.7.2 FARMER\_INSURENCE\_DETAILS:

In this table data will be added/updated in following fields against the farmer\_id. This farmer\_id will be id from user\_profile\_farmer table against logged in userid.

LLD Document

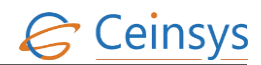

| Column Name    | Values                                                                                         |
|----------------|------------------------------------------------------------------------------------------------|
| ID             | System generated value using the sequence for each member                                      |
| Farmer_ID      | ID value from user_profile_farmer table.<br>This will be same for each member of selected user |
| Agency_Name    | Agency Name column of Grid view                                                                |
| Insurance_Type | Insured Type column of Grid view                                                               |
| Insured_On     | Insured On column of Grid view                                                                 |
| Policy_Number  | Policy Number column of Grid view                                                              |
| Maturity_Date  | Maturity Date column of Grid view                                                              |
| Premium        | Premium column of Grid view                                                                    |
| Payment_Mode   | Payment Mode column of Grid view                                                               |

### 4.3.7.3 FARMER\_ANNUAL\_INCOME:

In this table, data will be added/updated in following fields against the farmer\_id. This farmer\_id will be the id from user\_profile\_farmer table against logged in userid.

| Column Name           | Values                                                                                          |
|-----------------------|-------------------------------------------------------------------------------------------------|
| ID                    | System generated value using the sequence for each member                                       |
| Farmer_ID             | ID value from user_profile_farmer table.<br>This shall be same for each member of selected user |
| Economical_Status     | From Farm text box                                                                              |
| Livestock_Income      | From LiveStock text box                                                                         |
| Fisheries_Income      | From Fisheries text box                                                                         |
| Other_Activities      | Other activity column of grid view                                                              |
| Name_Of_Income_Source | Name of Source                                                                                  |
| Income                | Total amount                                                                                    |

### 4.3.7.4 FARMER\_OTHER\_INCOME\_SOURCE

In this table, data shall be added/updated in following fields against the farmer\_id. This farmer\_id shall be the id from user\_profile\_farmer table against logged in userid.

| Column Name | Values                                                                                          |
|-------------|-------------------------------------------------------------------------------------------------|
| ID          | System generated value using the sequence for each member                                       |
| Farmer_ID   | ID value from user_profile_farmer table.<br>This shall be same for each member of selected user |

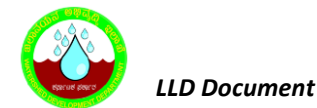

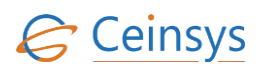

| Column Name | Values                       |
|-------------|------------------------------|
| Source_Name | From Farm text box           |
| Income      | Income Activity of grid view |

### 4.3.7.5 CODE\_SNIPPET:

Following queries will be used to fetch the bank and insurence details from database table.

- select fbd.ID, fbd.Farmer\_ID, fbd.Bank\_Name, fbd.MICR\_Number, fbd.Branch\_Name, fbd.Account\_Number, fbd.Loan\_Taken, fbd.Loan\_Ammount, fbd.Kisan\_Credit\_Card from farmer\_bank\_details fbd, user\_profile\_farmer upf where fbd.farmer\_id = upf.id and upf.userid = <userid>
- select fid.ID, Farmer\_ID, fid.Agency\_Name, fid.Insured\_Type, fid.Insured\_On, fid.Policy\_Number, fid.Maturity\_Date, fid.Premium, fid.Payment\_Mode from farmer\_insurance\_details fid, user\_profile\_farmer upf where fid.farmer\_id = upf.id and upf.userid = <userid>

### 4.3.8 OTHER DETAILS

- With this tab user will be able to input the details about source of knowledge, House Information, Cast information and extra information like society membership.
- To input details about the source of knowledge, multiple check boxes will be provided.
- To input the house information, text boxes and radio options will be provided.
- Drop Down will be provided to enter the cast information
- Grid view will be provided to add/delete/update information about the society membership.
- "Save" button will be provided on tab using which user will save the details in database tables.
   When user click the button, data will be saved in following tables.

#### 4.3.8.1 FARMER\_SOURCE\_KNOWLEDGE:

In this table, data will be added/updated in following fields against the farmer\_id. This farmer\_id will be the id from user\_profile\_farmer table against logged in userid.

LLD Document

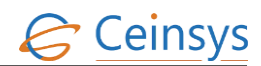

| Column Name                   | Values                                                                                         |
|-------------------------------|------------------------------------------------------------------------------------------------|
| ID                            | System generated value using the sequence for each member                                      |
| Farmer_ID                     | ID value from user_profile_farmer table.<br>This will be same for each member of selected user |
| State_Agriculture_Departments | From State Agriculture Department check box                                                    |
| кvк                           | From KVK check box                                                                             |
| SAU                           | From SAU check box                                                                             |
| ICAR                          | From ICAR check box                                                                            |
| Helpline                      | From Helpline check box                                                                        |
| Meetings                      | From Meetings check box                                                                        |
| Trainings                     | From Trainings check box                                                                       |
| TV                            | From TV check box                                                                              |
| Radio                         | From Radio check box                                                                           |
| SMS                           | From SMS check box                                                                             |
| Progressive_Farmers           | From Progressive Farmers check box                                                             |
| Extension_Workers             | From Extension Workers Check boc                                                               |

### 4.3.8.2 FARMER\_HOUSE:

In this table data will be added/updated in following fields against the farmer\_id. This farmer\_id will be id from user\_profile\_farmer table against logged in userid.

| ColumnmName | Values                                                                                         |
|-------------|------------------------------------------------------------------------------------------------|
| ID          | System generated value using the sequence for each member                                      |
| Farmer_ID   | ID value from user_profile_farmer table.<br>This will be same for each member of selected user |
| House       | House Radio Option                                                                             |
| House_Type  | House Type Radio Option                                                                        |
| House_Size  | House Size text box                                                                            |

## 4.3.8.3 User\_Profile\_Farmer:

In this table, data will be updated in following fields against the UserID of selected user.

| Column Name | Values            |
|-------------|-------------------|
| Cast        | Cast dropdown     |
| Religion    | Religion text box |

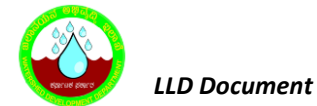

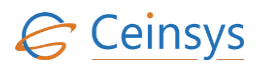

| Column Name | Values                |
|-------------|-----------------------|
| Minority    | Minority Radio Option |

### 4.3.8.4 FARMER\_MEMBERSHIP:

In this table data will be added/updated in following fields against the farmer id. This farmer\_id will be id from user\_profile\_farmer table against logged in userid.

| Column Name       | Values                                                                                         |
|-------------------|------------------------------------------------------------------------------------------------|
| ID                | System generated value using the sequence for each member                                      |
| Farmer_ID         | ID value from user_profile_farmer table.<br>This will be same for each member of selected user |
| Membership        | Membership text box                                                                            |
| Agency_Name       | Agency Name text box                                                                           |
| Address           | Address text box                                                                               |
| Membership_Number | Membership Number text box                                                                     |
| Issue_Date        | Issue Date date picker                                                                         |
| Validity_Date     | Validity Date date picker                                                                      |

### 4.3.8.5 CODE\_SNIPPET:

Following queries will be used to fetch the source of knowledge details from database table.

- select upf.Cast,upf.Religion,upf.Gender,upf.Minority, from user\_profile\_farmer where upf.id = <userid>
- select fh.House,House\_Type,fh.House\_Size from farmer\_house fh,user\_profile\_farmer upf where fid.farmer\_id = upf.id and upf.userid = <userid>
- select fm.Agency\_Name,fm.Address,fm.Membership\_Number,fm.Issue\_Date,Validity\_Date from farmer\_membership fm,user\_profile\_farmer upf where fid.farmer\_id = upf.id and upf.userid = <userid>

### 4.3.9 LOGICAL FLOW DIAGRAM

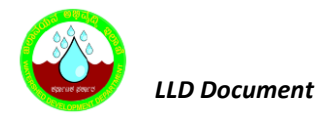

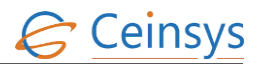

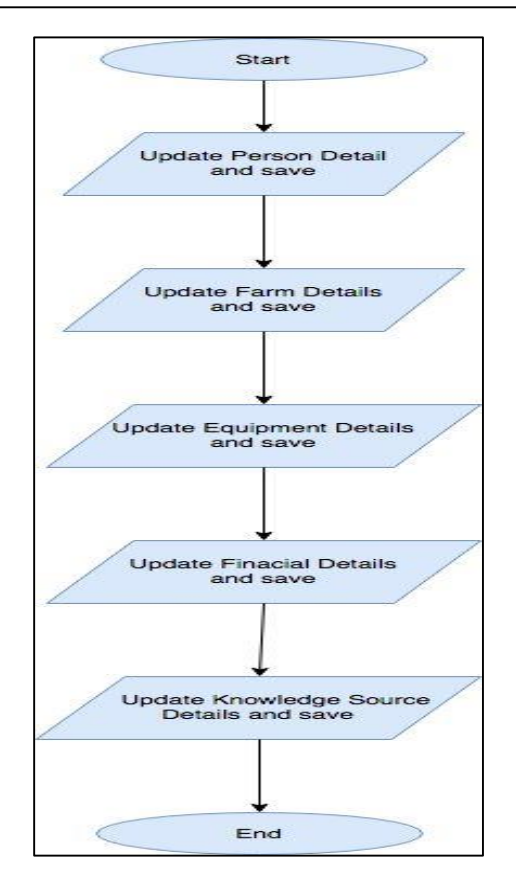

### **4.3.10 TECHNICAL DESCRIPTION**

### 4.3.10.1 INPUT FIELDS ON PERSONAL DETAILS TAB

| Attribute Name                                                                                | Mandatory       | Input<br>Type   | Remark                                    |
|-----------------------------------------------------------------------------------------------|-----------------|-----------------|-------------------------------------------|
| Personal Details Section                                                                      | I               |                 |                                           |
| Gender                                                                                        | Yes             | Radio<br>Button |                                           |
| Age (Date of birth)                                                                           | Yes             | Date<br>Picker  |                                           |
| Marital status                                                                                | Yes             | Drop<br>Down    |                                           |
| Father's name                                                                                 | Yes             | Text Box        |                                           |
| Mother's name                                                                                 | No              | Text Box        |                                           |
| Photo                                                                                         | No              | Image           |                                           |
| Identification( Voter<br>id,<br>Ration Card,<br>AADHAAR, Driving<br>License,<br>KCC No., NPR, | At least<br>One | Text Box        | Separate text box for each identification |

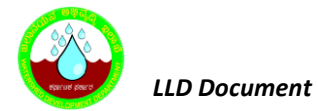

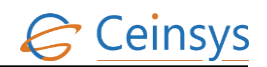

| Attribute Name                  | Mandatory       | Input<br>Type    | Remark                                                 |
|---------------------------------|-----------------|------------------|--------------------------------------------------------|
| Fishermen Biometric card)       |                 |                  |                                                        |
| Personal Identification<br>Mark | No              | Text Box         |                                                        |
| Educational<br>Qualification    | Yes             | Drop<br>Down     | Values from<br>Master_Education_Qualification<br>table |
| Family Details Section -        | Grid View for m | nultiple entries | 5                                                      |
| First Name                      | Yes             | Text Box         |                                                        |
| Middle Name                     | No              | Text Box         |                                                        |
| Last Name                       | Yes             | Text Box         |                                                        |
| Gender                          | Yes             | Drop<br>Down     | Values from Master_Gender                              |
| Relationship with               | Yes             | Drop             | Values from                                            |
| farmer                          |                 | Down             | Master_Relationship                                    |
| Age                             | Yes             | Text Box         |                                                        |
| Educational                     | Yes             | Drop             | Values from                                            |
| qualification                   |                 | Down             | Master_Education_Qualification                         |
| Employed                        | Yes             | Check Box        |                                                        |
| Income                          | Yes             | Text Box         | If Employed then income is<br>mandatory                |
| Photo                           | No              | Image            |                                                        |

### 4.3.10.2 INPUT FIELDS ON FARM DETAILS TAB

Farm Details will be displayed in grid view for more than one farm details records.

| Attribute Name                | Mandatory | Input<br>Type | Remark                       |
|-------------------------------|-----------|---------------|------------------------------|
| Land Details Section          |           |               |                              |
| Survey No                     | Yes       | Text Box      |                              |
| Revenue Village               | Yes       | Text Box      |                              |
| Survey No                     | Yes       | Text Box      |                              |
| Sub Survey No                 | Yes       | Text Box      |                              |
| Farm_Size<br>(Acres/Hectares) | Yes       | Text Box      |                              |
| Soil_Type                     | Yes       | Drop<br>Down  | Values from Master_Soil_Type |
| Land_Type                     | Yes       | Drop<br>Down  | Values from Master_Land_Type |

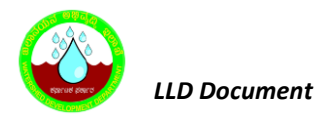

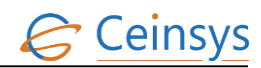

| Attribute Name            | Mandatory         | Input<br>Type    | Remark                           |
|---------------------------|-------------------|------------------|----------------------------------|
| Irrigation Infrastructure | Vos               | Check            | Value from                       |
|                           | 163               | Boxes            | Master_Irrigation_Infrastructure |
| Type Of Cultivation       | Yes               | Drop             | Values from Master_Cultivation   |
|                           | 165               | Down             | table                            |
| ManPower                  | Yes               | Drop             | Values from Master_Manpower      |
|                           | 165               | Down             | table                            |
| Type of area              | Vec               | Drop             | Values from Master_Area_Type     |
| Type of alea              | 163               | Down             | table                            |
| Planting Materials        | No                | Drop             | Value from                       |
|                           | NO                | Down             | Master_Planting_Material         |
| Tuber Crops               | No                | Text Box         |                                  |
| Crop Details              | No                | Text Box         |                                  |
| Crop Cycles               | No                | Text Box         |                                  |
| Crop Grown                | No                | Text Box         |                                  |
| LiveStock Details Section | - Grid view for r | nultiple entries |                                  |
| Number of animals owned   | Yes               | Text box         |                                  |
| Species                   | Yes               | Dropdown         | Values from Master_livestock     |
| Animal                    | Yes               | Dropdown         | Values from Master_livestock     |
| Breed                     | Yes               | Dropdown         | Values from Master_livestock     |
| Age                       | Yes               | Text Box         |                                  |

# 4.3.10.3 INPUT FIELDS ON EQUIPMENT DETAILS TAB

| Attribute Name                                                       | Mandatory        | Input Type       | Remark                                       |
|----------------------------------------------------------------------|------------------|------------------|----------------------------------------------|
| Equipment Details Sect                                               | ion- Grid view f | or multiple entr | ries                                         |
| Name of equipment                                                    | Yes              | Text Box         |                                              |
| Number                                                               | No               | Text Box         |                                              |
| Make                                                                 | No               | Text Box         |                                              |
| Source Of Agriculture Ir                                             | nput Section- Gr | id view for mul  | tiple entries                                |
| Name of<br>dealer/agency                                             | Yes              | Text Box         |                                              |
| Address of<br>Dealer/Agency                                          | No               | Text Box         |                                              |
| Product                                                              | Yes              | Check<br>Boxes   | Check box for Seed, Fertilizer,<br>Pesticide |
| Market Accessed For Produce Section - Grid view for multiple entries |                  |                  |                                              |
| Market_Name                                                          | Yes              | Text Box         |                                              |
| Market_Address                                                       | No               | Text Box         |                                              |

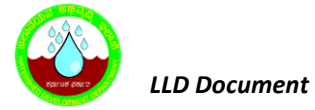

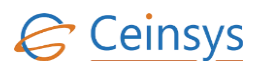

#### 4.3.10.4 INPUT FIELDS ON FINANCIAL DETAILS TAB

| Attribute Name              | Mandatory                                           | Input Type           | Remark                                                     |  |
|-----------------------------|-----------------------------------------------------|----------------------|------------------------------------------------------------|--|
| BankDetails Section- Gr     | BankDetails Section- Grid view for multiple entries |                      |                                                            |  |
| Bank Name                   | Yes                                                 | Text Box             |                                                            |  |
| MICR Number                 | Yes                                                 | Text Box             |                                                            |  |
| Branch Name                 | Yes                                                 | Text Box             |                                                            |  |
| Account Number              | Yes                                                 | Text Box             |                                                            |  |
| Loan Taken                  | Yes                                                 | Check Box            |                                                            |  |
| Loan Amount                 | No                                                  | Text Box             | If Loan Taken is checked then<br>Loan Ammount is mandatory |  |
| Kisan Credit Card<br>Holder | Yes                                                 | Check Box            |                                                            |  |
| Insurance Details Section   | on - Grid view fo                                   | or multiple entries  |                                                            |  |
| Name of the agency          | Yes                                                 | Text Box             |                                                            |  |
| Type of insurance           | Yes                                                 | Dropdown             |                                                            |  |
| Insured on                  | Yes                                                 | DatePicker           |                                                            |  |
| Policy no                   | Yes                                                 | Text Box             |                                                            |  |
| Date of maturity            | Yes                                                 | DatePicker           |                                                            |  |
| Premium                     | Yes                                                 | Text Box             |                                                            |  |
| Mode of payment             | Yes                                                 | Dropdown             |                                                            |  |
| Annual Income Section -     |                                                     |                      |                                                            |  |
| From Farm                   | No                                                  | Text Box             |                                                            |  |
| From Livestock              | No                                                  | Text Box             |                                                            |  |
| From Fisheries              | No                                                  | Text Box             |                                                            |  |
| Other activity              | No                                                  | Gridview text<br>box |                                                            |  |
| Income                      | No                                                  | Gridview text<br>box |                                                            |  |

### 4.3.10.5 INPUT FIELDS ON SOURCE OF KNOWLEDGE TAB

| Attribute Name    | Mandatory | Input Type | Remark |
|-------------------|-----------|------------|--------|
| State Agriculture | No        | Check Box  |        |
| Department        | NO        | CHECK DOX  |        |
| кук               | No        | Check Box  |        |
| SAU               | No        | Check Box  |        |

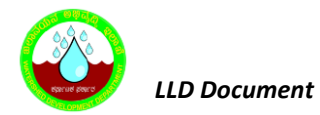

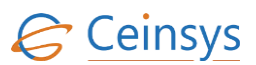

| Attribute Name         | Mandatory        | Input Type          | Remark                      |
|------------------------|------------------|---------------------|-----------------------------|
| ICAR                   | No               | Check Box           |                             |
| Helpline               | No               | Check Box           |                             |
| Meetings               | No               | Check Box           |                             |
| Trainings              | No               | Check Box           |                             |
| TV                     | No               | Check Box           |                             |
| Radio                  | No               | Check Box           |                             |
| SMS                    | No               | Check Box           |                             |
| Progressive Farmers    | No               | Check Box           |                             |
| Extension Workers      | No               | Check Box           |                             |
| House Details Section  |                  |                     |                             |
| House                  | Yes              | Check Box           |                             |
| Type of House          | Yes              | Check Box           |                             |
| Size of House          | Yes              | Text Box            |                             |
| House Details Section  |                  |                     |                             |
| Cast                   | Yes              | Drop Down           | Values from Master_Cast     |
| Religion               | Yes              | Drop Down           | Values from Master_Religion |
| Minority               | Yes              | Radio Button        |                             |
| Membership Informatio  | n Section - Grid | view for multiple e | ntries                      |
| Membership in socities | Yes              | Drop down           |                             |
| Name of Agency         | Yes              | Text Box            |                             |
| Address of Agency      | No               | Text Box            |                             |
| Membership Number      | No               | Text Box            |                             |
| Date of Issue          | No               | Date time           |                             |
| Date of Validity       | No               | Date time           |                             |

### 4.3.10.6 FOLLOWING TABLE DEFINITIONS WILL BE USED FOR THIS REQUIREMENT

# 4.3.10.6.1 User\_Profile\_FARMER

LLD Document

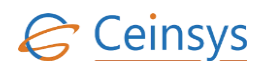

| Column Name                  | Data Type        | Remark                           |
|------------------------------|------------------|----------------------------------|
| Id                           | Integer          | Primary Key /Unique Id With      |
|                              | integei          | Sequence                         |
| User Id                      | Integer          | Reference Key From               |
|                              | ) (a vale a (50) | User_Login_Details Table         |
| First_Name                   | Varchar(50)      |                                  |
| Middle_Name                  | Varchar(50)      |                                  |
| Last_Name                    | Varchar(50)      |                                  |
| Landline_Number              | Integer          |                                  |
| Mobile_Number                | Integer          |                                  |
| Imei_Number                  | Varchar(100)     |                                  |
| Farmer_Type                  | Integer          |                                  |
| Address_1                    | Varchar(100)     |                                  |
| Address_2                    | Varchar(100)     |                                  |
| State                        | Integer          |                                  |
| District                     | Integer          |                                  |
| Block                        | Integer          |                                  |
| Village                      | Integer          |                                  |
| Pin_Code                     | Integer          |                                  |
| Father_Name                  | Varchar2(50)     |                                  |
| Mother_Name                  | Varchar2(50)     |                                  |
| Gender                       | Integer          |                                  |
| Dob                          | Date             |                                  |
| Marital_Status               | Integer          |                                  |
| Voter_ld                     | Varchar2(50)     | Integer                          |
| Ration_Card                  | Varchar2(50)     |                                  |
| <br>Aadhar_Card              | Varchar2(50)     |                                  |
| Driving_License              | Varchar2(50)     |                                  |
| Kcc No                       | Varchar2(50)     |                                  |
| <br>Npr                      | Varchar2(50)     |                                  |
| Fisherman Biometric Card     | Varchar2(50)     |                                  |
| Personal Identification Mark | Varchar2(50)     |                                  |
| Education Qualification      | Integer          | Values From Table                |
|                              |                  | Education_Qualification_Picklist |
| Other Qualification          | Varchar2(50)     |                                  |
| Cast                         | Integer          |                                  |
| Religion                     | Integer          |                                  |
| Minority                     | Bit              |                                  |
| Photo_Id                     | Integer          |                                  |
| Economical_Status            | Integer          |                                  |

## 4.3.10.6.2 FARMER FAMILY MEBER

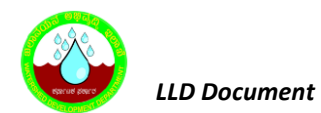

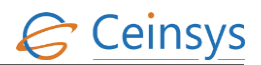

| Column Name               | Data type | Remark                      |
|---------------------------|-----------|-----------------------------|
| ID                        | Integor   | Primary Key /Unique Id with |
| ש                         | integer   | Sequence                    |
| Farmer_ID                 | Integer   |                             |
| First_Name                | nvarchar  |                             |
| Middle_Name               | nvarchar  |                             |
| Last_Name                 | nvarchar  |                             |
| Gender                    | nvarchar  |                             |
| Relationship              | nvarchar  |                             |
| Educational_Qualification | nvarchar  |                             |
| Other_Qualification       | nvarchar  |                             |
| Age                       | nvarchar  |                             |

# 4.3.10.6.3 FARMER\_PHOTO

| Column Name | Data type      | Remark                      |
|-------------|----------------|-----------------------------|
| ID          | Integer        | Primary Key /Unique Id with |
| Farmer_ID   | Integer        | Sequence                    |
| Photo       | Varbinary(max) |                             |

## 4.3.10.6.4 FARM\_DETAILS

| Column Name         | Data type                                       | Remark                                  |
|---------------------|-------------------------------------------------|-----------------------------------------|
| ID                  | System generated<br>unique ID using<br>sequence | Primary Key /Unique Id<br>with Sequence |
| FARMER_ID           | Integer                                         |                                         |
| Survey_Number       | nvarchar                                        |                                         |
| Revenue_Village     | Integer                                         |                                         |
| Subdivision_Number  | nvarchar                                        |                                         |
| Sub_Survey_Number   | nvarchar                                        |                                         |
| Farm_Size           | Integer                                         |                                         |
| Soil_Type           | Integer                                         |                                         |
| Land_Type           | Integer                                         |                                         |
| Type_Of_Cultivation | Integer                                         |                                         |
| ManPower            | Integer                                         |                                         |
| Type_Of_Area        | Integer                                         |                                         |
| Tuber_Crops         | nvarchar                                        |                                         |
| Crop_Details        | nvarchar                                        |                                         |
| Crop_Cycles         | nvarchar                                        |                                         |
| Crop_Grown          | nvarchar                                        |                                         |
| Type_Of_Irrigation  | Integer                                         |                                         |
| Type_Of_Planting    | Integer                                         |                                         |

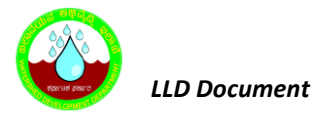

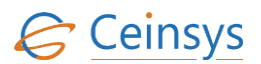

## 4.3.10.6.5 **FARM\_IRRIGATION\_INFRASTRUCTURE**

| Column Name | Data type                                 | Remark                                  |
|-------------|-------------------------------------------|-----------------------------------------|
| ID          | System generated unique ID using sequence | Primary Key /Unique Id with<br>Sequence |
| FARMER_ID   | Integer                                   |                                         |
| Туре        | Integer                                   |                                         |

# 4.3.10.6.6 FARM\_LIVESTOCK\_DETAILS

| Column Name          | Data type                                       | Remark                                  |
|----------------------|-------------------------------------------------|-----------------------------------------|
| ID                   | System generated<br>unique ID using<br>sequence | Primary Key /Unique Id<br>with Sequence |
| Farm_ID              | Integer                                         |                                         |
| Livestock_ID         | Integer                                         |                                         |
| Age                  | nvarchar                                        |                                         |
| Number_Of_Livestocks | Integer                                         |                                         |

## 4.3.10.6.7 FARMER\_EQUIPMENT\_DETAILS

| Column Name      | Data type                                       | Remark                                  |
|------------------|-------------------------------------------------|-----------------------------------------|
| ID               | System generated<br>unique ID using<br>sequence | Primary Key /Unique Id<br>with Sequence |
| Farmer_ID        | Integer                                         |                                         |
| Equipment_Name   | nvarchar                                        |                                         |
| Equipment_Number | nvarchar                                        |                                         |
| Equipment_Make   | nvarchar                                        |                                         |

## 4.3.10.6.8 FARMER\_SOURCE\_AGRICULTURE\_INPUT

| Column Name    | Data type                                       | Remark                               |
|----------------|-------------------------------------------------|--------------------------------------|
| ID             | System generated<br>unique ID using<br>sequence | Primary Key /Unique Id with Sequence |
| Farmer_ID      | Integer                                         |                                      |
| Agency_Name    | nvarchar                                        |                                      |
| Agency_Address | nvarchar                                        |                                      |
| Seed           | bit                                             |                                      |
| Fertilizer     | bit                                             |                                      |
| Pesticide      | bit                                             |                                      |

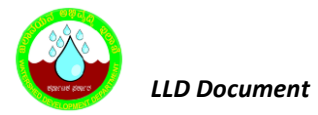

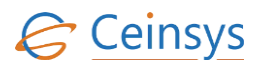

# 4.3.10.6.9 FARMER\_MARKET\_ACCESS

| Column Name    | Data type                                       | Remark                                  |
|----------------|-------------------------------------------------|-----------------------------------------|
| ID             | System generated<br>unique ID using<br>sequence | Primary Key /Unique Id<br>with Sequence |
| Farmer_ID      | Integer                                         |                                         |
| Market_Name    | nvarchar                                        |                                         |
| Market_Address | nvarchar                                        |                                         |

## 4.3.10.6.10 FARMER\_BANK\_DETAILS

| Column Name       | Data type                                       | Remark                                  |
|-------------------|-------------------------------------------------|-----------------------------------------|
| ID                | System generated<br>unique ID using<br>sequence | Primary Key /Unique Id<br>with Sequence |
| Farmer_ID         | Integer                                         |                                         |
| Bank_Name         | Integer                                         |                                         |
| Other_Name        | nvarchar                                        |                                         |
| MICR_Number       | Integer                                         |                                         |
| Branch_Name       | Nvarchar                                        |                                         |
| Account_Number    | Integer                                         |                                         |
| Loan_Taken        | Bit                                             |                                         |
| Loan_Amount       | Integer                                         |                                         |
| Kisan_Credit_Card | Bit                                             |                                         |

# 4.3.10.6.11 FARMER\_INSURENCE\_DETAILS

| Column Name    | Data type                                       | Remark                                  |
|----------------|-------------------------------------------------|-----------------------------------------|
| ID             | System generated<br>unique ID using<br>sequence | Primary Key /Unique Id<br>with Sequence |
| Farmer_ID      | Integer                                         |                                         |
| Agency_Name    | Integer                                         |                                         |
| Insurance_Type | nvarchar                                        |                                         |
| Insured_On     | Datetime                                        |                                         |
| Policy_Number  | Nvarchar                                        |                                         |
| Maturity_Date  | Datetime                                        |                                         |
| Premium        | Integer                                         |                                         |
| Payment_Mode   | Integer                                         |                                         |

## 4.3.10.6.12 FARMER\_INCOME

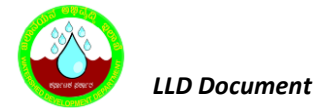

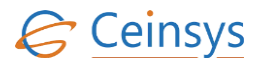

| Column Name           | Data type                                       | Remark                                  |
|-----------------------|-------------------------------------------------|-----------------------------------------|
| ID                    | System generated<br>unique ID using<br>sequence | Primary Key /Unique Id<br>with Sequence |
| Farmer_ID             | Integer                                         |                                         |
| Economical_Status     | Integer                                         |                                         |
| Farm_Income           | Integer                                         |                                         |
| Livestock_Income      | Integer                                         |                                         |
| Fisheries_Income      | Integer                                         |                                         |
| Other_Activities      | Nvarchar                                        |                                         |
| Name_Of_Income_Source | Nvarchar                                        |                                         |
| Income                | Integer                                         |                                         |

## 4.4 UPDATE DYNAMIC INFORMATION

#### 4.4.1 REQUIREMENT

FR\_LRIP\_004– Update Dynamic Information. This service aims at updating the Farmers Database.

#### 4.4.2 REQUIREMENT UNDERSTANDING

A service is required using which farmer/citizen will update the dynamic information. Dynamic information should be updated for each season for each year. Dynamic information will include start to end information about crop i.e. crop sown, fertilizers used, pesticides used, productivity of crop, money spent on crop, income from crop etc. User will update this information in parts. This information will be updated in the database table for respective user. After the update, mail will be send on user's registered mail id.

• Service will be available under Farmer' Corner - > Update Dynamic Information.

#### 4.4.3 MODULES

• Web form for information view/input related to crop

#### 4.4.3.1 MODULE DESCRIPTION

After successful login, user will click on 'Update Dynamic Information'. A web page will be displayed to user.

- Current year will be displayed to user on the web page. It will be populated automatically as per system date.
- User will be provided with drop down using which user can select the season. As per the system date, current season will be displayed in the drop down by default. User can select and change the season to update the information of last season.
- Depending upon the year and season, list of crops updated by user will be displayed in grid view.
   Grid view contains Crop Name, Area Used, Insured Policy Number and Policy Maturity Date columns. Edit and Delete button will provided on each row.
- Using edit button user can modify the details about the crop. Using delete button user can delete the crop record.
- A 'Add' button will be provided below the data grid to add new crop details
- When user select any row in main grid view, data related to that crop will be displayed in respective text boxes, drop downs. Initially these controls will be disabled.
- When user clicks on Add button, all these controls will be enabled and user can add the information about crop.
- When user clicks, on Edit button in grid view, controls except crop sown will be enabled and user can modify the information about the crop.
- For list of text box, drop down fields please refer section 4.4.5.1.
- Save button will be provided on the web page, using which user will add/update the information.
   Function will check if mandatory fields are populated. If not populated, error message will be displayed to user.
- USER\_DYNAMIC\_INFORMATION will have 'MID\_FLAG' and 'END\_FLAG' columns. These will be used for sending reminder mail/sms to user for updating dynamic information.
- At the time of adding / updating the crop record, function will check if value for certain fields are populated. If value is populated for those fields, then function will update mid\_flag and end\_flag as 'Y'.
- After successful validations, data will be added/updated in the respective tables.
- After the successful adding the information, a row for crop for that season will be displayed in main grid view.

## 4.4.3.1.1 **USER\_DYNAMIC\_INFORMATION**

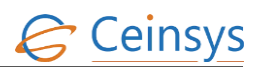

| Column Name             | Values                                                                                              |
|-------------------------|----------------------------------------------------------------------------------------------------|
| ID                      | System generated value using the sequence for each member                                           |
| Farmer_ID               | ID value from user_profile_farmer table.                                                            |
| Year                    | Auto Populated as per system date                                                                   |
| Season                  | Auto Populated as per system date and season defined in database                                    |
| Crop_Sown               | Crop Sown drop down                                                                                 |
| Area_Sown               | Area Swon text box                                                                                  |
| Variety_used            | Variety Used drop down                                                                              |
| Seeds_used              | Seeds Used drop down                                                                                |
| Fertilizers_used        | Fertilizers Used drop dwon                                                                          |
| Pest_occurrence         | Pest Occurrence drop down                                                                           |
| Pesticides_used         | Pesticides used text box                                                                            |
| Labour                  | Labour text box                                                                                     |
| Crop_Watersource_Used   | Crop_Watersource_Used drop dwon                                                                     |
| Crop_Machinery_Used     | Crop_Machinery_Used drop dwon                                                                       |
| Production              | Production text box                                                                                 |
| Income                  | Income text box                                                                                     |
| Expenditure             | Expenditure text box                                                                                |
| Insurance_Agency_Name   | Name of agency drop down                                                                            |
| Insurance_Type          | Type of Insurance drop down                                                                         |
| Insured_Date            | Insured On text box                                                                                 |
| Insurance_Policy_Number | Policy No text box                                                                                  |
| Policy_Maturity_Date    | Date of Maturity date picker                                                                        |
| Policy_Premium          | Premium text box                                                                                    |
| Payment_Mode            | Mode of Payment drop down                                                                           |
| Warehouse_Used          | Warehouse Facility text box                                                                         |
| Processing_Facility     | Processing Facility text box                                                                        |
| Markets                 | Markets text box                                                                                    |
| Mid_Flag                | Flag will be maintained for sending reminder Message to farmer to update the dynamic information    |
| End_Flag                | Flag will be maintained for sending reminder Message to<br>farmer to update the dynamic information |
| Insurance_Taken         |                                                                                                    |
| Сгор                    |                                                                                                    |
| CropWiseInsurance       |                                                                                                    |

CTL/WDD/LLD/V1.1

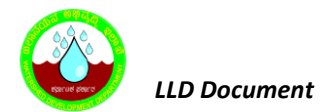

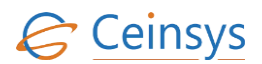

| Column Name | Values |
|-------------|--------|
| Sowing_Date |        |

## 4.4.3.1.2 CROP\_WATERSOURCE\_USED

| Column Name      | Values                                                    |
|------------------|-----------------------------------------------------------|
| ID               | System generated value using the sequence for each member |
| Crop_ID          | Crop ID from User_Dynamic_Information table               |
| WaterSource Name | Water source column from grid view                        |

# 4.4.3.1.3 CROP\_MACHINARY\_USED

| Column Name      | Values                                                    |
|------------------|-----------------------------------------------------------|
| ID               | System generated value using the sequence for each member |
| Crop_ID          | Crop ID from User_Dynamic_Information table               |
| Machinnary _Name | Machinery name from grid view                             |

### 4.4.3.1.4 MASTER\_SEASON

| Column Name | Values                                                    |
|-------------|-----------------------------------------------------------|
| ID          | System generated value using the sequence for each member |
| Season_ID   |                                                           |
| Season_Name |                                                           |

## 4.4.3.1.5 MASTER\_CROP\_SOWN

| Column Name | Values                                                    |
|-------------|-----------------------------------------------------------|
| ID          | System generated value using the sequence for each member |
| Crop_Name   |                                                           |

# 4.4.3.1.6 MASTER\_VARIETY\_USED

| Column Name  | Values                                                    |
|--------------|-----------------------------------------------------------|
| ID           | System generated value using the sequence for each member |
| Crop_Variety |                                                           |

## 4.4.3.1.7 MASTER\_SEED\_USED

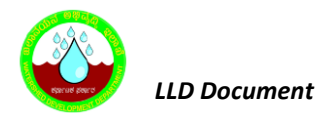

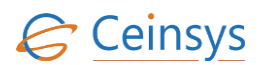

| Column Name | Values                                                    |
|-------------|-----------------------------------------------------------|
| ID          | System generated value using the sequence for each member |
| Seed        |                                                           |

# 4.4.3.1.8 MASTER\_FERTILIZERS\_USED

| Column Name      | Values                                                    |
|------------------|-----------------------------------------------------------|
| ID               | System generated value using the sequence for each member |
| Fertilizers_Name |                                                           |

# 4.4.3.1.9 MASTER\_AREA\_SOWN

| Column Name | Values                                                    |
|-------------|-----------------------------------------------------------|
| ID          | System generated value using the sequence for each member |
| Area        |                                                           |

# 4.4.3.1.10 MASTER\_INSURANCE\_TYPE

| Column Name    | Values                                                    |
|----------------|-----------------------------------------------------------|
| ID             | System generated value using the sequence for each member |
| Insurance_Type |                                                           |

## 4.4.3.1.11 MASTER\_PAYMENTMODE

| Column Name     | Values                                                    |
|-----------------|-----------------------------------------------------------|
| ID              | System generated value using the sequence for each member |
| Mode_Of_Payment |                                                           |

## 4.4.3.1.12 **MASTER\_INSURANCE\_AGENCIES**

| Column Name | Values                                                    |
|-------------|-----------------------------------------------------------|
| ID          | System generated value using the sequence for each member |
| Agency_Name |                                                           |

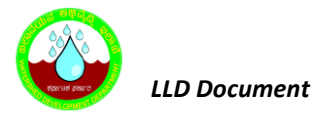

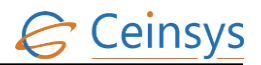

### 4.4.4 LOGICAL FLOW DIAGRAM

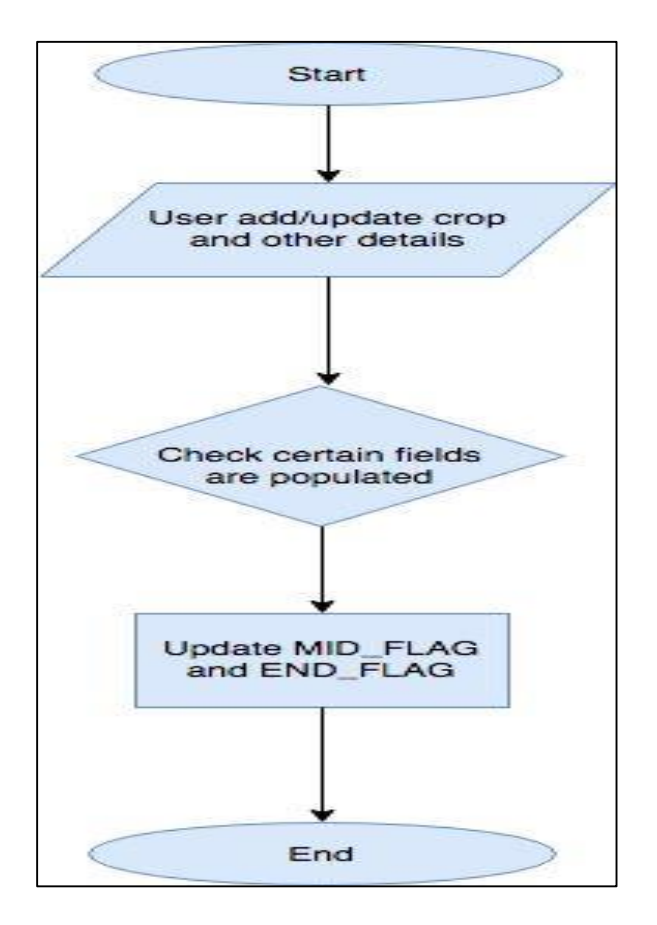

#### 4.4.5 TECHNICAL DESCRIPTION

#### **4.4.5.1** INPUT FIELDS ON WEB PAGE

| Attribute Name       | Mandatory | Input Type | Remark        |
|----------------------|-----------|------------|---------------|
| Year                 |           | Label      | Autopopulated |
| Season               | Yes       |            | Autopopulated |
| Crop Details Section |           |            |               |
| Crop Sown            | Yes       | Drop Down  |               |
| Area Sown            | Yes       | Drop Down  |               |
| Variety Used         | No        | Drop Down  |               |
| Seeds Used           | No        | Drop Down  |               |
| Fertilizers Used     | No        | Drop Down  |               |
| Pest Occurrence      | No        | Drop Down  |               |
| Pesticides Used      | No        | Text Box   |               |

LLD Document

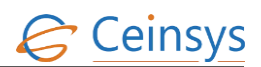

| Attribute Name           | Mandatory | Input Type | Remark |  |
|--------------------------|-----------|------------|--------|--|
| Water Sources Used       | No        | Grid View  |        |  |
| Labour                   | No        | Text Box   |        |  |
| Machinery Used           | No        | Grid View  |        |  |
| Production and Income De | tails     |            |        |  |
| Production               | No        | Text Box   |        |  |
| Income                   | No        | Text Box   |        |  |
| Expenditure              | Np        | Text Box   |        |  |
| Crop Insurance Details   |           |            |        |  |
| Name of Agency           | No        | Drop Down  |        |  |
| Type of Insurance        | No        | Drop Down  |        |  |
| Insured On               | No        | Date Time  |        |  |
| Policy No                | No        | Text Box   |        |  |
| Date of Maturity         | No        | Date Time  |        |  |
| Premium                  | No        | Text Box   |        |  |
| Mode of Payment          | No        | Drop Down  |        |  |
| Market Details           |           |            |        |  |
| Warehouse Facilty Used   | No        | Text Box   |        |  |
| Processing Facility Used | No        | Text Box   |        |  |
| Markets                  | No        | Text Box   |        |  |

#### 4.4.5.2 TABLE DEFINITION USED FOR THIS REQUIREMENT.

# 4.4.5.2.1 USER\_DYNAMIC\_INFORMATION

| Column Name      | Data Type | Remark                               |
|------------------|-----------|--------------------------------------|
| Id               | Integer   | Primary Key /Unique Id With Sequence |
| Farmer_Id        | Integer   |                                      |
| Year             | Date      |                                      |
| Season           | Date      |                                      |
| Crop_Sown        | Varchar2  |                                      |
| Area_Sown        | Varchar2  |                                      |
| Variety_Used     | Varchar2  |                                      |
| Seeds_Used       | Varchar2  |                                      |
| Fertilizers_Used | Integer   |                                      |

LLD Document

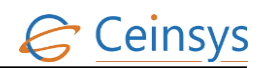

| Column Name             | Data Type | Remark |
|-------------------------|-----------|--------|
| Pest_Occurrence         | Varchar2  |        |
| Pesticides_Used         | Integer   |        |
| Labour                  | Varchar2  |        |
| Crop_Watersource_Used   | Integer   |        |
| Crop_Machinery_Used     | Integer   |        |
| Production              | Varchar2  |        |
| Income                  | Varchar2  |        |
| Expenditure             | Varchar2  |        |
| Insurance_Agency_Name   | Varchar2  |        |
| Insurance_Type          | Varchar2  |        |
| Insured_Date            | Date      |        |
| Insurance_Policy_Number | Varchar2  |        |
| Policy_Maturity_Date    | Date      |        |
| Policy_Premium          | Varchar2  |        |
| Payment_Mode            | Varchar2  |        |
| Warehouse_Used          | Varchar2  |        |
| Processing_Facility     | Varchar2  |        |
| Markets                 | Varchar2  |        |
| Mid_Flag                | Char      |        |
| End_Flag                | Char      |        |
| Insurance_Taken         | Varchar2  |        |
| Сгор                    | Integer   |        |
| CropWiseInsurance       | Integer   |        |
| Sowing_Date             | Date      |        |

# 4.4.5.2.2 **CROP\_WATERSOURCE\_USED**

| Column name      | Data type | Remark                                                  |
|------------------|-----------|---------------------------------------------------------|
| Id               | Integer   | Primary Key /Unique Id With Sequence                    |
| Crop_Id          | Integer   | Reference Key From<br>User_Dynamic_Infromation<br>Table |
| Watersource_Name | Varchar2  |                                                         |

<sup>4.4.5.2.3</sup> CROP\_MACHINARY\_USED
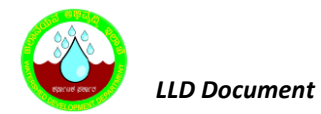

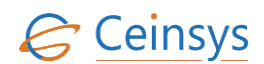

| Column Name      | Data Type | Remark                                                  |
|------------------|-----------|---------------------------------------------------------|
| Id               | Integer   | Primary Key /Unique Id With Sequence                    |
| Crop_Id          | Integer   | Reference Key From<br>User_Dynamic_Infromation<br>Table |
| Machinnary _Name | Varchar2  |                                                         |

## 4.4.5.2.4 MASTER\_CROP\_SOWN

| Column Name | Data Type | Remark |
|-------------|-----------|--------|
| Id          | Integer   |        |
| Crop_Name   | Varchar2  |        |

## 4.4.5.2.5 MASTER\_AREA\_SOWN

| Column Name | Data Type | Remark |
|-------------|-----------|--------|
| Id          | Integer   |        |
| Area        | Varchar2  |        |

## 4.4.5.2.6 MASTER\_VARIETY\_USED

| Column Name  | Data Type | Remark |
|--------------|-----------|--------|
| Id           | Integer   |        |
| Crop_Variety | Varchar2  |        |

## 4.4.5.2.7 MASTER\_SEED\_USED

| Column Name | Data Type | Remark |
|-------------|-----------|--------|
| ID          | INTEGER   |        |
| SEED        | VARCHAR2  |        |

### 4.4.5.2.8 MASTER\_FERTILIZERS\_USED

| Column Name      | Data Type | Remark |
|------------------|-----------|--------|
| ID               | INTEGER   |        |
| FERTILIZERS_NAME | VARCHAR2  |        |

## 4.4.5.2.9 MASTER\_AGENCY\_NAME

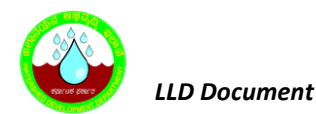

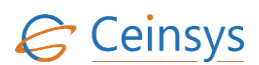

| Column Name | Data Type | Remark |
|-------------|-----------|--------|
| ID          | INTEGER   |        |
| AGENCY_NAME | VARCHAR2  |        |

### 4.4.5.2.10 MASTER\_INSURANCE\_TYPE

| Column Name    | Data Type | Remark |
|----------------|-----------|--------|
| Id             | Integer   |        |
| Insurance_Type | Varchar2  |        |

## **4.5 R**EMAINDER MAIL/SMS TO FARMER

### 4.5.1 REQUIREMENT

FR\_LRIP\_005 – Reminder Mail/SMS sent to farmer to update season information (Dynamic Information) This services aims at sending sms/email to the farmers who has not updated season information.

### 4.5.2 REQUIREMENT UNDERSTANDING

A service is required, which will send the mail/sms to the farmers who has not updated the dynamic information, requesting them to update the season information. This service will be a system driven process, which will check if information is updated in the database or not for specified season duration. If not it will sent mail/sms on user's registered mail id and/or mobile number.

### 4.5.3 MODULES

- A database package procedure
- A database scheduler

#### 4.5.3.1 DATABASE PACKAGE PROCEDURE

A database package '**Sp\_Send\_Mail\_SMS**' will be developed. This package will have following procedures

#### GetCropRecords -

- This procedure will fetch the records of farmer\_id, email\_id, mobile\_number from the USER\_PROFILE\_FARMER table.
- For each record of farmer\_id, it will get the records of crop based on the year = system date from USER\_DYNAMIC\_INFORMATION table.

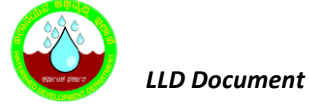

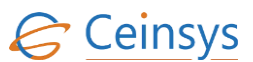

- If crop records found for that farmer\_id, procedure will check the count of seasons.
- If no record found for that farmer\_id, then procedure will call the SP\_Send\_Mail\_SMS procedure to send the mail/sms.
- If count is less than 3 then for missing season record, it will call the SendMail and SendSMS procedures to send the mail/sms.
- For each record of crop, it will then check MID\_FLAG and END\_FLAG values. If values are null, then it will call the SendMail and SendSMS procedure to send the mail/sms.

#### SendMail (EmailID, Year, Season) -

• This procedure will cal the pre-defined stored procedure 'SP\_SEND\_DBMAIL' with parameters like profilename, recipients, subject, body and importance.

profilename = Predefined profile created while creating the setup

recipients = EmailID

subject = 'Dynamic information not updated for year <Year> and season <Season>'

body = Pre-Defined text message.

Importance = 'HIGH'

#### SendSMS (MobileNumber, Year, Season) -

• This procedure will send the sms on the provided mobile number with predefined text message. Text message will include the year and season for which dynamic information is not updated.

#### 4.5.3.2 DATABASE SCHEDULAR

A database scheduler will be created to schedule the Sp\_Send\_SMS\_Mail package procedure.

#### 4.5.3.3 CODE SNIPPET

```
To Send the Email:

EXEC msdb.dbo.sp_send_dbmail

@profile_name = 'SendEmailSql'

, @recipients = 'xyx@gmail.com'

, @subject = 'abc'

, @body = 'test message'

, @importance ='HIGH'

GO

To Send the SMS: Sp_SendSmsSQL

<HTML>

create procedure [dbo].[pr_SendSmsSQL]

@MobileNo nvarchar(12),
```

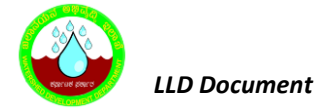

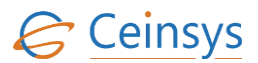

@smstext as nvarchar(300), @sResponse nvarchar(1000) OUT as BEGIN Declare @iReq int,@hr int Declare @sUrl as nvarchar(500) DECLARE @errorSource NVARCHAR(8000) DECLARE @errorDescription NVARCHAR(8000) -- Create Object for XMLHTTP EXEC @hr = sp OACreate 'Microsoft.XMLHTTP', @iReq OUT print @hr if @hr <> 0 Raiserror('sp\_OACreate Microsoft.XMLHTTP FAILED!', 16, 1) set @sUrl='http://api.clickatell.com/http/sendmsg?user=devendar&password=xxxxxxx&api\_id=xxxxxx&t o=#MobNo#&text=#Msg#' set @sUrl=REPLACE(@sUrl,'#MobNo#',@MobileNo) set @sUrl=REPLACE(@sUrl,'#Msg#',@smstext) print @sUrl -- sms code start EXEC @hr = sp\_OAMethod @iReq, 'Open', NULL, 'GET', @sUrl, true if @hr <> 0 print @hr Raiserror('sp OAMethod Open FAILED!', 16, 1) EXEC @hr = sp OAMethod @iReq, 'send' select @iReq print @hr if @hr <> 0 Begin EXEC sp\_OAGetErrorInfo @iReq, @errorSource OUTPUT, @errorDescription OUTPUT SELECT [Error Source] = @errorSource, [Description] = @errorDescription Raiserror('sp OAMethod Send FAILED!', 16, 1) end else Begin EXEC @hr = sp\_OAGetProperty @iReq, 'responseText', @sResponse OUT print @hr insert into send\_log (Id, mobile, sendtext, response, created, createddate) values(0, @MobileNo, @smstext, @sResponse, 'System', GETDATE()) end end

4.5.4 LOGICAL FLOW DIAGRAM

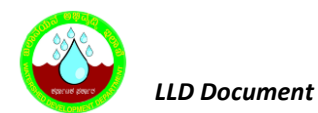

Ceinsys

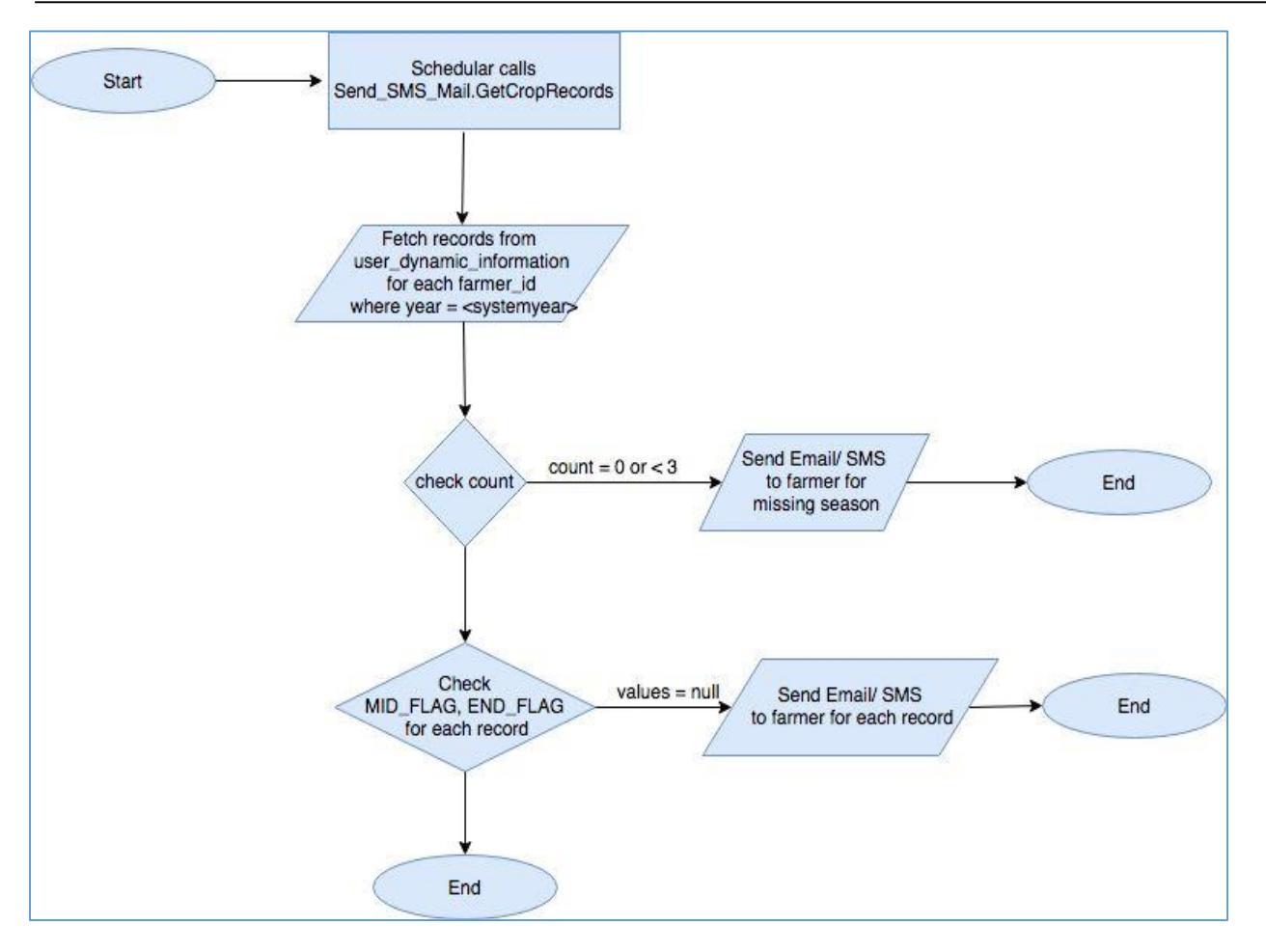

## 4.5.5 TECHNICAL DESCRIPTION

### 4.5.5.1 TABLE DEFINITION USED FOR THIS REQUIREMENT.

### 4.5.5.1.1 User\_Profile\_Farmer

| Column Name     | Data type    | Remark                      |
|-----------------|--------------|-----------------------------|
| ID              |              | Primary Key /Unique Id with |
|                 | NOWBER       | Sequence                    |
|                 |              | Reference Key from          |
| Osel_ID         | NOWBER       | USER_LOGIN_DETAILS table    |
| First_Name      | VARCHAR(50)  |                             |
| Middle_Name     | VARCHAR(50)  |                             |
| Last_Name       | VARCHAR(50)  |                             |
| Landline_Number | NUMBER       |                             |
| Mobile_Number   | NUMBER       |                             |
| IMEI_Number     | VARCHAR(100) |                             |
| Farmer_Type     | Integer      |                             |
| Address_1       | VARCHAR(100) |                             |

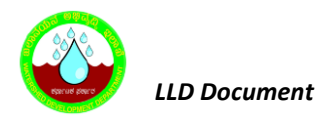

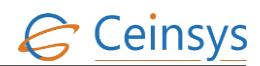

| Column Name                  | Data type    | Remark                                                |
|------------------------------|--------------|-------------------------------------------------------|
| Address_2                    | VARCHAR(100) |                                                       |
| State                        | Integer      |                                                       |
| District                     | Integer      |                                                       |
| Block                        | Integer      |                                                       |
| Village                      | Integer      |                                                       |
| Pin_Code                     | Integer      |                                                       |
| Father_Name                  | VARCHAR2(50) |                                                       |
| Mother_Name                  | VARCHAR2(50) |                                                       |
| Gender                       | Integer      |                                                       |
| DOB                          | DATE         |                                                       |
| Marital_Status               | Integer      |                                                       |
| Voter_ID                     | VARCHAR2(50) | Integer                                               |
| Ration_Card                  | VARCHAR2(50) |                                                       |
| Aadhar_Card                  | VARCHAR2(50) |                                                       |
| Driving_License              | VARCHAR2(50) |                                                       |
| KCC_No                       | VARCHAR2(50) |                                                       |
| NPR                          | VARCHAR2(50) |                                                       |
| Fisherman_Biometric_Card     | VARCHAR2(50) |                                                       |
| Personal_Identification_Mark | VARCHAR2(50) |                                                       |
| Education_Qualification      | Integer      | Values from table<br>Education_Qualification_Picklist |
| Other Qualification          | VARCHAR2(50) |                                                       |
| Cast                         | Integer      |                                                       |
| Religion                     | Integer      |                                                       |
| Minority                     | Bit          |                                                       |
| Photo_ID                     | Integer      |                                                       |
| Economical_Status            | Integer      |                                                       |

## 4.5.5.1.2 **USER\_DYNAMIC\_INFORMATION**

| Column Name      | Data Type | Remark                               |
|------------------|-----------|--------------------------------------|
| Id               | Integer   | Primary Key /Unique Id With Sequence |
| Farmer_Id        | Integer   |                                      |
| Year             | Date      |                                      |
| Season           | Date      |                                      |
| Crop_Sown        | Varchar2  |                                      |
| Area_Sown        | Varchar2  |                                      |
| Variety_Used     | Varchar2  |                                      |
| Seeds_Used       | Varchar2  |                                      |
| Fertilizers_Used | Integer   |                                      |
| Pest_Occurrence  | Varchar2  |                                      |

LLD Document

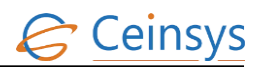

| Column Name             | Data Type | Remark |
|-------------------------|-----------|--------|
| Pesticides_Used         | Integer   |        |
| Labour                  | Varchar2  |        |
| Crop_Watersource_Used   | Integer   |        |
| Crop_Machinery_Used     | Integer   |        |
| Production              | Varchar2  |        |
| Income                  | Varchar2  |        |
| Expenditure             | Varchar2  |        |
| Insurance_Agency_Name   | Varchar2  |        |
| Insurance_Type          | Varchar2  |        |
| Insured_Date            | Date      |        |
| Insurance_Policy_Number | Varchar2  |        |
| Policy_Maturity_Date    | Date      |        |
| Policy_Premium          | Varchar2  |        |
| Payment_Mode            | Varchar2  |        |
| Warehouse_Used          | Varchar2  |        |
| Processing_Facility     | Varchar2  |        |
| Markets                 | Varchar2  |        |
| Mid_Flag                | Char      |        |
| End_Flag                | Char      |        |
| Insurance_Taken         | Varchar2  |        |
| Crop                    | Integer   |        |
| CropWiseInsurance       | Integer   |        |
| Sowing_Date             | Date      |        |

# 4.5.5.1.3 *Crop\_Season*

| Column Name     | Data Type | Remark                  |
|-----------------|-----------|-------------------------|
| ID              | int       |                         |
|                 |           |                         |
| Season_Id       | int       | Linked to Master_Season |
| Crop_Id         | int       | Linked to Master_Crop   |
| SownPeriod_From | int       | Month number            |
| SownPeriod_To   | int       | Month number            |

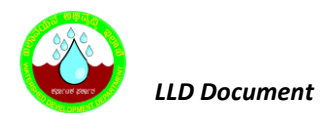

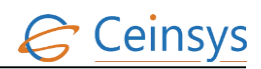

| Column Name         | Data Type | Remark       |
|---------------------|-----------|--------------|
| Harvesting_From     | int       | Month number |
| Harvesting_To       | int       | Month number |
| SeasonDuration      | int       |              |
| Sowing_Duration     | int       |              |
| Mid_duration        | innt      |              |
| Harvesting_Duration | Int       |              |

# 4.5.5.1.4 MASTER\_SEASON

| Column Name | Data Type | Remark |
|-------------|-----------|--------|
| CLU_CODE    | varchar   |        |
| Quality     | nvarchar  |        |

### 4.5.5.1.5 **ReminderLog**

| Column Name    | Data Type     | Remark |
|----------------|---------------|--------|
| ID             | int           |        |
| Flag           | nvarchar(50)  |        |
| SeasonId       | int           |        |
| ReminderDate   | date          |        |
| ReminderCount  | int           |        |
| ReminderPeriod | nvarchar(100) |        |

# 4.5.5.1.6 *send\_log*

| Column Name | Data Type      | Remark |
|-------------|----------------|--------|
| Id          | int            |        |
| mobile      | nvarchar(20)   |        |
| sendtext    | nvarchar(2000) |        |

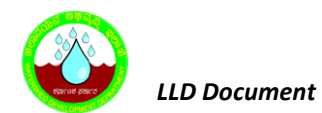

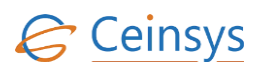

| Column Name | Data Type     | Remark |
|-------------|---------------|--------|
| response    | nvarchar(200) |        |
| created     | nvarchar(200) |        |
| createddate | date          |        |

## 4.6 REGISTERED FARMER'S LIST

#### 4.6.1 REQUIREMENT

#### FR\_LRIP\_004– Registered Farmer List

This service aims at providing the user the list of farmers who have registered with the LRI Geo Portal

#### 4.6.2 REQUIREMENT UNDERSTANDING

A service is required, which will provide departmental user (District Office Admin) facility to view the list of farmers who have registered with LRI Geo Portal. Using this list user can will view the static and dynamic information of registered farmer.

Service will be available under Farmer'Corner - > Registered Farmer List.

Link will be enable for users who have privilege to view the list.

#### 4.6.3 MODULES

• Web form to view the list of farmers

#### 4.6.3.1 MODULE DESCRIPTION

After successful login, departmental user will click on 'Registered Farmer List' link.

- A function will get the list of those farmers who belongs to same district as of logged in departmental user. This will be done by matching district in USER\_PROFILE\_FARMER table with location in USER\_PROFILE\_DEPARTMENT table.
- A drop down option will be provided on the page, using which user can filer the list based on block.
- Based on the filter condition, list of farmers will be displayed in grid view.
- Grid view will contain Farmer Name, Farmer Type, Mobile Number and Email ID columns.

- Buttons 'Static Information', 'Dynamic Information' will be displayed below the grid view. User will select the row from grid view and click any one of the above buttons to view the information.
- When user click on 'Static Information' button, a static information web page will be displayed to user. User will only able to view the information. User cannot modify the information.
- When user click on 'Dynamic Information' button, records of all years and all seasons from the USER\_DYNAMIC\_INFORMATION table will be fetched for that farmer. Function will also check if dynamic information is updated completely for each crop and each season using MID\_FLAG AND END\_FLAG
- These records will be displayed in separate grid view. Grid view will contain Year, Season and Crop Sown columns. If dynamic information is not updated completely, then that row will be highlighted using different colour in grid view. A 'View Information' button will be provided in each row of grid view, using which user can view the dynamic information for that selected row.
- When user click on 'View Information' button, dynamic information page will be displayed. User will only able to view the information. User cannot modify the information.

## 4.6.4 LOGICAL FLOW DIAGRAM

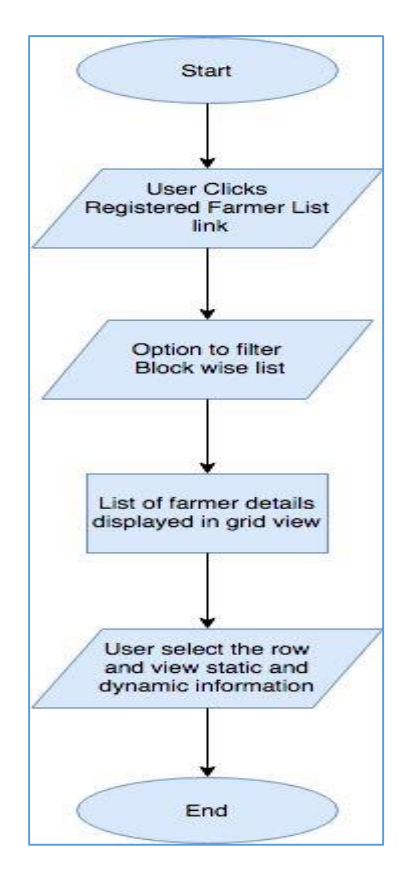

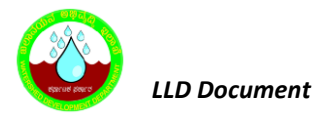

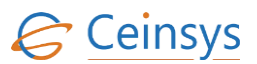

## 4.7 CROP INFORMATION

### 4.7.1 REQUIREMENT

FR\_LRIP\_008 – Crop This service aims at taking the user to the Crops section

FR\_LRIP\_009 – Agro Climatic Features This service aims at taking the user to the Agro Climatic Features Application.

FR\_LRIP\_055 – Horticulture This service aims at taking the user to the Horticulture section.

FR\_LRIP\_056 – Floriculture This service aims at taking the user to the Flower section of LRI GEO PORTAL portal.

### 4.7.2 REQUIREMENT UNDERSTANDING

Services are required, using which farmer can view the information related to major cropping systems of Karnataka. User will be able to view the information related to agro climatic features, horticulture and floriculture.

Following services will be available under LRI GeoPortal

- LRI GeoPortal -> Crops
- Crops-> Grain Legumes
- Crops-> Tuber Crops
- Crops -> Agro Climatic Features
- Crops -> Kharif Crops
- Crops -> Ragbi Crops
- Crops -> Horticulture
- Crops -> Floriculture

### 4.7.3 MODULES

- Agro Climatic Features
- Grain Legumes
- Tuber Crops
- Kharif Crops
- Ragbi Crops
- Horticulture
- Floriculture.

### 4.7.4 MODULE DESCRIPTIONS

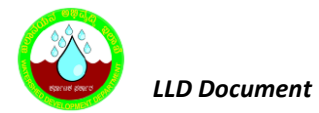

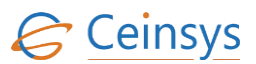

### 4.7.4.1 AGRO CLIMATIC FEATURES

When user will click on Agro Climatic Feature link, user will be presented with following options.

- Climate
- > Soil
- Land Use Pattern
- Water Resuorces
- Crop and Cropping System

User will be redirected to related information page as per the chosen option. The information which needs to be shown in the portal will be managed by Content Management System.

### 4.7.4.2 GRAIN LUGEMS

When user will choose option 'Grain Lugems' under crops section, user will be redirected to related information page. The information which needs to be shown in the portal will be managed by Content Management System.

### 4.7.4.3 TUBER CROPS

When user will choose option 'Tuber Crops' under crops section, user will be redirected to related information page. The information which needs to be shown in the portal will be managed by Content Management System.

#### 4.7.4.4 KHARIF CROPS

When user will click on Kharif Crops link, user will be presented with following options.

- Forage Crops
  - Cowpea & Rice bean
  - Maize Fodder
- Fiber Crops
  - Jute
  - Jute(seeds)
  - Mesta
  - Cotton
  - Ramie
- Pulse &Oilseed Crops
  - Black gram
  - Green gram
  - Cowpea(Grain)
  - Arhar
  - Soybean
  - Sasamum
  - Ground nut
  - Rice bean

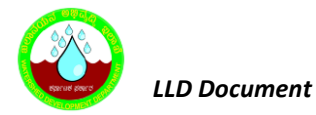

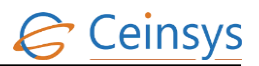

- Cereals
  - Rice
  - Maize
  - Finger Millet
- Sugar Crops
  - Sugar Cane

User will be redirected to related information page as per the chosen option. The information which needs to be shown in the portal will be managed by Content Management System.

### 4.7.4.5 RAGBI CROPS

When user will click on Ragbi Crops link, user will be presented with following options.

- Forage Crops
- > Tuber Crops
- Pulses
- > Oilseeds
- > Other Seeds
- Hybrid Rice
- Rabi Maize

User will be redirected to related information page as per the chosen option. The information which

needs to be shown in the portal will be managed by Content Management System.

#### 4.7.4.6 HORTICULTURE

When user will click on Horticulture link, user will be presented with following options.

- Fruit Crops
- Spices & Condiments
- Flowers
- Vegetable Crops
- Seasonal Flowers
- Plantation Crop
- Harvest and Value Addition
- Medicinal Plants

User will be redirected to related information page as per the chosen option. The information which needs to be shown in the portal will be managed by Content Management System.

### 4.7.4.7 FLORICULTURE

When user will click on Floriculture link, user will be presented with following options.

- > Rose
- Gabaroes
- Tuberrose

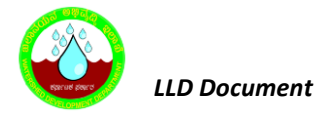

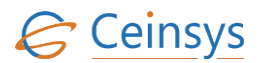

- Chrysanthemum
- Mussaenda
- Bougainvillea

User will be redirected to related information page as per the chosen option. The information which needs to be shown in the portal will be managed by Content Management System.

## 4.8 SOIL HEALTH

### 4.8.1 REQUIREMENT

FR\_LRIP\_010 – Soil Health This service aims at taking the user to the Soil Health application

FR\_LRIP\_011 – Soil Testing Procedure This service enables the user to view information about the Soil Testing procedure

FR\_LRIP\_011 – Irrigation Advice This service enables the user to view irrigation advice

FR\_LRIP\_012 – Soil Types This service enables the user to view information on soil types

FR\_LRIP\_013 – Soil Testing Labs This service enables the user to view information on soil types

### 4.8.2 REQUIREMENT UNDERSTANDING

Services are required using which farmer can view the information about the soil in Karnataka like soil quality, types of soil, methods used to test the soil, name and addresses of soil testing laboratories and irrigation advice for particular type of soil.

Following services will be available under LRI Geo Portal -> Department of Agriculture

- Soil Health Section
- Soil Health Section -> Soil Types
- Soil Health Section -> Soil Testing Procedure
- Soil Health Section -> Soil Testing Labs
- Soil Health Section -> Irrigation Advice

#### 4.8.3 MODULES

- Soil Health
- Soil Types
- Soil Testing Procedures
- Soil Testing Labs
- Irrigation Advice

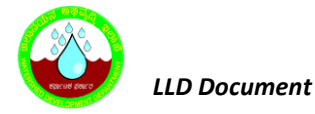

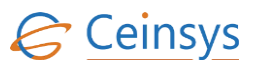

### 4.8.3.1 SOIL HEALTH

User will be redirected to soil health information page. This page will display the information about the quality of soil in Karnataka. The information which needs to be shown in the portal will be managed by Content Management System.

### 4.8.3.2 SOIL TYPES

User will be redirected to soil type's information page. This page will display the types of soil in Karnataka. Information will be displayed in the form of grid view which will contain the soil name and soil properties columns. The information which needs to be shown in the portal will be managed by Content Management System.

### 4.8.3.3 SOIL TESTING PROCEDURES

User will be redirected to page, which will contain information about testing methods of soil. Information. The infomation which needs to be shown in the portal will be managed by Content Management System..

#### 4.8.3.4 SOIL TESTING LABS

User will be redirected to page, which will contain the information about soil testing laboratories. Information will include lab name, lab address, contact person and contact number. This information will be displayed in a grid view and will be fetched from 'SOIL\_TESTING\_LAB' table. Please refer section 4.8.4.2 for definition of table.

#### 4.8.3.5 IRRIGATION ADVICE

- Form will be displayed to the user for input required such as District, Taluka, village, survey number, crop grown, Date of sowing.
- Depending upon the location selected system will get soil type.
- System will provide Irrigation advice for the selected crop based on above parameters.

### **4.8.4 TECHNICAL DESCRIPTION**

#### **4.8.4.1** INPUT FIELDS ON DEPARTMENT USER REGISTRATION WEB FORM.

| Attribute Name | Mandatory | Input Type | Remark |
|----------------|-----------|------------|--------|
| District       | Yes       | Textbox    |        |

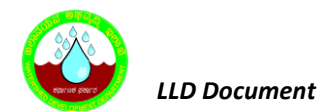

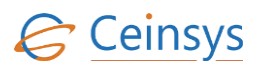

| Attribute Name | Mandatory | Input Type | Remark |
|----------------|-----------|------------|--------|
| Taluka         | Yes       | Textbox    |        |
| Village        | Yes       | Dropdown   |        |
| Survey Number  | Yes       | Dropdown   |        |
| Crop Grown     | Yes       | Dropdown   |        |
| Date of Sowing | Yes       | Textbox    |        |

### 4.8.4.2 TABLE DEFINITION USED FOR THIS REQUIREMENT.

### 4.8.4.2.1 SOIL\_TESTING\_LAB

| Column Name    | Data Type | Remark                               |
|----------------|-----------|--------------------------------------|
| Id             | Integer   | Primary Key /Unique Id With Sequence |
| Lab_Name       | Varchar2  |                                      |
| Lab_Address    | Varchar2  |                                      |
| Contact_Person | Varchar2  |                                      |
| Contact_Number | Integer   |                                      |

### 4.9 DISEASES AND REMEDIAL MEASURES

### 4.9.1 REQUIREMENT

## FR\_LRIP\_014 – Diseases and Remedial measures.

This service aims at taking the user to the Diseases and Remedial Measures section.

### 4.9.2 REQUIREMENT UNDERSTANDING

This functionality will provide the user (Farmer) detail information about the common diseases found in the Karnataka state and it's Remedial Measures. Also there will be provision to upload the photograph along with the information related to crop diseases, once user submit the query related to crop diseases, user will receive system generated reference number against the submitted query on registered mobile number.

### 4.9.3 MODULES

• Web form for farmer to view common diseases & remedial measures and submit query related to farm diseases.

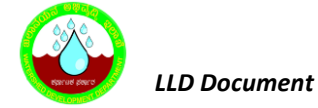

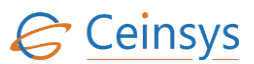

- Web form for departmental users response against submitted query.
- Validations
- Data storage.

### 4.9.3.1 WEB FORM FOR FARMER TO VIEW COMMON DISEASES & REMEDIAL MEASURES

A web form will be developed, which will display common diseases found in the state and it's Remedial Measures and accept farmer query related to farm diseases in the form of textbox and picklist. For list of input fields, refer section 4.9.8.1. Mandatory fields will be marked as '\*' on web form. A 'Submit' button will be provided to submit the details in to database. When user will click on 'Submit' button, validations will be performed and after successful validations input data will be stored in respective tables. Please refer 'Validations' and 'Data Storage' modules.

### 4.9.3.2 WEB FORM FOR DEPARTMENTAL USERS

A web form will be developed for departmental users, which will display farmers queries related to crop diseases and submit reply against farmer query. For list of input fields, refer section 4.9.3.2. Mandatory fields will be marked as '\*' on web form. A 'submit' button will be provided to submit the query response in to database, web form validations will be performed and after successful validations input data will be stored in respective tables. Please refer 'Validations' and 'Data Storage' modules.

### 4.9.4 VALIDATIONS

Following validations will be performed

- Whether mandatory fields are populated or not.
- Format of email and mobile number.
- Email will be validated for 'username@domain' format.
- Mobile number will be validated for numeric 10 digits.
- Allow upload maximum 3 photos.

#### 4.9.4.1 CODE SNIPPET:

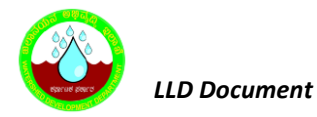

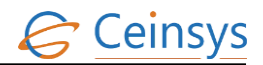

```
string message = "Hi , Your Query has been Successfully Submitted.You can
Track your query by URN " + urn + "(sent By: TXTCL )";
                 String encodedMessage = HttpUtility.UrlEncode(message);
                 using (var webClient = new WebClient())
                 {
                      byte[] response =
webClient.UploadValues("https://api.textlocal.in/send/", new NameValueCollection(){
                          { "Apikey", Apikey},
{ "numbers", receipent},
                          {"message", encodedMessage},
{"sender", "TXTLCL"} });
                      string result = System.Text.Encoding.UTF8.GetString(response);
                      var jsonObject1 = JObject.Parse(result);
                      status = jsonObject1["status"].ToString();
                 }
             }
             catch (Exception ex)
             {
                 throw new Exception();
             }
                        }
               //
```

#### 4.9.5 DATA STORAGE

After successful validations, data will be stored in following tables.

### 4.9.5.1 MASTER\_DISEASE\_REMEDIES: FOR MASTER DISEASE AND REMEDIES.

| Fields       | Values                     |
|--------------|----------------------------|
| DRM ID       | System generated unique ID |
| Disease Name | Disease name               |
| Remedies     | Remedies name              |
| Photograph   | Disease Photograph         |

#### 4.9.5.2 CROP\_DISEASE\_QUERY: FOR REGISTERING FARMERS CROP DISEASES

| Fields      | Values                                   |
|-------------|------------------------------------------|
| ID          | System generated unique ID               |
| URN         | System generated unique reference number |
| Farmer Name | Input from web form                      |
| Address     | Input from web form                      |
| Village     | Input from web form                      |
| Pin Code    | Input from web form                      |
| Block       | Input from web form                      |
| District    | Input from web form                      |

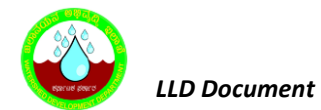

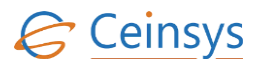

| Fields              | Values                                                       |
|---------------------|--------------------------------------------------------------|
| State               | Input from web form                                          |
| Mobile Number       | Input from web form                                          |
| Email id            | Input from web form                                          |
| Crop Name           | Input from web form                                          |
| Disease Description | Input from web form                                          |
| Farmar ID           | ID value from user_profile_farmer table.                     |
| rannei_iD           | This will be same for each member of selected user           |
| Status              | ID related to 'Send to SME' from master_process_status table |
| Raised_Date         | System date on which query is raised                         |
|                     |                                                              |
|                     |                                                              |

## 4.9.5.3 FILE\_ATTACHED: FOR DOCUMENT UPLOADING

| ColumnName    | Values                                                      |  |
|---------------|-------------------------------------------------------------|--|
| ID            | System generated unique ID using sequence                   |  |
| URN           | URN from crop_disease_query table                           |  |
| Transc_Type   | ID related to 'Request' value from master_transc_type table |  |
| File_Attached | File attached by user                                       |  |

## 4.9.5.4 TRANACTION\_LOG: FOR MAINTAINING THE TRANSACTION STATUS

| ColumnName    | Values                                                           |
|---------------|------------------------------------------------------------------|
| ID            | System generated unique ID using sequnce                         |
| Process_Name  | ID releated to 'AddNewQuery' value from master_processname table |
| Process_ID    | URN from user_queries table                                      |
| Flag          | ID releated to 'Open' value from master_trans_flag table         |
| From_User     | SME_ID value to whom query is sent                               |
| To_User       | Initially when query is raised, this will be '0'                 |
| Received_Date | Date on which query is received to SME                           |
| Response_Date | Date on which response for query is given                        |
| Remark        |                                                                  |

### 4.9.6 VALIDATION AND ERROR MESSAGES

| Criteria                | Message                  |
|-------------------------|--------------------------|
| Farmer Name not entered | Please enter Farmer name |
| Address not entered     | Please enter Address     |
| Village not selected    | Please select Village    |
| Block not selected      | Please select Block      |
| District not selected   | Please select District   |
| State not selected      | Please select State      |

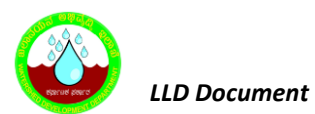

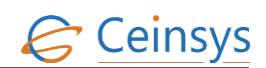

| Criteria                                             | Message                                                                              |
|------------------------------------------------------|--------------------------------------------------------------------------------------|
| Mobile Number not entered                            | Please enter Mobile Number                                                           |
| Email Id not entered                                 | Please enter Email ID                                                                |
| Crop name not entered                                | Please enter name of the crop                                                        |
| Disease description not entered                      | Please enter disease details                                                         |
| Upload Photo                                         | Please upload crop disease photo                                                     |
| Invalid email format. @ missing                      | Email ID is not in proper format.<br>Please include '@' in email id                  |
| Invalid email formatcom missing                      | Email ID is not in proper format.<br>Please include domain such as '.com' in email i |
| Invalid mobile format. Contains character            | Mobile number should not contain characters.                                         |
| Invalid mobile format. Number greater than 10 digits | Mobile number should be 10 digit                                                     |

4.9.7 LOGICAL FLOW DIAGRAM

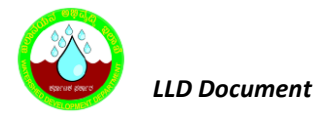

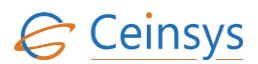

### 4.9.7.1 SEARCH DISEASES AND REMEDIAL MEASURES & SUBMIT QUERY

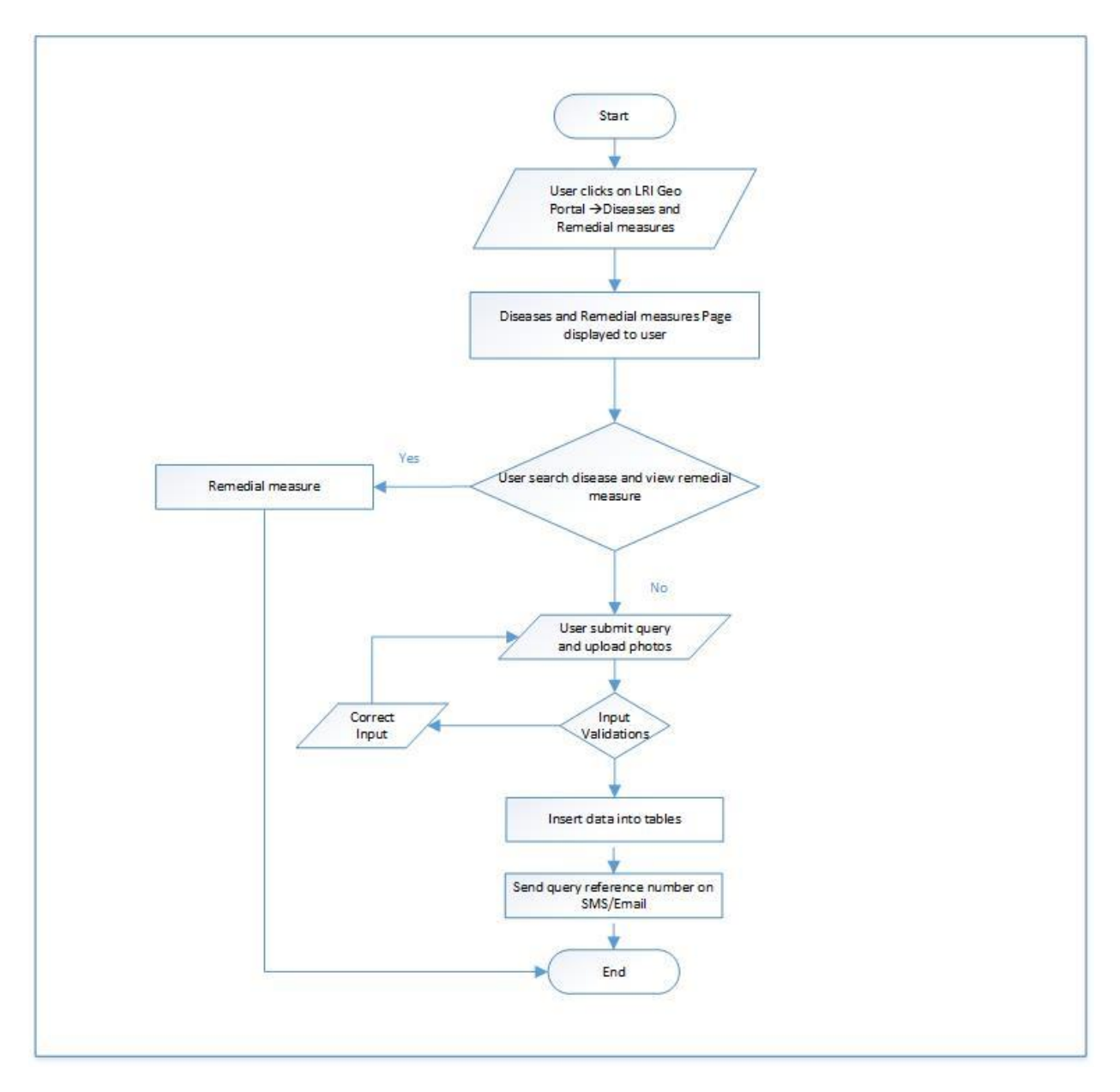

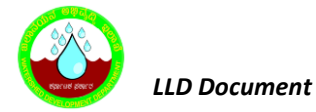

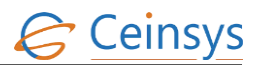

### 4.9.7.2 DEPARTMENTAL USER SUBMIT QUERY RESPONSE

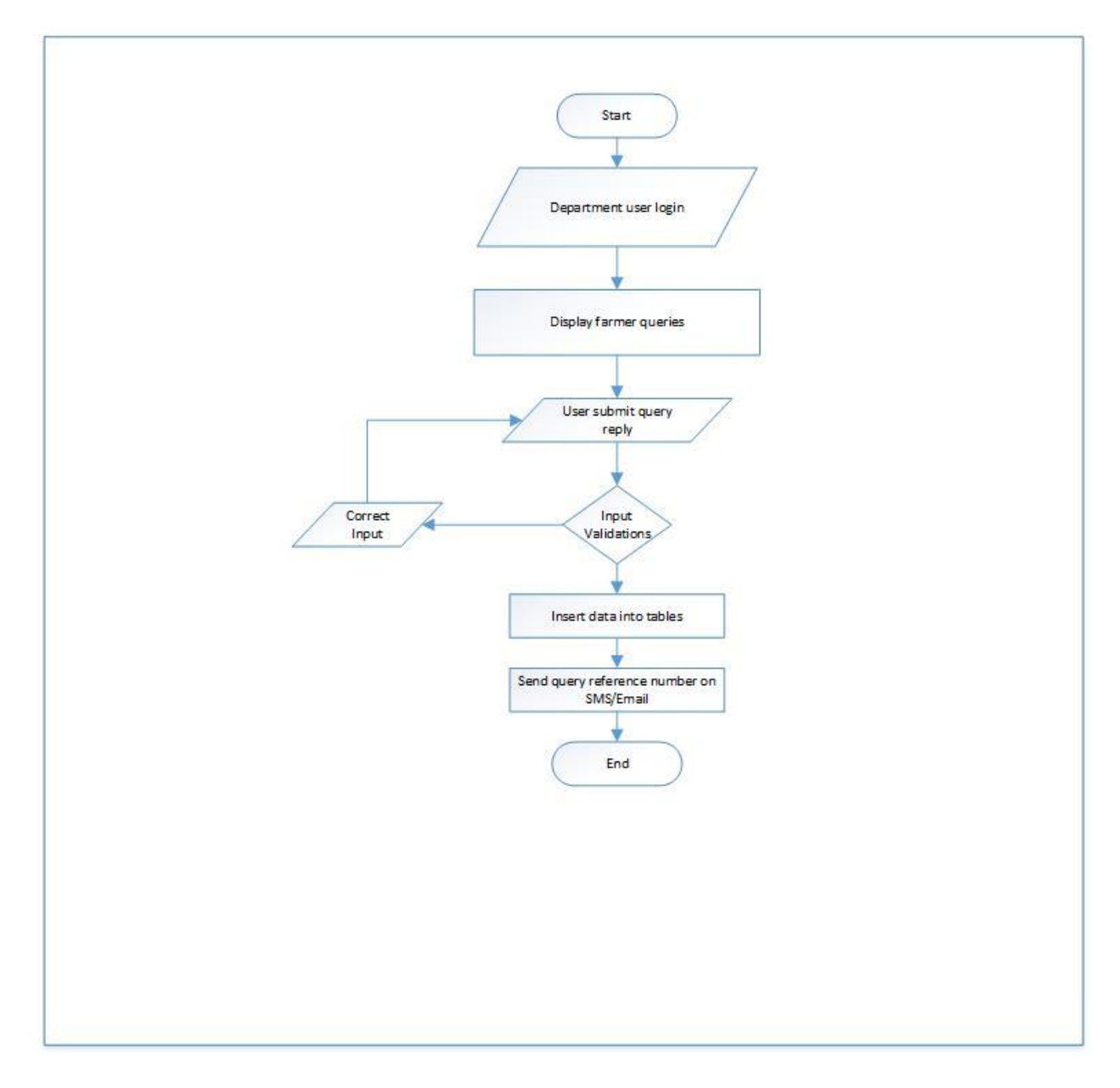

### 4.9.8 TECHNICAL DESCRIPTION

#### 4.9.8.1 INPUT FIELDS ON DISEASES AND REMEDIAL MEASURES WEB FORM.

| Attribute Name | Mandatory | Input Type | Remark |
|----------------|-----------|------------|--------|
| Farmer Name    | Yes       | Textbox    |        |
| Address        | Yes       | Textbox    |        |
| Village        | Yes       | Dropdown   |        |
| Pin Code       | No        | Textbox    |        |
| Block          | Yes       | Dropdown   |        |

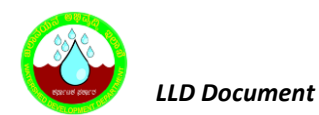

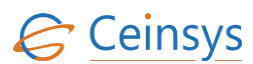

| Attribute Name      | Mandatory | Input Type  | Remark |
|---------------------|-----------|-------------|--------|
| District            | Yes       | Dropdown    |        |
| State               | Yes       | Dropdown    |        |
| Mobile Number       | Yes       | Textbox     |        |
| Email ID            | No        | Textbox     |        |
| Crop Id             | No        | Dropdown    |        |
| Other Crop Name     | Yes       | Textbox     |        |
| Disease Description | Yes       | Textbox     |        |
| Upload Photo 1      | No        | File Upload |        |
| Upload Photo 2      | No        | File Upload |        |
| Upload Photo 3      | No        | File Upload |        |

### **4.9.8.2** INPUT FIELDS ON DEPARTMENTAL USER REPLY WEB FORM.

| Attribute Name | Mandatory | Input Type         | Remark                                                                    |
|----------------|-----------|--------------------|---------------------------------------------------------------------------|
| Short Query    | Yes       | Listbox            | Populate using Disease_Description<br>field from Crop_disease_query table |
| Query Details  |           | Read only Text box |                                                                           |
| Reject         | Yes       | Radio Button       |                                                                           |
| Answer         |           | Radio Button       |                                                                           |
| Remark         | Yes       | Multiline Text Box |                                                                           |
|                |           |                    |                                                                           |

### 4.9.8.3 INPUT FIELDS ON SEARCH DRM STATUS WEB FORM.

| Attribute Name       | Mandatory | Input Type | Remark               |
|----------------------|-----------|------------|----------------------|
| DRM Reference number | Yes       | Textbox    | URN Number           |
| Captcha Check        | Yes       | САРТСНА    | Mathematical Captcha |

### 4.9.8.4 TABLE DEFINITIONS USED FOR THIS REQUIREMENT.

### 4.9.8.4.1 MASTER\_DISEASE\_REMDIES

| Column Name | Data Type | Remark                               |
|-------------|-----------|--------------------------------------|
| DRM_Id      | Integer   | Primary Key /Unique Id With Sequence |
| Crop_Name   | Nvarchar  | Crop name                            |

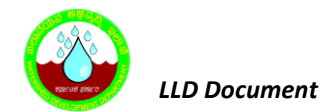

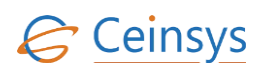

| Column Name  | Data Type | Remark               |
|--------------|-----------|----------------------|
| Disease_Name | Nvarchar  | Disease description  |
| Remedies     | Nvarchar  | Remedies description |

## 4.9.8.4.2 CROP\_DISEASE\_QUERY

| ColumnName          | Values   | Remark                                      |
|---------------------|----------|---------------------------------------------|
| Q_ld                | Integer  | Primary Key /Unique Id With Sequence        |
| URN                 | Integer  |                                             |
| Farmer_Name         | Nvarchar |                                             |
| Address_1           | Nvarchar |                                             |
| Village             | Integer  | Value from Master_Village                   |
| Block               | Integer  | Value from Master_Taluka                    |
| District            | Integer  | Value from Master_District                  |
| PIN_Code            | Integer  |                                             |
| Mobile              | Integer  |                                             |
| Email               | Nvarchar |                                             |
| Crop_ID             | Integer  | Value from Master_Crop                      |
| Crop_Name           | Nvarchar | Other Crop Name                             |
| Disease_Description | Nvarchar |                                             |
| Farmer_ID           | Integer  | Relationship with USER_PROFILE_FARMER table |
| Status              | Integer  | Relationship with Master_Process_Status     |
| Raised_Date         | Date     |                                             |
| Resolved_Date       | Date     |                                             |
| Survey_Number       | Nvarchar |                                             |

## 4.9.8.4.3 FILE\_ATTACHED

| Column Name   | Data Type      | Remark                                |
|---------------|----------------|---------------------------------------|
| ID            | Integer        | Primary Key /Unique Id With Sequence  |
| URN           | Integer        |                                       |
| Transc_type   | Integer        | Relation with Master_Trans_Type table |
| File_Attached | Varbinary(max) |                                       |

## 4.9.8.4.4 TRANSACTION\_LOG

| Column Name  | Data Type    | Remark                                     |
|--------------|--------------|--------------------------------------------|
| Id           | Integer      | Primary Key /Unique Id With Sequence       |
| Process_Name | Varchar(100) | Relationship with Master_ProcessName table |
| Process_Id   | Integer      |                                            |
| Flag         | Integer      | Relationship with Master_Trans_Flag table  |
| From_User    | Integer      | Relationship with SME_Informarion table    |

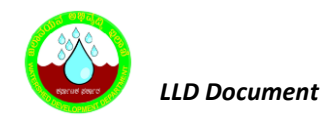

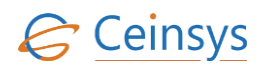

| Column Name   | Data Type     | Remark                                  |
|---------------|---------------|-----------------------------------------|
| To_User       | Integer       | Relationship with SME_Informarion table |
| Received_Date | Datetime      |                                         |
| Response_Date | Datetime      |                                         |
| URN_ID        |               |                                         |
| Service_ID    |               |                                         |
| Remark        | nvarchar(max) |                                         |

## 4.9.8.4.5 **MASTER\_DISTRICT**

| Column_Name      | Data_Ty<br>pe | Remarks |
|------------------|---------------|---------|
| ID               | Integer       |         |
| KGISDistrictName | nvarchar      |         |
| DistrictName_KN  | nvarchar      |         |
| KGISDistrictID   | Integer       |         |
| KGISStateID      | Integer       |         |
| KGISDistrictCode | nvarchar      |         |

## 4.9.8.4.6 MASTER\_TALUKA

| Column_Name    | Data_Type | Remarks |
|----------------|-----------|---------|
| ID             | Integer   |         |
| KGISTalukName  | nvarchar  |         |
| TalukName_KN   | Integer   |         |
| KGISTalukID    | Integer   |         |
| KGISTalukCode  | nvarchar  |         |
| KGISDistrictID | Integer   |         |

## 4.9.8.4.7 *Master\_Village*

| Column_Name      | Data_Typ | Remarks |
|------------------|----------|---------|
|                  | е        |         |
| ID               | Integer  |         |
| KGISVillageName  | Integer  |         |
| Villagename_KN   | nvarchar |         |
| KGISVillageCode  | nvarchar |         |
| KGISVillageID    | nvarchar |         |
| KGISDistrictName | nvarchar |         |
| KGISHobliID      | nvarchar |         |

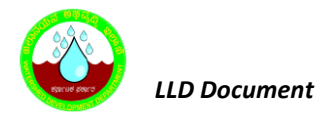

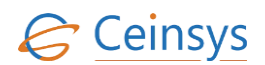

### 4.9.8.4.8 *MASTER\_PROCESS*

| Column_Name  | Data_Type | Remarks              |
|--------------|-----------|----------------------|
| ID           | Integer   |                      |
| Process_ID   | Integer   |                      |
| Process_Name | nvarchar  | Values : AddNewQuery |

### 4.9.8.4.9 MASTER\_TRANS\_TYPE

| Column_Name | Data_Type | Remarks                    |
|-------------|-----------|----------------------------|
| ID          | Integer   |                            |
| Trans_ID    | Integer   |                            |
| Trans_Type  | Varchar2  | Values : Request, Response |

### 4.9.8.4.10 MASTER\_PROCESS\_STATUS

| Column_Name       | Data_Type | Remarks                                                 |
|-------------------|-----------|---------------------------------------------------------|
| ID                | Integer   |                                                         |
| Process_Status_ID | Integer   |                                                         |
| Status            | Varchar2  | Values -: Send to SME, Forwarded to other relevant SME. |
|                   |           | Rejected, Accepted, Resolved                            |

#### 4.9.8.4.11 MASTER\_TRANS\_FLAG

| Column_Name | Data_Type | Remarks                                      |
|-------------|-----------|----------------------------------------------|
| ID          | Integer   |                                              |
| Flag_ID     | Integer   |                                              |
| Flag        | Varchar2  | Values : Open, Forwarded, Resolved, Rejected |

## 4.10 SEED SECTION

## 4.10.1 REQUIREMENT

FR\_LRIP\_016– Seeds Section This service aims at taking the user to the Seed application

FR\_LRIP\_017– Dealers List This service aims at providing the user with list of dealers for seeds

FR\_LRIP\_018– Seed Stock and Pricing Information This service aims at providing the user with prices for seeds

FR\_LRIP\_019– Area wise recommendation This service aims at providing the user with recommendations for the area

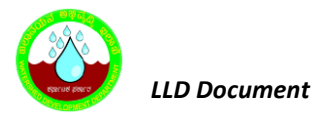

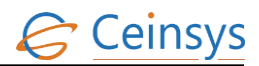

FR\_LRIP\_020– Seed Testing Laboratories

This service enables the user to view the list of Seed Testing Laboratories

FR\_LRIP\_021-- Seed Certification Application This service aims at providing the user and application to apply for Seed Certification

FR\_LRIP\_022-- Seed Village Program This service aims at providing the user to Seed Village Program

## 4.10.2 REQUIREMENT UNDERSTANDING

Services are required using which farmer can view the information about the seeds in Karnataka like dealers list, seed stock & pricing information, area wise recommendation, name and addresses of seed testing laboratories and seed village program etc.

Following services will be available under LRI Geo Portal -> Department of Agriculture

- Seeds Section
- Seeds Section -> Dealers List
- Seeds Section -> Seed Stock and Pricing Information
- Seeds Section -> Information on Seeds/ Seed varieties
- Seeds Section -> Area wise recommendation
- Seeds Section -> Registration/Licensing of seed growers
- Seeds Section -> Seed Testing Laboratories
- Seeds Section -> Seed Certification Application
- Seeds Section -> Seed Village Program
- Seeds Section -> Production–wise achievement
- Seeds Section -> Sources of Foundation Seeds
- Seeds Section -> Sources of Breeder seeds
- Seeds Section -> Sources of Certified seeds
- Seeds Section -> Planting materials
- Seeds Section -> Seedlings
- Seeds Section -> Cuttings
- Seeds Section -> Budding
- Seeds Section -> Tissue culture

The information related to Seeds/Seed varieties, Related Website, Production–wise achievement, Sources of Foundation Seeds, Sources of Breeder seeds, Sources of Certified seeds, Planting materials, Seedlings, Cuttings, Budding, Tissue culture, Layering which needs to be shown in the portal will be managed by Content Management System.

For Registration/Licensing of Seed Growers <a href="http://kkisan.karnataka.gov.in/license/">http://kkisan.karnataka.gov.in/license/</a> link will be provided

### 4.10.3 MODULES

• Dealers List

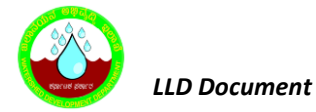

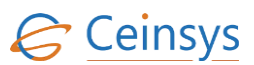

- Seed Stock and Pricing Information
- Area wise recommendation
- Seed Testing Laboratories
- Seed Certification Application
- Seed Village Program

### 4.10.3.1 DEALERS LIST

- When user click on Dealer List, a page will be displayed to user, which will contain information about the seed dealers in Karnataka state.
- Information will include district, block, product category, brand names, dealer name, office address, phone number 1, phone number 2, license number and license validity of seeds dealers.
- This information will be displayed in grid view.
- Drop downs will be provided on web page above grid view, which will provide the user facility to filter the data using district, block, product category and brand name.
- User can select the values from drop downs and click on 'Search' button beside the drop downs. Using the user selected filter criteria, data will be displayed in grid view.
- Data will be fetched from User\_Profile\_Dealer table. This table will be populated by fetching the information from kKisan Application through Web service. Please refer section 4.10.3.6 for the table definition.

#### 4.10.3.2 SEED STOCK AND PRICING INFORMATION

- When user click on Pricing and Availability, a page will be displayed to user, which will contain information about the seed stock and its pricing detail information in Karnataka state.
- Information will include dealer district, Taluka, name, crop, product category, price per quantity, stock available.
- This information will be displayed in grid view.
- Drop downs will be provided on web page above grid view, which will provide the user facility to filter the data using district, taluka and product category. Drop downs will be populated using master tables. Please refer section 4.10.3.6 for master tables.
- User can select the values from drop downs and click on 'Search' button beside the drop downs. Using the user selected filter criteria, data will be displayed in grid view.

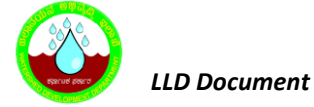

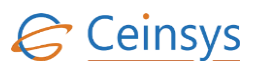

• Data will be fetched from User\_Profile\_Dealer table. This table will be populated by fetching the information from kKisan Application through Web service. Please refer section 4.10.3.6 for the table definition.

### 4.10.3.3 AREA WISE RECOMMENDATION

- When user click on Area Wise Recommendation, a page will be displayed to user, which will display recommendations for area in Karnataka state.
- Information will include district, crop, seed, quantity per area and recommendations.
- This information will be displayed in grid view.
- Drop downs will be provided on web page above grid view, which will provide the user facility to filter the data using district and crop
- User can select the values from drop downs and click on 'Search' button beside the drop downs.
   Using the user selected filter criteria, data will be displayed in grid view.
- Data will be fetched from SEED\_USAGES\_GUIDLINES table. Please refer section 4.10.3.6 for the table definition.
- Seed Testing Laboratories
- When user click on Seed Testing Laboratories, a page will be displayed to user, which will contain information about the seed testing laboratories information in Karnataka state.
- Information will include lab name, lab address, contact person and contact number
- This information will be displayed in grid view.
- Data will be fetched from 'SEED\_TESTING\_LAB' table

#### 4.10.3.4 SEED CERTIFICATION APPLICATION

 When user click on Seed certification. This web page will be redirected to kkisan Application (<u>http://kkisan.karnataka.gov.in/</u>)

### 4.10.3.5 SEED VILLAGE PROGRAM

- When user click on Seed village program, a page will be displayed to user, which will contain information about the Seed village program information in Karnataka state.
- The information about the Seed Village program will be managed using content management system.

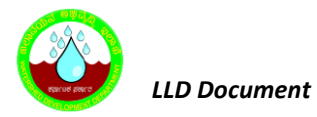

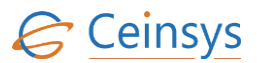

#### 4.10.3.6 TABLE DEFINITION USED FOR THIS REQUIREMENT.

## 4.10.3.6.1 USER\_PROFILE\_DEALER

| Column Name      | Data Type | Remark                               |
|------------------|-----------|--------------------------------------|
| ID               | Integer   | Primary Key /Unique Id With Sequence |
| UserID           | Integer   |                                      |
| FirstName        | nvarchar  |                                      |
| LastName         | nvarchar  |                                      |
| Dealer_ID        | Integer   |                                      |
| Dealer_Name      | nvarchar  |                                      |
| Office_Address   | nvarchar  |                                      |
| Phone_Number_1   | Integer   |                                      |
| Phone_Number_2   | Integer   |                                      |
| License_Number   | Integer   |                                      |
| License_Validity | Date      |                                      |
| Taluk            | nvarchar  |                                      |
| District         | nvarchar  |                                      |

## 4.10.3.6.2 **DEALER\_PRODUCT\_INFO**

| Column Name         | Data Type | Remark                               |
|---------------------|-----------|--------------------------------------|
| ID                  | Integer   | Primary Key /Unique Id With Sequence |
| Product_Category_ID | Integer   |                                      |
| Brand_Name_ID       | nvarchar  |                                      |
| Dealer_id           | Integer   |                                      |
| Available_Stock     | Integer   |                                      |
| Cost_Per_Unit       | float     |                                      |

## 4.10.3.6.3 MASTER\_PRODUCT\_CATEGORY

| Column Name         | Data Type | Remark                               |
|---------------------|-----------|--------------------------------------|
| ID                  | Integer   | Primary Key /Unique Id With Sequence |
| Product_Category_ID | Integer   |                                      |
| Category_Name       | nvarchar  |                                      |
| Category_Name_KN    | nvarchar  |                                      |

# 4.10.3.6.4 MASTER\_PRODUCT\_BRAND

| Col | lumn | Name |
|-----|------|------|
| ~~  |      |      |

Data Type

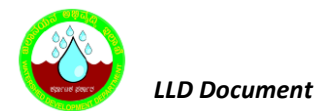

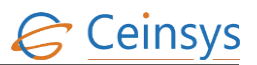

| ID                  | Integer  | Primary Key /Unique Id With Sequence |
|---------------------|----------|--------------------------------------|
| Brand_Name_ID       | Integer  |                                      |
| Brand_Name          | nvarchar |                                      |
| Brand_Name_KN       | nvarchar |                                      |
| Product_Category_Id | Integer  |                                      |

## 4.10.3.6.5 SEED\_TESTING\_LAB

| Column Name    | Data Type | Remark                               |
|----------------|-----------|--------------------------------------|
| ID             | INTEGER   | Primary Key /Unique Id With Sequence |
| LAB_NAME       | VARCHAR2  |                                      |
| LAB_ADDRESS    | VARCHAR2  |                                      |
| CONTACT_PERSON | VARCHAR2  |                                      |
| CONTACT_NUMBER | INTEGER   |                                      |

## 4.10.3.6.6 *MASTER\_DISTRICT*

| Column_Name      | Data_Type | Remarks |
|------------------|-----------|---------|
| ID               | Integer   |         |
| KGISDistrictName | nvarchar  |         |
| DistrictName_KN  | nvarchar  |         |
| KGISDistrictID   | Integer   |         |
| KGISStateID      | Integer   |         |
| KGISDistrictCode | nvarchar  |         |

## 4.10.3.6.7 *MASTER\_TALUKA*

| Column_Name    | Data_Type | Remarks |
|----------------|-----------|---------|
| ID             | Integer   |         |
| KGISTalukName  | nvarchar  |         |
| TalukName_KN   | Integer   |         |
| KGISTalukID    | Integer   |         |
| KGISTalukCode  | nvarchar  |         |
| KGISDistrictID | Integer   |         |

# 4.10.3.6.8 MASTER\_SEED\_PRODUCT\_CATEGORY

| Column Name      | Data Type | Remark                               |
|------------------|-----------|--------------------------------------|
| ID               | INTEGER   | Primary Key /Unique Id With Sequence |
| PRODUCT_CATEGORY | VARCHAR2  |                                      |

## 4.10.3.6.9 SEED\_USAGES\_GUIDLINES

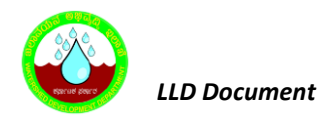

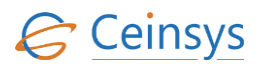

| Column Name    | Data Type | Remark                                   |
|----------------|-----------|------------------------------------------|
| ID             | Integer   | Primary Key /Unique Id With Sequence     |
| District       | Integer   | Reference Key from master district table |
| Crop_ID        | Integer   |                                          |
| Seed_ID        | Integer   |                                          |
| Crop_Stage     | nvarchar  |                                          |
| Seed_Dealer_ID | Integer   |                                          |
| Qty_Per_Area   | nvarchar  | KG/Hectare                               |

## 4.11 **PESTICIDES SECTION**

### 4.11.1 REQUIREMENT

FR\_LRIP\_033– Pesticides This service aims at taking the user to the Pesticides application

FR\_LRIP\_034– Dealer Network This service aims at providing the user with list of dealers for pesticides

FR\_LRIP\_035– Pricing and Availability This service aims at providing the user with prices of pesticides

FR\_LRIP\_036– Package of Practices This service aims at providing the user with recommendations for the area

FR\_LRIP\_038– Pesticides Testing Laboratories This service enables the user to view the pesticides testing laboratories information

FR\_LRIP\_089– Pesticides Testing Laboratories information This service enables the user to view the pesticides testing laboratories information

## 4.11.2 REQUIREMENT UNDERSTANDING

Services are required using which farmer can view the information about the pesticides in Karnataka. Information will include types of pesticides, list of dealers who provides the pesticides, prices and stock of pesticides, recommendation of pesticides as per the area and information about pesticides testing laboratories. This information will be accessed using web service published by kkisan Application (http://kkisan.karnataka.gov.in/).

Following services will be available under LRI Geo Portal -> Department of Agriculture

- Pesticides Section
- Pesticides Section -> Dealer List
- Pesticides Section -> Pricing and Availability
- Pesticides Section -> Package of Practices
- Pesticides Section -> Pesticides Testing Laboratories

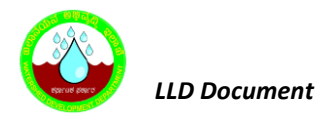

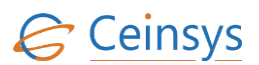

### 4.11.3 MODULES

- Pesticides
- Dealer List
- Pricing and Availability
- Package of Practices
- Pesticides Testing Laboratories

### 4.11.3.1 PESTICIDES

On clicking the Pesticides Section link, user will be redirected to page, which will display the information about pesticides in use in Karnataka state. The information will be managed using content management system.

### 4.11.3.2 DEALER LIST

- When user click on Dealer List, a page will be displayed to user, which will contain information about the pesticides dealers in Karnataka state.
- Information will include district, block, product category, brand names, dealer name, office address, phone number 1, phone number 2, license number and license validity of dealers.
- This information will be displayed in grid view.
- Drop downs will be provided on web page above grid view, which will provide the user facility to filter the data using district, block, product category and brand name. Drop downs will be populated using master tables.
- User can select the values from drop downs and click on 'Search' button beside the drop downs.
   Using the user selected filter criteria, data will be displayed in grid view.
- Data will be fetched from User\_Profile\_Dealer table. This table will be populated by fetching the information from kKisan Application through Web service. Please refer section 4.11.3.6 for the table definition.

#### 4.11.3.3 PRICING AND AVAILABILITY

- When user click on 'Pricing And Availability', a page will be displayed to user, which will contain information about pesticides availability and prices.
- Information will include district, block, dealer name, product category, brand names, price per quantity and available stock.
- This information will be displayed in grid view.

- Drop downs will be provided on web page above grid view, which will provide the user facility to filter the data using district, block, product category and brand name. Drop downs will be populated using master tables. Please refer section 4.11.3.6 for master tables.
- User can select the values from drop downs and click on 'Search' button beside the drop downs. Using the user selected filter criteria, data will be displayed in grid view.
- Data will be fetched from User\_Profile\_Dealer table. This table will be populated by fetching the information from kKisan Application through Web service. Please refer section 4.11.3.6 for the table definition.

### 4.11.3.4 PACKAGES OF PRACTICES

- When user clicks on 'Package of Practices', a page will be displayed to user, which will contain the information about the package of practices for pesticides to be used.
- Information will include district, crop grown, pesticides recommended, stage of crop, quantity per area and supplier.
- This information will be displayed in grid view.
- Drop downs will be provided on web page above grid view, which will provide the user facility to filter the data using district, crops and stage of crop cycle. Drop downs will be populated using master tables.
- User can select the values from drop downs and click on 'Search' button beside the drop downs. Using the user selected filter criteria, data will be displayed in grid view.
- Data will be fetched from PESTICIDES\_USAGE\_GUIDELINES table. Please refer section 4.11.3.6 for the table definition.

### 4.11.3.5 PESTICIDES TESTING LABORATORIES

User will be redirected to page, which will contain the information about pesticides testing laboratories. Information will include lab name, lab address, contact person and contact number. This information will be displayed in a grid view and will be fetched from 'PESTICIDES\_TESTING\_LAB' table.

### 4.11.3.6 TABLE DEFINITION USED FOR THIS REQUIREMENT.

| 4.11.3.6.1 | USER | PROFILE | DEALER |
|------------|------|---------|--------|
|            |      |         |        |

| Column Name | Data Type | Remark                               |
|-------------|-----------|--------------------------------------|
| ID          | Integer   | Primary Key /Unique Id With Sequence |
| UserID      | Integer   |                                      |

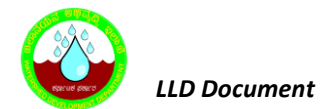

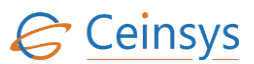

| Column Name      | Data Type | Remark |
|------------------|-----------|--------|
| FirstName        | nvarchar  |        |
| LastName         | nvarchar  |        |
| Dealer_ID        | Integer   |        |
| Dealer_Name      | nvarchar  |        |
| Office_Address   | nvarchar  |        |
| Phone_Number_1   | Integer   |        |
| Phone_Number_2   | Integer   |        |
| License_Number   | Integer   |        |
| License_Validity | Date      |        |
| Taluk            | nvarchar  |        |
| District         | nvarchar  |        |

## 4.11.3.6.2 **DEALER\_PRODUCT\_INFO**

| Column Name         | Data Type | Remark                               |
|---------------------|-----------|--------------------------------------|
| ID                  | Integer   | Primary Key /Unique Id With Sequence |
| Product_Category_ID | Integer   |                                      |
| Brand_Name_ID       | nvarchar  |                                      |
| Dealer_id           | Integer   |                                      |
| Available_Stock     | Integer   |                                      |
| Cost_Per_Unit       | float     |                                      |

## 4.11.3.6.3 MASTER\_PRODUCT\_CATEGORY

| Column Name         | Data Type | Remark                               |
|---------------------|-----------|--------------------------------------|
| ID                  | Integer   | Primary Key /Unique Id With Sequence |
| Product_Category_ID | Integer   |                                      |
| Category_Name       | nvarchar  |                                      |
| Category_Name_KN    | nvarchar  |                                      |

## 4.11.3.6.4 MASTER\_PRODUCT\_BRAND

| Column Name         | Data Type | Remark                               |
|---------------------|-----------|--------------------------------------|
| ID                  | Integer   | Primary Key /Unique Id With Sequence |
| Brand_Name_ID       | Integer   |                                      |
| Brand_Name          | nvarchar  |                                      |
| Brand_Name_KN       | nvarchar  |                                      |
| Product_Category_Id | Integer   |                                      |

## 4.11.3.6.5 **PESTICIDE\_USAGE\_GUIDELINES**

| Column Name | Data Type | Remark                               |
|-------------|-----------|--------------------------------------|
| ID          | INTEGER   | Primary Key /Unique Id With Sequence |

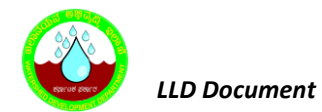

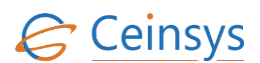

| Column Name            | Data Type | Remark                                 |
|------------------------|-----------|----------------------------------------|
| DISTRICT               | VARCHAR2  |                                        |
| CROPS_GROWN            | VARCHAR2  |                                        |
| PESTICIDES_RECOMMENDED | VARCHAR2  |                                        |
| CROP_STAGE             | VARCHAR2  | Values Pre-Sowing, Sowing, Post Sowing |
| QUANTITY_PER_AREA      | VARCHAR2  |                                        |
| SUPPLIER               | VARCHAR2  |                                        |

## 4.11.3.6.6 **PESTICIDES\_TESTING\_LAB**

| Column Name    | Data Type | Remark                               |
|----------------|-----------|--------------------------------------|
| ID             | INTEGER   | Primary Key /Unique Id With Sequence |
| LAB_NAME       | VARCHAR2  |                                      |
| LAB_ADDRESS    | VARCHAR2  |                                      |
| CONTACT_PERSON | VARCHAR2  |                                      |
| CONTACT_NUMBER | INTEGER   |                                      |

## 4.11.3.6.7 *MASTER\_DISTRICT*

| Column_Name      | Data_Ty<br>pe | Remarks |
|------------------|---------------|---------|
| ID               | Integer       |         |
| KGISDistrictName | nvarchar      |         |
| DistrictName_KN  | nvarchar      |         |
| KGISDistrictID   | Integer       |         |
| KGISStateID      | Integer       |         |
| KGISDistrictCode | nvarchar      |         |

# 4.11.3.6.8 *Master\_Taluka*

| Column_Name    | Data_Type | Remarks |
|----------------|-----------|---------|
| ID             | Integer   |         |
| KGISTalukName  | nvarchar  |         |
| TalukName_KN   | Integer   |         |
| KGISTalukID    | Integer   |         |
| KGISTalukCode  | nvarchar  |         |
| KGISDistrictID | Integer   |         |

### 4.11.3.6.9 MASTER\_PESTICIDE\_BRAND\_NAME

| Column Name | Data Type | Remark                               |
|-------------|-----------|--------------------------------------|
| ID          | INTEGER   | Primary Key /Unique Id With Sequence |
| BRAND_NAME  | VARCHAR2  |                                      |

## 4.11.3.6.10 MASTER\_PESTICIDE\_PRODUCT\_CATEGORY
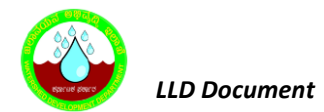

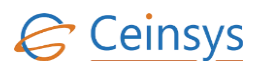

| Column Name      | Data Type | Remark                               |
|------------------|-----------|--------------------------------------|
| ID               | INTEGER   | Primary Key /Unique Id With Sequence |
| PRODUCT_CATEGORY | VARCHAR2  |                                      |

# 4.12 FERTILIZER SECTION

### 4.12.1 REQUIREMENT

FR\_LRIP\_023– Fertilizer This service aims at taking the user to the fertilizer application

FR\_LRIP\_024– Dealer Network This service aims at providing the user with list of dealers for fertilizer

FR\_LRIP\_025– Pricing and Availability This service aims at providing the user with prices for fertilizer

FR\_LRIP\_026– Usage Guidelines This service aims at providing the user with recommendations for the area

FR\_LRIP\_015– Fertilizer Testing Laboratories This service enables the user to view the Fertilizer testing laboratories information

FR\_LRIP\_029– Organic Fertilizer This service aims at providing the user the access to Organic Fertilizer section

FR\_LRIP\_030– Fertilizer Testing Procedure This service aims at providing the user the access to Fertilizer Testing Procedure page

FR\_LRIP\_031– Inorganic Fertilizer This service aims at providing the user the access to Inorganic Fertilizer

FR\_LRIP\_032– Bio Fertilizer This service aims at providing the user the access to Bio Fertilizer

### 4.12.2 REQUIREMENT UNDERSTANDING

Services are required using which farmer can view the information about the Fertilizer in Karnataka. Information will include types of Fertilizer, list of dealers who provides the Fertilizer, prices and availability of Fertilizer, recommendation of Fertilizer as per the area, information about Fertilizer testing laboratories, Organic Fertilizer, Inorganic Fertilizer and Bio Fertilizer. This information will be accessed using web service published by kkisan Application (<u>http://kkisan.karnataka.gov.in/)</u>. Agriculture department website will be accessed for registration / License certification by the dealers

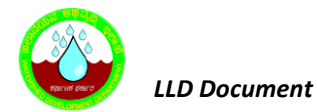

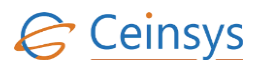

Display the list of insecticide/Fertilizer/Seed Inspectors at Hobli, Taluka, Sub division District and State

Level.

Following services will be available under LRI Geo Portal -> Department of Agriculture

- Fertilizer Section
- Fertilizer Section -> Dealer List
- Fertilizer Section -> Pricing and Availability
- Fertilizer Section -> Usage Guidelines
- Fertilizer Section -> Fertilizer Testing Laboratories
- Fertilizer Section -> Organic Fertilizer
- Fertilizer Section -> Fertilizer Testing Procedure
- Fertilizer Section -> Inorganic Fertilizer
- Fertilizer Section -> Bio Fertilizer

## **4.12.3** MODULES

- Fertilizer
- Dealer List
- Pricing and Availability
- Usage Guidelines
- Fertilizer Testing Laboratories
- Organic Fertilizer
- Fertilizer Testing Procedure
- Inorganic Fertilizer
- Bio Fertilizer

## 4.12.3.1 FERTILIZER

On clicking the Fertilizer Section link, user will be redirected to page, which will display the information about Fertilizer in use in Karnataka state. The information will be managed using content management system.

## 4.12.3.2 DEALER LIST

- When user click on Dealer List, a page will be displayed to user, which will contain information about the Fertilizer dealers in Karnataka state.
- Information will include district, block, product category, brand names, dealer name, office address, phone number 1, phone number 2, license number and license validity of dealers.
- This information will be displayed in grid view.
- Drop downs will be provided on web page above grid view, which will provide the user facility to filter the data using district, block, product category and brand name. Drop downs will be populated using master tables.

- User can select the values from drop downs and click on 'Search' button beside the drop downs. Using the user selected filter criteria, data will be displayed in grid view.
- Data will be fetched from Master\_DEALER table. This table will be populated by fetching the information from kKisan Application through Web service. Please refer section 4.12.4 for the table definition.

## 4.12.3.3 PRICING AND AVAILABILITY

- When user click on 'Pricing Information', a page will be displayed to user, which will contain information about fertilizer availability and prices.
- Information will include district, block, dealer name, product category, brand names, price per quantity and available stock.
- This information will be displayed in grid view.
- Drop downs will be provided on web page above grid view, which will provide the user facility to filter the data using district, block, product category and brand name. Drop downs will be populated using master tables.
- User can select the values from drop downs and click on 'Search' button beside the drop downs. Using the user selected filter criteria, data will be displayed in grid view.
- Data will be fetched from User\_Profile\_Dealer table. This table will be populated by fetching the information from kKisan Application through Web service. Please refer section 4.12.4 for the table definition.

## 4.12.3.4 USAGE GUIDELINES

- When user clicks on 'Usage Guidelines', a page will be displayed to user, which will contain the information about the package of practices for fertilizer to be used.
- Information will include district, crop grown, Fertilizers recommended, stage of crop, quantity per area and supplier.
- This information will be displayed in grid view.
- Drop downs will be provided on web page above grid view, which will provide the user facility to filter the data using district, crops grown and stage of crop cycle. Drop downs will be populated using master tables.

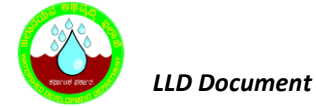

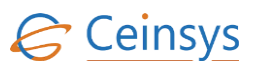

- User can select the values from drop downs and click on 'Search' button beside the drop downs. Using the user selected filter criteria, data will be displayed in grid view.
- Data will be fetched from FERTILIZER\_USAGE\_GUIDELINES table. Please refer section 4.12.4 for the table definition.

### 4.12.3.5 FERTILIZER TESTING LABORATORIES

User will be redirected to page, which will contain the information about fertilizer testing laboratories. Information will include lab name, lab address, contact person and contact number. This information will be displayed in a grid view and will be fetched from 'FERTILIZER\_TESTING\_LAB' table. Please refer section 4.12.4 for definition of table.

### 4.12.3.6 ORGANIC FERTILIZER

User will be redirected to page, which will contain the information about Organic fertilizer. This will be managed using Content Management System.

### 4.12.3.7 FERTILIZER TESTING PROCEDURE

User will be redirected to page, which will contain the information about fertilizer testing laboratories. Content Management System

### 4.12.3.8 INORGANIC FERTILIZER

User will be redirected to page, which will contain the information about InOrganic fertilizer. Content Management System

### 4.12.3.9 BIOFERTILIZER

User will be redirected to page, which will contain the information about Biofertilizer. Content Management System

### 4.12.4 TECHNICAL DESCRIPTION

### 4.12.4.1 TABLE DEFINITION USED FOR THIS REQUIREMENT.

### 4.12.4.1.1 USER\_PROFILE\_DEALER

| Column Name | Data Type | Remark                               |
|-------------|-----------|--------------------------------------|
| ID          | Integer   | Primary Key /Unique Id With Sequence |

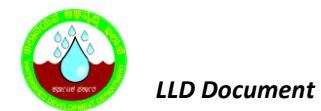

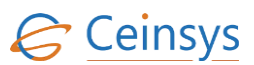

| Column Name      | Data Type | Remark |
|------------------|-----------|--------|
| UserID           | Integer   |        |
| FirstName        | nvarchar  |        |
| LastName         | nvarchar  |        |
| Dealer_ID        | Integer   |        |
| Dealer_Name      | nvarchar  |        |
| Office_Address   | nvarchar  |        |
| Phone_Number_1   | Integer   |        |
| Phone_Number_2   | Integer   |        |
| License_Number   | Integer   |        |
| License_Validity | Date      |        |
| Taluk            | nvarchar  |        |
| District         | nvarchar  |        |

## 4.12.4.1.2 **DEALER\_PRODUCT\_INFO**

| Column Name         | Data Type | Remark                               |
|---------------------|-----------|--------------------------------------|
| ID                  | Integer   | Primary Key /Unique Id With Sequence |
| Product_Category_ID | Integer   |                                      |
| Brand_Name_ID       | nvarchar  |                                      |
| Dealer_id           | Integer   |                                      |
| Available_Stock     | Integer   |                                      |
| Cost_Per_Unit       | float     |                                      |

## 4.12.4.1.3 MASTER\_PRODUCT\_CATEGORY

| Column Name         | Data Type | Remark                               |
|---------------------|-----------|--------------------------------------|
| ID                  | Integer   | Primary Key /Unique Id With Sequence |
| Product_Category_ID | Integer   |                                      |
| Category_Name       | nvarchar  |                                      |
| Category_Name_KN    | nvarchar  |                                      |

## 4.12.4.1.4 MASTER\_PRODUCT\_BRAND

| Column Name         | Data Type | Remark                               |
|---------------------|-----------|--------------------------------------|
| ID                  | Integer   | Primary Key /Unique Id With Sequence |
| Brand_Name_ID       | Integer   |                                      |
| Brand_Name          | nvarchar  |                                      |
| Brand_Name_KN       | nvarchar  |                                      |
| Product_Category_Id | Integer   |                                      |

# 4.12.4.1.5 **FERTILIZER\_USAGE\_GUIDELINES**

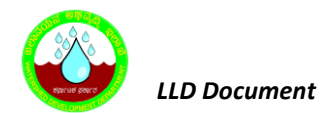

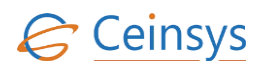

| Column Name            | Data Type | Remark                                 |
|------------------------|-----------|----------------------------------------|
| ID                     | INTEGER   | Primary Key /Unique Id With Sequence   |
| DISTRICT               | VARCHAR2  |                                        |
| CROPS_GROWN            | VARCHAR2  |                                        |
| FERTILIZER_RECOMMENDED | VARCHAR2  |                                        |
| CROP_STAGE             | VARCHAR2  | Values Pre-Sowing, Sowing, Post Sowing |
| QUANTITY_PER_AREA      | VARCHAR2  |                                        |
| SUPPLIER               | VARCHAR2  |                                        |

# 4.12.4.1.6 Fertilizer\_Testing\_Lab

| Column Name    | Data Type | Remark                               |
|----------------|-----------|--------------------------------------|
| ID             | INTEGER   | Primary Key /Unique Id With Sequence |
| LAB_NAME       | VARCHAR2  |                                      |
| LAB_ADDRESS    | VARCHAR2  |                                      |
| CONTACT_PERSON | VARCHAR2  |                                      |
| CONTACT_NUMBER | INTEGER   |                                      |

# 4.12.4.1.7 MASTER\_DISTRICT

| Column_Name      | Data_Ty<br>pe | Remarks |
|------------------|---------------|---------|
| ID               | Integer       |         |
| KGISDistrictName | nvarchar      |         |
| DistrictName_KN  | nvarchar      |         |
| KGISDistrictID   | Integer       |         |
| KGISStateID      | Integer       |         |
| KGISDistrictCode | nvarchar      |         |

# 4.12.4.1.8 MASTER\_TALUKA

| Column_Name    | Data_Type | Remarks |
|----------------|-----------|---------|
| ID             | Integer   |         |
| KGISTalukName  | nvarchar  |         |
| TalukName_KN   | Integer   |         |
| KGISTalukID    | Integer   |         |
| KGISTalukCode  | nvarchar  |         |
| KGISDistrictID | Integer   |         |

# 4.12.4.1.9 MASTER\_FERTILIZER\_BRAND\_NAME

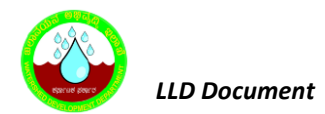

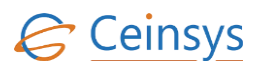

| Column Name | Data Type | Remark                               |
|-------------|-----------|--------------------------------------|
| ID          | INTEGER   | Primary Key /Unique Id With Sequence |
| BRAND_NAME  | VARCHAR2  |                                      |

# 4.13 VIEW FAQ

### 4.13.1 REQUIREMENT

### FR\_LRIP\_040– View FAQ

The System provides a provision to the user to view FAQs.

### 4.13.2 REQUIREMENT UNDERSTANDING

A functionality is required using which user will be able to view the FAQ's and its response. User will be able to filter the FAQ depending on service/sub service name, FAQ category name.

Service will be available under

• Expert Advisory-> View FAQ

### **4.13.3** MODULES

• A web page for viewing FAQ

### 4.13.4 MODULE DESCRIPTION

• The information will be managed using content management system.

## 4.14 ADD NEW QUERY

### 4.14.1 REQUIREMENT

FR\_LRIP\_041– Add New Query This Functional Requirement allows user to Add New query on specific service/sub service.

### 4.14.2 REQUIREMENT UNDERSTANDING

A functionality is required using which farmer/citizen can ask query to get advice on specific service/ sub service. Once user submit the query, it will be sent to subject matter expert of selected FAQ category. A System generated reference number against the submitted query will be sent to the user's registered mobile number in local language. Using this reference number, the user can view the status of the submitted query on the portal/ service home page.

Service will be available under

• Expert Advisory -> Add New Query

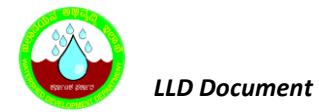

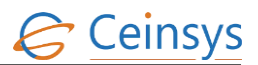

### 4.14.3 MODULES

- A web page for providing inputs to add a new query
- Validations and messages.

### 4.14.3.1 WEB PAGE FOR PROVIDING INPUTS

- When user clicks on 'Add New Query' link, a web page will be displayed to user.
- This web page will contains drop downs to select service/sub service, FAQ category and location area level and text boxes to enter mobile number, Query in short, Query Details, email id and captcha.
- A 'Query in short' text box will be limited characters text box.
- A 'Query Text' text box will be multiline text box and will allow user to enter the text in English and Kannada language.
- A 'Submit' button will be provided to submit the query.
- An option will be provided using which user can attached a file along with query.
- If user is registered user of LRI Geo Portal, then after the login, mobile number and email id will be populated using registered information of user.
- Values in drop downs will be populated from master tables for respective drop down. Location
  area selection will be depend on previous selection. For e.g. on selection of district, all these
  blocks of selected district will be shown in drop down for block.
- Mandatory fields will be marked as '\*'
- After entering/selecting all values, when user will click on 'Submit' button, validation will be done for mandatory values.
- After successful validation, function will generate a URN (unique reference number). Function will update the SME\_ID (ID of subject matter expert) to whom query will be forwarded. Generated URN number will be sent to user on his mobile number and/or email id.
- Function will then store the values in following tables.

#### 4.14.3.2 USER\_QUERIES:

In this table, data will be updated for following fields.

| ColumnName | Values                                    |
|------------|-------------------------------------------|
| ID         | System generated unique ID using sequence |

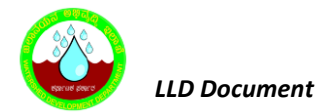

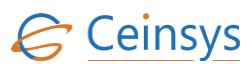

| ColumnName    | Values                                                                                         |
|---------------|------------------------------------------------------------------------------------------------|
| SERVICE_NAME  | Service Name drop down                                                                         |
| FAQ_CATRGORY  | FAQ Category drop down                                                                         |
| MOBILE_NUMBER | Mobile Number text box                                                                         |
| EMAIL_ID      | Email Id text box                                                                              |
| DISTRICT      | District drop down                                                                             |
| BLOCK         | Block drop down                                                                                |
| PANCHAYAT     | Panchayat drop down                                                                            |
| VILLAGE       | Village drop down                                                                              |
| SERVEY_NO     | Servey No text box                                                                             |
| SHORT_QUERY   | Query in short text box                                                                        |
| QUERY_DETAILS | Query Text text box                                                                            |
| FAMER_ID      | ID value from user_profile_farmer table.<br>This will be same for each member of selected user |
| URN           | system generated unique id for 'AddNewQuery' process.                                          |
| STATUS        | ID related to 'Send to SME' from master_process_status table                                   |
| RAISED_DATE   | System date on which query is raised                                                           |

# 4.14.3.3 FILE\_ATTACHED:

In this table, data will be updated for following fields, if user attached any file along with query.

| ColumnName    | Values                                                |  |  |
|---------------|-------------------------------------------------------|--|--|
| ID            | System generated unique ID using sequence             |  |  |
| URN           | URN from user_queries table                           |  |  |
| Transe Type   | ID related to 'Request' value from master_transc_type |  |  |
| Transe_Type   | table                                                 |  |  |
| File_Attached | File attached by user                                 |  |  |

# 4.14.3.4 TRANSACTION\_LOG:

In this table, data will be updated for following fields..

| ColumnName    | Values                                                   |  |  |
|---------------|----------------------------------------------------------|--|--|
| ID            | System generated unique ID using sequnce                 |  |  |
| Process Name  | ID releated to 'AddNewQuery' value from                  |  |  |
| FIOCESS_Name  | master_processname table                                 |  |  |
| Process_ID    | URN from user_queries table                              |  |  |
| Flag          | ID releated to 'Open' value from master_trans_flag table |  |  |
| From_User     | SME_ID value to whom query is sent                       |  |  |
| To_User       | Initially when query is raised, this will be '0'         |  |  |
| Received_Date | Date on which query is received to SME                   |  |  |
| Response_Date | Date on which response for query is given                |  |  |

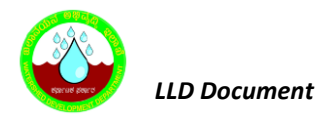

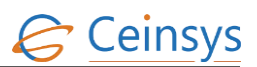

| ColumnName | Values |
|------------|--------|
| Remark     |        |
| URN_ID     |        |
| Service Id |        |

- After successful submission of query a message 'Your query has been successfully submitted' will be displayed to user.
- Query with status 'Submitted' will be displayed on the dashboard of registered user. A registered user will view the status of query on his dashboard when he/she logged in.
- A non-registered user will view the status of query using link 'View Query Status' on LRI Geo Portal.

### 4.14.3.5 VALIDATIONS AND MESSAGES

| Criteria                         | Message                                        |
|----------------------------------|------------------------------------------------|
| Service/Subservice not selected  | Please select the service                      |
| FAQ category not selected        | Please select the FAQ Category                 |
| Query text not entered           | Please enter your Query                        |
| Mobile Number not entered        | Please enter mobile number                     |
| Location area lavel not selected | Please select District/Block/Panchayat/Village |
| Servye number not selected       | Please enter survey number                     |

### 4.14.4 LOGICAL FLOW DIAGRAM

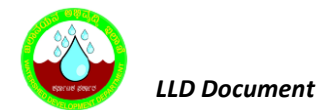

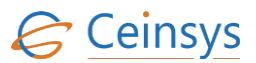

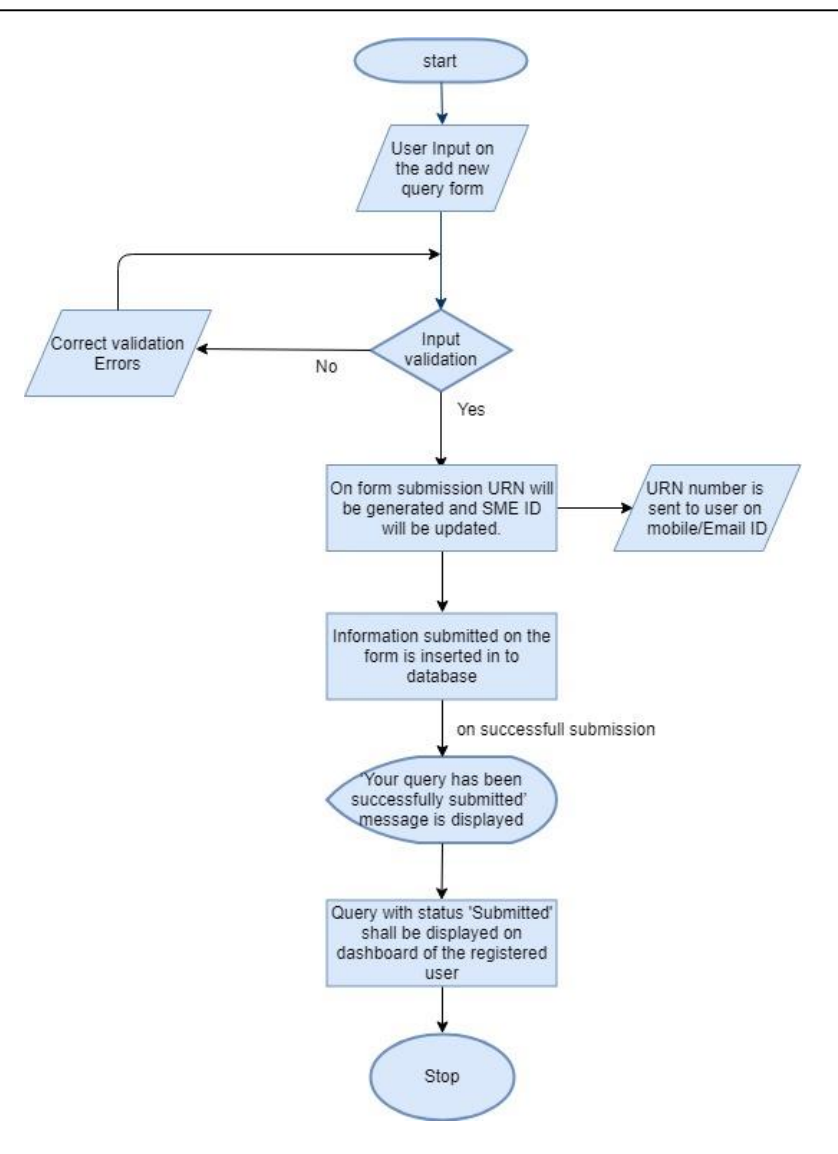

## 4.14.5 TECHNICAL DESCRIPTION

### 4.14.5.1 INPUT FIELDS ON WEB PAGE

| Attribute Name | Mandatory | Input Type | Remark                     |
|----------------|-----------|------------|----------------------------|
| Service Name   | Ves       | Dron down  | Populate values from table |
| Service Marile | 163       | Drop down  | Master_Service table       |
| FAQ Category   | Voc       | Dran dawn  | Populate values from table |
| Name           | Tes       | Drop down  | Master_FAQ_Category table  |
| Query Text     | Yes       | Text Box   |                            |
| Mobile Number  | Yes       | Text Box   |                            |
| Email ID       | Yes       | Text Box   |                            |
| District       | Voc       | Drop down  | Populate values from table |
| District       | 165       | Drop down  | Master_District table      |
| Block          | Voc       | Drop down  | Populate values from table |
| DIUCK          | res       | Drop down  | Master_Taluka table        |
| Panchayat      | Yes       | Drop down  | Populate values from table |
|                |           |            | Master_Panchayat table     |

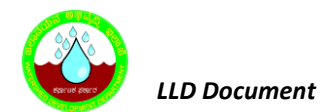

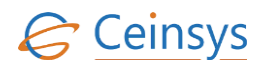

| Attribute Name              | Mandatory | Input Type | Remark                                             |
|-----------------------------|-----------|------------|----------------------------------------------------|
| Village                     | Yes       | Drop down  | Populate values from table<br>Master_Village table |
| Surevy Number               | Yes       | Text Box   |                                                    |
| Captcha                     |           | Image      |                                                    |
| Captch Verification<br>Text | Yes       | Text Box   |                                                    |

### 4.14.5.2 TABLE DEFINITION USED FOR THIS REQUIREMENT

# 4.14.5.2.1 User\_Queries

| Column_Name   | Data_Type     | Remark                                      |
|---------------|---------------|---------------------------------------------|
| Id            | Integer       | Primary Key. Generate using Sequence        |
| Service_Name  | Integer       | Relationship with Master_Service table      |
| Faq_Catrgory  | Integer       | Relationship with Master_FAQ_Category table |
| Mobile_Number | Integer       |                                             |
| Email_ID      | Varchar2      |                                             |
| District      | Integer       | Relationship with Master_District table     |
| Block         | Integer       | Relationship with Master_Block table        |
| Panchayat     | Integer       | Relationship with Master_Panchayat table    |
| Village       | Integer       | Relationship with Master_Village table      |
| Servey_No     | Varchar2      |                                             |
| Query_Text    | Nvarchar(max) |                                             |
| Farmer_ID     | Integer       | Relationship with USER_PROFILE_FARMER table |
| URN           | Integer       |                                             |
| Status        | Integer       | Relationship with Master_Process_Status     |
| Raised_Date   | Date          |                                             |
| Resolved_Date | Date          |                                             |
| Remark        | Nvarchar(max) |                                             |

## 4.14.5.2.2 FILE\_ATTACHED

| Column_Name   | Data_Type | Remark                                |
|---------------|-----------|---------------------------------------|
| ID            | integer   | Primary Key                           |
| URN           | integer   |                                       |
| Transc_Type   | integer   | Relation with Master_Trans_Type table |
| File_Attached | binary    |                                       |

# 4.14.5.2.3 TRANSACTION\_LOG

| Column_Name  | Data_Type | Remarks                                    |
|--------------|-----------|--------------------------------------------|
| ID           | Integer   | Primary Key. Generate using Sequence       |
| Process_Name | Nvarchar  | Relationship with Master_ProcessName table |
| Process_ID   | Integer   |                                            |

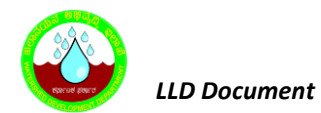

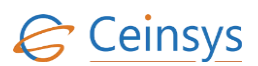

| Column_Name   | Data_Type | Remarks |
|---------------|-----------|---------|
| Flag          | Integer   |         |
| From_User     | Integer   |         |
| To_User       | Integer   |         |
| Received_Date | DateTIme  |         |
| Response_Date | DateTIme  |         |
| Service_ID    |           |         |
| URN_ID        |           |         |
| Remark        | Nvarchar  |         |
|               |           |         |

## 4.14.5.2.4 *MASTER\_SERVICE*

| Column_Name  | Data_Type | Remarks |
|--------------|-----------|---------|
| ID           | Integer   |         |
| Service_Name | Varchar2  |         |

# 4.14.5.2.5 MASTER\_FAQ\_CATEGORY

| Column_Name   | Data_Type | Remarks |
|---------------|-----------|---------|
| ID            | Integer   |         |
| Category_Name | Varchar2  |         |

# 4.14.5.2.6 MASTER\_DISTRICT

| Column_Name      | Data_Ty<br>pe | Remarks |
|------------------|---------------|---------|
| ID               | Integer       |         |
| KGISDistrictName | nvarchar      |         |
| DistrictName_KN  | nvarchar      |         |
| KGISDistrictID   | Integer       |         |
| KGISStateID      | Integer       |         |
| KGISDistrictCode | nvarchar      |         |

## 4.14.5.2.7 *Master\_Taluka*

| Column_Name    | Data_Type | Remarks |
|----------------|-----------|---------|
| ID             | Integer   |         |
| KGISTalukName  | nvarchar  |         |
| TalukName_KN   | Integer   |         |
| KGISTalukID    | Integer   |         |
| KGISTalukCode  | nvarchar  |         |
| KGISDistrictID | Integer   |         |

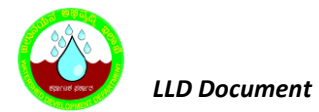

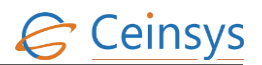

# 4.14.5.2.8 Master\_Panchayat

| Column_Name    | Data_Type | Remarks |
|----------------|-----------|---------|
| ID             | Integer   |         |
| Taluka_ID      | Integer   |         |
| Panchayat_Name | Varchar2  |         |

# 4.14.5.2.9 *Master\_Village*

| Column_Name  | Data_Type | Remarks |
|--------------|-----------|---------|
| ID           | Integer   |         |
| Panchayat_ID | Integer   |         |
| Village_Name | Varchar2  |         |

# 4.14.5.2.10 MASTER\_PROCESS

| Column_Name  | Data_Type | Remarks              |
|--------------|-----------|----------------------|
| ID           | Integer   |                      |
| Process_Name | Integer   | Values : AddNewQuery |

### 4.14.5.2.11 **MASTER\_TRANS\_TYPE**

| Column_Name | Data_Type | Remarks                    |
|-------------|-----------|----------------------------|
| ID          | Integer   |                            |
| Trans_Type  | Varchar2  | Values : Request, Response |

# 4.14.5.2.12 MASTER\_PROCESS\_STATUS

| Column_Name | Data_Type | Remarks                                                                                 |
|-------------|-----------|-----------------------------------------------------------------------------------------|
| ID          | Integer   |                                                                                         |
| STATUS      | Varchar2  | Values -: Send to SME, Forwarded to other relevant SME,<br>Rejected, Accepted, Resolved |

# 4.14.5.2.13 MASTER\_TRANS\_FLAG

| Column_Name | Data_Type | Remarks                                      |
|-------------|-----------|----------------------------------------------|
| ID          | Integer   |                                              |
| Flag        | Varchar2  | Values : Open, Forwarded, Resolved, Rejected |

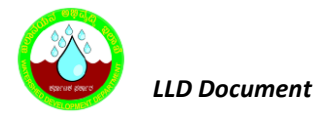

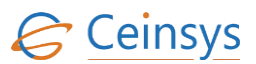

# 4.15 QUERY ACCEPTANCE AND EXPERT ADVICE

### 4.15.1 REQUIREMENT

#### FR\_LRIP\_041- Add New Query

This Functional Requirement will provide a provision to the user to give advices against the received queries.

### 4.15.2 REQUIREMENT UNDERSTANDING

Functionality is required using which, subject matter expert (SME) will provide the advice or answer the queries of farmer/citizen. Published answers will be added in FAQ list and displayed on the home page of the LRI Geo Portal. SMS will be sent to stakeholder's mobile number.

Service will be available under

• LRI Geo Portal -> Expert Advisory -> Query Acceptance and Expert Advice

A user (SME) must logged in to LRI Geo Portal to view/answer the queries assigned to him.

### 4.15.3 MODULES

- A web page for providing inputs
- Database procedure to archive and delete the query records

### 4.15.3.1 WEB PAGE FOR PROVIDING INPUTS

- After successful login, when user will click on 'Query Acceptance and Expert Advice', a list of queries will be displayed in a gridview. This list will be populated from 'short\_query' field of 'users\_query' table. Only those queries will be displayed which have 'Open' and 'Forwarded' flag in 'transation\_log' table for logged in user id. Match logged in user id with 'from\_user' field in 'transaction\_log' table.
- On click query in the list, details of query will be displayed along with the URN Number. This will be populated using 'query\_details' field of 'users\_query' table for that query in query list.
- Reject, Forward, Answer, Revert buttons will be provided on the page using which user will reject, forward and answer the queries.
- A multiline text box will be provided on web page in which user can provide the answer or write the remarks about rejected or forwarded queries.
- When user click on reject button, function will update the 'Flag' in 'Transaction\_Log' table with 'Rejected' value.
- When clicks forward button, drop downs for selecting the level and SME will be displayed to user.

When user will select center level in one of the drop down, function will display list of users who have been assigned the SME role for the particular FAQ/service category in another drop down.

When user will select state level, function will fetch the state of user who raised the query from user\_queries table. Function will then get list of users for the same state who have been assigned the SME role for the particular FAQ/service category.

When user will select district level, function will fetch the state and district of user who raised the query from user\_queries table. Function will then get list of users for the same state and district who have been assigned the SME role for the particular FAQ/service category.

- A 'View Forward Details' button and read only text box will be provided on web page to view the forward details. When user will click on 'View Forward Details' button, information about the forwarded query like forward remarks, role of SME's, district or state or district of SME's and details of SME's who forwarded the queries. There can be multiple forward details. All this information will be fetched from user\_queries, transaction\_log and sme\_information tables.
- When user will click on forward, function will update the 'Flag' with 'Forwarded' and 'Response\_Date' with system date time for the existing record of query having flag as 'Open' in 'Transaction\_Log' table.

A new record for the same query will be inserted in 'Transaction\_Log' table with 'Flag' as 'Open', 'To\_User' with id of SME to whom query will be forwarded and 'Receive\_Date' with system date time.

 When user click on Revert button, function will update the flag with 'Reverted' and 'Response Date' with system datetime and 'Remark' with remark Field for the existing record of query having flag as 'Forwarded' in 'Transaction\_Log' table.

A new record for the same query will be inserted in 'Transaction\_Log' table with 'Flag' as 'Open', 'To\_User' with id of SME to whom query will be Reverted and 'Receive\_Date' with system date time.

- When user will click on answer button, function will update the 'Flag' with 'Resolved' and 'Response\_Date' with system date time for the existing record of query having flag as 'Open' in 'Transaction\_Log' table.
- An remark in 'Remark' field, 'Resolved' in 'Status' field and system date in 'Resolved Date' field will be updated in 'User\_Queries' table for respective query/queries.
   An SMS will be sent on farmer's/citizen's registered mobile number who raised the query.
- A button for attaching the file will be provided to user. Using this button user can attach any file along with the remark.

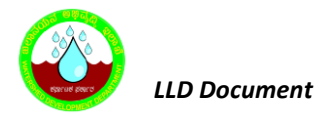

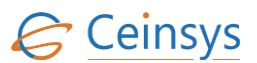

• A button 'FAQ Answer' will be provided on web page, using which user can add the query answer to FAQ List.

### 4.15.3.2 VALIDATIONS AND MESSAGES

| Criteria                                                           | Message                                 |
|--------------------------------------------------------------------|-----------------------------------------|
| Query not selected                                                 | Please select at least one query        |
| Remark not populated                                               | Please enter answer/remark              |
| User selected the level but not the SME while forwarding the query | No SME is selected to forward the query |

### 4.15.3.3 DATABASE PROCEDURES TO ARCHIVE AND DELETE THE QUERY RECORDS

- A database procedure will be developed which will fetch the records of queries from transaction\_log table, which have 'Open' flag and difference between received date and system date is equal to 30 days. Procedure will delete those records from transaction\_log table and put those records in archived table.
- Another database procedure will be developed which will fetched the records from archived table which are 60 days old and delete those records.
- These procedure will be scheduled daily using database scheduler.
- Number of days are configurable parameter in database.

### 4.15.4 LOGICAL FLOW DIAGRAM

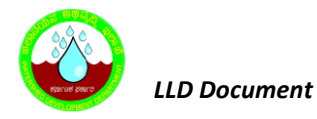

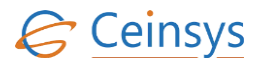

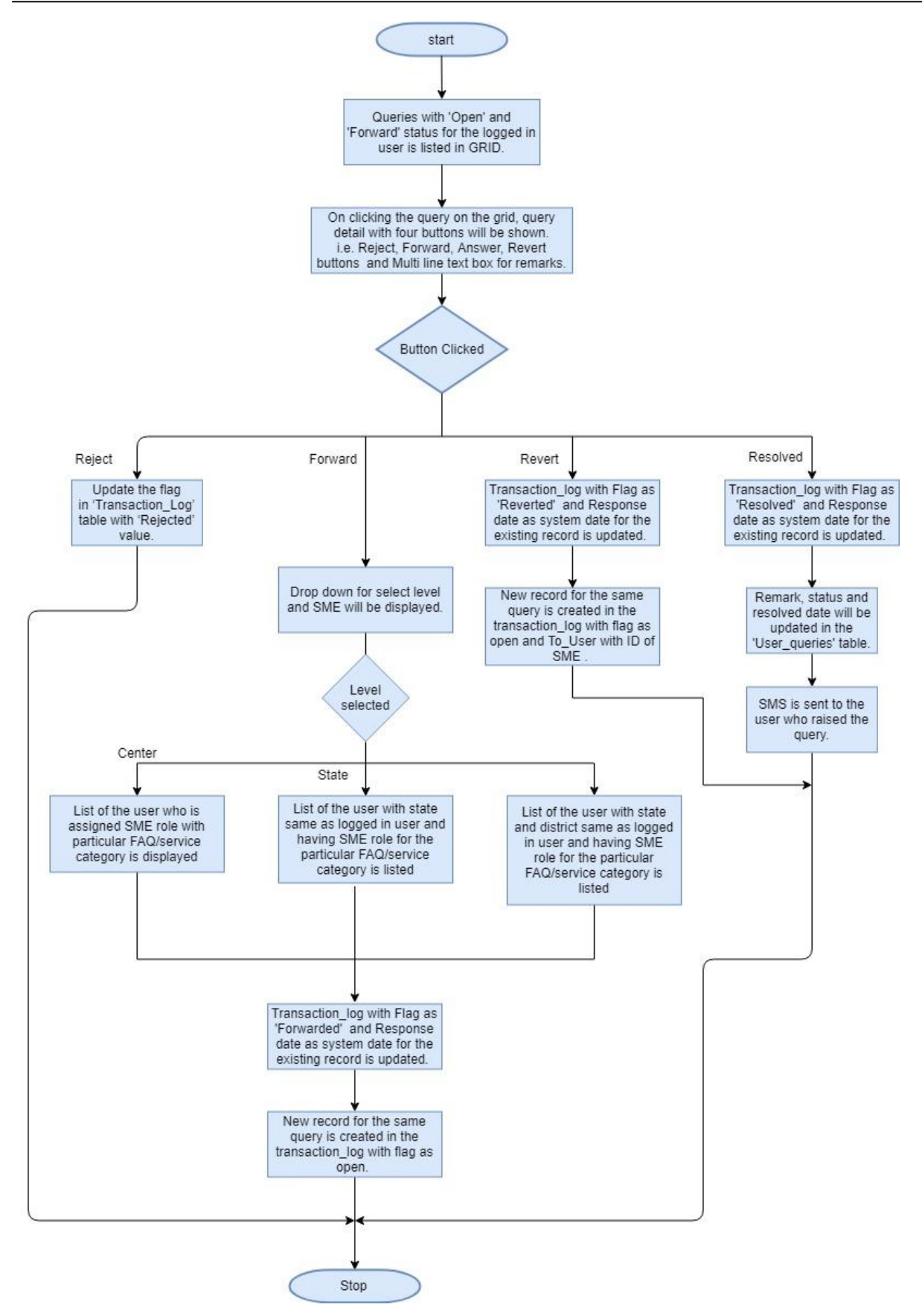

## 4.15.5 TECHNICAL DESCRIPTION

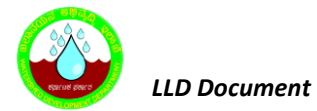

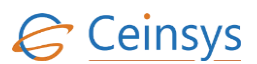

## 4.15.5.1 INPUT FIELDS ON WEB PAGE

| Attribute Name          | Mandatory                                | Input Type         | Remark                                                        |
|-------------------------|------------------------------------------|--------------------|---------------------------------------------------------------|
| Short Query             | Yes                                      | Listbox            | Populate using short_query<br>field from<br>users_query table |
| Query Details           |                                          | Read only Text box |                                                               |
| Reject                  | Yes                                      | Radio Button       |                                                               |
| Answer                  |                                          | Radio Button       |                                                               |
| Forward                 |                                          | Radio Button       |                                                               |
| SME At Level            | Conditional - If Forward option selected | Drop Down          | Populate values from<br>SME_Information table                 |
| SME                     | Conditional - If Forward option selected | Drop Down          | Populate values from<br>SME_Information table                 |
| View Forward<br>Details |                                          | Button             |                                                               |
| Forwarded Details       |                                          | Read only Text box |                                                               |
| Remark                  | Yes                                      | Multiline Text Box |                                                               |
| Submit                  |                                          | Button             |                                                               |

# 4.15.5.2 TABLE DEFINITION USED FOR THIS REQUIREMENT

# 4.15.5.2.1 User\_Queries

| Column_Name    | Data_Type     | Remark                                      |
|----------------|---------------|---------------------------------------------|
| ID             | Integer       | Primary Key. Generate using Sequence        |
| SERVICE_NAME   | Integer       | Relationship with Master_Service table      |
| FAQ_CATRGORY   | Integer       | Relationship with Master_FAQ_Category table |
| MOBILE_NUMBER  | Integer       |                                             |
| EMAIL_ID       | Varchar2      |                                             |
| DISTRICT       | Integer       | Relationship with Master_District table     |
| BLOCK          | Integer       | Relationship with Master_Block table        |
| PANCHAYAT      | Integer       | Relationship with Master_Panchayat table    |
| VILLAGE        | Integer       | Relationship with Master_Village table      |
| SERVEY_NO      | Varchar2      |                                             |
| QUERY_TEXT     | Nvarchar(max) |                                             |
| FAMER_ID       | Integer       | Relationship with USER_PROFILE_FARMER table |
| URN            | Integer       |                                             |
| Status         | Integer       | Relationship with Master_Process_Status     |
| RAISED_DATE    | Date          |                                             |
| Resoloved_Date | Date          |                                             |
| Remark         | Nvarchar(max) |                                             |

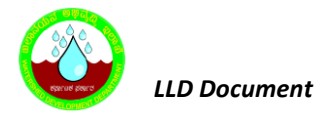

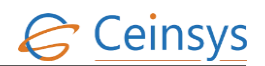

## 4.15.5.2.2 *File\_Attached*

| Column_Name   | Data_Type | Remark                                |
|---------------|-----------|---------------------------------------|
| ID            | integer   | Primary Key                           |
| URN           | integer   |                                       |
| Transc_Type   | integer   | Relation with Master_Trans_Type table |
| File_Attached | binary    |                                       |

## 4.15.5.2.3 TRANSACTION\_LOG

| Column_Name   | Data_Type | Remarks                                    |
|---------------|-----------|--------------------------------------------|
| ID            | Integer   | Primary Key. Generate using Sequence       |
| Process_Name  | Nvarchar  | Relationship with Master_ProcessName table |
| Process_ID    | Integer   |                                            |
| Flag          | Integer   | Relationship with Master_Trans_Flag table  |
| From_User     | Integer   | Relationship with SME_Informarion table    |
| To_User       | Integer   | Relationship with SME_Informarion table    |
| Received_Date | DateTIme  |                                            |
| Response_Date | DateTIme  |                                            |
| Remark        | Nvarchar  |                                            |

## 4.16 FARM MACHINERY

### 4.16.1 REQUIREMENT

FR\_LRIP\_043 Farm Machinery

This activity enables the user to access the application for Farm Machinery

### 4.16.2 REQUIREMENT UNDERSTANDING

Services are required using which farmer can view the information about the Farm Machinery. Information will include list of dealers who provides the farm Machinery, pricing information, Usage of Machinery, testing and training center, types of farm machinery, farm machinery scheme . This information will be accessed using web service published by kkisan Application (http://kkisan.karnataka.gov.in/)

## **4.16.3** MODULES

- Dealer List
- Pricing Information
- Usage of Machinery
- Testing and training center
- Type of farm machinery
- Farm machinery scheme.

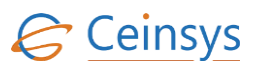

## 4.16.3.1 DEALER LIST

- When user click on Dealer List, a page will be displayed to user, which will contain information about the Farm machinery dealers in Karnataka state.
- Information will include district, Taluka, product category, brand names, dealer name, office address, phone number 1, phone number 2.
- This information will be displayed in grid view.
- Drop downs will be provided on web page above grid view, which will provide the user facility to filter the data using district, Taluka, product category and brand name.
- User can select the values from drop downs and click on 'Search' button beside the drop downs. Using the user selected filter criteria, data will be displayed in grid view.
- Data will be fetched from Master\_DEALER table. This table will be populated by fetching the information from kKisan Application through Web service.

### 4.16.3.2 PRICING INFORMATION

- When user click on 'Pricing And Availability', a page will be displayed to user, which will contain information about pesticides availability and prices.
- Information will include district, taluka, dealer name, product category, brand names, price per quantity and available stock.
- This information will be displayed in grid view.
- Drop downs will be provided on web page above grid view, which will provide the user facility to filter the data using district, taluka, product category and brand name. Drop downs will be populated using master tables.
- User can select the values from drop downs and click on 'Search' button beside the drop downs.
   Using the user selected filter criteria, data will be displayed in grid view.
- Data will be fetched from Master\_DEALER table. This table will be populated by fetching the information from kKisan Application through Web service.

## 4.16.3.3 USAGE OF MACHINERY

• When user clicks on 'Usage of Machinery', a page will be displayed to user, which will contain the information about the usage of machinery.

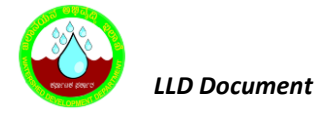

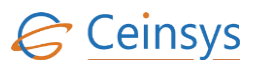

• The information related to Usage of Machinery which needs to be shown in the portal will be managed by Content Management System.

### 4.16.3.4 TESTING AND TRAINING CENTER

User will be redirected to page, which will contain the information about Machinery testing and training center. Information will include Center name, Center address, district, Taluka, contact person and contact number. This information will be displayed in a grid view and will be fetched from 'Machinery\_Testing\_Center' table. Please refer section for definition of table.

### 4.16.3.5 TABLE DEFINITION USED FOR THIS REQUIREMENT.

| Column Name        | Data Type | Remark                               |
|--------------------|-----------|--------------------------------------|
| Id                 | Integer   | Primary Key /Unique Id With Sequence |
| District           | Varchar2  |                                      |
| Taluka             | Varchar2  |                                      |
| Product_Category   | Varchar2  |                                      |
| Brand_Names        | Varchar2  |                                      |
| Dealer_Name        | Varchar2  |                                      |
| Office_Address     | Varchar2  |                                      |
| Phone_Number1      | Varchar2  |                                      |
| Phone_Number2      | Varchar2  |                                      |
| License_Number     | Varchar2  |                                      |
| Lecense_Validity   | Date      |                                      |
| Price_Per_Quantity | Varchar2  |                                      |
| Available_Stock    | Varchar2  |                                      |

#### 4.16.3.5.1 MASTER\_DEALER

## 4.16.3.1 MACHINERY\_TESTING\_CENTER

| Column Name     | Data Type | Remark                               |
|-----------------|-----------|--------------------------------------|
| Id              | Integer   | Primary Key /Unique Id With Sequence |
| Center_Name     | Varchar2  |                                      |
| Center_Address, | Varchar2  |                                      |
| District        | Varchar2  |                                      |
| Taluka          | Varchar2  |                                      |
| Contact_Person  | Varchar2  |                                      |
| Contact_Number  | Varchar2  |                                      |

## 4.17 WEATHER AND AGROMET ADVISORY

### 4.17.1 REQUIREMENT

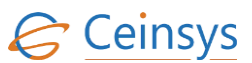

## FR\_LRIP\_044 Weather and Acgromet Advisory FR\_LRIP\_045 Weather Forecast

## 4.17.2 REQUIREMENT UNDERSTANDING

- User will able to view the information related to Agro-met Advisory, Weather Forecast, District Rain fall Maps, Temperature, Weather Parameter, Week Rainfall Probability, Weekly Rainfall Data.
- User will be able to view the above information for his location by selecting District, Taluka, Village
- The Information will be fetched from Webservice provided by the KSNDMC. Infomration about the Webservices from KSNDMC is not yet received.

## 4.18 FLASH SEASON SPECIFIC INFORMATION

### 4.18.1 REQUIREMENT

FR\_LRIP\_046 Flash Season Specific Information

## 4.18.2 REQUIREMENT UNDERSTANDING

System displays information relevant to Crop for the season in this section. The information will be managed using content management system.

## 4.19 HARVESTING

### 4.19.1 REQUIREMENT

FR\_LRIP\_047 Harvesting This activity enables the user to access the application for harvesting

### 4.19.2 REQUIREMENT UNDERSTANDING

System will display the information related to the Harvesting based on these inputs provided by the user.

## 4.19.3 MODULES

• Input form for Input and view Harvesting information

### 4.19.4 MODULE DESCRIPTION

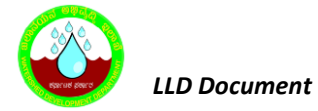

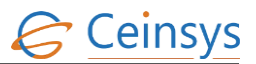

- User will select the District, Taluk, Village, Crop, Date of Sowing.
- Exececute a Query on "Crop\_Season" Table depeding upon the Crop selected and Date of sowing to find Harvesting period.
  - The result will be displayed to the user screen

## 4.19.5 TECHNICAL DESCRIPTION

## 4.19.5.1 INPUT FIELDS ON SOIL AND HARVESTING FORM

| Attribute Name | Mandatory | Input Type | Remark                                       |
|----------------|-----------|------------|----------------------------------------------|
| District       | Yes       | Drop Down  | List of district in Karnataka                |
| Taluk          | Yes       | Drop Down  | Populated depending on the District Selected |
| Village        | No        | Drop Down  | Populated depending on the Taluk Selected    |
| Сгор           | Yes       | Drop Down  |                                              |
| Date of Sowing | yes       | Textbox    |                                              |
| Submit         | -         | Button     |                                              |
| Cancel         | -         | Button     |                                              |

### 4.19.5.2 TABLE DEFINITION USED FOR THIS REQUIREMENT.

### 4.19.5.2.1 CROP\_SEASON

| Column Name     | Data Type | Remark                  |
|-----------------|-----------|-------------------------|
| ID              | Integer   |                         |
|                 |           |                         |
| Season_Id       | Integer   | Linked to Master_Season |
| Crop_ld         | Integer   | Linked to Master_Crop   |
| SownPeriod_From | Integer   | Month number            |
| SownPeriod_To   | Integer   | Month number            |
| Harvesting_From | Integer   | Month number            |
| Harvesting_To   | Integer   | Month number            |
| SeasonDuration  | Integer   |                         |

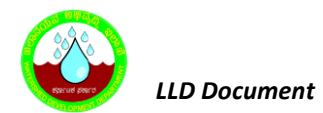

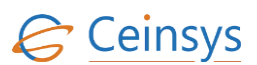

| Column Name         | Data Type | Remark |
|---------------------|-----------|--------|
| Sowing_Duration     | Integer   |        |
| Mid_duration        | Integer   |        |
| Harvesting_Duration | Integer   |        |

# 4.20 ORGANIC FARMING

### 4.20.1 REQUIREMENT

FR\_LRIP\_048 Organic Farming This activity enables the user to access application for Organic Farming.

### 4.20.2 REQUIREMENT UNDERSTANDING

System will display the information relevant to Organic Farming. The information will be managed using content management system.

## 4.21 IRRIGATION

## 4.21.1 REQUIREMENT

FR\_LRIP\_049 Irrigation This activity enables the user to access application for Irrigation.

### 4.21.2 REQUIREMENT UNDERSTANDING

This functionality enables user to view information related to Irrigation schedule, Area wise information.

Micro Irrigation information.

### 4.21.3 MODULES

• Web form for information view/input related to Irrigation

### 4.21.4 MODULE DESCRIPTION

• When user click on Irrigation, a page will be displayed to user, which will contain information about the Irrigation schedule, area wise information, Micro Irrigation information.

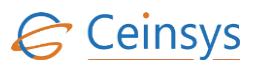

### 4.21.4.1 IRRIGATION SCHEDULE

- Drop down will be provide to select Reservoir, Command Area. Drop downs will be populated using "Reservoir", "Command\_Area". Please refer section 4.21.5.2 for master tables.
- Execute the query on 'Irrigation\_Schedule" on the basis of Reservoir and Command Area selected
- This information will be displayed in grid view.

### 4.21.4.2 AREA WISE INFORMATION

- Drop down will be provide to select Reservoir, Command Area. Drop downs will be populated using "Reservoir", "Command\_Area". Please refer section 4.21.5.2 for master tables.
- Depending upon the selection, Irrigation information will be displayed

### 4.21.4.3 MICRO IRRIGATION INFORMATION

• The information will be managed using content management system.

### **4.21.5 TECHNICAL DESCRIPTION**

### **4.21.5.1** INPUT FIELDS ON IRRIGATION SCHEDULE AND AREA WISE INFORMATION WEB FORM.

| Attribute Name | Mandatory | Input Type | Remark |
|----------------|-----------|------------|--------|
| Reservior      | Yes       | Textbox    |        |
| Command_area   | Yes       | Textbox    |        |

### **4.21.5.2** TABLE DEFINITION USED FOR THIS REQUIREMENT.

## 4.21.5.2.1 *Reservoir*

| Column Name     | Data Type | Remark |
|-----------------|-----------|--------|
| ID              | Integer   |        |
| FID             | Integer   |        |
| KGISReservoirID | nvarchar  |        |
| ReservoirCode   | nvarchar  |        |
| ReservoirName   | nvarchar  |        |

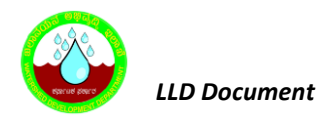

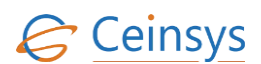

### 4.21.5.2.2 COMMAND\_AREA

| Column Name       | Data Type | Remark |
|-------------------|-----------|--------|
| ID                | Integer   |        |
| ReservoirCode     | Integer   |        |
| Command_Area_Name | nvarchar  |        |

### 4.21.5.2.1 IRRIGATION\_SCHEDULE

| Column Name         | Data Type | Remark |
|---------------------|-----------|--------|
| ID                  | Integer   |        |
| ReservoirCode       | Integer   |        |
| Command_Area_Code   | Integer   |        |
| Irrigation_Schedule | nvarchar  |        |

### 4.21.5.2.1 IRRIGATION\_INFORMATION

| Column Name            | Data Type | Remark |
|------------------------|-----------|--------|
| ID                     | Integer   |        |
| ReservoirCode          | Integer   |        |
| Command_Area_Code      | Integer   |        |
| Irrigation_Information | nvarchar  |        |

# 4.22 DROUGHT RELIEF LAND MANAGEMENT

### 4.22.1 REQUIREMENT

FR\_LRIP\_049 Irrigation This activity enables the user to access application for Drought Relief Land Management.

### 4.22.2 REQUIREMENT UNDERSTANDING

System will display the information relevant to Drought Relief Land Management. The information will be managed using content management system.

# 4.23 FODDER

### 4.23.1 REQUIREMENT

CTL/WDD/LLD/V1.1

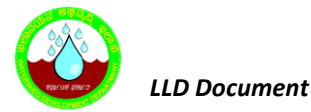

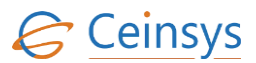

### FR\_LRIP\_051 Fodder

This activity enables the user to access application for Fodder.

### 4.23.2 REQUIREMENT UNDERSTANDING

System will display the information relevant to Fodder. The information will be managed using content management system.

# **4.24 GOOD AGRICULTURAL PRACTICES (GAPs)**

### 4.24.1 REQUIREMENT

FR\_LRIP\_052 Good Agricultural Practices (GAPs) This activity enables the user to access application for Good Agricultural Practices (GAPs).

#### 4.24.2 REQUIREMENT UNDERSTANDING

System will display the information relevant to Good Agricultural Practices (GAPs). The information will be managed using content management system.

## 4.25 FISHERIES

### 4.25.1 REQUIREMENT

FR\_LRIP\_053 Fisheries This activity enables the user to access application for Fisheries.

#### 4.25.2 REQUIREMENT UNDERSTANDING

System will display the information relevant to Fisheries. The information will be managed using content management system.

## **4.26 LIVESTOCK**

#### 4.26.1 REQUIREMENT

FR\_LRIP\_054 Livestock This activity enables the user to access application for Livestock.

#### 4.26.2 REQUIREMENT UNDERSTANDING

System will display the information relevant to Livestock. The information will be managed using content management system.

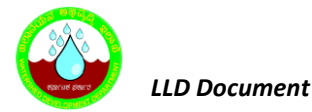

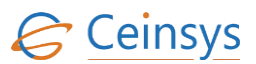

## 4.27 GOVERNMENT POLICIES AND INITIATIVES

### 4.27.1 REQUIREMENT

FR\_LRIP\_057 Livestock This activity enables the user to access application for Government Policies and Initiatives.

#### 4.27.2 REQUIREMENT UNDERSTANDING

System will display the information relevant to Government Policies and Initiatives. The information will be managed using content management system.

### 4.28 SCHEMES AND PROGRAMS

#### 4.28.1 REQUIREMENT

FR\_LRIP\_058 Schemes and Programs This activity enables the user to access application for Schemes and Programs.

#### 4.28.2 REQUIREMENT UNDERSTANDING

This functionality enables user to view information pertaining to various Agriculture, Horticulture and Sericulture related Schemes and Programs through linkages to respective departments portals. The information will be managed using content management system.

### 4.29 STATISTICS

#### 4.29.1 REQUIREMENT

FR\_LRIP\_059 Statistics This activity enables the user to access application for Statistics.

#### 4.29.2 REQUIREMENT UNDERSTANDING

 On click of Statistics, System will direct the user <a href="http://raitamitra.kar.nic.in/ENG/statistics.asp">http://raitamitra.kar.nic.in/ENG/statistics.asp</a>. The information will be managed using content management system. The administrator will be able to change the link using CMS.

## 4.30 TENDERS

#### 4.30.1 REQUIREMENT

#### FR LRIP 060 Tenders

This activity enables the user to access application for Tenders.

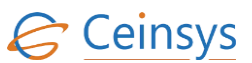

### 4.30.2 REQUIREMENT UNDERSTANDING

• System will display the List of Tenders published by the WDD as well as link will be provided to access the tenders. The information will be managed using content management system. The administrator will be able to change the link using CMS.

## 4.31 PUBLICATIONS

## 4.31.1 REQUIREMENT

FR\_LRIP\_061 Publications This activity enables the user to access application for Publications.

### 4.31.2 REQUIREMENT UNDERSTANDING

System will display the List of publication published by the respective departments. User will be
able to click on the particular publication in the list and will able to view it. The information will
be managed using content management system. The administrator will be able to change the
link using CMS.

## 4.32 MARKETING INFRASTRUCTURE

### 4.32.1 REQUIREMENT

FR\_LRIP\_062 Marketing Infrastructure This activity enables the user to access application for Marketing Infrastructure.

### 4.32.2 REQUIREMENT UNDERSTANDING

• System will display the information relevant to marketing Infrastructure. The information will be managed using content management system.

## 4.33 STORAGE FACILITY

### 4.33.1 REQUIREMENT

FR\_LRIP\_063 Storage Facility This activity enables the user to access application for Storage Facility.

### 4.33.2 REQUIREMENT UNDERSTANDING

• System will display the List of Storage Facilities available in the Karnataka State.

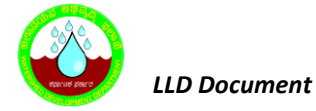

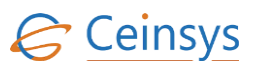

 User will be able to click on the particular Storage Facilities in the list and will able to view the detail information such as Name, Address, Contact Person Name, Phone number. The information will be managed using content management system.

## 4.34 TECHNOLOGIES

### 4.34.1 REQUIREMENT

#### FR\_LRIP\_064 Technologies

This activity enables the user to access application for Technologies.

#### 4.34.2 REQUIREMENT UNDERSTANDING

• System will display the information relevant to Technologies. The information will be managed using content management system.

## 4.35 NEWS/EVENTS

### 4.35.1 REQUIREMENT

# FR\_LRIP\_065 News/Events

This activity enables the user to access application for News/Events.

### 4.35.2 REQUIREMENT UNDERSTANDING

• System will display News/Events related to WDD Department. The information will be managed using content management system.

## 4.36 DIRECTORIES

### 4.36.1 REQUIREMENT

FR\_LRIP\_066 Directories This activity enables the user to access application for Directories.

### 4.36.2 REQUIREMENT UNDERSTANDING

• The information will be managed using content management system.

## 4.37 SUCCESS STORIES

### 4.37.1 REQUIREMENT

#### FR\_LRIP\_067 Success Stories

This activity enables the user to access application for Success Stories.

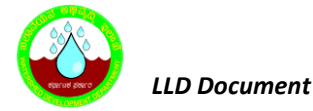

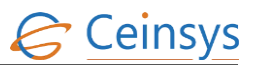

#### 4.37.2 REQUIREMENT UNDERSTANDING

This will be managed using content management system.

## 4.38 DISTRICT MAP

#### 4.38.1 REQUIREMENT

FR\_LRIP\_068 District Map This activity enables the user to access application for District Map.

#### 4.38.2 REQUIREMENT UNDERSTANDING

A functionality is required on Geospatial portal, using which user will be able to search the required district on map.

### 4.38.3 PRECONDITIONS:

• User should have access to LRI GEO PORTAL

### 4.38.4 BASIC FLOW:

- User shall click on District Search.
- User shall select District name of his interest.
- Selected District will be searched and will be zoomed at center of the map.

### 4.38.5 MODULES

Java script function

- Using portal SDK APIs, a drop down box will be added in the toolbar of portal to allow user to select the district name.
- When user selects the district from the drop down box, using the function in java script, respective district will be searched and will be zoomed at center of the map.

## 4.39 IMPORTANT LINKS

### 4.39.1 REQUIREMENT

#### FR\_LRIP\_069 Important Links

This activity enables the user to access application for Important Links.

#### 4.39.2 REQUIREMENT UNDERSTANDING

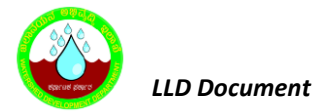

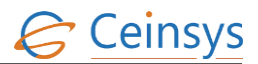

The information will be managed using content management system

## 4.40 DOWNLOAD FORMS

### 4.40.1 REQUIREMENT

FR\_LRIP\_070 Download Forms This activity enables the user to access application for Download Forms.

### 4.40.2 REQUIREMENT UNDERSTANDING

The information will be managed using content management system

### 4.41 HELP

#### 4.41.1 REQUIREMENT

FR\_LRIP\_073 Download Forms This activity enables the user to access application for Help.

#### 4.41.2 REQUIREMENT UNDERSTANDING

The information will be managed using content management system

### 4.42 FEEDBACK

#### 4.42.1 REQUIREMENT

FR\_LRIP\_074 Feedback This activity enables the user to access application for Feedback.

#### 4.42.2 REQUIREMENT UNDERSTANDING

The information will be managed using content management system

### 4.42.3 MODULES

• Web form for Feedback

#### 4.42.4 MODULES DESCRIPTION

A web form will be developed, which will accept input from user in the form of textbox and picklist. For list of input fields, refer section 4.42.8.1 Mandatory fields will be marked as '\*' on web form. A 'Submit' button will be provided to submit the details in to database. When user will click on 'Submit' button, validations will be performed and after successful validations input data will be stored in Feedback

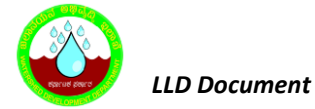

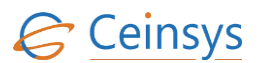

table. Please refer 'Validations' and 'Data Storage'. After successful feedback submission SMS/email to the user about the successful submission of the feedback.

## 4.42.5 VALIDATIONS

Following validations will be performed

- Whether mandatory fields are populated or not.
- Format of email and mobile number.
- Email will be validated for 'username@domain' format.
- Mobile number will be validated for numeric 10 digits.

### 4.42.6 DATA STORAGE

### 4.42.6.1 FEEDBACK:

| Column Name  | Values              |
|--------------|---------------------|
| ID           | System generated ID |
| Name         | Input from web form |
| Address      | Input from web form |
| MobileNumber | Input from web form |
| EmailID      | Input from web form |
| Feedback     | Input from web form |

## 4.42.7 VALIDATIONS AND ERROR MESSAGES

| Criteria                        | Message                                                               |  |  |
|---------------------------------|-----------------------------------------------------------------------|--|--|
| Name not entered                | Please enter First name                                               |  |  |
| Address not entered             | Please enter Address1                                                 |  |  |
| Mobile Number not entered       | Please enter Mobile Number                                            |  |  |
| Email Id not entered            | Please enter Email ID                                                 |  |  |
| Invalid email format. @ missing | Email ID is not in proper format.<br>Please include '@' in email id   |  |  |
| Invalid email formatcom missing | Email ID is not in proper format.<br>Please include'.com' in email id |  |  |

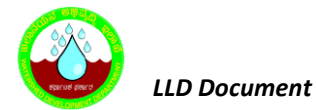

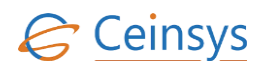

| Criteria                                             | Message                                       |
|------------------------------------------------------|-----------------------------------------------|
| Invalid mobile format. Contains character            | Mobile number should not contains characters. |
| Invalid mobile format. Number greater than 10 digits | Mobile number should be 10 digit              |
| Feedback                                             | Feedback is not entered.                      |

## 4.42.8 TECHNICAL DESCRIPTION

### 4.42.8.1 INPUT FIELDS ON FEED SUBMISSION WEB FORM.

| Attribute Name | Mandatory | Input Type           | Remark |
|----------------|-----------|----------------------|--------|
| Name           | Yes       | Textbox              |        |
| Address        | Yes       | Textbox              |        |
| Mobile Number  | No        | Textbox              |        |
| email ID       | No        | Textbox              |        |
| Feedback       | Yes       | Multiline<br>Textbox |        |

### 4.42.8.2 TABLE DEFINITIONS USED FOR THIS REQUIREMENT.

### 4.42.8.2.1 *Feedback*

| Column Name   | Data Type | Remark                               |
|---------------|-----------|--------------------------------------|
| ID            | INTEGER   | Primary Key /Unique Id With Sequence |
| Name          | nVarchar  |                                      |
| Address       | nVarchar  |                                      |
| Mobile_Number | nVarchar  |                                      |
| Email_ID      | nVarchar  |                                      |
| Feedback      | nvarchar  |                                      |

## 4.43 GENERAL INFORMATION SECTION

### 4.43.1 REQUIREMENT

### FR\_LRIP\_076 General Information Section

This activity enables the user to access application for General Information Section.

### 4.43.2 REQUIREMENT UNDERSTANDING

The information will be managed using content management system

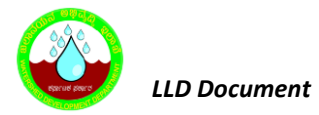

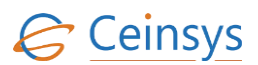

## 4.44 SEARCH

### 4.44.1 REQUIREMENT

FR\_LRIP\_077 Search

This activity enables the user to access application for Search.

### 4.44.2 REQUIREMENT UNDERSTANDING

The information will be managed using content management system. CMS provides the ability to index and search content items in the application. The indexing functionality is provided by enabling the Indexing feature. In addition to the Indexing, the Search feature provides the ability to query the index (by keyword) to return a list of content items matching the query.

## **4.45 SITEMAP**

### 4.45.1 REQUIREMENT

FR\_LRIP\_078 Sitemap This activity enables the user to access application for Sitemap.

### 4.45.2 REQUIREMENT UNDERSTANDING

On click of SiteMap, system will display the siteme.

### 4.45.3 MODULE DESCIPTION

- Execute A query on "Master\_Module" and "Master\_SubModule" to get the list of modules and submodules available for the site.
- Display the Result on the web page as tree structure. Each submodule will be displayed under it's parent module

### 4.45.4 TECHNICAL DESCRIPTION

### **4.45.4.1** TABLE DEFINITIONS USED FOR THIS REQUIREMENT.

### 4.45.4.1.1 *MASTER\_MODULE*

| Column Name | Data Type | Remark                               |
|-------------|-----------|--------------------------------------|
| ID          | Integer   | Primary Key /Unique Id With Sequence |
| Module_Name | nvarchar  |                                      |
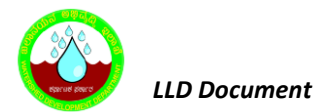

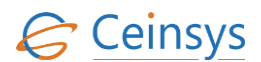

#### 4.45.4.1.2 MASTER\_SUBMODULE

| Column Name    | Data Type | Remark                               |
|----------------|-----------|--------------------------------------|
| ID             | Integer   | Primary Key /Unique Id With Sequence |
| SubModule_Name | nvarchar  |                                      |
| Module_ID      | Integer   |                                      |

## 4.46 CONTACT US

#### 4.46.1 REQUIREMENT

FR\_LRIP\_078 Contact Us

This activity enables the user to access application for Contact Us.

#### 4.46.2 REQUIREMENT UNDERSTANDING

System will display the contact details of the WDD department such as Contact Person Name, Designation, Address, Telephone No, E-mail Address, Comments

### 4.46.3 MODULES

• Web form for information view/input related to Contact Us

#### 4.46.4 MODULE DESCRIPTION

- A web form will be developed, which will display the information accept input from user in the form of textbox.
- Execute Query on "Master\_ContactUs" to get the Contact person name, Designation, Address, Telephone Number, Email Address.
- For list of input fields, refer section 4.42.8.1 Mandatory fields will be marked as '\*' on web form. A 'Submit' button will be provided to submit the details in to database. When user will click on 'Submit' button, validations will be performed and after successful validations input data will be stored in Feedback table. Please refer 'Validations' and 'Data Storage'. An email will be sent to the contact person email id.

#### 4.46.5 VALIDATIONS

Following validations will be performed

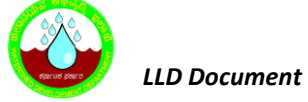

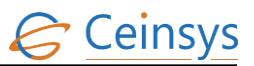

- Whether mandatory fields are populated or not.
- Format of email and mobile number.
- Email will be validated for 'username@domain' format.
- Mobile number will be validated for numeric 10 digits.

### 4.46.6 DATA STORAGE

### 4.46.6.1 CONTACT\_US:

| Column Name  | Values              |  |
|--------------|---------------------|--|
| ID           | System generated ID |  |
| Name         | Input from web form |  |
| Address      | Input from web form |  |
| MobileNumber | Input from web form |  |
| EmailID      | Input from web form |  |
| Comments     | Input from web form |  |

## 4.46.7 VALIDATIONS AND ERROR MESSAGES

| Criteria                                             | Message                                                               |  |  |  |
|------------------------------------------------------|-----------------------------------------------------------------------|--|--|--|
| Name not entered                                     | Please enter First name                                               |  |  |  |
| Address not entered                                  | Please enter Address1                                                 |  |  |  |
| Mobile Number not entered                            | Please enter Mobile Number                                            |  |  |  |
| Email Id not entered                                 | Please enter Email ID                                                 |  |  |  |
| Invalid email format. @ missing                      | Email ID is not in proper format.<br>Please include '@' in email id   |  |  |  |
| Invalid email formatcom missing                      | Email ID is not in proper format.<br>Please include'.com' in email id |  |  |  |
| Invalid mobile format. Contains character            | Mobile number should not contains characters.                         |  |  |  |
| Invalid mobile format. Number greater than 10 digits | Mobile number should be 10 digit                                      |  |  |  |
| Comments                                             | Comments is not entered.                                              |  |  |  |

## 4.46.8 TECHNICAL DESCRIPTION

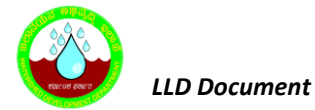

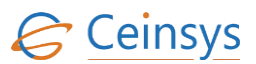

#### 4.46.8.1 INPUT FIELDS ON FEED SUBMISSION WEB FORM.

| Attribute Name | Mandatory | Input Type           | Remark |
|----------------|-----------|----------------------|--------|
| Name           | Yes       | Textbox              |        |
| Address        | Yes       | Textbox              |        |
| Mobile Number  | No        | Textbox              |        |
| email ID       | No        | Textbox              |        |
| Comments       | Yes       | Multiline<br>Textbox |        |

#### **4.46.8.2** TABLE DEFINITIONS USED FOR THIS REQUIREMENT.

#### 4.46.8.2.1 CONTANCT\_US

| Column Name   | Data Type | Remark                               |
|---------------|-----------|--------------------------------------|
| ID            | integer   | Primary Key /Unique Id With Sequence |
| Name          | nVarchar  |                                      |
| Address       | nVarchar  |                                      |
| Mobile_Number | interger  |                                      |
| Email_ID      | nVarchar  |                                      |
| Feedback      | nvarchar  |                                      |

## 4.46.8.2.1 MASTER\_CONTANCT\_US

| Column Name     | Data Type | Remark                               |
|-----------------|-----------|--------------------------------------|
| ID              | Integer   | Primary Key /Unique Id With Sequence |
| Contact_Name    | nVarchar  |                                      |
| Contact_Address | nVarchar  |                                      |
| Phone_Number    | integer   |                                      |
| Email_ID        | nVarchar  |                                      |

#### 4.47 ANNOUNCEMENTS

### 4.47.1 REQUIREMENT

### FR\_LRIP\_081 Announcements

This activity enables the user to access application for Announcements.

#### 4.47.2 REQUIREMENT UNDERSTANDING

System will display the Announcement made by the WDD department. The information will be managed

using content management system.

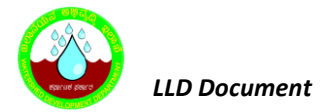

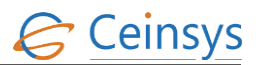

## 4.48 ABOUT THIS PORTAL

### 4.48.1 REQUIREMENT

FR\_LRIP\_082 About This Portal This activity enables the user to access application for About This Portal.

#### 4.48.2 REQUIREMENT UNDERSTANDING

The information will be managed using content management system.

## 4.49 TERMS OF USE

#### 4.49.1 REQUIREMENT

FR\_LRIP\_083 Terms of Use This activity enables the user to access application for Terms of Use.

#### 4.49.2 REQUIREMENT UNDERSTANDING

The information will be managed using content management system.

## 4.50 VISITOR'S SUMMARY

#### 4.50.1 REQUIREMENT

FR\_LRIP\_084 Visitor's Summary This activity enables the user to access application for Visitor's Summary.

#### 4.50.2 REQUIREMENT UNDERSTANDING

The information will be managed using content management system.

## **4.51** COMPREHENSIVE DISTRICT AGRICULTURE PLAN (CDAP)

### 4.51.1 REQUIREMENT

FR\_LRIP\_085 Comprehensive District Agriculture Plan This activity enables the user to access application for Comprehensive District Agriculture Plan.

4.51.2 REQUIREMENT UNDERSTANDING

The information will be managed using content management system.

## 4.52 FARM LEVEL PLANNING

## 4.52.1 REQUIREMENT

CTL/WDD/LLD/V1.1

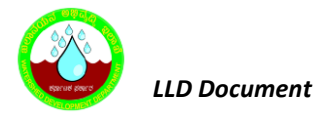

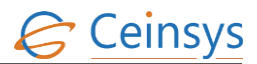

#### FR\_LRIP\_086 Farm Level Planning

This activity enables the user to access application for Farm Level Planning.

### 4.52.2 REQUIREMENT UNDERSTANDING

The information will be managed using content management system.

## **4.53 AGRICULTURAL COURSES**

#### 4.53.1 REQUIREMENT

FR\_LRIP\_087 Agricultural Courses This activity enables the user to access application for Agriculture Courses.

#### 4.53.2 REQUIREMENT UNDERSTANDING

The information will be managed using content management system.

## 4.54 TRAINING AND EXTENSION

#### 4.54.1 REQUIREMENT

FR\_LRIP\_090 Training and Extension This activity enables the user to access application for Training and Extension.

#### 4.54.2 REQUIREMENT UNDERSTANDING

The information will be managed using content management system.

## 4.55 PROCUREMENT POINTS

#### 4.55.1 REQUIREMENT

#### FR\_LRIP\_091 Procurement Points

This activity enables the user to access application for Procurement Points.

#### 4.55.2 REQUIREMENT UNDERSTANDING

The information will be managed using content management system.

#### 4.56 MONITORING IMPLEMENTATION

#### 4.56.1 REQUIREMENT

#### FR\_LRIP\_094 Procurement Points

This activity enables the user to access application for Procurement Points.

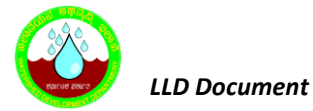

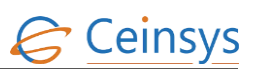

#### 4.56.2 REQUIREMENT UNDERSTANDING

System will display map showing the areas covered under Sujala III and LRI activities Progress of LRI activities.

#### 4.56.3 MODULE DESCRIPTION

- Project Details: Department user can create, update and delete project information, information should contain name, Implementation date, end date, Implemented by and authority and other details. Department user will select the watershed name from the dropdown and then inser the project details
- WBS of Project: In this part user could create Task, add Sub task under particular project with expected start date, expected end date, actual start date and actual end date.
- Reports: User can check the report of the project as per actual Versus targeted dates, it should be in form of pie chart and other charts.
- Display on Map:
  - Fetch the Geometry from the Watershed table against the Watershed code.
  - Read the Coordinates of the geometry and create GeoJson polygon. Send GeoJson to Leaflet to display the polygon with Cyan color and overlay it on the map.

#### 4.56.4 VALIDATIONS

Following validations will be performed

- Whether mandatory fields are populated or not.
- Date format is in correct.

#### 4.56.5 DATA STORAGE

#### 4.56.5.1 MASTER\_PROJECT

| Column Name         | Values              |
|---------------------|---------------------|
| Watershed Name      | Dropdown            |
| Project_Name        | Input from web form |
| Implementation_Date | Input from web form |

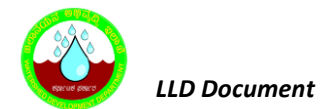

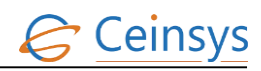

| Column Name       | Values              |
|-------------------|---------------------|
| End_Date          | Input from web form |
| Implemeted_By     | Input from web form |
| Brief_Information | Input from web form |
| Active_Status     | Input from web form |

# 4.56.5.1 PROJECT\_WBS

| Column Name         | Values              |  |
|---------------------|---------------------|--|
| ID                  | Dropdown            |  |
| Project_ID          | Input from web form |  |
| Task_ID             | Input from web form |  |
| SubTask_Name        | Input from web form |  |
| Expected_Start_Date | Input from web form |  |
| Expected_End_Date   | Input from web form |  |
| Actual_Start_Date   | Input from web form |  |
| Actual_Start_Date   | Input from web form |  |
| Actual_End_Date     | Input from web form |  |
| Remark              | Input from web form |  |

## 4.56.6 VALIDATIONS AND ERROR MESSAGES

| Criteria            | Message                 |
|---------------------|-------------------------|
| Project Name        | Please enter First name |
| Implementation_Date | Please enter Date       |
| End_Date            | Please enter End adate  |

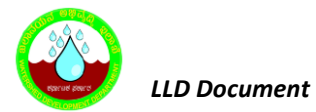

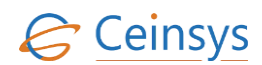

| Criteria            | Message                             |
|---------------------|-------------------------------------|
| Implemeted_By       | Please enter Implementedby          |
| Brief_Information   | please ender Brief Descripio        |
| Project_ID          | Please select project               |
| Task_ID             | Please select Task                  |
| SubTask_Name        | Please selected sub task            |
| Expected_Start_Date | Please enter expected date of start |
| Expected_End_Date   | Please enter expected date of end   |
| Actual_Start_Date   | Please enter actual date of start   |
| Actual_End_Date     | Please enter actual date of end     |
| Remark              | Please enter remark                 |

### **4.56.7 TECHNICAL DESCRIPTION**

#### **4.56.7.1** INPUT FIELDS ON PROJECT CREATION WEB FORM.

| Attribute Name      | Mandatory | Input Type           | Remark |
|---------------------|-----------|----------------------|--------|
| Project_Name        | Yes       | Textbox              |        |
| Implementation_Date | Yes       | Textbox              |        |
| End_Date            | No        | Textbox              |        |
| Implemeted_By       | No        | Textbox              |        |
| Brief_Information   | Yes       | Multiline<br>Textbox |        |
| Active_Status       | No        | Drop down            |        |

### 4.56.7.2 INPUT FIELDS ON PROJECT WDB WEB FORM.

| Attribute Name | Mandatory | Input Type | Remark |
|----------------|-----------|------------|--------|
| Project        | Yes       | Dropdown   |        |
| Task           | Yes       | Dropdown   |        |
| SubTask_Name   | Yes       | Dropdown   |        |

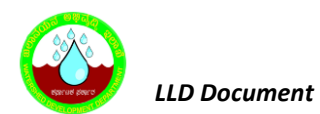

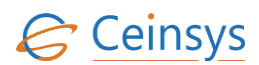

| Attribute Name      | Mandatory | Input Type | Remark |
|---------------------|-----------|------------|--------|
| Expected_Start_Date | Yes       | Textbox    |        |
| Expected_End_Date   | Yes       | Textbox    |        |
| Actual_Start_Date   | No        | Textbox    |        |
| Actual_Start_Date   | No        | Textbox    |        |
| Actual_End_Date     | No        | Textbox    |        |
| Remark              | No        | Textbox    |        |

## 4.56.8 TECHNICAL DESCRIPTION

# 4.56.8.1 TABLE DEFINITIONS USED FOR THIS REQUIREMENT.

# 4.56.8.2 MASTER\_PROJECT:

| Column Name         | Data Type      | Remark                               |
|---------------------|----------------|--------------------------------------|
| ID                  | Integer        | Primary Key /Unique Id With Sequence |
| Project_Name        | nvarchar(300)  |                                      |
| Implementation_Date | Date           |                                      |
| End_Date            | Date           | Null                                 |
| Implemeted_By       | Nvarchar(300)  |                                      |
| Brief_Information   | NVarchar(4000) |                                      |
| Active_Status       | Bit            |                                      |

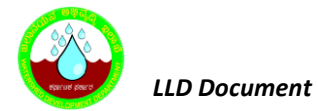

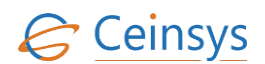

## 4.56.8.3 MASTER\_PROJECT\_TASK:

| Column Name | Data Type     | Remark                               |
|-------------|---------------|--------------------------------------|
| ID          | Integer       | Primary Key /Unique Id With Sequence |
| TASK_Name   | nvarchar(300) | task name                            |

### 4.56.8.4 PROJECT\_WBS: FOR WORK BREAKDOWN STRUCTURE

| Column Name         | Data Type      | Remark                               |
|---------------------|----------------|--------------------------------------|
| ID                  | Integer        | Primary Key /Unique Id With Sequence |
| Project_ID          | Integer        | Project name                         |
| Task_ID             | Integer        |                                      |
| SubTask_Name        | Nvarchar(1000) |                                      |
| Expected_Start_Date | Date           |                                      |
| Expected_End_Date   | Date           |                                      |
| Actual_Start_Date   | Date           |                                      |
| Actual_End_Date     | Date           |                                      |
| Remark              | Nvarchar(1000) |                                      |

## 4.57 NATURAL DISASTER

## 4.57.1 REQUIREMENT

FR\_LRIP\_098 Natural Disaster This activity enables the user to access application for Natural Disaster.

### 4.57.2 REQUIREMENT UNDERSTANDING

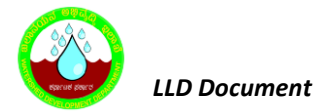

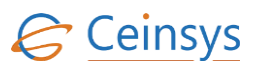

System will display the information related to the Natural disaster. The information will be displayed related to Drought, Flood, Earthquake, Tsunami. The information will be managed using content management system.

## 4.58 PROTECTED CULTIVATION

### 4.58.1 REQUIREMENT

#### FR\_LRIP\_099 Protected Cultivation This activity enables the user to access application for Protected Cultivation.

### 4.58.2 REQUIREMENT UNDERSTANDING

The information will be managed using content management system.

## 4.59 FARM STRUCTURE

#### 4.59.1 REQUIREMENT

FR\_LRIP\_100 Farm Structure This activity enables the user to access application for Farm Structure.

### 4.59.2 REQUIREMENT UNDERSTANDING

The LRI GEO PORTAL display information related to Godowns, Green storage structure, Thrashing floor, Implement storage. The information will be managed using content management system.

## 4.60 MAP

#### 4.60.1 REQUIREMENT

FR\_LRIP\_101 Map This activity enables the user to access application for Map.

#### 4.60.2 REQUIREMENT UNDERSTANDING

- User shall be able to click on "Maps".
- System shall display the option of selecting two types of maps
  - o Ground Water maps and soil maps made by the Central Ground Water Board.
  - National Bureau of Soil Survey & Land Use Planning.
- User shall be able to select one of the option, depending on the selected option system shall show the map

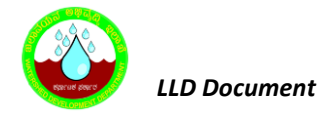

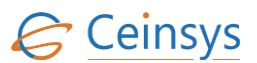

#### 4.60.3 BASIC WORKFLOW

- 1. User shall click on LRI Geo Portal menu
- 2. System shall display the Map and Layer management tool on map along with navigation tools.
- 3. User shall click on layer management tool.
- 4. System shall display different layers which will includes layers for Ground Water Map and soil maps and layers for National Bureau of Soil Survey and land use
- 5. User shall optionally on off the desired layer to see on the map.

#### 4.60.4 MODULES

- Administrator shall assign the WMS service and layers published by Central Ground Water Board to the role of citizen/farmer.
- Administrator shall also assign the WMS service for NBSS soil survey and land use planning to the role of citizen/farmer
- According to the role layers will be displayed to user on map.

#### **4.61 CREDIT LINKAGES**

#### 4.61.1 REQUIREMENT

FR\_LRIP\_102 Credit Linkages

This activity enables the user to access application for Credit Linkages.

#### 4.61.2 REQUIREMENT UNDERSTANDING

The information will be managed using content management system.

### **4.62 AGRICULTURAL INSURANCE**

#### 4.62.1 REQUIREMENT

FR\_LRIP\_103 Agricultural Insurance This activity enables the user to access application for Agricultural Insurance.

#### 4.62.2 REQUIREMENT UNDERSTANDING

The information will be managed using content management system.

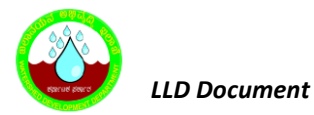

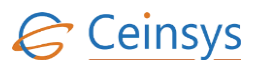

## 4.63 RTI

### 4.63.1 REQUIREMENT

FR\_LRIP\_104 - RTI.

This service aims at taking the user to the pages related to *RTI*.

### 4.63.2 REQUIREMENT UNDERSTANDING

A service is required for user (Farmer/Citizen) to submit the RTI application with necessary information to state ministries department.

### 4.63.3 **MODULES**

- Web form for user (farmer/citizen) to submit RTI.
- Web form for user (farmer/citizen) to search RTI status.
- Web form for departmental user to response on RTI application.
- Validations
- Data storage.

#### 4.63.3.1 WEB FORM FOR USER (FARMER/CITIZEN) TO SUBMIT RTI

A web form will be developed, which will accept input from user in the form of textbox and picklist. Mandatory fields will be marked as '\*' on web form. A 'Submit' button will be provided to submit the details in to database. When user will click on 'Submit' button, validations will be performed and after successful validations input data will be stored in respective tables. Please refer 'Validations' and 'Data Storage' modules.

#### **4.63.3.2** WEB FORM FOR USER (FARMER/CITIZEN) TO SEARCH **RTI** STATUS

A web form will be developed, which will provide the status of submitted RTI application and response in text and scanned document given by departmental user. Mandatory fields will be marked as '\*' on web form. A 'Search' button will be provided to display the application status. Please refer 'Validations' and 'Data Storage' modules.

#### 4.63.3.3 WEB FORM FOR DEPARTMENTAL USER TO RESPONSE ON RTI APPLICATION

A web form will be developed for departmental users, which will display RTI application and provide option to departmental users to submit reply on registered RTI application. Mandatory fields will be

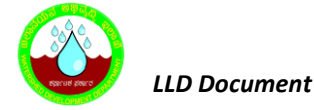

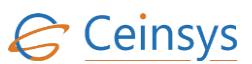

marked as '\*' on web form. A 'submit' button will be provided to submit the RTI application response and upload scanned reply in .jpg or .pdf format. Web form validations will be performed and after successful validations input data will be stored in respective tables. Please refer 'Validations' and 'Data Storage' modules.

### 4.63.4 VALIDATIONS

- Following validations will be performed
  - 1) Whether mandatory fields are populated or not.
  - 2) Format of email and mobile number.
    - a) Email will be validated for 'username@domain' format.
    - b) Mobile number will be validated for numeric 10 digits.
  - 3) Upload document format.

### 4.63.4.1 CODE SNIPPET:

```
// public ActionResult RTIList()
        {
            try
            {
                KWDDEntities db = new Models.KWDDEntities();
                VM RTI model = new VM RTI();
                List<SelectListItem> liDesign = new List<SelectListItem>();
                var varRt = (from sd in db.RTIs
                             where sd.Reply Date == null
                             select sd).ToList();
                //db.RTIs.ToList().Where(m => m.Reply Remark == "");
                foreach (var design in varRt)
                {
                    SelectListItem selctList = new SelectListItem
                    {
                        Text = design.Complaint_Description.Substring(0, 50),
                        Value = design.Id.ToString(),
                    };
                    liDesign.Add(selctList);
                ViewBag.Complaint = liDesign;
                //model.RTIList = db.RTIs.ToList();
                model.RTIList = (from sd in db.RTIs
                                 join a in db.Master_Department on sd.DeptId equals a.ID
                                 join b in db.Master_Authority_Org on sd.AuthorityId
equals b.AuthorityId
                                 join t in db.View_District on sd.District_Id equals
t.DISTRICT_CODE
                                 join d in db.View_Taluk on sd.Taluka_Id equals
d.TALUK_CODE
                                 join v in db.View_Village on sd.Village_Id equals
v.VILLAGE_CODE
                                 // orderby sd.Complaint_Date
```

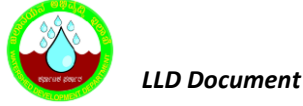

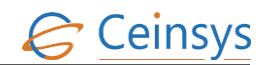

```
// select new VM RTI
                     select new VM_RTI
                     {
                         Id = sd.Id,
                         Title = sd.Title,
                         First_Name = sd.First_Name,
                         Middle Name = sd.Middle Name,
                         Last_Name = sd.Last_Name,
                         Citizen Status = sd.Citizen Status,
                         Below BPL = sd.Below BPL,
                         Address1 = sd.Address1,
                         Address2 = sd.Address2,
                         District = t.DISTRICTNAME,
                         Taluka = d.TALUKNAME,
                         Village = v.VILLAGE_NAME,
                         PIN_Zip = sd.PIN_Zip,
                         Landline = sd.Landline,
                         Alternate_Landline = sd.Alternate_Landline,
                         Mobile = sd.Mobile,
                         Fax = sd.Fax,
                         emailID = sd.Email,
                         Life_Liberty = sd.Life_Liberty,
                         Senior_Citizen = sd.Senior_Citizen,
                         Physically_Handicapped = sd.Physically_Handicapped,
                         Complaint_Description = sd.Complaint_Description,
                         Department = a.Department,
                         Authority_Orgnisation = b.Authority_Orgnisation,
                         Doc_Name = sd.Doc_Name,
                         Doc_Description = sd.Doc_Description,
                         URN = sd.URN,
                         Complaint_Date = sd.Complaint_Date,
                         Status = sd.Status
                     }).ToList();
    //model.RTIList = varrti.ToList();
    return View(model);
}
catch (Exception ex)
{
    ex.Message.ToString();
    throw;
}
          }
 //
```

#### 4.63.5 DATA STORAGE

After successful validations, data will be stored in following tables.

#### 4.63.5.1 MASTER\_DEPARTMENT: FOR MINISTERIAL DEPARTMENT.

| Fields          | Values                      |
|-----------------|-----------------------------|
| Id              | System generated unique ID  |
| Department Name | Ministerial department name |

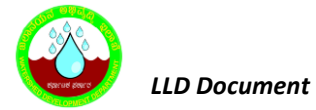

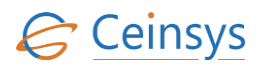

## 4.63.5.2 MASTER\_AUTHORITY\_ORG: FOR DEPARTMENT WISE AUTHORITY

| ColumnName        | Values                                        |  |
|-------------------|-----------------------------------------------|--|
| Authority Id      | System generated unique ID                    |  |
| Authority         | Authority/Organization Name                   |  |
| Organization Name | Authority organization Name                   |  |
| Department Id     | Reference value from Master_Department table. |  |

## 4.63.5.3 RTI: FOR RTI APPLICATION DETAILS

| ColumnName                      | Values                                                                                         |
|---------------------------------|------------------------------------------------------------------------------------------------|
| ID                              | System generated unique ID                                                                     |
| Ministry Name                   | Input from web form                                                                            |
| Authority/<br>Organization Name | Input from web form                                                                            |
| First Name                      | Input from web form                                                                            |
| Middle Name                     | Input from web form                                                                            |
| Last Name                       | Input from web form                                                                            |
| Citizenship Status              | Input from web form                                                                            |
| BPL Category                    | Input from web form                                                                            |
| Address 1                       | Input from web form                                                                            |
| Address 2                       | Input from web form                                                                            |
| Village                         | Input from web form                                                                            |
| Pin Code                        | Input from web form                                                                            |
| Block                           | Input from web form                                                                            |
| District                        | Input from web form                                                                            |
| State                           | Input from web form                                                                            |
| Landline Number                 | Input from web form                                                                            |
| Alternate Landline<br>Number    | Input from web form                                                                            |
| Mobile Number                   | Input from web form                                                                            |
| Fax Number                      | Input from web form                                                                            |
| Email id                        | Input from web form                                                                            |
| Life or Liberty of<br>Citizen   | Input from web form                                                                            |
| Senior Citizen                  | Input from web form                                                                            |
| Physical Handicapped details    | Input from web form                                                                            |
| Complaint<br>Description        | Input from web form                                                                            |
| Uploaded Document<br>Details    | Input from web form                                                                            |
| Complaint Date                  | System Date on which RTI is submitted                                                          |
| FAMER_ID                        | ID value from user_profile_farmer table.<br>This will be same for each member of selected user |

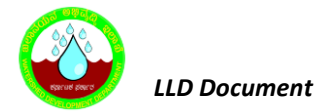

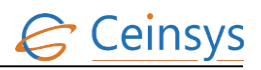

| ColumnName | Values                                                       |
|------------|--------------------------------------------------------------|
| RTI Status | ID related to 'Send to SME' from master_process_status table |

## 4.63.5.4 FILE\_ATTACHED: FOR DOCUMENT UPLOADING

| ColumnName    | Values                                                      |
|---------------|-------------------------------------------------------------|
| ID            | System generated unique ID using sequence                   |
| URN           | URN from RTI table                                          |
| Transc_Type   | ID related to 'Request' value from master_transc_type table |
| File_Attached | File attached by user                                       |

### 4.63.5.5 TRANACTION\_LOG: FOR MAINTAINING THE TRANSACTION STATUS

| ColumnName    | Values                                                           |
|---------------|------------------------------------------------------------------|
| ID            | System generated unique ID using sequnce                         |
| Process_Name  | ID releated to 'AddNewQuery' value from master_processname table |
| Process_ID    | URN from user_queries table                                      |
| Flag          | ID releated to 'Open' value from master_trans_flag table         |
| From_User     | SME_ID value to whom query is sent                               |
| To_User       | Initially when query is raised, this will be '0'                 |
| Received_Date | Date on which query is received to SME                           |
| Response_Date | Date on which response for query is given                        |
| Remark        |                                                                  |

## 4.63.6 VALIDATION AND ERROR MESSAGES

| Criteria                           | Message                                   |
|------------------------------------|-------------------------------------------|
| Department not selected            | Please select Department Name             |
| Authority not selected             | Please select Authority Name              |
| First Name not entered             | Please enter First name                   |
| Last Name not entered              | Please enter Last name                    |
| Citizenship not selected           | Please select citizenship                 |
| BPL Category not selected          | Please select BPL category                |
| Address not entered                | Please enter Address                      |
| Village not selected               | Please select Village                     |
| Block not selected                 | Please select Block                       |
| District not selected              | Please select District                    |
| State not selected                 | Please select State                       |
| Mobile Number not entered          | Please enter Mobile Number                |
| Email Id not entered               | Please enter Email ID                     |
| Life or Liberty not entered        | Please enter Life or Liberty              |
| Senior citizen Details not entered | Please enter Senior citizen Details       |
| Physical handicapped not entered   | Please enter Physical handicapped details |
| Complaint Description not entered  | Please enter complaint description        |

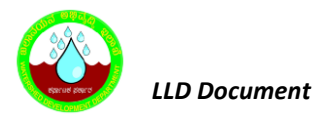

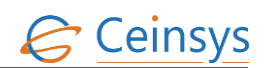

| Criteria                                             | Message                                                                              |
|------------------------------------------------------|--------------------------------------------------------------------------------------|
| Invalid email format. @ missing                      | Email ID is not in proper format.<br>Please include '@' in email id                  |
| Invalid email formatcom missing                      | Email ID is not in proper format.<br>Please include domain such as '.com' in email i |
| Invalid mobile format. Contains character            | Mobile number should not contain characters.                                         |
| Invalid mobile format. Number greater than 10 digits | Mobile number should be 10 digit                                                     |
|                                                      |                                                                                      |

# 4.63.7 LOGICAL FLOW DIAGRAM

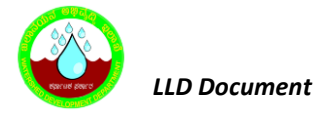

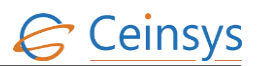

## 4.63.7.1 SUBMIT RTI APPLICATION

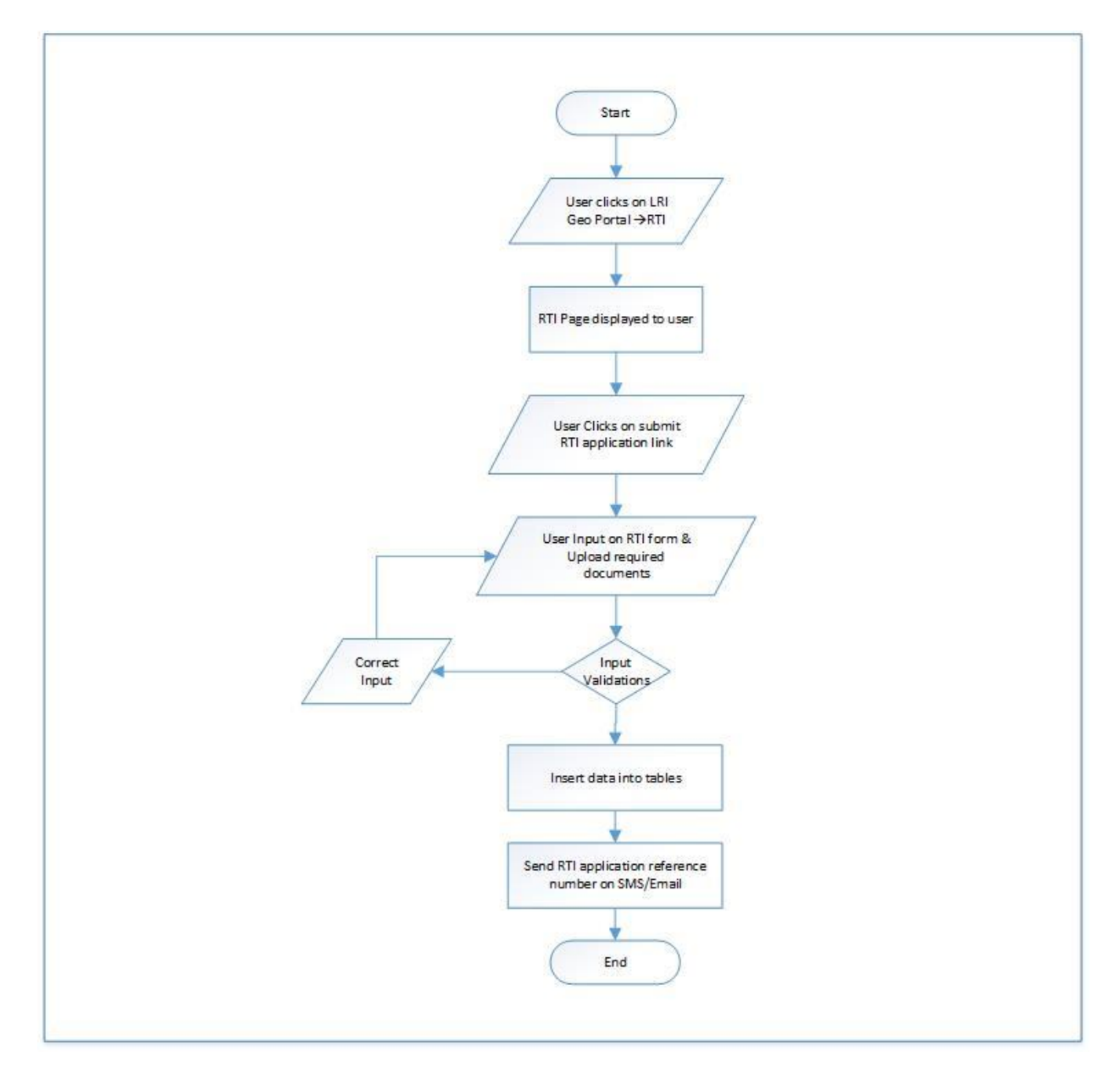

4.63.7.2 SEARCH RTI APPLICATION STATUS

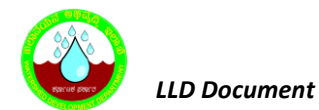

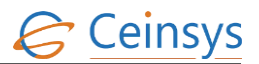

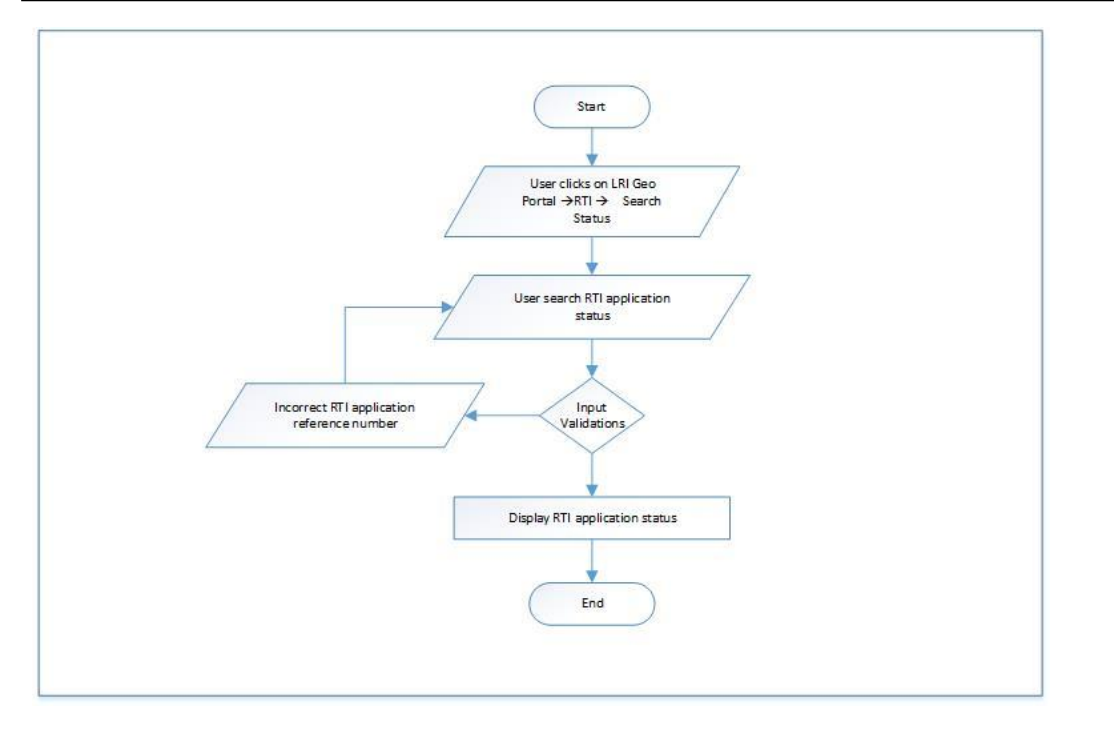

### 4.63.7.3 DEPARTMENTAL USER SUBMIT RTI APPLICATION REPLY

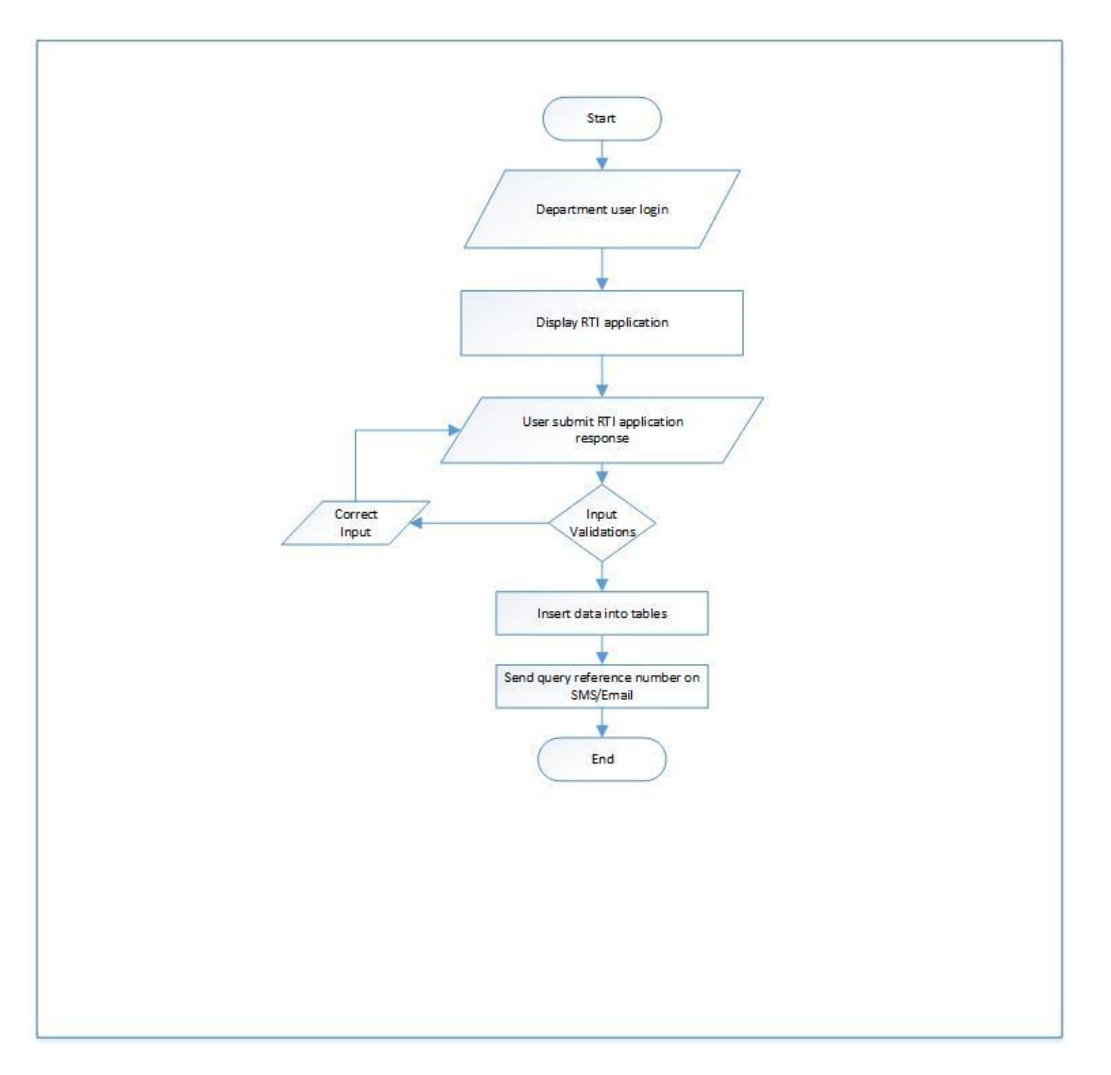

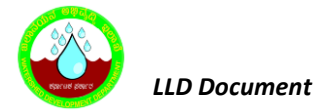

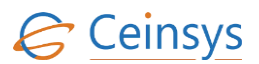

## 4.63.8 TECHNICAL DESCRIPTION

### 4.63.8.1 INPUT FIELDS ON RTI SUBMISSION WEB FORM.

| Attribute Name                  | Mandatory | Input Type  | Remark |
|---------------------------------|-----------|-------------|--------|
| Department Name                 | Yes       | Dropdown    |        |
| Authority/ Organization<br>Name | Yes       | Dropdown    |        |
| First Name                      | Yes       | Textbox     |        |
| Middle Name                     | No        | Textbox     |        |
| Last Name                       | Yes       | Textbox     |        |
| Citizenship                     | Yes       | Dropdown    |        |
| BPL Category                    | Yes       | Dropdown    |        |
| Address 1                       | Yes       | Textbox     |        |
| Address 2                       | Yes       | Textbox     |        |
| Village                         | Yes       | Dropdown    |        |
| Pin Code                        | No        | Dropdown    |        |
| Block                           | Yes       | Dropdown    |        |
| District                        | Yes       | Dropdown    |        |
| State                           | Yes       | Dropdown    |        |
| Landline Number                 | No        | Textbox     |        |
| Alternate Landline<br>Number    | No        | Textbox     |        |
| Mobile Number                   | Yes       | Textbox     |        |
| Fax Number                      | No        | Textbox     |        |
| Email ID                        | Yes       | Textbox     |        |
| Life or Liberty of Citizen      | Yes       | Dropdown    |        |
| Senior Citizen                  | Yes       | Dropdown    |        |
| Physical Handicapped            | Yes       | Dropdown    |        |
| Complaint Description           | Yes       | Textbox     |        |
| Uploaded Document<br>Details    | No        | File Upload |        |

### 4.63.8.2 INPUT FIELDS ON SEARCH RTI STATUS WEB FORM.

| Attribute Name       | Mandatory | Input Type | Remark     |
|----------------------|-----------|------------|------------|
| RTI Reference number | Yes       | Textbox    | URN Number |

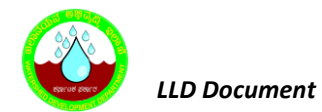

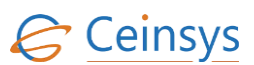

| Attribute Name | Mandatory | Input Type | Remark               |
|----------------|-----------|------------|----------------------|
| Captcha Check  | Yes       | САРТСНА    | Mathematical Captcha |

## 4.63.8.3 INPUT FIELDS ON RTI RESPONSE WEB FORM.

| Attribute Name            | Mandatory | Input Type         | Remark                |
|---------------------------|-----------|--------------------|-----------------------|
|                           |           |                    | Populate using        |
| RTI Details               | Yes       | Listbox            | Complaint_Description |
|                           |           |                    | field from RTI table  |
| Query Details             |           | Read only Text box |                       |
| Reject                    | Yes       | Radio Button       |                       |
| Answer                    |           | Radio Button       |                       |
| Forward                   |           | Radio Button       |                       |
| Remark                    | Yes       | Multiline Text Box |                       |
| Uploaded Document Details | No        | File Upload        |                       |
|                           |           |                    |                       |

#### 4.63.8.4 TABLE DEFINITIONS USED FOR THIS REQUIREMENT.

### 4.63.8.4.1 MASTER\_ DEPARTMENT

| Column Name | Data Type | Remark                               |
|-------------|-----------|--------------------------------------|
| ID          | Integer   | Primary Key /Unique Id With Sequence |
| Department  | nvarchar  | Ministerial department name          |

## 4.63.8.4.2 MASTER\_AUTHORITY\_ORG

| Column Name           | Data Type | Remark                                     |
|-----------------------|-----------|--------------------------------------------|
| AuthorityId           | Integer   | Primary Key /Unique Id With Sequence       |
| Authority_Orgnisation | Nvarchar  | Authority/ Organization Name               |
| Ministry_DeptId       | Integer   | Reference Key From Master_Department Table |

### 4.63.8.4.3 *RTI*

| ColumnName  | Values  | Remark                               |
|-------------|---------|--------------------------------------|
| ID          | Integer | Primary Key /Unique Id With Sequence |
| Deptld      | Integer | Value from Master_ Dept              |
| AuthorityId | Integer | Value from Master_Authority_Org      |

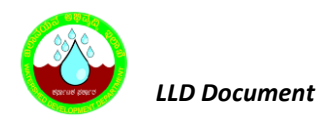

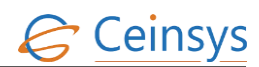

| ColumnName             | Values   | Remark                                  |
|------------------------|----------|-----------------------------------------|
| Title                  | nvarchar |                                         |
| First_Name             | nvarchar |                                         |
| Middle_Name            | nvarchar |                                         |
| Last_Name              | nvarchar |                                         |
| Citizen_Status         | nvarchar |                                         |
| Below_BPL              | nvarchar |                                         |
| Address_1              | nvarchar |                                         |
| Address_2              | nvarchar |                                         |
| Pin_Code               | nvarchar |                                         |
| State                  | Integer  |                                         |
| District               | Integer  | Value from Master_District              |
| Taluk                  | Integer  | Value from Master_Taluka                |
| Village                | Integer  | Value from Master_Village               |
| Landline               | nvarchar |                                         |
| Alternate_Landline     | nvarchar |                                         |
| Mobile                 | nvarchar |                                         |
| Fax                    | nvarchar |                                         |
| Email                  | nvarchar |                                         |
| Life_Liberty           | nvarchar |                                         |
| Senior_Citizen         | nvarchar |                                         |
| Physically_Handicapped | nvarchar |                                         |
| Complaint_Description  | nvarchar |                                         |
| Doc_Name               | nvarchar |                                         |
| Doc_Description        | nvarchar |                                         |
| Complaint_Date         | date     |                                         |
| URN                    | Integer  |                                         |
| Status                 | nvarchar | Relationship with Master_Process_Status |
| Doc_Reply              | nvarchar | Scan Response received from department  |
| Reply_Remark           | nvarchar |                                         |

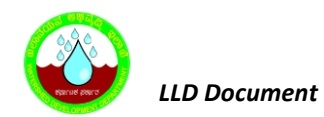

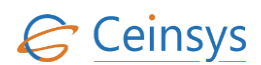

| ColumnName | Values  | Remark                                      |
|------------|---------|---------------------------------------------|
| Reply_Date | date    |                                             |
| Farmer_ID  | Integer | Relationship with USER_PROFILE_FARMER table |

## 4.63.8.4.4 FILE\_ATTACHED

| Column Name   | Data Type      | Remark                               |
|---------------|----------------|--------------------------------------|
| ID            | Integer        | Primary Key /Unique Id With Sequence |
| URN           | Integer        |                                      |
| Transc_type   | Integer        |                                      |
| File_Attached | Varbinary(max) |                                      |

# 4.63.8.4.5 TRANSACTION\_LOG

| Column Name   | Data Type     | Remark                                     |
|---------------|---------------|--------------------------------------------|
| Id            | Integer       | Primary Key /Unique Id With Sequence       |
| Process_Name  | Varchar(100)  | Relationship with Master_ProcessName table |
| Process_Id    | Integer       |                                            |
| Flag          | Integer       | Relationship with Master_Trans_Flag table  |
| From_User     | Integer       | Relationship with SME_Informarion table    |
| To_User       | Integer       | Relationship with SME_Informarion table    |
| Received_Date | Datetime      |                                            |
| Response_Date | Datetime      |                                            |
| URN_ID        |               |                                            |
| Service_ID    |               |                                            |
| Remark        | nvarchar(max) |                                            |

## 4.63.8.4.6 MASTER\_DISTRICT

| Column_Name   | Data_Type    | Remarks |
|---------------|--------------|---------|
| ID            | Integer      |         |
| District_Name | Nvarchar(25) |         |
| State_ID      | Integer      |         |

# 4.63.8.4.7 *MASTER\_TALUKA*

| Column_Name | Data_Type    | Remarks |
|-------------|--------------|---------|
| ID          | Integer      |         |
| Taluka_Name | Nvarchar(25) |         |

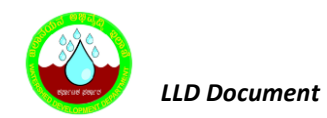

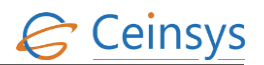

| Column_Name | Data_Type | Remarks |
|-------------|-----------|---------|
| District_ID | Integer   |         |

## 4.63.8.4.8 MASTER\_VILLAGE

| Column_Name  | Data_Type    | Remarks |
|--------------|--------------|---------|
| ID           | Integer      |         |
| Taluka_ID    | Integer      |         |
| Village_Name | Nvarchar(25) |         |

## 4.63.8.4.9 *MASTER\_PROCESS*

| Column_Name  | Data_Type | Remarks                  |
|--------------|-----------|--------------------------|
| ID           | Integer   |                          |
| Process_Name | Nvarchar  | Values : RTI Application |

## 4.63.8.4.10 MASTER\_TRANS\_TYPE

| Column_Name | Data_Type | Remarks                    |
|-------------|-----------|----------------------------|
| ID          | Integer   |                            |
| Trans_Type  | Nvarchar  | Values : Request, Response |

## 4.63.8.4.11 MASTER\_PROCESS\_STATUS

| Column_Name | Data_Type | Remarks                                                                                 |
|-------------|-----------|-----------------------------------------------------------------------------------------|
| ID          | Number    |                                                                                         |
| STATUS      | Nvarchar  | Values -: Send to SME, Forwarded to other relevant SME,<br>Rejected, Accepted, Resolved |

## 4.63.8.4.12 MASTER\_TRANS\_FLAG

| Column_Name | Data_Type | Remarks                                      |
|-------------|-----------|----------------------------------------------|
| ID          | Integer   |                                              |
| Flag        | Nvarchar  | Values : Open, Forwarded, Resolved, Rejected |

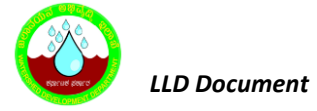

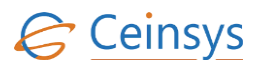

## 4.64 ADMIN MODULE

### 4.64.1 REQUIREMENT

This service aims at carrying out administrative task such as user Management, Role Management, Updating Master Tables, DSS criteria tables, Content Management System Administration

#### 4.64.2 REQUIREMENT UNDERSTANDING

A service is required for Add User, Create Role and Assign Role to user (department and Farmer/Citizen). After successfully done admin actions into Geoportal using the necessary information, database will be updated with user information.

### 4.64.3 MODULES

- Add New User.
- Registered User List (department, Farmer/Citizen and Dealer).
- Create New Role
- Assign Role
- Validations
- Data storage

#### 4.64.3.1 ADD NEW USER

- On click on Add User then will open Create new user Form.
- Administrator will input the data for Name, username, Password, MobileNo, EmailID, Department, Designation, Location, Role.
- After click on Register button, information will be saved in the database.

#### 4.64.3.6 REGISTERED USER LIST

- In Registered User List three tabs will be displayed.
- First tab for Department User: Display the all Department User List with Name, email id, Mobile number and Role.

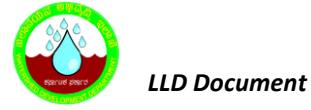

- Second tab for Farmer User: Display the all Farmer User List with Name, email id, Mobile number and Role.
- Third Tab for Dealer User: Here Display the all Dealer User List with Name, email id, Mobile number.
- On click of Edit, Delete buttons administrator will be able to edit or delete the User. Also by clicking on edit administrator will be able to assign the role to user.

### 4.64.3.7 CREATE NEW ROLE

- A form will have text box for entering Role name. A form will be displayed which will have two Tabs. In First tab for MIS and second Tab GIS Role.
- MIS Tab:
  - Execute the query on Master\_Module and Master\_SubModule to get the list of Module names, sub module names.
  - Check boxes for Modules and Sub modules will be will be displayed.
  - Administrator will check the modules, sub modules for giving access permission the desired role
  - On submit button click, data will be saved in Master\_Role and MIS\_Role Table
- GIS Tab:
  - Administrator will select the type of Service (e.g. WMS, WFS), and then enter the Service URL address to get the group names and Layer Names.
  - The check boxes for selecting the groups, layers which needs to be displayed the desired role will be displayed.
  - Administrator will checked the appropriate check boxes.
  - On submit button click data will be saved in GIS\_Role

#### 4.64.4 VALIDATIONS

- Following validations will be performed in Add User
  - 4) Whether mandatory fields are populated or not.
  - 5) Format of email and mobile number.
    - a) Email will be validated for 'username@domain' format.

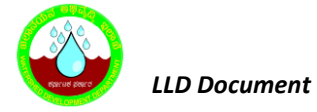

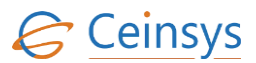

- b) Mobile number will be validated for numeric 10 digits.
- 6) Validation for password and confirm password.
- 7) Length of Password.
- 8) User already exists based on username, mobile number and email id. If any one of the three parameters already exists, then error message will be displayed to user.
- Following validations will be performed in Create Role
  - 1. Role already exists based on role name then error message will be displayed to user.

### 4.64.5 DATA STORAGE

After successful validations, data will be stored in following tables.

#### 4.64.5.1 User\_LOGIN\_TABLE:

For both departmental and non-departmental users.

| Column Name         | Values                                                                 |
|---------------------|------------------------------------------------------------------------|
| User_ID             | System generated unique ID                                             |
| UserName            | Input from web form                                                    |
| Password            | Input from web form                                                    |
| UserType_ID         | Departement or Non-Department depend on option selected by user        |
| MobileNumber        | Input from web form                                                    |
| EmailID             | Input from web form                                                    |
| IsMobileVerified    | Populated this field with 'Y'                                          |
| Is Empil/ Arified   | This is null until user verify the email verification link.            |
| Isemanyermeu        | Once user activates the link, populated this field with 'Y'            |
| EmailActivationCode | Populate this field with Query String generated for email verification |
| IsLoggedin          | Populated this field with 'Y' if user is Active                        |

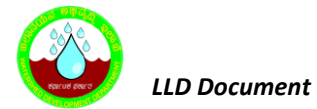

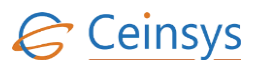

## 4.64.5.2 USER\_PROFILE\_DEPARTMENT:

For departmental users

| Column Name     | Values                                        |
|-----------------|-----------------------------------------------|
| ID              | System generated unique ID                    |
| User_ID         | Reference value from User_Login_Details table |
| Landline_Number | Input from web form                           |
| Department      | Input from web form                           |
| Designation     | Input from web form                           |
| Role            | Input from web form                           |
| Location        | Input from web form                           |
| First_Name      | Input from web form                           |
| Middle_Name     | Input from web form                           |
| Last_Name       | Input from web form                           |

## 4.64.5.3 MASTER\_ROLE:

| ColumnName | Values                     |
|------------|----------------------------|
| ID         | System generated unique ID |
| Role_Name  | Input from Webform         |

## 4.64.5.4 MIS\_ROLE:

| ColumnName    | Values                                                        |  |  |
|---------------|---------------------------------------------------------------|--|--|
| ID            | System generated unique ID                                    |  |  |
| Sub_Module_ID | Input from Web form. Reference value from<br>Master_SubModule |  |  |
| Module_ID     | Input from Web form .Reference value from Master_Module       |  |  |
| Role_ID       | Reference value from Master_Role                              |  |  |

# 4.64.5.5 GIS\_ROLE

| ColumnName  | Values                           |
|-------------|----------------------------------|
| ID          | System generated unique ID       |
| Role_ID     | Reference value from TBL_SubMenu |
| ServiceType | Input from web form              |
| ServiceURL  | Input from web form              |

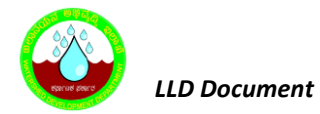

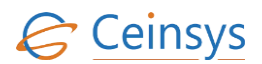

| ColumnName     | Values              |
|----------------|---------------------|
| Service_Layers | Input from web form |

## 4.64.6 VALIDATION AND ERROR MESSAGES

| Criteria                     | Message                       |
|------------------------------|-------------------------------|
| First Name not entered       | Please enter First name       |
| Last Name not entered        | Please enter Last name        |
| UserName not entered         | Please enter UserName         |
| Password not entered         | Please enter Password         |
| Confirm Password not entered | Please enter Confirm Password |
| Address not entered          | Please enter Address          |

## 4.64.7 TECHNICAL DESCRIPTION

#### **4.64.7.1** INPUT FIELDS ON DEPARTMENT USER REGISTRATION WEB FORM.

| Attribute Name   | Mandatory | Input Type | Remark |
|------------------|-----------|------------|--------|
| First Name       | Yes       | Textbox    |        |
| Middle Name      | No        | Textbox    |        |
| Last Name        | Yes       | Textbox    |        |
| User Name        | Yes       | Textbox    |        |
| Password         | Yes       | Textbox    |        |
| Confirm Password | Yes       | Text box   |        |
| Mobile Number    | Yes       | Textbox    |        |
| Landline Number  | No        | Textbox    |        |
| Email ID         | Yes       | Textbox    |        |
| Department       | Yes       | Dropdown   |        |
| Designation      | Yes       | Dropdown   |        |
| Location         | Yes       | Dropdown   |        |
| Role             | Yes       | Dropdown   |        |

## 4.64.7.2 INPUT FIELDS ON DEPARTMENT CREATE ROLE WEB FORM.

| Attribute Name | Mandatory | Input Type | Remark |
|----------------|-----------|------------|--------|
| Role Name      | Yes       | Textbox    |        |
| MIS TAB        |           |            |        |

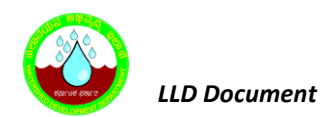

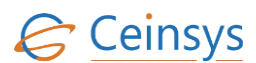

| Attribute Name  | Mandatory | Input Type | Remark |
|-----------------|-----------|------------|--------|
| Module Name     | No        | Checkbox   |        |
| Sub module Name | No        | Check boc  |        |
| GSI TAB         |           |            |        |
| Service Type    | Yes       | Dropdown   |        |
| Service URL     | Yes       | Text Box   |        |
| Layer Names     | Npo       | Check box  |        |

### 4.64.7.3 TABLE DEFINATIONS USED FOR THIS REQUIREMENT

## 4.64.7.3.1 MASTER\_MODULE

| Column Name | Data Type | Remark                               |
|-------------|-----------|--------------------------------------|
| ID          | Integer   | Primary Key /Unique Id With Sequence |
| Module_Name | nvarchar  |                                      |

## 4.64.7.3.2 *MASTER\_SUBMODULE*

| Column Name    | Data Type | Remark                               |
|----------------|-----------|--------------------------------------|
| ID             | Integer   | Primary Key /Unique Id With Sequence |
| SubModule_Name | nvarchar  |                                      |
| Module_ID      | Integer   |                                      |

## 4.64.7.3.3 User\_LOGIN\_TABLE:

For both departmental and non-departmental users.

| Column Name | Data Type | Remark                               |
|-------------|-----------|--------------------------------------|
| UserID      | Integer   | Primary Key /Unique Id With Sequence |
| Username    | nvarchar  |                                      |
| Password    | nvarchar  |                                      |
| UserTypeID  | Integer   |                                      |

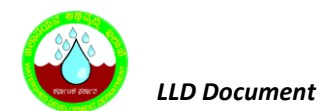

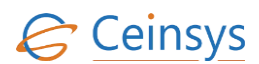

| Column Name         | Data Type        | Remark |
|---------------------|------------------|--------|
| MobileNumber        | nvarchar(12)     |        |
| EmailID             | nvarchar         |        |
| lsEmailVerified     | bit              |        |
| lsMobileVerified    | bit              |        |
| EmailActivationCode | uniqueidentifier |        |
| lsLoggedIn          | bit              |        |

# 4.64.7.3.4 User\_Profile\_Department:

For departmental users

| Column Name    | Data Type | Remark                               |
|----------------|-----------|--------------------------------------|
| ID             | Integer   | Primary Key /Unique Id With Sequence |
| User_ID        | Integer   |                                      |
| FirstName      | nvarchar  |                                      |
| MiddleName     | nvarchar  |                                      |
| LastName       | nvarchar  |                                      |
| Lanline_Number | Integer   |                                      |
| Department_ID  | Integer   |                                      |
| Designation_ID | Integer   |                                      |
| Role_ID        | Integer   |                                      |
| Location_ID    | Integer   |                                      |

# 4.64.7.3.5 *Master\_Role:*

| ColumnName | Values                     |
|------------|----------------------------|
| ID         | System generated unique ID |
| Role_Name  | Input from Webform         |

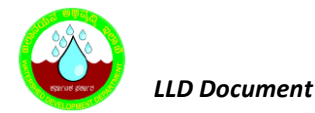

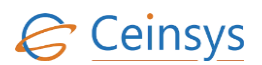

### 4.64.7.3.6 MIS\_ROLE:

| ColumnName    | Values                                                        |
|---------------|---------------------------------------------------------------|
| ID            | System generated unique ID                                    |
| Sub_Module_ID | Input from Web form. Reference value from<br>Master_SubModule |
| Module_ID     | Input from Web form .Reference value from Master_Module       |
| Role_ID       | Reference value from Master_Role                              |

### 4.64.7.3.7 GIS\_ROLE

| ColumnName     | Values                           |
|----------------|----------------------------------|
| ID             | System generated unique ID       |
| Role_ID        | Reference value from TBL_SubMenu |
| ServiceType    | Input from web form              |
| ServiceURL     | Input from web form              |
| Service_Layers | Input from web form              |

## 4.65 GET FEATURE INFORMATION

#### 4.65.1 REQUIREMENT

By default, feature information in Geospatial Portal displays coded values for attributes which have predefined values. With this requirement user will able to view the actual predefined value of attribute in feature information dialog.

## 4.65.2 REQUIREMENT UNDERSTANDING

Default feature information functionality of Geospatial portal will be modified to get the actual predefined value of attribute from database views and display it in feature information dialog box. View names for each layer of portal will be configured in configuration file of Geospatial Portal.

#### 4.65.3 PRECONDITIONS:

Configuration file should contain the setting for all layers applicable for that particular User Role

#### **4.65.4 BASIC FLOW:**

- User will click on the "Get Feature Info" customized tool on the Geo-Portal.
- User will be able to access WMS/WFS services and view the attribute information for the selected feature on the map. This customized tool will display the descriptions of the code listed values e.g. District Name for District code which common user may not be able to understand.

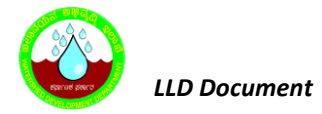

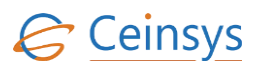

#### **4.65.5** MODULES

- Database Views
- WCF Service Method
- Java Script Functions

Database Views: Database views will be created between main tables and masters table. Data from views will be fetched and displayed for required feature record.

WCF Service Method: 'GetLayerData' method will be created in WCF service. Input for this method will be json string which will contain key pair values of the layer names and record FIDs. Method will get the view name for respective layer from configuration file. Data will be fetched from respective view against the input FIDs. Method will then format the data in json string and return it back to calling function.

Java Script Function: A java script function will be developed which will add the customized 'Get Feature Information' button on the portal. When user click on the map to get the feature information, a function will get the layernames and fids of visible layers near the user provided point on map. This information will be passed to WCF service method. Method will get the required data on from the view and return it back to calling function. Function will format the information in html format and will display it in feature info dialog box.

#### 4.65.6 TECHNICAL DESCRIPTION

View name from which data will be fetched will be configured for each layer in configuration file of Geospatial Portal under app settings.

## 4.66 EDIT FEATURE ATTRIBUTE INFORMATION

### 4.66.1 REQUIREMENT

By default, feature information in Geospatial Portal displays coded values for attributes which have predefined values. With this requirement user will able to view the list of all predefined values of attribute in feature information dialog, while editing the record.

## 4.66.2 REQUIREMENT UNDERSTANDING

Default feature information functionality of Geospatial portal will be modified to display list of all predefined values of attribute from master table for respective layer and display it in feature

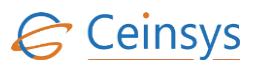

information dialog box, while editing the feature. Name of master tables, column names of predefined values will be configured in configuration file of portal.

## 4.66.3 PRECONDITIONS:

- User should have a valid username and password.
- User must have authorized role assigned to edit map vector data
- Configuration file should contain the setting for editable layers

## 4.66.4 BASIC FLOW:

- User will click on the "Edit Attribute" customized tool on the Geo-Portal.
- System will re-verify the user role.
- User will be able to access WMS/WFS services and edit attribute information of selected feature on the map. This customized tool will display the descriptions of the code listed values e.g. District Name for District code which common user may not be able to understand.
- For Geometry edits User will select default "Edit" option available on Geo-Portal.

## **4.66.5** MODULES

- Database Views
- WCF Service Method 'GetFeatureDataForEdit'
- Java Script Function
- WCF Service Method 'UpdateFeatureData'

Database Views: Database views will be created between main tables and masters table. Data from views will be fetched and displayed for required feature record.

WCF Service Method 'GetFeatureDataForEdit':

- 'GetFeatureDataForEdit' method will be created in WCF service. Input for this method will be json string which will contain key pair values of the layer names and record FIDs.
- Using the configuration parameter from configuration file, method will first check if respective layer is allowed to edit. If not, then such message will be passed to calling javascript function and will be to displayed to user. If yes, then method will get name of attributes which have pick

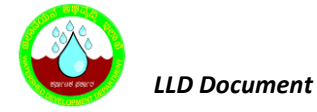

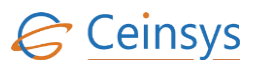

list, name of picklist table and name of column containing predefined values using the configuration parameters from configuration file.

• Using this information, method will generate selection list in html format and pass the html string to calling function.

Java Script Function:

- A java script function will be developed which will add the customized 'Edit Feature Information' button on the portal.
- When user click on the map to edit the feature information, a function will get the layernames and fids of topmost visible layer from the legend near the user provided point on map. This information will be passed to WCF service method.
- Method will get the required data on from the view and return it back to calling function.
- Function will check for any information message or error message. Such messages will be displayed to user
- If no such messages are available, then html data along with pick lists will be displayed in feature info dialog box.
- User will edit any attribute value or change the pick list value and click on 'Update' button.
- Function will invoke the 'UpdateFeatureData' method of WCF service.
- A comma separated string of attribute name and attribute value will be passed to method.

WCF Service Method 'UpdateFeatureData':

- 'UpdateFeatureData' method will be created in WCF service. This method will generate the update query using the input string from the calling javascript function.
- Method will then execute the update statement against the table configured in configuration file for respective layer.

## 4.66.6 TECHNICAL DESCRIPTION

Following configuration will be done in configuration file of Geospatial Portal under app settings.

- View name and Table name will be configured for each layer
- Name of layers which are not allowed to edit.
- Name of attributes which have pick lists for each layer.
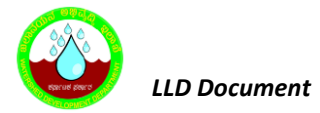

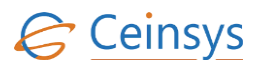

### 4.67 FIND LOCATION

### 4.67.1 REQUIREMENT

This requirement will provide a provision to user to find the location on map against the provided latitude, longitude values or X, Y coordinates.

### 4.67.2 REQUIREMENT UNDERSTANDING

Functionality is required on Geospatial portal to find the location on map using the coordinates provided by user.

#### 4.67.3 PRECONDITIONS:

• User should have access to LRI GEO PORTAL

#### **4.67.4 BASIC FLOW:**

- User will click on the Find Location Tool.
- User will enter coordinates either in Geographic coordinate system format or projected coordinate system format.
- When user click on the zoom button on dialog box, validation will performed to check the proper coordinates. These coordinates will be transformed using required coordinate system and marker will be placed on the map on transformed coordinates. Location of marker will be zoomed at the center of map.

#### 4.67.5 MODULES

Java Script Function

- Using portal SDK APIs, a button will be added in the toolbar of portal to allow user to find the location on map.
- A java script function will be developed which will display a dialog box to user, when user clicks on the button.
- A drop down will be provided on dialog box to select the type of coordinate system in which user wants to enter the coordinates. Following are the values in dropdown.
- Lat,Lon (degree: minutes: seconds)
- Lat,Lon (deree. decimals)
- Projected +east + north(m)

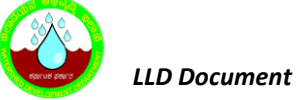

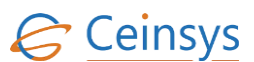

- Depending on the type selection, text boxes will be displayed to user to enter latitude, longitude or in X Y coordinate values.
- When user click on the zoom button on dialog box, validation will performed to check the proper coordinates. These coordinates will be transformed using required coordinate system and marker will be placed on the map on transformed coordinates. Location of marker will be zoomed at the center of map.

### 4.68 DATA MIGRATION

### 4.68.1 REQUIREMENT

Upload the spatial as well as attribute data available in ESRI file geodatabase (gdb) format into sql server 2016 spatial database storage.

### 4.68.2 REQUIREMENT UNDERSTANDING

Functionality is required using which user can upload the data available in ESRI file geodatabase format into sql server spatial database storage. Features available in geodatabase will be first uploaded in sql server intermediate tables, using Geomedia export commands. Using the mapping tool, user will create the mapping between the attributes of features exported in sql server and attributes of destination tables. Once the mapping is done, data from intermediate tables will be migrated into destination tables.

#### 4.68.3 PRECONDITIONS

- Spatial data must be topologically correct.
- Data must be available in proper coordinate system.

#### 4.68.4 BASIC FLOW

- LRI Partners will validate the data available in ESRI file geodatabase format.
- After successful validation, this data will be send to PMU location.
- Users at PMU location will validate the data.
- After successful validation, user will open Geomedia workspace and connect to file geodatabase.
- Using the command 'Export to Sql Server', user will load the data into sql server. This will create import files at the path mentioned by user while exporting the data.

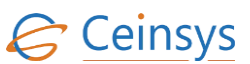

- User will import the data in sql server using Import command at command prompt.
- During import intermediate tables will be created using the same schema as available in file gdb and data will be loaded into intermediate tables.
- User will then create the mapping between attributes of intermediate tables and attributes of final tables using the mapping tool. Mapping will get stored in mapping tables in sql server database.
- After completion of mapping, user will load the data from intermediate tables into final tables using the migration tool.

### 4.68.5 MODULES

Data export and import using Geomedia commands

• Using Geomedia 'Export to Sql Server' command, file gdb attached in Geomedia workspace will be exported. System will create import files at the path mentioned while exporting the data. This data will be imported into sql server database using the import command at command prompt.

```
IMPORT <server> <database> <username> <password> N
```

#### Where N – not to create metadata tables while importing the data.

• During the import, system will create tables and fields with the same name as of layers available in file geodatabase. These tables are the source tables for final migration.

#### Feature and Attribute Mapping

- A mapping tool will be developed, using which user will create a mapping between source table and final table.
- Drop down list of source tables and target tables will be displayed on Mapping dialog box.
- User will select required source table and required destination table from the drop down lists.
- System will display list of matching attributes according to attribute name, data type and data length. User can select/change the destination attribute. If no matching attribute found, then user can select 'NA' as destination attribute.
- After mapping of source and destination attributes, user will click on 'Apply' button to store the mapping in database.
- This mapping will be stored in 'Feature\_Mapping' table and 'Attribute\_Mapping' table.

#### Migration

- Using the migration tab on the mapping tool, data from source tables will be migrated into final tables.
- Drop down list of source tables for which attribute mapping is completed and migration is not done, will be displayed to user.
- User will select the source table from the list. Target table will get displayed automatically in read only text box from the Feature\_Mapping table.

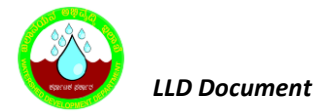

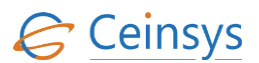

- User will then click the 'Migration' button, which will invoke the 'MIG\_Data' database stored procedure. This procedure will read the Attribute\_Mapping table for the source and final table and migrate the data in respective attributes into final table from source table.
- After successful migration, system will update the IsMigration\_Completed attribute to 'Y' in Feature\_Mapping table.
- Log files for the migration will be created at path mentioned in configuration file of the mapping tool.

### 4.68.6 TECHNICAL DESCRIPTION

Following tables will be created for migration of data.

#### 4.68.6.1 FEATURE\_MAPPING

| Column_Name                   | Data_Type | Remark       |
|-------------------------------|-----------|--------------|
| ID                            | Integer   | Primary Key. |
| SOURCE_TABLE_NAME             | Nvarchar  |              |
| TARGET_TABLE_NAME             | Nvarchar  |              |
| IS_ATTRIBUTEMAPPING_COMPLETED | Nvarchar  |              |
| IS_MIGRATION_COMPLETED        | Nvarchar  |              |

#### 4.68.6.1.1 **ATTRIBUTE MAPPING**

| Column_Name           | Data_Type | Remark       |
|-----------------------|-----------|--------------|
| ID                    | Integer   | Primary Key. |
| SOURCE_TABLE_NAME     | Nvarchar  |              |
| SOURCE_ATTRIBUTE_NAME | Nvarchar  |              |
| TARGET_TABLE_NAME     | Nvarchar  |              |
| TARGET_ATTRIBUTE_NAME | Nvarchar  |              |

#### 4.68.6.2 MIG\_LOG

| Column_Name       | Data_Type | Remark       |
|-------------------|-----------|--------------|
| ID                | Integer   | Primary Key. |
| SOURCE_TABLE_NAME | Nvarchar  |              |
| ERR_ID            | Integer   |              |
| ERRMSG            | Nvarchar  |              |
| STATUS            | Nvarchar  |              |
| DATE_IMPORT       | Datetime  |              |

Following configuration should be done configuration file of application

- Connection string for database using the name WDDConnectionString
- Targetshema parameter For Target schema
- LogFilePath parameter For log file of mapping and migration tool

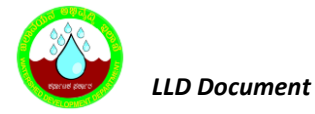

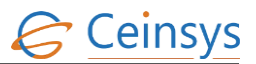

### 4.69 PUBLISH MAP SERVICES

### 4.69.1 REQUIREMENT

Identify the spatial dataset that need to be publish as OGC service and publish the map services such as WMS, WFS and WCS.

### 4.69.2 REQUIREMENT UNDERSTANDING

Using Geomedia Webmap, Erdas Apollo server and Admin console, spatial data from sql database will be published as OGC compliant map services such as WMS, WFS and WCS. These services will then consume by GeoSpatial portal.

### 4.69.3 BASIC WORLFLOW

Steps to create WMS and WFS using Geomedia Webmap 2016 and Admin Console

- 1. Open a Geomedia workspace.
- 2. Using warehouse connection, connect to the sql server spatial database by giving the credentials and database name
- 3. Add the features as layer in the legend pane.
- 4. Provide required style and symbology for layers and save the workspace
- 5. On the desktop ribbon bar, pick the Webmap tab and then select the Administrator Publisher command. It will display service source dialog box.
- 6. Using the create button on dialog box, create a new WMS or WFS service source.

|                |                | Service Sources | x           |
|----------------|----------------|-----------------|-------------|
| Service Source | Туре           | Location        |             |
|                |                |                 |             |
|                |                |                 |             |
|                |                |                 |             |
|                |                |                 |             |
|                |                |                 |             |
|                |                |                 |             |
|                |                |                 |             |
|                |                |                 |             |
|                |                |                 |             |
| Open Remote    | <u>C</u> reate | Delete          | Open Cancel |

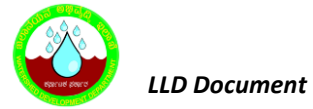

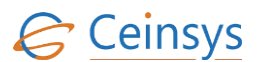

• Select the type as WMS to create the WMS Service Source Or WFS to create the WFS service source and select the Next button

| <b>1</b>                   | GeoMedia WebMap Service Source Wizard                                                                                                  | x |
|----------------------------|----------------------------------------------------------------------------------------------------|---|
| <b>₩hat do</b><br>You m    | <b>b you want to create?</b><br>may create a service source for WebMap Publisher Portal, WFS or WMS                                    |   |
| Choos<br>Web<br>WFS<br>WMS | se the type of service source that you want to create below.<br>Map Publisher Portal<br>Map Publisher Portal<br>G (Feature)<br>S (Map) |   |
|                            | Cancel < Back Next                                                                                                    | > |

• Leave the 'Include demo data in the service source' check box uncheck and click Next.

| -   | New Service Source Wizard                                                                                                    | ۲ |
|-----|----------------------------------------------------------------------------------------------------|---|
| Inc | c <b>lude Demo Data</b><br>Do you want to include demo data in your service source?                                                                                                    |   |
|     | The wizard can include demo data in your service source so that you can<br>associate it with the service or web application created in Administration<br>Console and have a fully functional web application or service. Do you want to<br>include the demo data in your service source? |   |
|     |                                                                                                    |   |
|     | Cancel < Back Next>                                                                                                    |   |

• Key-in a name for the WMS Service source that is being created and select the Next button.

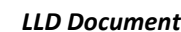

| THE REPORT OF | LLD Docume                                   | ent                                              |                                                 |                                         |        | Ceinsys |
|---------------|----------------------------------------------|--------------------------------------------------|-------------------------------------------------|-----------------------------------------|--------|---------|
| -             |                                              | New Ser                                          | vice Source Wiz                                 | ard                                     | ×      |         |
| Se            | What do you v                                | Name<br>want to name your ser                    | vice source?                                    |                                         |        |         |
|               | You must give<br>used as the de<br>you wish. | your new service sou<br>sfault folder, though ye | urce a unique name. T<br>ou may change it later | his name will be<br>on in the wizard if |        |         |
|               | <u>N</u> ame:                                | WMSBaseMap                                       |                                                 |                                         |        |         |
|               |                                              |                                                  |                                                 |                                         |        |         |
|               |                                              |                                                  |                                                 |                                         |        |         |
|               |                                              |                                                  |                                                 |                                         |        |         |
|               |                                              |                                                  | Cancel                                          | < Back                                  | Next > |         |

Choose a folder for the Service Source and click Next. The folder shown is the default location.

|                    | New Service Source Wizard                                                                                                    | ×  |
|--------------------|----------------------------------------------------------------------------------------------------|----|
| Cho                | ose Location<br>Select or create a location for the new service source                                                                                                    |    |
| )<br>0<br>1        | Choose a folder where the new files will be copied. This folder must be located<br>on the web server. You may type a folder name that does not exist, but the<br>parent path must already exist. |    |
| \<br>ب<br><u>ا</u> | Warning: You may select an existing folder, but any data in this folder will be deleted<br>when the new service source is created.<br>Eolder:                                                    |    |
| ſ                  | D:WMS\WMSBaseMap Browse                                                                                                    |    |
|                    |                                                                                                    |    |
|                    | Cancel < Back Nex                                                                                                    | t> |

- Provide path for metadata access mdb. It will show default location. Change path if required. And click Next.
- Check the summary and click Next. ٠
- Click Finish. This will create service source for WMS or WFS.
- On the Service Sources dialog, select the newly created, empty Service Source by clicking on the row with the WMS Service Source name or WFS Service Source name and then select the Open button.
- It will show WebMap Dockable control at the bottom of the GM Desktop window •

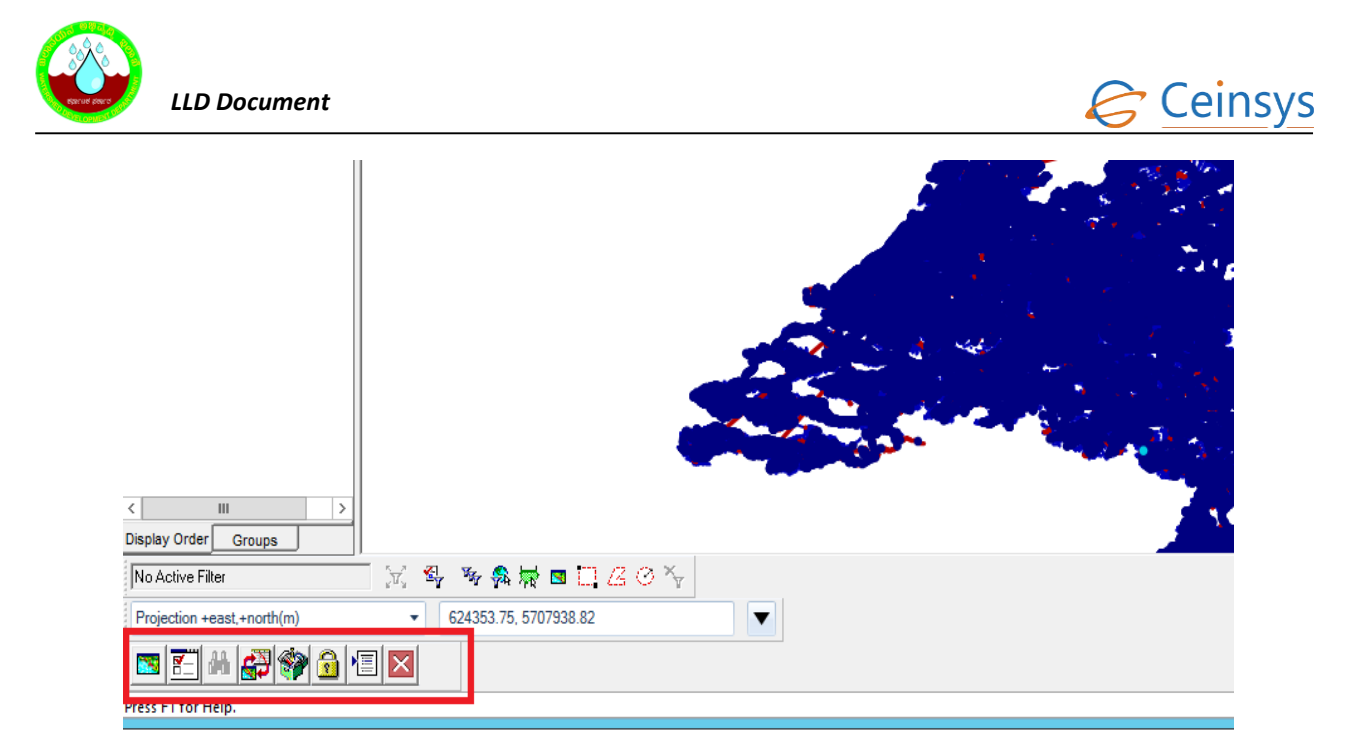

• Select the Publish and Populate Geoworkspace command.

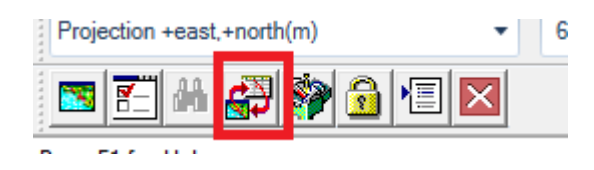

 This command has two sub commands – one that allows you to publish the contents of the geoworkspace to the Metadata database and one that allows you to populate a geoworkspace with the contents of a Metadata database. Since we are in the creation/publishing step of creating the WMS Service Source, select the "Publish the Geoworkspace Contents to the Metadata" sub command. Once you select the sub-command, the publishing processing begins.

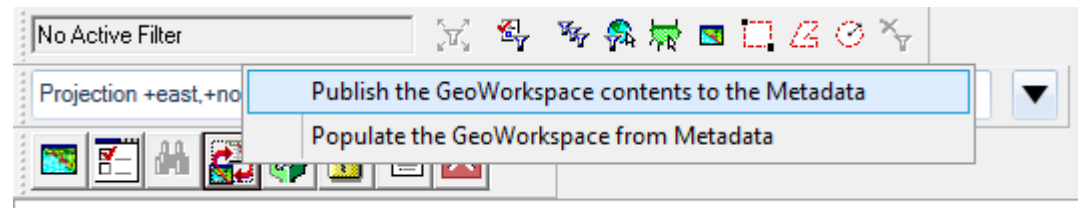

Press F1 for Help.

- After completion of publishing process, it will display error or warning messages if any. Select the WebMap Dockable Control Close command
- Open AdminConsole in IE using the URL : <u>http://localhost/adminconsole</u>
- In AdminConsole select a New Instance in the left panel under Instance Mangement

| > HOME                                                  |                                      |  |
|---------------------------------------------------------|--------------------------------------|--|
|                                                         | → ADMINISTRATION CONSOLE             |  |
| New Instance                                            | PLEASE CHOOSE                        |  |
| <ul> <li>Instance List</li> <li>New Instance</li> </ul> | → Instance List                      |  |
|                                                         | → Engines Management                 |  |
| V GEOMEDIA WEBMAP 🛛 🕜                                   | → Maps & Workspaces                  |  |
| System Settings                                         | → 3 <sup>±</sup> Party Map Providers |  |
| <ul> <li>Publisher Settings</li> </ul>                  | → Search Configuration               |  |
| * Service Sources * Previous Services                   | → Hostname aliases                   |  |
| Product Information                                     |                                      |  |

 Key In the instance name in 'Instance Name' text box. Provide the same or almost the same name as the Service Source to avoid the confusion which service source is associated with which service instance. Text in 'Virtual Directory Name' text box will get populated automatically same as instance name.

| V INSTANCE MANAGEMENT                                                                  | + ADMINISTRATION CONS                               | OLE + INSTANCE LIST + NEW INSTANCE |
|----------------------------------------------------------------------------------------|-----------------------------------------------------|------------------------------------|
| <ul> <li>Instance List</li> <li>New Instance</li> </ul>                                | Instance Name<br>Instance Type                      | WMSBaseMap<br>Consumer Portal      |
| GEOMEDIA WEBMAP     O     System Settings     Configuration Test     Debisite Settings | Website<br>Description<br>Virtual Directory<br>Name | Default Web Site                   |
| Service Sources<br>Previous Services<br>Product Information                            |                                                     |                                    |

Select the instance type as WMS (Map) /INSPIRE View Service for WMS service Or WFS (Feature service) for WFS.

- Then select the CREATE button. The Service Instance will be created. Once created, the new Service Instance need to be configured.
- Configure the Service Instance by selecting the Configure button on the dialog that displays after the Instance is created.
- Select the Data Source of the Data published to the Service Source as 'GeoMedia WebMap' and select Next.

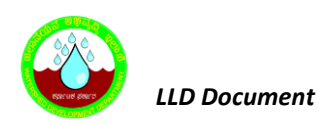

# Ceinsys

| HOME                                                        | Consoley Appy Coningulation | in aboutpronowconingeration report process | 0101-71103301-0012-4009-0903-3338043 |      |
|-------------------------------------------------------------|-----------------------------|--------------------------------------------|--------------------------------------|------|
| INSTANCE MANAGEMENT                                         | + ADMINISTRATION C          | ONSOLE + INSTANCE LIST + CONFIGURATION     |                                      |      |
| Instance List<br>New Instance                               | Data Logging<br>DATA SOURCE | Performance Monitoring Service Metada      | te Details                           |      |
| GEOMEDIA WEBMAP                                             | Data Source                 | GeoMedia WebMap                            | *                                    |      |
| System Settings<br>Configuration Test<br>Publisher Settings |                             |                                            |                                      | NEXT |
| Service Sources<br>Previous Services<br>Product Information |                             |                                            |                                      |      |

- The next dialog, GeoMedia WebMap Data Source Configuration dialog. Here associate the WMS Service Source with WMS Instance you just created and click on Apply
- This will create instance of service which can be consumed in GeoSpatial Portal.

Steps to create WMS or WFS using Erdas Apollo.

- 1. Go to Catalog tab in Data manager,
- 2. Right click on root and select Crawl database.
- 3. Select database and click next
- 4. Provide database connection parameters click next
- 5. Schedule crawling as per your convenience click next
- 6. Provide web options which you want to enable/disable click next
- 7. Provide security if any, click next
- 8. Select Metadata parser if any, click next
- 9. Review the options which is being process and click finish
- 10. A WMS link will be generated which is visible in data manager as well as Portal
- 11. Use this link in any software to review the service

### 4.70 METADATA SEARCH

### 4.70.1 REQUIREMENT

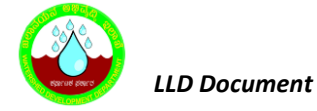

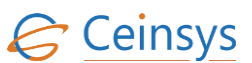

Provide various stake holders with facility to publish and access the metadata. This will also allow user to search the metadata of a layer and view the metadata going through a filter process to find the layers, which makes the search for metadata easy.

### 4.70.2 REQUIREMENT UNDERSTANDING

A facility will be provided to user using which user can add and update the metadata of individual layer or dataset. User will able to search the metadata about the individual layer and dataset or multiple layers and datasets using the keywords as filter criteria.

### 4.70.3 MODULES

#### Metadata Extract

- Create Metadata: This module will allow user to create the metadata. User will input the following information while creating the metadata.
  - > Name of layer
  - General Information
    - o Language
    - o Character Encoding
    - o Metadata Standard
  - Data Information and Status
    - Theme Keyword
    - o Date of Generation
    - o Generated By
    - Completion Status
    - o Source Agency
    - o Contact Person
    - KeyWords
    - Access (Public / Restricted)
    - Data Publisher Information
    - o Publisher

- o Publication Date
- o Contact Person
- Contact Telephone
- o Contact Fax Number
- Contact Email Address
- Contact Address
- Data Quality Information
  - Positional Accuracy Report
  - o Attribute Validation
  - o Completeness Report
- Update Metadata: This sub module will allow user to edit the existing metadata details of the layer.

#### Metadata Search and view

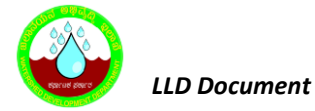

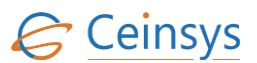

- This module will allow the user to search the metadata of a layer and view the metadata going through a filter process to find the layers, which makes the search for metadata easy.
- User can select the individual layer from the available list of layers. Metadata information from the selected layer will be fetched from the database and will be displayed to user
- User can provide the key words in search text box and search the metadata related to specific keywords.
- System will fetched all layers having the keywords given as search input and displayed to user. User can select individual layer and view the metadata information.

### 4.71 DATA DOWNLOAD

### 4.71.1 REQUIREMENT

Allow users to download the data in ESRI Shape format, KML and GML format.

### 4.71.2 REQUIREMENT UNDERSTANDING

Functionality will be developed, which will allow authorized users to download the layer data in ESRI shape format, KML or GML format. User will allow to input the attribute filter criteria or spatial filter criteria and resulted data will be downloaded in specified format.

### 4.71.3 PRECONDITIONS

- User should have valid username and password
- User must be authorized to perform the download operation of map data.

### 4.71.4 BASIC WORKFLOW

- 1. User selects the layer and attributes search criteria and perform query operations.
- 2. User uses the download options to download data into local system
- 3. Options to download in any of the available formats Shape, GML and KML format
- 4. Save dialog to save the gml, kml and shape in zip into local machine.

### 4.71.5 MODULES

Query and Download

- A list of available layers will be displayed to user in drop down list.
- Depending on the selection of layer, attributes of the respective layers will be displayed to user.
- User can optionally select the attribute from attribute list for attribute based query. User will select the condition operator and provides the value.
- User can also optionally select the spatial criteria like data within the Area of Interest(AOI), data within polygon drawn on map.
- User will select one of the format option in which data will be downloaded.
- When user click on the download button, system will execute the attribute query or spatial query and fetched the data from database and put it into selected format.

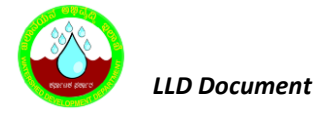

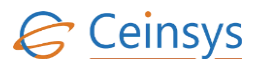

• System will create the zip file of downloaded data and ask user to save the data on local system.

### 4.72 DSS FOR SOIL AND WATER CONSERVATION PLAN

#### 4.72.1 REQUIREMENT

FRS Reference: Annexure-5 DSS Functions, Sl. No. 1

DSS for Soil & Water conservation plan to identify the type of structures, their design and estimate, for both arable and non-arable lands/areas.

#### 4.72.2 REQUIREMENT UNDERSTANDING

The Soil and Water Conservation Decision support system will provide the detail information including type of treatment/structure required for the selected area along with estimated cost. The conservation plan will be decided based on the land slope, depth, texture, gravel, and rainfall.

#### **4.72.3 MODULES**

• Web form for Soil and Water Conservation plan DSS.

#### 4.72.3.1 MODULE DESCRIPTION

- User will select the District, Taluk, Village, and/or Watershed Name and Survey number. User will also be able to enter the XY coordinates as Lat-Long.
- A query will be executed to find the Cadastral ID on basis of Selected Village, Taluk, District, Survey Number from CADASTRAL table.
- If user enters XY coordinates, run GetFeatureInfo method of WMS to get the Cadastral ID
- Finding Slope, Depth, Texture, Gravel, LCC, Land form, for the selected survey number from Land Parcel characteristic table.
- Fetching average Rainfall for the year from Ranifall Table for the selected area.
- On the basis of LCC and Landform columns. getting soil type which is "Arable soil Red/Lateritic" or "Arable soil black" or "Non arable soil"
- Search for derived slope against actual slope on the basis of soil type from Master\_Land\_Slope\_Class.
- Search for derive soil depth against actual soil depth on the basis of soil type from Master\_Soil\_Depth\_Class.

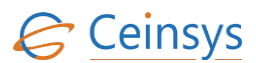

- Search for Derived Texture from Master\_Soil\_Texture\_Class.
- Search for derived Gravel from Master\_Gravel\_Class.
- Search for derived Rainfall from Master\_Rainfall\_class on the basis of Soil type.
- Find Treatment from Treatment\_Ara\_Red\_Lat\_Soil, Treatment\_Ara\_Black\_Soil, Treatment\_Non\_Ara\_Area depending on the soiltype and slope, depth, texture, Gravel, and rainfall.
- Finding Treatment from Treatment\_Ara\_Red\_Lat\_Soil, Treatment\_Ara\_Black\_Soil, Treatment\_Non\_Ara\_Area depending on the soiltype and slop and depth and texture and Gravel and rainfall.
- Finding horizontal and vertical interval from Cri\_Horizontal\_Vertical\_Bunding on the basic of treatment and slope and texture and Depth.
- Finding value of main cross section on the basis of texture, gravel, slope, depth, VI and HI. Side cross section = 2/3 X Main cross section.
- Find the length of the structure
  - Length per hectare (m) =  $10000 \times S/(VI*100)$
- Find the Cost for the Construction of structure from Master\_Cost\_Rate\_Construction\_Structure using Treatment, soil, gravel, cross section.
- Save data (ParcelCharacterID, SurveyNo, Cadastral\_Fid, MicroWatershed, AreaInHectare, Treatment, Length, MainBundCost, SideBundCost, TotalCost, CostOfWasteWeir) into DSS1\_Result table.
- Fetch the Geometry from the Cadastral table against the Cadastral\_ID.
- Read the Coordinates of the geometry and create GeoJson polygon. Send GeoJson to Leaflet to display the polygon with Cyan color and overlay it on the map.
- Display the result in a table showing the information such as Watershed name, survey number, Area in Hectare as well as information related to Treatment proposed, its length, cost for the main bund, cost for side bund, Total cost and also cost of Waste Weir.
- Report Button will be provided along with the result row in table. On click of report Button, Report of the result along with the map will be generated in pdf format.

### 4.72.4 LOGICAL FLOW DIAGRAM

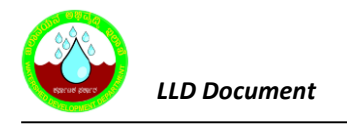

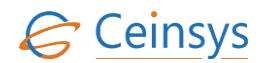

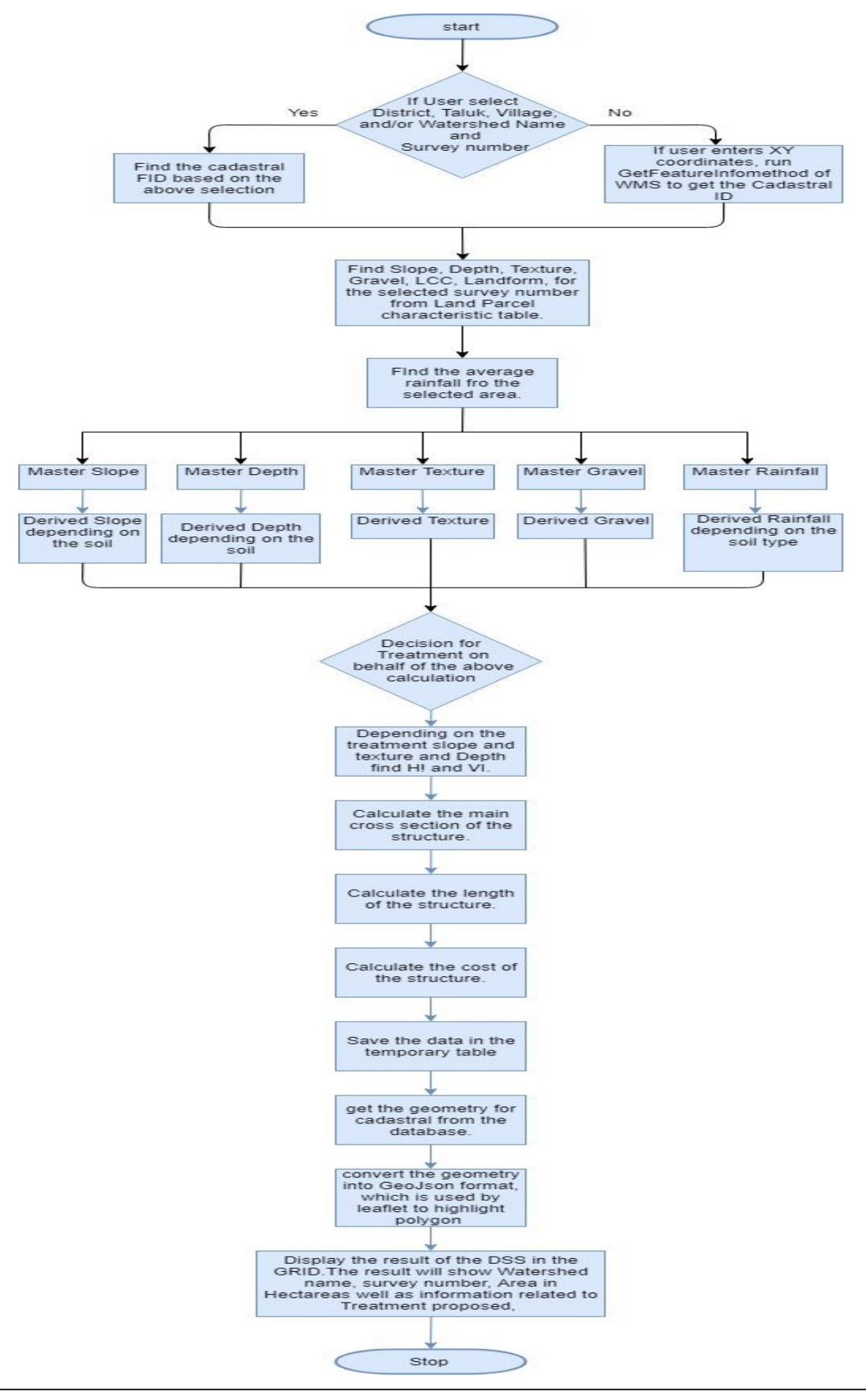

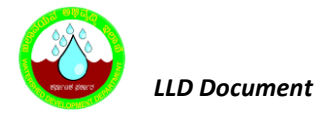

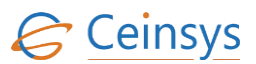

### 4.72.5 TECHNICAL DESCRIPTION

### 4.72.5.1 INPUT FIELDS ON SOIL AND WATER CONSERVATION PLAN DSS FORM

| Attribute Name | Mandatory | Input Type | Remark                                       |
|----------------|-----------|------------|----------------------------------------------|
| District       | Yes       | Drop Down  | List of district in Karnataka                |
| Taluk          | Yes       | Drop Down  | Populated depending on the District Selected |
| Village        | No        | Drop Down  | Populated depending on the Taluk Selected    |
| Watershed Code | No        | Drop Down  | populated depending on the Taluk selected    |
| Survey Number  | No        | Drop Down  | Populated depending on the Village selected  |
| Submit         | -         | Button     |                                              |
| Cancel         | -         | Button     |                                              |

### 4.72.5.2 RESULT VIEW OF SOIL AND WATER CONSERVATION DSS

| Micro<br>Watershed | Survey<br>Number | Area in<br>Hectare | Treatment | Length<br>(Meters) | Main Bund<br>Cost (Rs ) | Side<br>Bund<br>Cost<br>(in RS) | Total<br>Cost | Cost of<br>Waste<br>weir(COF) |
|--------------------|------------------|--------------------|-----------|--------------------|-------------------------|---------------------------------|---------------|-------------------------------|
| Dadamatti          | 389              | 1.75               | ТСВ       | 20                 | 23000                   | 2300                            | 25300         |                               |

### **4.72.5.3** TABLE DEFINITION USED FOR THIS REQUIREMENT.

#### 4.72.5.3.1 *CADASTRAL*

| Column Name | Data Type | Remark |
|-------------|-----------|--------|
| FID         | Integer   |        |
| DXF_TEXT    | nvarchar  |        |
| VILLAGE     | nvarchar  |        |
| TALUK       | nvarchar  |        |
| DISTRICT    | nvarchar  |        |
| WS_CODE     | nvarchar  |        |

### 4.72.5.3.2 PARCEL\_CHARACTERISTIC

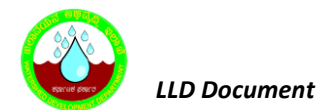

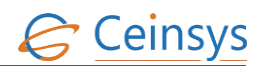

| Column Name        | Data Type | Remark |
|--------------------|-----------|--------|
| Cadastral_FID      | Integer   |        |
| DEPTH              | nvarchar  |        |
| SLOPE              | nvarchar  |        |
| TEXTURE            | nvarchar  |        |
| GRAVEL             | nvarchar  |        |
| LCC                | nvarchar  |        |
| LANDFARM           | nvarchar  |        |
| AVARAGE_RAINFALL   | nvarchar  |        |
| AREA_SOIL_CAPTURED | float     |        |

### 4.72.5.3.3 MASTER\_LAND\_SLOPE\_CLASS

| Column Name         | Data Type | Remark |
|---------------------|-----------|--------|
| ID                  | Integer   |        |
| Arable_Black_Soil   | nvarchar  |        |
| Arable_Red_Lat_Soil | nvarchar  |        |
| Non_Arable_Soil     | nvarchar  |        |
| Slope_Class         | nvarchar  |        |

### 4.72.5.3.4 MASTER\_SOIL\_DEPTH

| Column Name         | Data Type | Remark |
|---------------------|-----------|--------|
| ID                  | Integer   |        |
| Arable_Black_Soil   | nvarchar  |        |
| Arable_Red_Lat_Soil | nvarchar  |        |
| Non_Arable_Soil     | nvarchar  |        |
| Depth_Class         | nvarchar  |        |

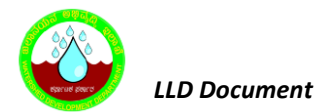

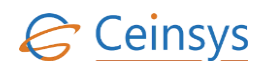

### 4.72.5.3.5 *MASTER\_TEXTURE*

| Column Name         | Data Type | Remark |
|---------------------|-----------|--------|
| ID                  | Integer   |        |
| Texture_Code        | nvarchar  |        |
| Texture_Description | nvarchar  |        |

### 4.72.5.3.6 *MASTER\_SOIL\_TEXTURE*

| Column Name     | Data Type | Remark |
|-----------------|-----------|--------|
| ID              | Integer   |        |
| M_Texture_Class | nvarchar  |        |
| D_Texture_Class | nvarchar  |        |

### 4.72.5.3.7 MASTER\_GRAVEL

| Column Name        | Data Type | Remark |
|--------------------|-----------|--------|
| ID                 | Integer   |        |
| GRAVEL_CODE        | nvarchar  |        |
| GRAVEL_DESCRIPTION | nvarchar  |        |

### 4.72.5.3.8 MASTER\_SOIL\_GRAVEL

| Column Name    | Data Type | Remark |
|----------------|-----------|--------|
| ID             | Integer   |        |
| M_Gravel_Class | nvarchar  |        |
| D_Gravel_Class | nvarchar  |        |

### 4.72.5.3.9 *MASTER\_RAINFALL\_CLASS*

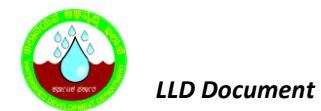

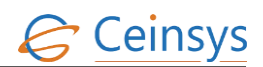

| Column Name         | Data Type | Remark |
|---------------------|-----------|--------|
| ID                  | Integer   |        |
| Arable_Black_Soil   | nvarchar  |        |
| Arable_Red_Lat_Soil | nvarchar  |        |
| Non_Arable_Soil     | nvarchar  |        |
| Rainfall_Class      | nvarchar  |        |

### 4.72.5.3.10 TREATMENT\_ARA\_RED\_LAT\_SOIL

| Column Name  | Data Type | Remark |
|--------------|-----------|--------|
| ID           | Integer   |        |
| Slope        | nvarchar  |        |
| Depth        | nvarchar  |        |
| Text_Surface | nvarchar  |        |
| Gravel       | nvarchar  |        |
| Treatment    | nvarchar  |        |
| Rainfall     | nvarchar  |        |

### 4.72.5.3.11 **TREATMENT\_ARA\_BLACK\_SOIL**

| Column Name  | Data Type | Remark |
|--------------|-----------|--------|
| ID           | Integer   |        |
| Slope        | nvarchar  |        |
| Depth        | nvarchar  |        |
| Text_Surface | nvarchar  |        |
| Gravel       | nvarchar  |        |

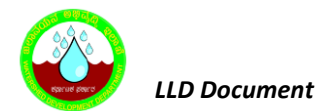

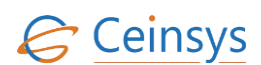

| Column Name | Data Type | Remark |
|-------------|-----------|--------|
| Treatment   | nvarchar  |        |
| Rainfall    | nvarchar  |        |

### 4.72.5.3.12 TREATMENT\_NON\_ARA\_AREA

| Column Name  | Data Type | Remark |
|--------------|-----------|--------|
| ID           | Integer   |        |
| Slope        | nvarchar  |        |
| Depth        | nvarchar  |        |
| Text_Surface | nvarchar  |        |
| Gravel       | nvarchar  |        |
| Treatment    | nvarchar  |        |
| Rainfall     | nvarchar  |        |

### 4.72.5.3.13 CRI\_HORIZONTAL\_VERTICAL\_BUNDING

| Column Name | Data Type | Remark |
|-------------|-----------|--------|
| ID          | Integer   |        |
| Treatment   | nvarchar  |        |
| Slope       | nvarchar  |        |
| Loamy_VI    | nvarchar  |        |
| Loamy_HI    | nvarchar  |        |
| Clayey_VI   | nvarchar  |        |
| Clayey_HI   | nvarchar  |        |

4.72.5.3.14 CRI\_CROSS\_SECTION\_STRUCTURE

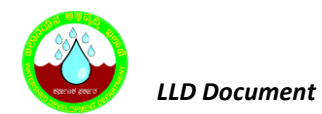

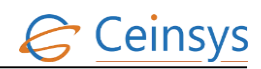

| Column Name   | Data Type | Remark |
|---------------|-----------|--------|
| ID            | Integer   |        |
| Сгор          | nvarchar  |        |
| Texture       | nvarchar  |        |
| Gravel        | nvarchar  |        |
| Depth         | nvarchar  |        |
| Top_Width     | nvarchar  |        |
| Base_Width    | nvarchar  |        |
| Height        | nvarchar  |        |
| Side_Slope    | nvarchar  |        |
| Cross_Section | nvarchar  |        |

# 4.72.5.3.15 CRI\_COST\_RATE\_CONSTRUCTION

| Column Name       | Data Type | Remark |
|-------------------|-----------|--------|
| ID                | Integer   |        |
| Treatment         | nvarchar  |        |
| Soil              | nvarchar  |        |
| Gravel            | nvarchar  |        |
| Execution_Mode    | nvarchar  |        |
| Main_Bund_Section | nvarchar  |        |
| Main_Bund_Cost    | nvarchar  |        |
| Side_Bund_Section | nvarchar  |        |
| Side_Bund_Cost    | nvarchar  |        |

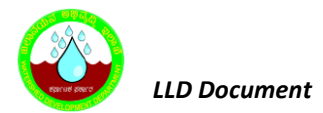

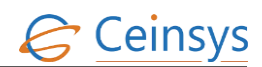

# 4.72.5.3.16 **DSS1\_Result**

| Column Name       | Data Type | Remark |
|-------------------|-----------|--------|
| ID                | Integer   |        |
| ParcelCharacterID | Integer   |        |
| SurveyNo          | nvarchar  |        |
| CADASTRAL_FID     | Integer   |        |
| MicroWatershed    | nvarchar  |        |
| AreaInHectare     | nvarchar  |        |
| Treatment         | nvarchar  |        |
| Length            | nvarchar  |        |
| MainBundCost      | nvarchar  |        |
| SideBundCost      | Nvarchar  |        |
| TotalCost         | nvarchar  |        |
| CostOfWasteWeir   | nvarchar  |        |
| LMD               | datetime  |        |
| Flag              | nvarchar  |        |

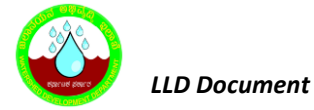

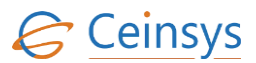

### 4.73 DSS FOR CROP SELECTION (BASED ON PHYSICAL SUITABILITY AND B:C RATIO)

### 4.73.1 REQUIREMENT

FRS Reference: Annexure-5 DSS Functions, Sl. No 2

Find out Crop suitability for the given selected area.

#### 4.73.2 REQUIREMENT UNDERSTANDING

The Crop selection Decision support system will provides the crop suitability for the selected land depending upon the land resources occurring in an area. This DSS will compare requirement of crops with the land characteristics. Depending upon the suitability land will be classified into four categories order, classes, subclasses and units. The decision matrix for deciding the class and subclasses is for the crop is given in table No .....

Following are the description of order S (Suitable)

Class S1: Highly Suitable

Class S2: Moderately Suitable

Class S3: Marginally Suitable

Class N1: Currently not Suitable

Class N2: Permanently not Suitable

The classes S2 and S3 will be divided into subclasses based on the specific limitations. These limitations are indicated in lower case letters after suitability class symbol e.g. S2c (class is S2 with low rainfall or short growing period as a limitation). Following are the symbols used for the specific limitations that are likely to affect crop selection.

| 1.0 |                                                                                    |   |
|-----|------------------------------------------------------------------------------------|---|
|     | Erratic rainfall and its distribution and short growing period                     | С |
|     | Slope and erosion                                                                  | е |
|     | Soil depth                                                                         | d |
|     | Soil texture                                                                       | t |
|     | Coarse fragments                                                                   | g |
|     | Soil fertility constraints, calcareousness, sodicity hazard, salinity problem etc. | S |
|     | Drainage problem                                                                   | w |
|     |                                                                                    |   |

The following Criteria / Logic need to be considered while deciding crop suitability:

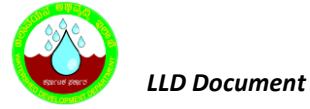

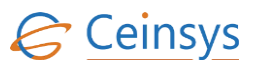

- 1) Law of Minimum / Limitation approach.
- 2) Internal prioritization among crops with same rank.
- 3) Displaying the suitable crops (on prioritization basis), with all limiting factors as sub-script.

The System will calculate crop suitability for all the land parcels (Survey Numbers) and will be stored in static database tables. Provision will be available to update the database tables as and when any parameter is changed.

### **4.73.3 MODULES**

• Web form for information view/input related to crop

#### 4.73.3.1 MODULE DESCRIPTION

After successful login, user will click on 'Crop Selection' under Decision Support System. A web page for Crops selection DSS will be displayed to user.

- The web page will have the drop down for selecting District, Taluk, Village, Watershed name, Survey Number, Season as well as will have the drop down for selecting Crop. The details of input fields in Web page is as mentioned in section 4.73.5.1
- User will be able to select the District, Taluk, Village, Survey Number, Watershed and Season.
- A query will be executed to find the Cadastral ID on basis of Selected Village, Taluk, District, Survey Number from CADASTRAL table.
- Select Values such as Nutrient parameters, soil characteristics from Land Parcel characteristic table against the respective Cadastral ID.
- Get the Rainfall data from the Rainfall table.
- If user has not selected the crop, get the Crop list from the Master\_Crop depending upon the season selected.
- Follow below steps for each crop from the Crop list or crop which user has selected.
  - Get the distinct sub-categories ( Parameters) from Land\_Suitability\_Crop for the selected crop
  - Derive the suitability (i.e. S1/S2/S3/N) for each parameter by comparing it with the actual values for the respective cadastral ID.
  - Save the information crop, with suitability (S1, S2, S3, N) on the basis of CADASTRAL\_ID on DSS2\_Parameter\_sutability database.

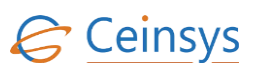

- Count the number of S1, S2, S3 against each crop and rank the crop which get more S1. If the number of S1, S2, S3 acquire are the same then fetch the B:C ratio from Master\_BC\_Ratio against respective crop. Whichever crop is having highest BC ration will be prioritized.
- Fetch the Farmer Name BHOOMI Using web service.
- Saving BC ratio and Suitability and count of suitability of particular crop against respective cadastral ID in DSS2\_Crop\_Suitability Table In database.
- Fetch the Geometry from the Cadastral table against the Cadastral\_ID.
- Read the Coordinates of the geometry and create GeoJson polygon. Send GeoJson to Leaflet to display the polygon with Cyan color and overlay it on the map.
- Result displays the type of Crop for the particular Survey Number, with Season, Suitability Class, Benefit Ratio and the Rank. System will also highlight the Land parcel related to the selected survey number in GIS map.
- System will provide the result displaying suitability of the selected crop as well as system will
  display the message "For More information please contact << Number >> << Name of the
  Person>>". Fetch the number and name from Master\_Experts table. Also Link will be provided
  to open the Package of Practices. On click of link PDF of Package of Practices will be displayed
- Report Button will be provided along with the result row in table. On click of report Button, Report of the result along with the map will be generated in pdf format.

### 4.73.4 LOGICAL FLOW DIAGRAM

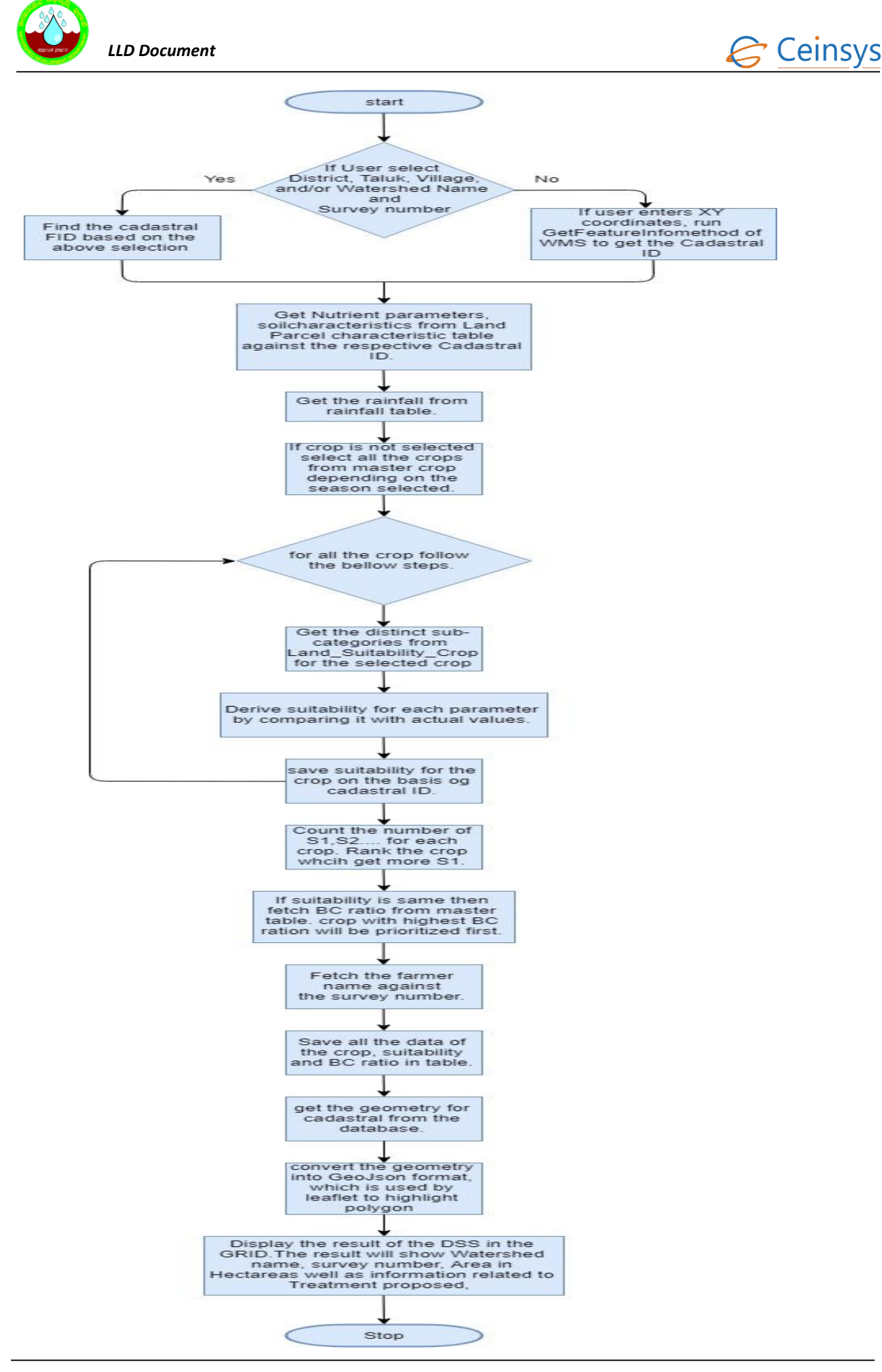

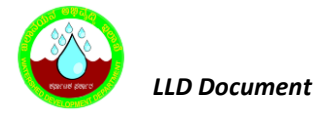

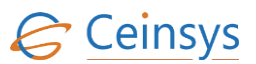

### 4.73.5 TECHNICAL DESCRIPTION

### 4.73.5.1 INPUT FIELDS ON CROP SELECTION DSS FORM

| Attribute Name | Mandatory | Input Type | Remark                                       |
|----------------|-----------|------------|----------------------------------------------|
| District       | Yes       | Drop Down  | List of district in Karnataka                |
| Taluk          | Yes       | Drop Down  | Populated depending on the District Selected |
| Village        | No        | Drop Down  | Populated depending on the Taluk Selected    |
| Watershed Code | No        | Drop Down  | populated depending on the Taluk selected    |
| Survey Number  | No        | Drop Down  | Populated depending on the Village selected  |
| Season         | Yes       | Drop Down  | Kharif, Rabbi, Summer                        |
| Crop Name      | No        | Drop Down  | List of Crops                                |
| Submit         | -         | Button     |                                              |
| Cancel         | -         | Button     |                                              |

### 4.73.5.2 RESULT VIEW OF CROP SELECTION DSS

| Survey<br>Number | Farmer<br>Name | Area in<br>Hectare | Crop  | Season | Suitability<br>Class   | Benfit Ratio | Rank |
|------------------|----------------|--------------------|-------|--------|------------------------|--------------|------|
| 389              | XYZ            | 1.2                | Bajra | Kharif | S1- Highly<br>suitable | 230000       | 1    |
|                  |                |                    | Jowar | Kharif | S2                     | 150000       | 2    |

### 4.73.5.3 TABLE DEFINITION USED FOR THIS REQUIREMENT

### 4.73.5.3.1 LAND\_SUITABILITY\_CROP

| Column Name | Data Type | Remark |
|-------------|-----------|--------|
| ID          | Integer   |        |
| Crop_Name   | nvarchar  |        |
| Category    | nvarchar  |        |
| Subcategory | nvarchar  |        |
| Unit        | nvarchar  |        |

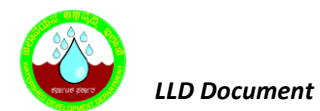

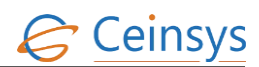

| Column Name   | Data Type    | Remark |
|---------------|--------------|--------|
| Suitability   | nvarchar     |        |
| Cal_Condition | nvarchar(10) |        |
| Min_Value     | float        |        |
| Max_Value     | float        |        |
| Value         | nvarchar     |        |

### 4.73.5.3.2 **DSS2\_PARAMETER\_SUTABILITY**

| Column Name  | Data Type | Remark |
|--------------|-----------|--------|
| ID           | Integer   |        |
| CROP_ID      | Integer   |        |
| Suitability  | nvarchar  |        |
| CADASTRAL_ID | Integer   |        |
| Condition    | nvarchar  |        |

### 4.73.5.3.3 **DSS2\_CROP\_SUITABILITY**

| Column Name  | Data Type | Remark |
|--------------|-----------|--------|
| ID           | Integer   |        |
| CROP_ID      | Integer   |        |
| Crop_Name    | nvarchar  |        |
| Suitability  | nvarchar  |        |
| CADASTRAL_ID | Integer   |        |

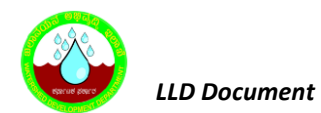

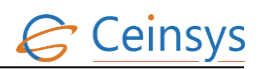

| Column Name    | Data Type | Remark |
|----------------|-----------|--------|
| Survey_No      | Integer   |        |
| Area in Hector | float     |        |
| BC Ratio       | float     |        |
| Rank           | Integer   |        |

# 4.73.5.4 MASTER\_BC\_RATIO

| Column Name | Data Type | Remark |
|-------------|-----------|--------|
| ID          | Integer   |        |
| CROP_ID     | Integer   |        |
| BC Ratio    | float     |        |

### 4.73.5.5 MASTER\_EXPERTS

| Column Name   | Data Type | Remark |
|---------------|-----------|--------|
| ID            | Integer   |        |
| Expert_IN     | Integer   |        |
| Name          | nvarchar  |        |
| Surname       | nvarchar  |        |
| email_ID      | nvarchar  |        |
| Mobile_Number | Integer   |        |
| Phone_Number  | Integer   |        |

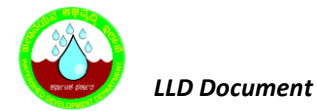

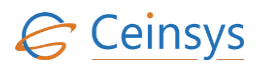

### 4.73.5.6 LAND\_PARCEL\_INFORMATION

| Column Name   | Data Type | Remark                       |
|---------------|-----------|------------------------------|
| ID            | Integer   |                              |
| Cadastral_FID | Integer   | Reference to Cadastral Table |
| Name          | nvarchar  |                              |
| Surname       | nvarchar  |                              |
| Area_Hectare  | float     |                              |
| Survey_Number | nvarchar  |                              |

### 4.74 DSS FOR LAND CAPABILITY CLASSIFICATION

### 4.74.1 REQUIREMENT

-FRS Reference: Annexure-5 DSS Functions, Sl. No 3

DSS for delineating arable, and prime farm lands in the project districts (based on land capability assessment).

### 4.74.2 REQUIREMENT UNDERSTANDING

This system is aimed to find out the general capability of the resources of an area for agricultural crops, forestry and other uses. In this Land Capability Assessment, the mapping units occurring in an area are grouped according to their limitations they pose for cultivation, the risk of damage if they are used for the identified use, and the way they respond to management interventions. In the capability system, mapping units are generally grouped at three levels – capability class, subclass and unit.

### 4.74.3 MODULES

• Web form for information view/input related to crop

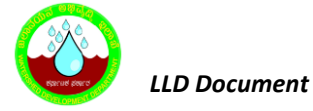

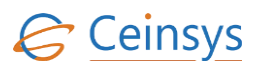

### 4.74.3.1 MODULE DESCRIPTION

After successful login, user will click on 'Land Capability Classification' under Decision Support System. A web page for Land Capability Classification DSS will be displayed to user.

- The web page will have the drop down for selecting District, Taluk, Village, Watershed name, Survey Number. The details of input fields in Web page is as mentioned in section 4.74.5.1
- User will select the District, Taluk, Village, Micro Watershed and Survey number.
- A query will be executed to find the Cadastral ID on basis of Selected Village, Taluk, District, and Survey Number from CADASTRAL table.
- A query will be executed to find the Slope, Erosion, Drainage, Soil depth, Texture, Rock out Crops, EC, pH, Permeability from Parcel\_Characteristic table for the respective cadastral id.
- A query will be executed on climate\_data to find the climate condition for the respective area.
- Execute the query on Master\_Land\_capability Table to find
  - Class for Climate category against Climate value.
  - Class for Slope category against the slope value.
  - Class for Erosion category against Erosion value.
  - Class for Drainage category against Drainage value.
  - Class for Soil Depth category against Depth value.
  - Class for Soil Texture category against Texture value.
  - Class for Gravels category against Gravel value.
  - Class for Rockout crops category against Rockout\_Crops value.
  - Class for EC category against EC Value.
  - Class for pH category against pH Value.
  - Class for Permeability category against Permeability Value.
- If the for all Class Value comes as 'I' then update the LCC as 'I".
- If any class value is greater than 'I", Get highest class value from all above for deciding the LCC. And add the lower case letter like e, w, s, or c to the Class number.
  - e.g, IIIw, the letter 'w' shows that the drainage or wetness is limitation in class III land.

Below symbols will be used to show the limitations

- e Erosion limitation
- w Drainage Limitation
- o s Depth, Texture, gravel, rockout crop, EC,pH, Permeability limitation
- c Climate Limitation

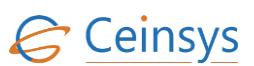

- Save the result in Land\_Capability Table with Id, Cadastral\_ID, LCC, Limitation.
- Fetch the Farmer Name from Land\_Parcel\_Information table against the selected survey Number. This table will be populated using the web service from BHOOMI.
- Fetch the Geometry from the Cadastral table against the Cadastral\_ID.
- Read the Coordinates of the geometry and create GeoJson polygon. Send GeoJson to Leaflet to display the polygon with Cyan color and overlay it on the map.
- Display the result in a table showing the information such as Survey number, farmer Name, area in hectare, Land Capability Classification, Limitation, Arable/Non Arable.
- Report Button will be provided along with the result row in table. On click of report Button, Report of the result along with the map will be generated in pdf format.

### 4.74.4 LOGICAL FLOW DIAGRAM

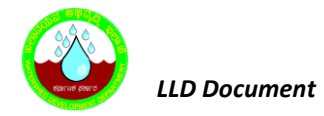

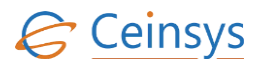

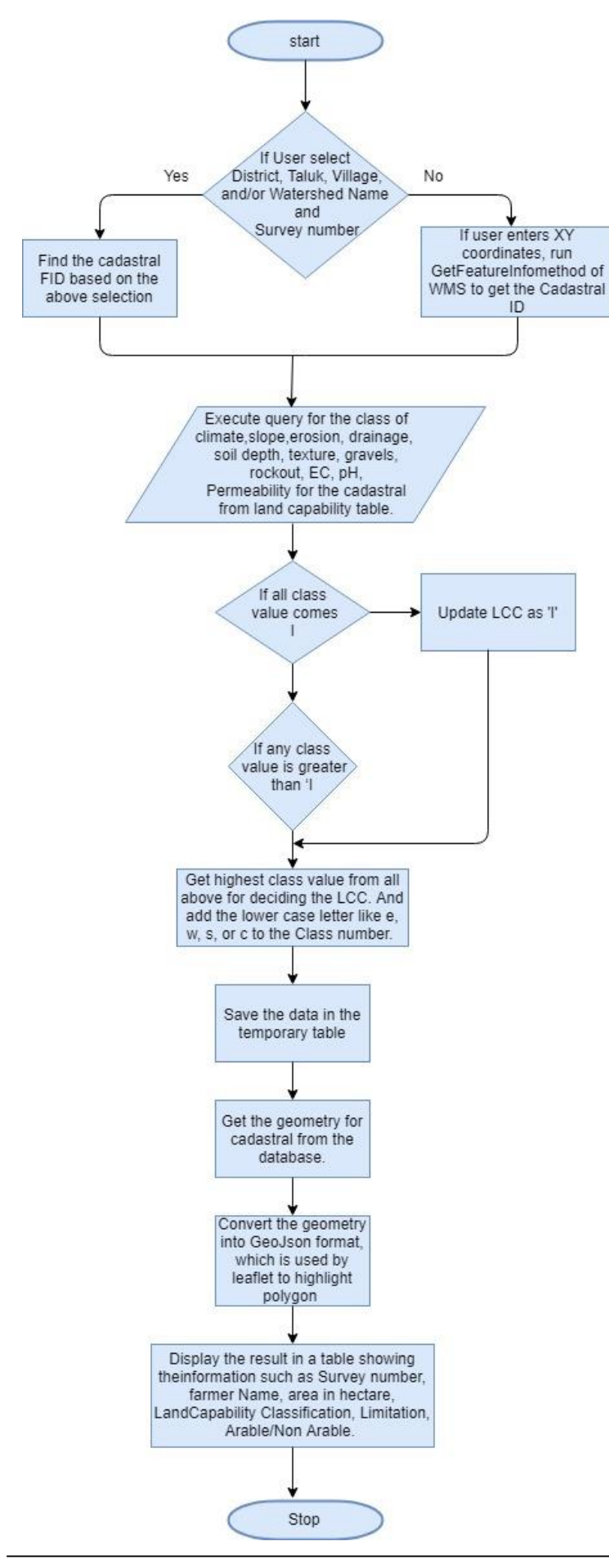

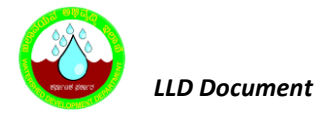

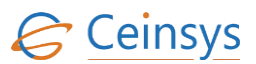

### 4.74.5 TECHNICAL DESCRIPTION

### 4.74.5.1 INPUT FIELDS ON LAND CAPABILITY CLASSIFICATION DSS FORM

| Attribute Name | Mandatory | Input Type | Remark                                       |
|----------------|-----------|------------|----------------------------------------------|
| District       | Yes       | Drop Down  | List of district in Karnataka                |
| Taluk          | Yes       | Drop Down  | Populated depending on the District Selected |
| Village        | No        | Drop Down  | Populated depending on the Taluk Selected    |
| Watershed Code | No        | Drop Down  | populated depending on the Taluk selected    |
| Survey Number  | No        | Drop Down  | Populated depending on the Village selected  |
| Submit         | -         | Button     |                                              |
| Cancel         | -         | Button     |                                              |

### 4.74.5.2 RESULT VIEW OF LAND CAPABILITY CLASSIFICATION DSS

| Survey<br>No | Farmer<br>Name | Area In<br>Hectare | Land<br>Capability<br>Classes | Limitation | Arable |
|--------------|----------------|--------------------|-------------------------------|------------|--------|
| 389          | XYZ            | 2.3                | lls                           | Slope      | Yes    |
| 389          | PQR            | 1.2                | lls                           | Slope      | Yes    |

#### 4.74.5.3 TABLE DEFINITION USED FOR THIS REQUIREMENT

### 4.74.5.3.1 CADASTRAL

| Column Name | Data Type | Remark |
|-------------|-----------|--------|
| FID         | Integer   |        |
| DXF_TEXT    | nvarchar  |        |
| VILLAGE     | nvarchar  |        |
| TALUK       | nvarchar  |        |
| DISTRICT    | nvarchar  |        |
| WS_CODE     | nvarchar  |        |

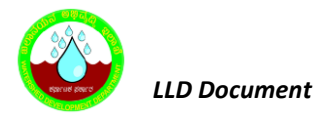

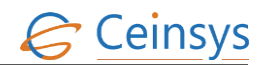

# 4.74.5.3.2 Parcel\_CHARACTERISTIC

| Column Name      | Data Type | Remark |
|------------------|-----------|--------|
| Cadastral_FID    | Integer   |        |
| DEPTH            | nvarchar  |        |
| SLOPE            | nvarchar  |        |
| TEXTURE          | nvarchar  |        |
| GRAVEL           | nvarchar  |        |
| LANDFARM         | nvarchar  |        |
| AVARAGE_RAINFALL | nvarchar  |        |
| EC               | nvarchar  |        |
| РН               | nvarchar  |        |
| ROCKOUT_CROPS    | nvarchar  |        |
| PERMEABILITY     | nvarchar  |        |
| SALINITY         | nvarchar  |        |
| SOIL_DRAINAGE    | nvarchar  |        |

### 4.74.5.3.3 **DSS3\_RESULT**

| Column Name       | Data Type | Remark |
|-------------------|-----------|--------|
| Id                | Integer   |        |
| ParcelCharacterID | Integer   |        |
| Survey_Number     | nvarchar  |        |
| CADASTRAL_FID     | Integer   |        |
| Farmer_id         | nvarchar  |        |

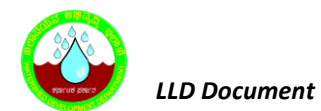

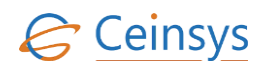

| Column Name     | Data Type | Remark |
|-----------------|-----------|--------|
| Area_in_Hectare | float     |        |
| Land_Capability | nvarchar  |        |
| Limitations     | nvarchar  |        |
| Arable          | bit       |        |
| LMD             | datetime  |        |
| Flag            | nvarchar  |        |

### 4.74.5.4 MASTER\_LAND\_CAPABILITY

| Column Name | Data Type | Remark |
|-------------|-----------|--------|
| ID          | Integer   |        |
| Category    | nvarchar  |        |
| LandForm    | nvarchar  |        |
| Unit        | nvarchar  |        |
| Min_Value   | float     |        |
| Max_Value   | float     |        |
| Value       | nvarchar  |        |
| Class       | Integer   |        |

### 4.75 DSS FOR NUTRIENT MANAGEMENT

### 4.75.1 REQUIREMENT

-FRS Reference: Annexure-5 DSS Functions, Sl. No 4

### 4.75.2 REQUIREMENT UNDERSTANDING
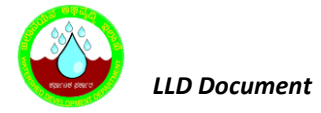

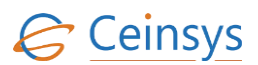

#### 4.75.3 MODULES

• Web form for information view/input related to crop

#### 4.75.3.1 MODULE DESCRIPTION

After successful login, user will click on 'Nutrient Management' under Decision Support System. A web page for Nutrient Management DSS will be displayed to user.

- The web page will have the drop down for selecting District, Taluk, Village, Watershed name, Survey Number, Crop Name, Season, and Practice. The details of input fields in Web page is as mentioned in section 4.75.5.1
- User will be able to select the District, Taluk, Village, Survey Number, Watershed, Season, Crop Name, and Practice.
- A query will be executed to find the Cadastral ID on basis of Selected Village, Taluk, District, Survey Number from CADASTRAL table.
- Select Values such as Nutrient parameters, soil characteristics from Land Parcel characteristic table against the respective Cadastral ID.
- Execute a query on "DSS4\_Soil\_Fertility\_Macro\_nutirent" and check the furtility status of macro nutrient OC, N, P, K, S.
- Get the recommended nutrient content for selected crop and practice by executing query on "Cropwise\_Ferti\_Recommend"
- Depending upon the Nutrient status adjust the nutrient values by executing query on "DSS4\_Macro\_Nutrient\_adjustment".
- Get the list of recommended fertilizers by executing query on "Nutrient\_Content\_Fertilizer".
- Execute Query on DSS4\_Basal\_Dose, DSS4\_Bio\_Fertilizer, DSS4\_TopDress\_Fertilizers, DSS4-Organic\_Manure to get the required recommendation using the Crop selected.
- Fetch the Geometry from the Cadastral table against the Cadastral\_ID.
- Read the Coordinates of the geometry and create GeoJson polygon. Send GeoJson to Leaflet to display the polygon with Cyan color and overlay it on the map.
- Display the result in a table showing the information such as Survey NO, Farmer Name, Area In Hectare, Crop Name, Bio-Fertilizers Gm/Ha, Organic Manure Tn/Ha, Fertilizer Required, Total Quantity in Kg (A), Basel Dose Kg(B), Top Dressing Kg C= (A-B), Total Cost for fertilizerC \* unit cost, POP.

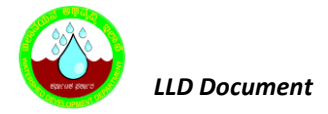

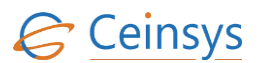

• Report Button will be provided along with the result row in table. On click of report Button, Report of the result along with the map will be generated in pdf format.

### 4.75.4 LOGICAL FLOW DIAGRAM

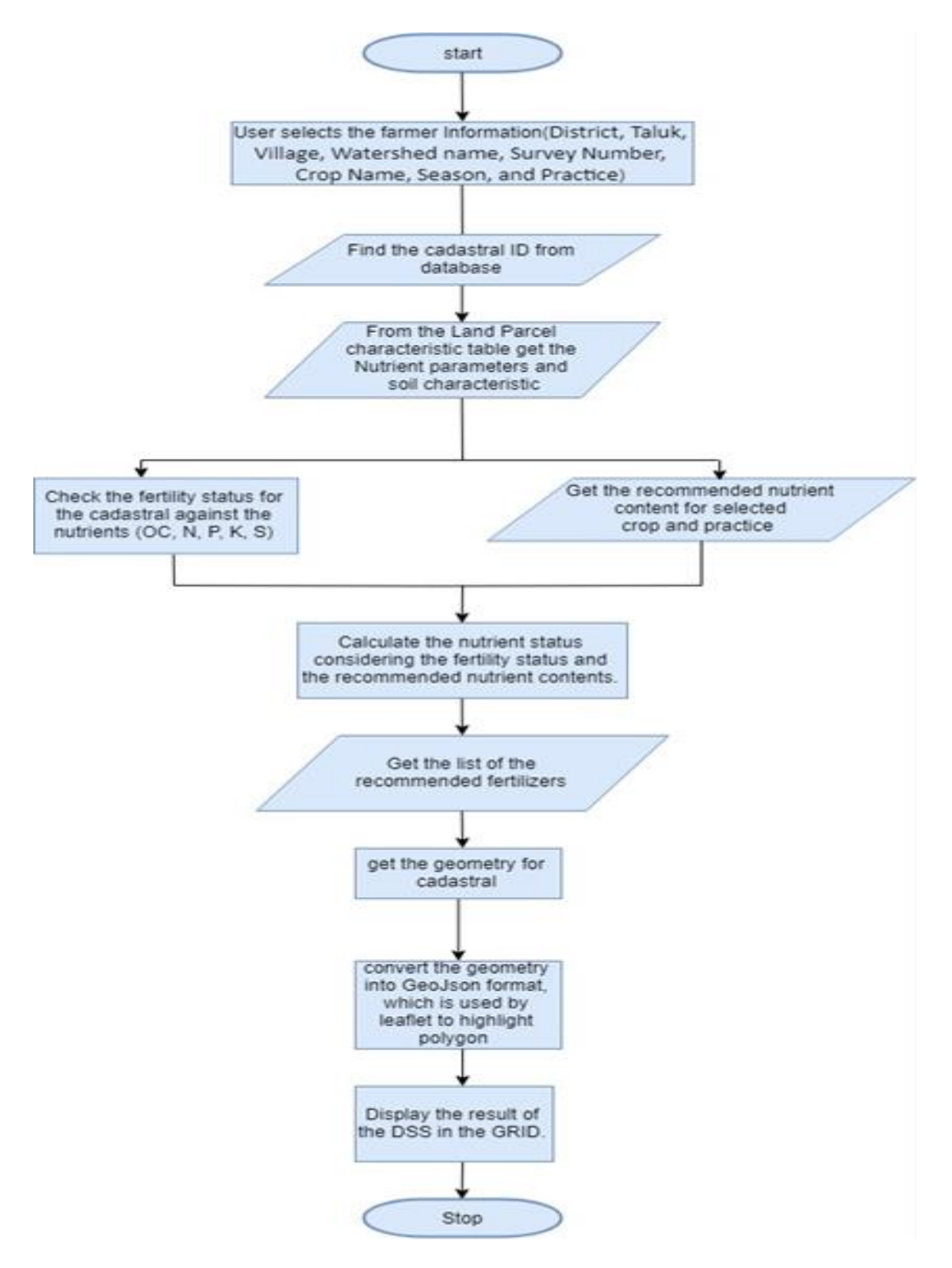

4.75.5 TECHNICAL DESCRIPTION

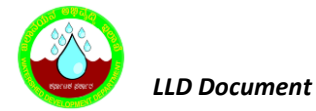

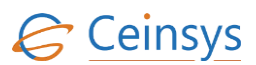

#### 4.75.5.1 INPUT FIELDS ON NUTRIENT MANAGEMENT DSS FORM

| Attribute Name | Mandatory | Input Type | Remark                                       |
|----------------|-----------|------------|----------------------------------------------|
| District       | Yes       | Drop Down  | List of district in Karnataka                |
| Taluk          | Yes       | Drop Down  | Populated depending on the District Selected |
| Village        | No        | Drop Down  | Populated depending on the Taluk Selected    |
| Watershed Code | No        | Drop Down  | populated depending on the Taluk selected    |
| Survey Number  | No        | Drop Down  | Populated depending on the Village selected  |
| Crop Name      | Yes       | Drop Down  |                                              |
| Season         | Yes       | Drop Down  |                                              |
| Practice       | Yes       | Drop Down  |                                              |
| Submit         | -         | Button     |                                              |
| Cancel         | -         | Button     |                                              |

### 4.75.5.2 RESULT VIEW OF NUTRIENT MANAGEMENT DSS

| Survey<br>NO | Farmer<br>Name | Area In<br>Hectare | Сгор<br>Туре | Bio-<br>Fertilizers<br>Gm/Ha | Organic<br>Manure<br>Tn/Ha | Fertilizer<br>Required                 | Total<br>Quantity<br>in Kg<br>(A) | Basel<br>Dose<br>Kg<br>(B) | Top<br>Dressing<br>Kg<br>C= (A-B) | Total Cost for<br>fertilizer<br>C * unit cost | РОР                 |
|--------------|----------------|--------------------|--------------|------------------------------|----------------------------|----------------------------------------|-----------------------------------|----------------------------|-----------------------------------|-----------------------------------------------|---------------------|
| 389          | Mr XYZ         | 1.2                | Cotton       | 12                           | 0.3                        | Di<br>Ammonium<br>Phosphate<br>18-46-0 | 144                               | 144                        |                                   | 123640                                        | POP_Cott<br>ton.pdf |
|              |                |                    |              |                              |                            | Urea                                   | 152                               | 50                         | 102                               | 12654                                         |                     |

## 4.75.5.3 TABLE DEFINITION USED FOR THIS REQUIREMENT

### 4.75.5.3.1 *CADASTRAL*

| Column Name   | Data Type | Remark |
|---------------|-----------|--------|
| FID           | Integer   |        |
| SUREVY_NUMBER | nvarchar  |        |
| VILLAGE       | nvarchar  |        |
| TALUK         | nvarchar  |        |

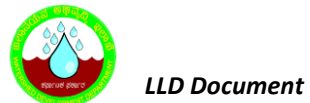

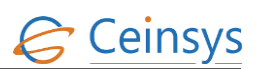

| Column Name | Data Type | Remark |
|-------------|-----------|--------|
| DISTRICT    | nvarchar  |        |
| MWCODE      | nvarchar  |        |

# 4.75.5.3.2 PARCEL\_CHARACTERISTIC

| Column Name      | Data Type | Remark |
|------------------|-----------|--------|
| ID               | Integer   |        |
| Cadastral_FID    | Integer   |        |
| SURVEY_NUMBER    | nvarchar  |        |
| Boron_Value      | nvarchar  |        |
| Calcium_ Value   | nvarchar  |        |
| Copper_ Value    | nvarchar  |        |
| IRON_ Value      | nvarchar  |        |
| K2O_ Value       | nvarchar  |        |
| NITROGEN_ Value  | nvarchar  |        |
| OC_ Value        | nvarchar  |        |
| P205_ Value      | nvarchar  |        |
| SULPHUR_ Value   | nvarchar  |        |
| PH_Value         | nvarchar  |        |
| ZINC_Value       | nvarchar  |        |
| MANGNESIUM_Value | nvarchar  |        |
| EC_Value         | nvarchar  |        |

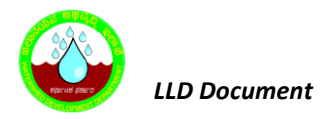

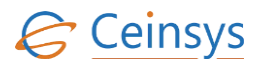

## 4.75.5.3.3 DSS4\_SOIL\_FERTILITY\_MACRO\_NUTIRENT

| Column Name   | Data Type | Remark |
|---------------|-----------|--------|
| ID            | Integer   |        |
| Nutrient      | nvarchar  |        |
| Cal_Condition | nvarchar  |        |
| Min_Value     | nvarchar  |        |
| Max_Value     | nvarchar  |        |
| Value         | nvarchar  |        |
| Suitablity    | nvarchar  |        |

## 4.75.5.3.4 **DSS4\_MACRO\_NUTRIENT\_ADJUSTMENT**

| Column Name     | Data Type | Remark |
|-----------------|-----------|--------|
| ID              | Integer   |        |
| Nutrient        | nvarchar  |        |
| Nutirent_status | nvarchar  |        |
| Cal_Calculation | nvarchar  |        |
| Value           | float     |        |

4.75.5.3.5 CROPWISE\_FERTI\_RECOMMEND

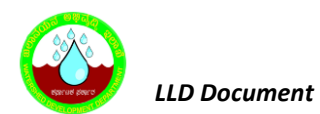

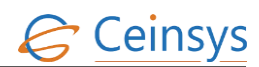

| Column Name        | Data Type | Remark |
|--------------------|-----------|--------|
| ID                 | Integer   |        |
| Сгор               | nvarchar  |        |
| Practice_Season    | nvarchar  |        |
| Agro_Cliamtic_Zone | nvarchar  |        |
| Age_of_Plant       | float     |        |
| N                  | nvarchar  |        |
| P205               | float     |        |
| K20                | float     |        |
| Mg                 | float     |        |
| S                  | float     |        |
| Zn                 | float     |        |
| В                  | float     |        |
| Fe                 | float     |        |
| Mn                 | float     |        |
| Ca                 | float     |        |
| Cu                 | float     |        |
| FYM                | float     |        |

# 4.75.5.3.6 NUTRIENT\_CONTENT\_FERTILIZER

| Column Name | Data Type | Remark |
|-------------|-----------|--------|
| ID          | Integer   |        |

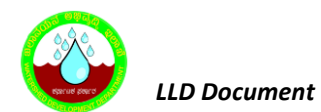

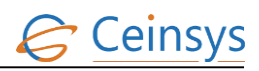

| Column Name      | Data Type | Remark |
|------------------|-----------|--------|
| Fertilizer       | nvarchar  |        |
| Total_N          | float     |        |
| Neut_Ammoni_P2O5 | float     |        |
| Water_Sol_P2O5   | float     |        |
| Water_Sol_K2O    | float     |        |

## 4.75.5.3.7 **DSS4\_BASAL\_DOSE**

| Column Name             | Data Type | Remark |
|-------------------------|-----------|--------|
| ID                      | Integer   |        |
| Fertilizer_recommend_Id | Integer   |        |
| N                       | float     |        |
| P2O5                    | float     |        |
| К2О                     | float     |        |
| S                       | float     |        |
| Са                      | float     |        |
| Mg                      | float     |        |
| Zn                      | float     |        |
| В                       | float     |        |
| Fe                      | float     |        |
| Mn                      | float     |        |
| Cu                      | float     |        |
| Мо                      | float     |        |

# 4.75.5.3.8 **DSS4\_BIO\_FERTILIZER**

| Column Name             | Data Type  | Remark |
|-------------------------|------------|--------|
| ID                      | Integer    |        |
| Fertilizer_Recommend_ID | Integer    |        |
| Bio_Fertilizer          | nchar(100) |        |

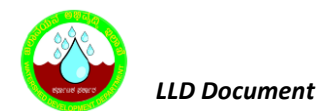

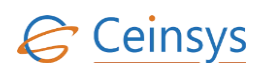

| Column Name        | Data Type | Remark |
|--------------------|-----------|--------|
| Seed_Treatment     | Integer   |        |
| Seedling_treatment | Integer   |        |
| Soil_application   | Integer   |        |

## 4.75.5.3.9 **DSS4\_TopDress\_Fertilizers**

| Column Name            | Data Type | Remark |
|------------------------|-----------|--------|
| ID                     | Integer   |        |
| Fertlizer_recommend_Id | Integer   |        |
| Crop_Stage             | nvarchar  |        |
| Ν                      | float     |        |
| Р                      | float     |        |
| К                      | float     |        |

## 4.75.5.3.10 DSS4-Organic\_Manure

| Column Name             | Data Type | Remark |
|-------------------------|-----------|--------|
| ID                      | Integer   |        |
| Fertilizer_Recommend_ID | Integer   |        |
| Organic_Manure          | nchar(50) |        |

## 4.76 DSS FOR SURFACE RUNOFF

## 4.76.1 REQUIREMENT

-FRS Reference: Annexure-5 DSS Functions, Sl. No 5

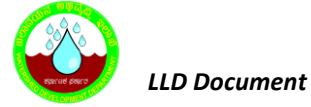

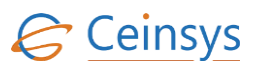

This service aims at the estimation of Surface Runoff where the departmental users will be able to select the modules used.

### 4.76.2 REQUIREMENT UNDERSTANDING

Surface Runoff occurs in the presence of excess Rainfall. Surface Runoff could be due to the saturation of the soil to full capacity or arrival of rainfall more quickly than soil can absorb or could be because of impervious areas/Land type that sends the runoff to surrounding soil. For Estimation of surface runoff, it is recommended by WDD to provide options by following the three methods as indicated below. The workflow and the parameters as required for SCSC & RM provided, for IR method it is being worked out in consultation with Hydrology knowledge partner of WDD:

- 1. SCS Curve Number method
- 2. Infiltration method
- 3. Rational method

### 4.76.3 MODULES

After successful login, user will click on 'Surface Runoff' under Decision Support System. A web page for Surface Runoff DSS will be displayed to user.

- The web page will have the drop down for selecting District, Taluk, Village, Watershed name, Survey Number, Runoff Model. The details of input fields in Web page is as mentioned in section 4.76.5.1
- User will select the District, Taluk, Village, Micro Watershed, Survey number and Runoff model.
- Depending upon the Runoff model selected by the user

### 4.76.3.1 SCS CURVE NUMBER METHOD

- If user select the SCS
- A query will be executed to find the Cadastral ID on basis of Selected Village, Taluk, District, and Survey Number from CADASTRAL table.
- Get the Soil texture, Slope, Landform (Black, Red / lateritic) from the Parcel characteristics table for the respective cadastral ID.
- Based on the below table decide the Soil Hydrological group (Table Master\_Hydrological\_Soil\_Texture)

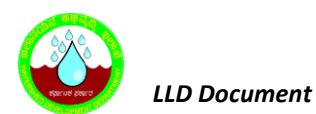

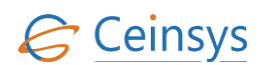

| HSG | Soil Textures                                               |
|-----|-------------------------------------------------------------|
| А   | Sand, loamy sand,                                           |
| В   | Silt loam or sandy loam                                     |
| С   | Sandy clay loam                                             |
| D   | Clay loam, silty clay loam, sandy clay, silty clay, or clay |

- A query will be executed to find current Land use for the selected survey number.
- If current land use is having Crop names. Query Master\_Crop to get Crop\_Class for the respective crop.
- Execute query on Master\_CN\_LULC\_SHG to find the Curve number (CN) depending upon the soil hydrological group and current landuse.
- For getting the AMC condition
  - Execute query on Rainfall\_data for the respective village to get 5 days antecedent rainfall as well as current day rainfall.
    - If rainfall < 35 mm then AMC = AMC-I
    - If rainfall between 35 to 52.5 mm then AMC = AMC-II
    - If rainfall > 52.5 then AMC = AMC-III
- Execute Query on Master\_Multiplication\_factor using derive curve number and AMC condition to get multiplication Factor (MF).
- Get adjusted CN number

AdjCN = CN \* MF

Where AdjCN = Adjusted Curve Number

CN = Curve Number

MF= Multiplication factor

• Adjust Curve Number taking consideration of slope factor

$$SACN = \frac{1}{3}(AdjCN - CN) - (1 - 2e^{-13.86\alpha}) + CN$$

Where,

SACN - Slope adjusted CN

CN – Curve Number

AdjCN – Adjusted Curve Number

 $\alpha$  - Soil slope (m/m)

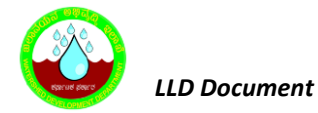

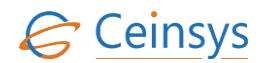

 Estimate Potential Maximum Soil Moisture Retension of Runoff (P<sub>e</sub>) and Initial Abstraction (I<sub>a</sub>) factor using slope Adjusted Curve Number.

$$S = \frac{1000}{SACN} - 10$$

Where,

S – Potential Maximum Soil Moisture Retension (in inches)

SACN - Slope adjusted CN

- Estimate Initial using following equation depending on the type of Soil and AMC.
  - For black soil region (AMC I) and Red soil/Laterite soil region (AMC I, AMC II, & AMC III):

 $I_{a} = 0.3 \text{ S}$ 

• For black soil region (AMC II & AMC III):

 $I_{a} = 0.1 \, S$ 

Where, I<sub>a</sub> – Initial Abstraction (in inches) S - Potential Maximum Soil Moisture Retension (in inches)

• Finally, Runoff is estimated using Daily Rainfall, the Potential maximum Soil Moisture Retension after runoff begins and Initial Abstraction. Multiply Daily rainfall by 25.4 to convert it into inches

$$P_e = \frac{(P - I_a)^2}{(P + I_a - S)^2}$$

Where,

 $P_e$  – Runoff (in inches)

P – Rainfall (in inches)

- *I<sub>a</sub> Initial Abstraction (in inches)*
- *S* Potential maximum Soil Moisture Retension (in inches)
- Output will be converted from inches to mm by dividing the obtained value by 25.4.
- Fetch the Geometry from the Cadastral table against the Cadastral\_ID.
- Read the Coordinates of the geometry and create GeoJson polygon. Send GeoJson to Leaflet to display the polygon with Cyan color and overlay it on the map.

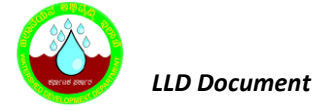

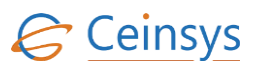

- Display the result in a table showing the information such as Survey No, Farmer Name, Area in Hectare, Interval, Runoff(mm).
- Report Button will be provided along with the result row in table. On click of report Button, Report of the result along with the map will be generated in pdf format.

### 4.76.3.2 INFILTRATION METHOD

- A query will be executed to find the Cadastral ID on basis of Selected Village, Taluk, District, and Survey Number from CADASTRAL table.
- Get the Soil texture, Slope, Landform (Black, Red / lateritic) from the Parcel characteristics table for the respective cadastral ID.
- A query will be executed to find current Land use for the selected survey number.
- A query will be executed on Master\_Infiltration\_Rate to get constant infiltration rate depending Soil Texture and Land use.
- A query will be executed to find the hourly rainfall for last 24 Hours (rainfall value will be reset at 08:30 am daily).
- Calculate possible duration of rainfall for each hour as follows.
  - Sum up the duration till the rainfall value becomes constant and not getting changed.
    - e.g

| Time     | Rainfall |
|----------|----------|
| 19:30:00 | 0        |
| 19:45:00 | 6        |
| 20:00:00 | 20.5     |
| 20:15:00 | 23       |
| 20:30:00 | 23       |

In above case Possible duration of rainfall is 45 Mnts.

- Calculate the Rainfall Peak Intensity (mm/hr)
  - Calc\_Rainfall = Rainfall \* 4 for each 15 mnts record for the respective hour
  - If the each Calc\_Rainfall > 40 then consider it else ignore the value
  - Take range starting from 40 maxmimum Calc\_Rainfall. (e.g. 40-50)
- Estimate Average rainfall intensity by calculating average of Rainfall peak intensity
- Estimate the Net instantaneous Runoff rate by subtracting Constant infiltration rate (mm/hr) from Average rainfall intensity (mm/hr).

Net instantaneous runoff rate = (Average rainfall intensity) – (Constant infiltration rate)

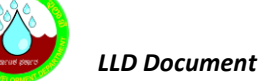

• Estimate Design runoff (mm) by multiplying Net instantaneous runoff rate with possible duration of rainfall.

Design runoff depth = (Net instantaneous runoff) X (possible duration of rainfall)

 Estimate Runoff against existing infiltration rate (mm/hr) by multiplying number of possible events and design runoff depth, runoff generated against existing infiltration rate (mm/hr) is assessed.

Runoff generated against existing infiltration rate = (No. of possible events) X (Design runoff depth)

 A query will be executed on DSS1\_Result table against the selected survey number to find out type of conservation structure. If it is Bunding then, the minimum length of the bund (m) is considered for calculating the Design runoff retained.

Design Runoff Retained = [(Min. Length of the bund) X (Anticipated Water Spread Area)] / 10

• If Runoff generated against Existing Infiltration rate > Design Runoff Retained

Max. Runoff Excess = (Runoff generated against Existing Infiltration rate) – (Design Runoff Retained)

Else

Max. Runoff Excess = 0

- Fetch the Geometry from the Cadastral table against the Cadastral\_ID.
- Read the Coordinates of the geometry and create GeoJson polygon. Send GeoJson to Leaflet to display the polygon with Cyan color and overlay it on the map.
- Display the result in a table showing the information such as Survey No, Farmer Name, Area in Hectare, Interval, Runoff(mm).
- Report Button will be provided along with the result row in table. On click of report Button, Report of the result along with the map will be generated in pdf format.

### 4.76.3.3 RATIONAL METHOD

 User will input "Maximum length of flow from remote point to the point of concentration (m)" and "Difference in elevation between the remote point and the point of outlet (m)" using Texbox.

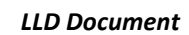

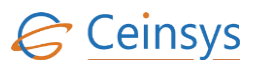

- A query will be executed to find the Cadastral ID on basis of Selected Village, Taluk, District, and Survey Number from CADASTRAL table.
- Get the Soil texture, Slope, Landform (Black, Red / lateritic) from the Parcel characteristics table for the respective cadastral ID.
- A query will be executed to find current Land use for the selected survey number.
- A query will be executed to find the hourly rainfall for last 24 Hours (rainfall value will be reset at 08:30 am daily).
- A query will be executed to find current Land use for the selected survey number.
- A query will be executed on Master\_Runoff\_Coefficient to find the runoff Coefficient (C) using Land use, Soil Texture, Slope. If the land use or soil types are different for the area in such situations, weighted average value of C can be calculated as indicated below:

Cw = A1 Cl + A2 C2+ .....An Cn / A

Where,

A is the total area of the watershed,

C1, C2....,Cn are the coefficients of runoff for the different homogeneous areas (equivalent of soil map unit areas) of size A1, A2 ..... An in ha respectively.

- Calculate Time of Concentration (Tc)
  - It is the function of the length of the main channel (L, in m) and fall in elevation from the remotest point to the outlet (H, in m).
  - Alternatively, the Time of concentration (Tc) can also be calculated from the empirical formula

#### $T_{C}=0.0195K^{0.77}$

Where K is the square root of L3/H

Where,

L - Maximum length of flow from remote point to the point of concentration (m).

H - Difference in elevation between the remote point and the point of outlet (m)

Tc - Time of concentration (hours)

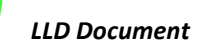

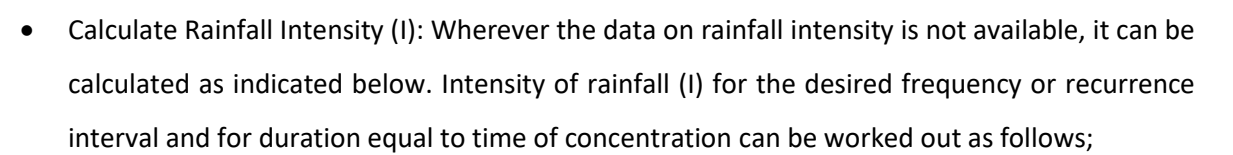

$$I = \frac{K_1 T^a}{(b + T_C)^n}$$

Where,

 $K_1$ , a, b and n are empirical constants to be selected from the Master\_Empirical\_Constant.

Tc = Time of concentration in hours

T = Recurrence interval or frequency (years) to be selected from Master\_Recurrence\_Interval depending Land user, slope and texture

• Peak rate of runoff can be estimated by rational method as below.

$$Q = \frac{CIA}{360}$$

Where,

Q - Peak rate of runoff (Cubic meters per second, m/S)

C - Coefficient of runoff (Table)

A - Area of watershed (hectares)

I - Intensity of rainfall (mm/hour) for the duration equal to time of concentration

- Fetch the Geometry from the Cadastral table against the Cadastral\_ID.
- Read the Coordinates of the geometry and create GeoJson polygon. Send GeoJson to Leaflet to display the polygon with Cyan color and overlay it on the map.
- Display the result in a table showing the information such as Survey No, Farmer Name, Area in Hectare, Interval, Runoff(mm).
- Report Button will be provided along with the result row in table. On click of report Button, Report of the result along with the map will be generated in pdf format.

## 4.76.4 LOGICAL FLOW DIAGRAM

Ceins

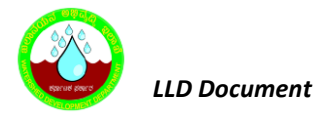

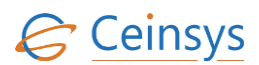

## 4.76.4.1 LOGICAL FLOW DIAGRAM

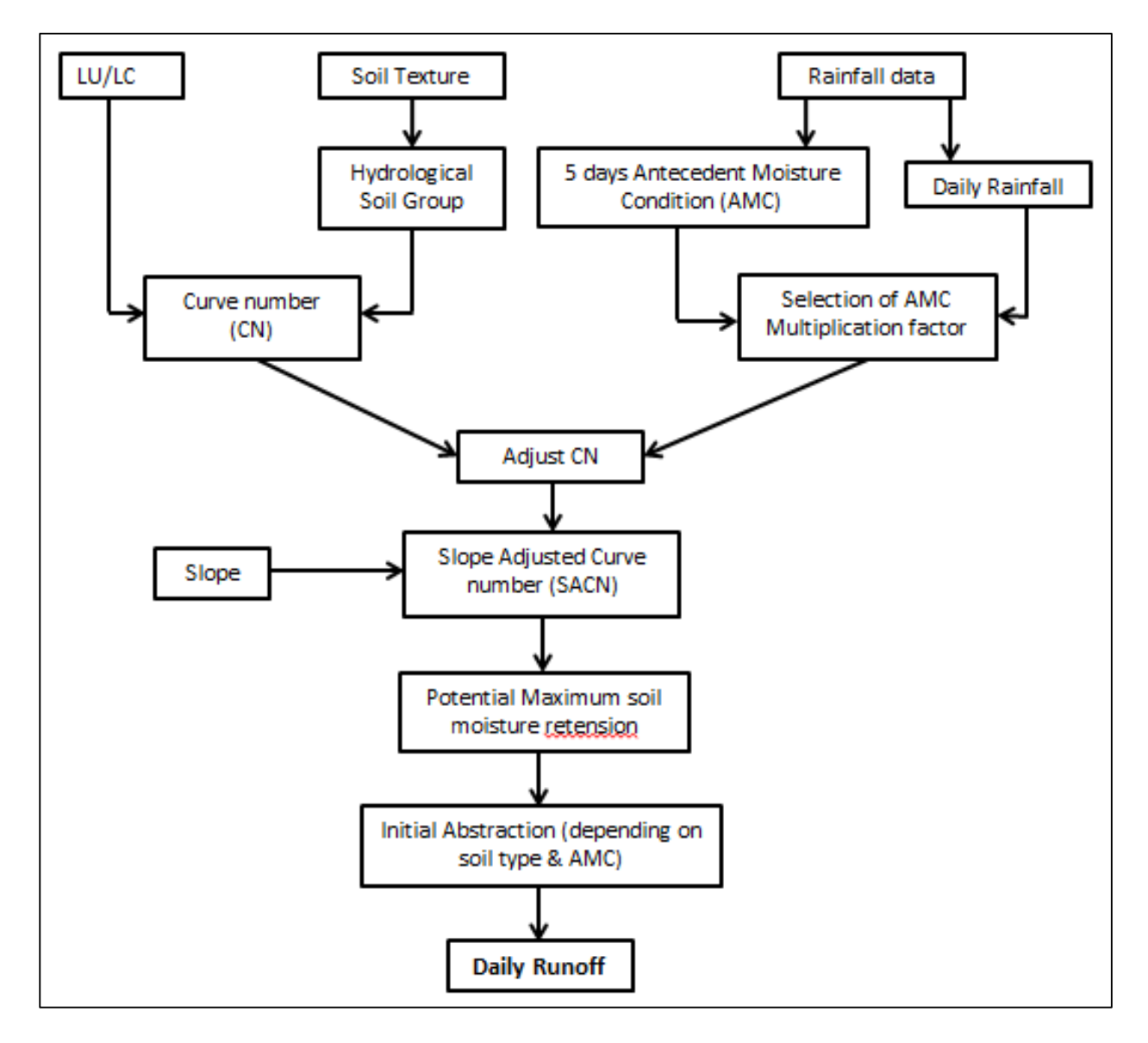

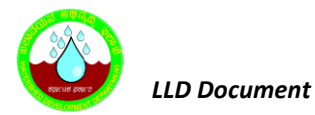

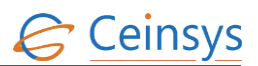

#### 4.76.4.2 LOGICAL DIAGRAM INFILTRATION METHOD

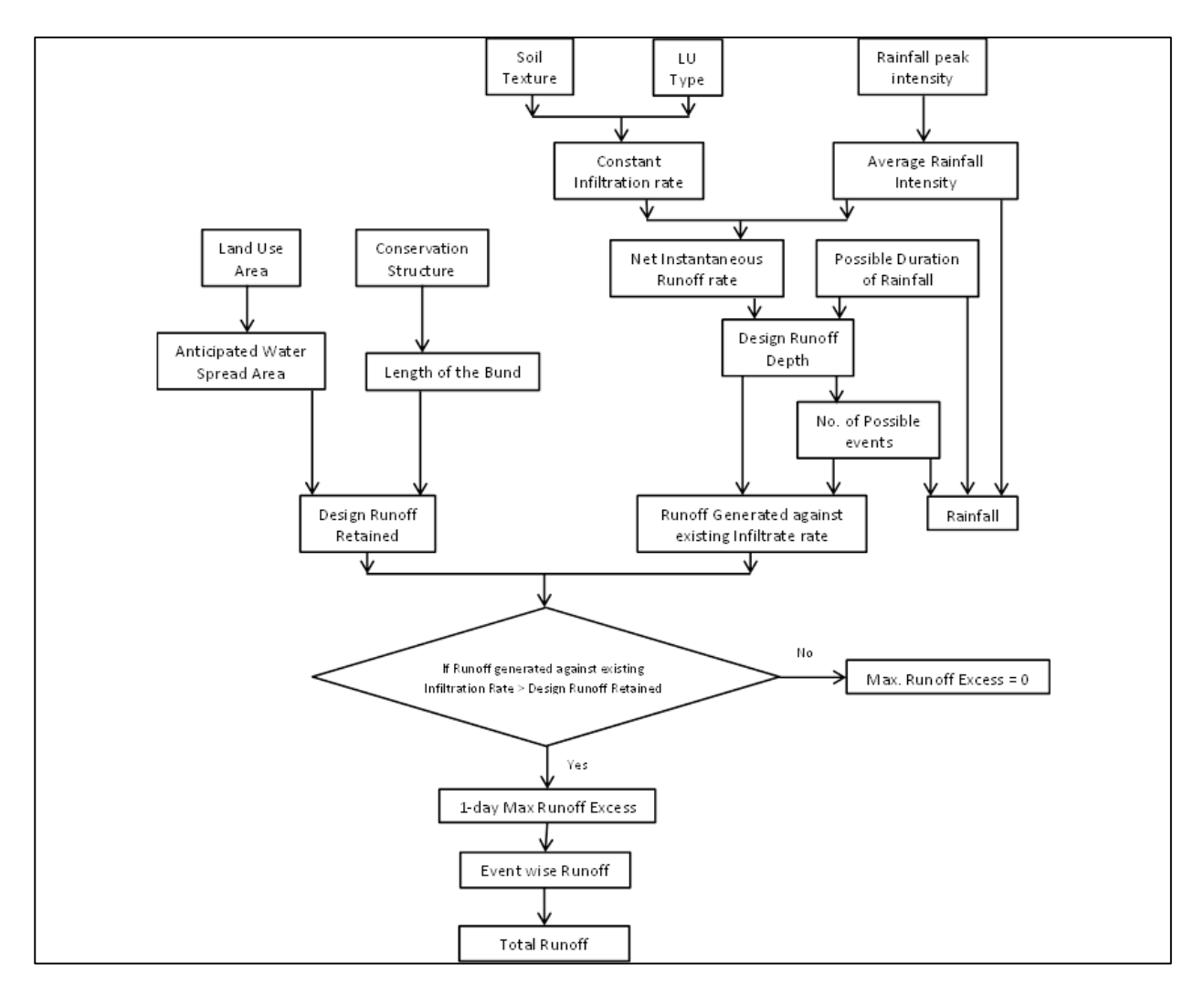

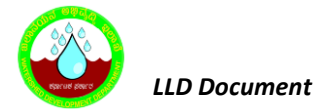

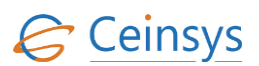

#### 4.76.4.3 LOGICAL DIAGRAM RATIONAL METHOD

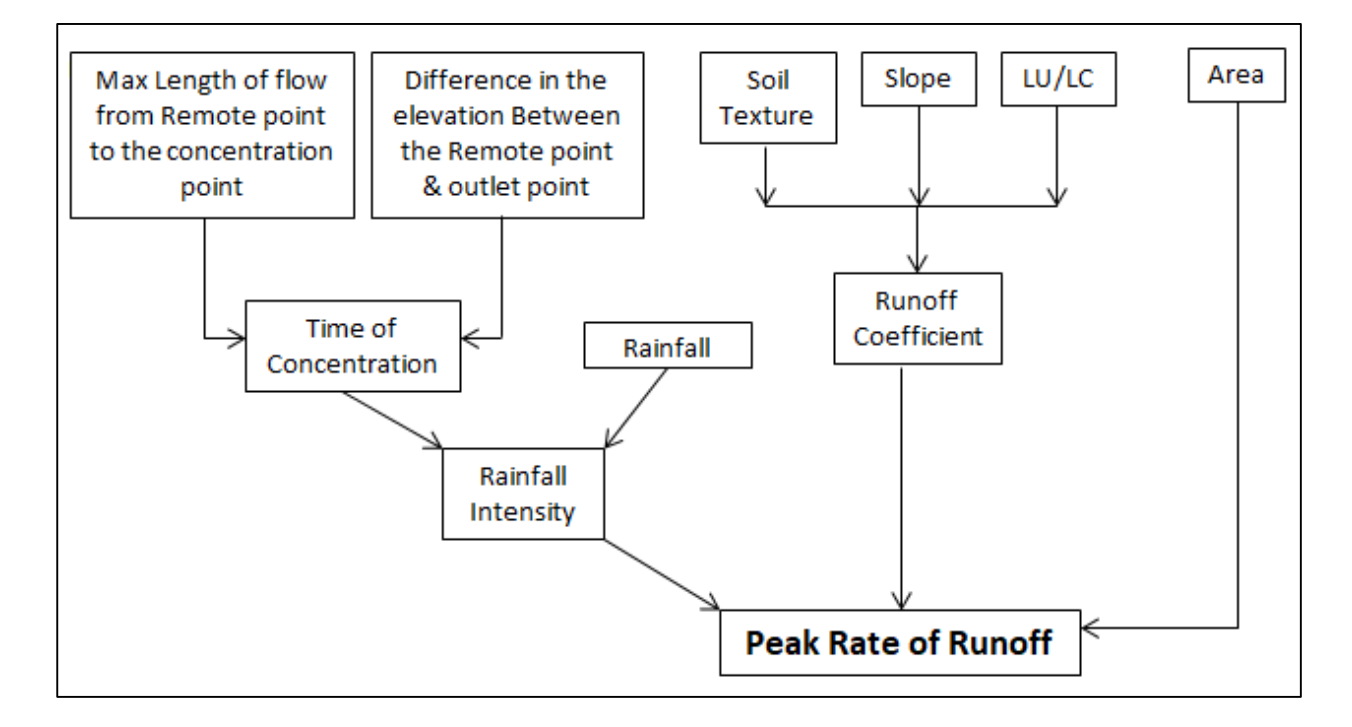

## 4.76.5 TECHNICAL DESCRIPTION

#### 4.76.5.1 INPUT FIELDS ON SURFACE RUNOFF DSS FORM

| Attribute Name | Mandatory | Input Type | Remark                                                     |
|----------------|-----------|------------|------------------------------------------------------------|
| District       | Yes       | Drop Down  | List of district in Karnataka                              |
| Taluk          | Yes       | Drop Down  | Populated depending on the District Selected               |
| Village        | No        | Drop Down  | Populated depending on the Taluk Selected                  |
| Watershed Code | No        | Drop Down  | populated depending on the Taluk selected                  |
| Survey Number  | No        | Drop Down  | Populated depending on the Taluk selected                  |
| Runoff Model   | Yes       | Drop Down  | SCS Curve Method, Infiltration Method,<br>Rational Method. |
| Submit         | -         | Button     |                                                            |
| Cancel         | -         | Button     |                                                            |

### 4.76.5.2 RESULT VIEW OF SURFACE RUNOFF DSS

| Survey<br>No | Farmer<br>Name | Area in<br>Hectare | Interval         | Runoff (mm) |
|--------------|----------------|--------------------|------------------|-------------|
| 389          | Mr. XYZ        | 1.2                | Hourly (1pm-2pm) | 125         |
|              |                |                    |                  |             |

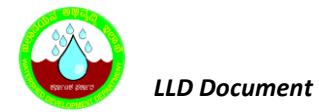

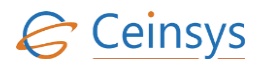

| Watershed<br>Code | Management<br>Unit | Area in<br>Hectare | Interval         | Runoff ( mm) |
|-------------------|--------------------|--------------------|------------------|--------------|
| Dattamati         | LMU-5              | 120                | Hourly (1pm-2pm) | 94           |
| Dattamati         | LMU-8              | 150                | Hourly (1pm-2pm) | 85           |

#### 4.76.5.3 TABLE DEFINITION USED FOR THIS REQUIREMENT

#### 4.76.5.3.1 *CADASTRAL*

| Column Name   | Data Type | Remark |
|---------------|-----------|--------|
| FID           | Integer   |        |
| SUREVY_NUMBER | nvarchar  |        |
| VILLAGE       | nvarchar  |        |
| TALUK         | nvarchar  |        |
| DISTRICT      | nvarchar  |        |
| MWCODE        | nvarchar  |        |

## 4.76.5.3.2 PARCEL\_CHARACTERISTIC

| Column Name   | Data Type | Remark |
|---------------|-----------|--------|
| Cadastral_FID | Integer   |        |
| TEXTURE       | nvarchar  |        |
| LCC           | nvarchar  |        |
| SLOPE         | nvarchar  |        |

## 4.76.5.3.3 MASTER\_HYDROLOGICAL\_SOIL\_TEXTURE

| Column Name | Data Type | Remark |
|-------------|-----------|--------|
| HSG         | nvarchar  |        |

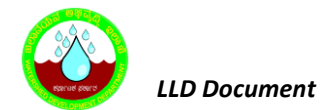

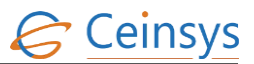

| Column Name  | Data Type | Remark |
|--------------|-----------|--------|
| Soil_Texture | nvarchar  |        |

## 4.76.5.3.4 *MASTER\_SLOPE*

| Column Name       | Data Type | Remark |
|-------------------|-----------|--------|
| SLOPE_CODE        | nchar     |        |
| SLOPE_DESCRIPTION | nvarchar  |        |

## 4.76.5.3.5 *Master\_Crop*

| Column Name | Data Type | Remark |
|-------------|-----------|--------|
| CLU_CODE    | nvarchar  |        |
| Quality     | nvarchar  |        |

## 4.76.5.3.6 *Rainfall\_Data*

| Column Name | Data Type | Remark |
|-------------|-----------|--------|
| Taluk_Name  | nvarchar  |        |
| RainDate    | date      |        |
| RainTime    | nvarchar  |        |
| Rain        | float     |        |

## 4.76.5.3.7 MASTER\_MULTIPLICATION\_FACTOR

| Column Name | Data Type | Remark |
|-------------|-----------|--------|
| Taluk_Name  | nvarchar  |        |
| RainDate    | date      |        |
| RainTime    | nvarchar  |        |
| Rain        | float     |        |

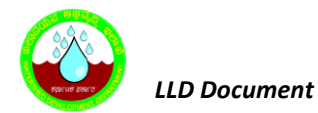

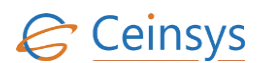

## 4.76.5.3.8 MASTER\_CN\_LULC\_SHG

| Column Name      | Data Type | Remark |
|------------------|-----------|--------|
| ID               | Integer   |        |
| Land_Cover       | nvarchar  |        |
| Hydro_Soil_Grp_A | Integer   |        |
| Hydro_Soil_Grp_B | Integer   |        |
| Hydro_Soil_Grp_C | Integer   |        |
| Hydro_Soil_Grp_D | Integer   |        |

## 4.77 DSS FOR DESIGNING OF FARM POND SIZE

#### 4.77.1 REQUIREMENT

-FRS Reference: Annexure-5 DSS Functions, Sl. No 6

#### 4.77.2 REQUIREMENT UNDERSTANDING

Farm ponds are small tanks or reservoirs constructed for the purpose of storing water essentially from surface runoff. Size of the farm pond depends upon the area that can be spared from cultivation, availability of area that can be benefited by protective irrigation, expected runoff, workability and water lifting facilities. Farm ponds are constructed by excavating the soil, by depositing the soil on the bunds.

#### 4.77.3 MODULES

• Web form for information view/input related to Designing of Farm Pond size

#### 4.77.4 MODULE DESCRIPTION

After successful login, user will click on 'Farm Pond Size' under Decision Support System. A web page for Farm Pond Size DSS will be displayed to user.

- The web page will have the drop down for selecting District, Taluk, Village, Watershed name, Survey Number. The details of input fields in Web page is as mentioned in section 4.77.6.1
- User will select the District, Taluk, Village, Micro Watershed, Survey number.
- Execute query on rainfall data to get Peak Intensity Rainfall from the last 10 years.
- Execute Surface Runoff DSS for the Selected Survey Number considering peak intensity rainfall.
- Execute the Query on DSS6\_Farm\_Pond\_Size table using Landform (Black soil/red soil) and storage capacity which will be higher than the runoff calculation.
- Estimate Cost of construction using table Master\_Cost\_Construction table.

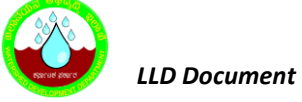

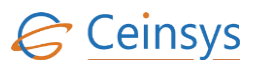

- Fetch the Geometry from the Cadastral table against the Cadastral\_ID.
- Read the Coordinates of the geometry and create GeoJson polygon. Send GeoJson to Leaflet to display the polygon with Cyan color and overlay it on the map.
- Display the result in a table showing the information such as Survey No, Farmer Name, Area in Hectare, Peak Intensity Rainfall (mm), Runoff, Farm Pond Size, Storage Capacity (Cu. M), Cost of Construction.
- Report Button will be provided along with the result row in table. On click of report Button, Report of the result along with the map will be generated in pdf format.

#### 4.77.5 LOGICAL FLOW DIAGRAM

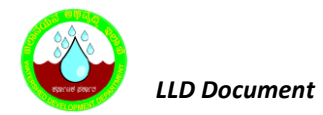

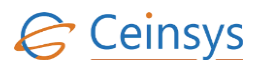

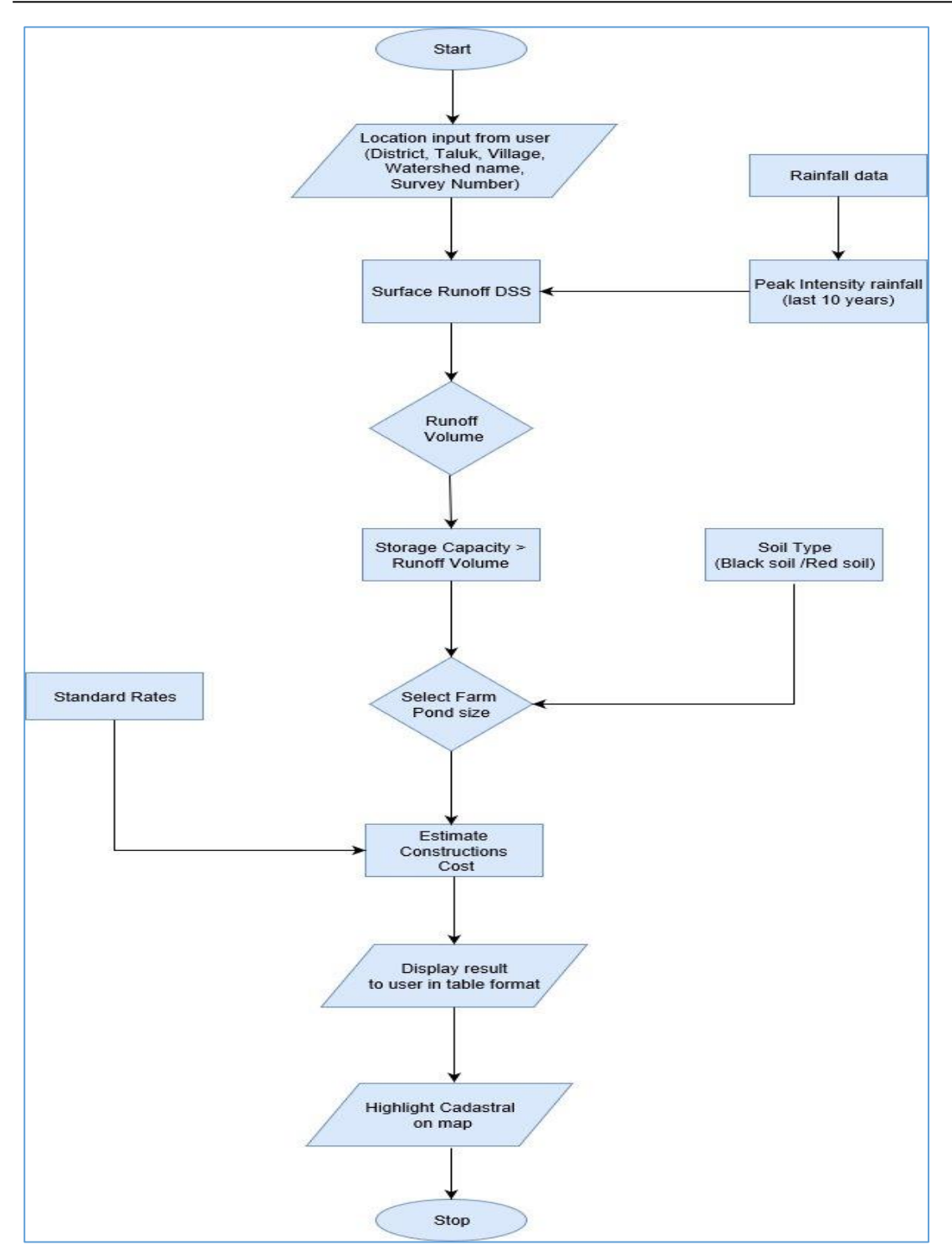

## **4.77.6 TECHNICAL DESCRIPTION**

### 4.77.6.1 INPUT FIELDS ON FARM POND SIZE DSS FORM

| Attribute Name | Mandatory | Input Type | Remark                        |
|----------------|-----------|------------|-------------------------------|
| District       | Yes       | Drop Down  | List of district in Karnataka |

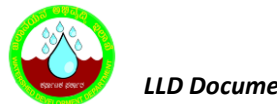

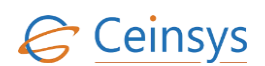

| Attribute Name | Mandatory | Input Type | Remark                                       |
|----------------|-----------|------------|----------------------------------------------|
| Taluk          | Yes       | Drop Down  | Populated depending on the District Selected |
| Village        | No        | Drop Down  | Populated depending on the Taluk Selected    |
| Watershed Code | No        | Drop Down  | populated depending on the Taluk selected    |
| Survey Number  | No        | Drop Down  | Populated depending on the Village selected  |
| Submit         | -         | Button     |                                              |
| Cancel         | -         | Button     |                                              |

## 4.77.6.2 RESULT VIEW OF FARM POND SIZE DSS

| Survey<br>No | Farmer<br>Name | Area in<br>Hectare | Peak<br>Intensity<br>Rainfall<br>(mm) | Runoff | Farm Pond<br>Size | Storage<br>Capacity (<br>Cu. M) | Cost of<br>Construction |
|--------------|----------------|--------------------|---------------------------------------|--------|-------------------|---------------------------------|-------------------------|
| 30           | Mr. XYZ        | 1.2                | 107                                   | 12     | 10X10X20          | 12                              | 37500                   |

#### 4.77.6.3 TABLE DEFINITION USED FOR THIS REQUIREMENT

## 4.77.6.3.1 *CADASTRAL*

| Column Name   | Data Type | Remark |
|---------------|-----------|--------|
| FID           | Integer   |        |
| SUREVY_NUMBER | nvarchar  |        |
| VILLAGE       | nvarchar  |        |
| TALUK         | nvarchar  |        |
| DISTRICT      | nvarchar  |        |
| MWCODE        | nvarchar  |        |

## 4.77.6.3.2 DSS6\_FARM\_POND\_SIZE

| Column Name | Data Type | Remark |
|-------------|-----------|--------|
| ID          | Integer   |        |

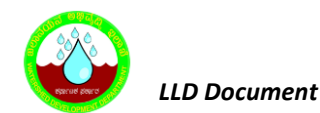

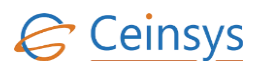

| Column Name      | Data Type | Remark |
|------------------|-----------|--------|
| Soil_Type        | nvarchar  |        |
| Farm_Pond        | nvarchar  |        |
| Slide_Slope      | nvarchar  |        |
| Storage_Capacity | Integer   |        |
| Catch_Area_ha    | Integer   |        |

## 4.78 DSS FOR CROP WATER REQUIREMENT

#### 4.78.1 REQUIREMENT

#### -FRS Reference: Annexure-5 DSS Functions, Sl. No 7

DSS for estimating the crop water requirement at MWS/SWS levels based on the existing land use or crops that are planned to be taken up for cultivation at MWS or higher levels

#### 4.78.2 REQUIREMENT UNDERSTANDING

The amount of water that needs to be supplied to the cropped field is defined as crop water requirement or Crop Evapotranspiration (ETC). Crop water requirement will be estimated using FAO 56 method. The common approach to calculate ETc is to estimate a reference crop Evapotranspiration (ETO) using weather variables from nearby weather station, and multiplying it by an appropriate crop coefficient (Kc).

#### 4.78.3 MODULES

• Web form for information view/input related to Crop Water Requirement

#### 4.78.4 MODULE DESCRIPTION

After successful login, user will click on 'Crop Water Requirement' under Decision Support System. A web page for Crop Water Requirement DSS will be displayed to user.

 The web page will have the drop down for selecting District, Taluk, Village, Watershed name, Survey Number, Crop Name, Date of Sowing. The details of input fields in Web page is as mentioned in section 4.78.6.1 LLD Document

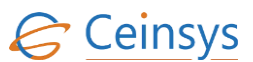

- User will select the District, Taluk, Village, Micro Watershed, Survey number, Crop Name, Date of Sowing
- Execute query on Master\_Crop table to find out Kc value at initial stage (Kc ini), kc value at mid

   season stage (Kc mid (tab)), kc value end season stage(Kc end(tab)), mean maximum plant/crop height for mid s (h), crop duration.
- Calculate the number of days after Sowing by subtracting date of sowing from current date.
- Execute query on Weather\_Data table to find out temperature, wind speed, humidity, solar radiation, sunshine hours. Calculate minimum Relative humidity (RHmin), Mean Wind speed (u<sub>2</sub>).
- If user selects initial stage time period for a particular crop, then initial crop coefficient (K<sub>Cini</sub>) value for the same crop will be fetched from crop coefficient table.
- Likewise, if user selects mid stage/end stage for a particular crop, using the middle crop coefficient (K<sub>Cmid (tab)</sub>) or *end of the late season growth stage*, end crop coefficient (K<sub>Cend (tab)</sub>) value from crop coefficient table, it follows the below mentioned equation.
  - $\circ \quad \mbox{Calculate K}_{c\,\mbox{mid}} :$

$$K_{C\,mid} = K_{C\,mid(Tab)} + [0.04(u_2 - 2) - 0.004(RH_{min} - 45)] \left(\frac{h}{3}\right)^{0.3}$$

Where,

K<sub>c mid (Tab)</sub> - value for K<sub>c mid</sub> is taken from given Table,

 $u_2$  - Mean value for daily wind speed at 2m height over grass during the midseason growth stage [m s<sup>-1</sup>],

*RH<sub>min</sub>* - mean value for daily minimum relative humidity during the midseason growth stage [%],

h - Mean crop height during the mid-season stage [m],

 $\circ \quad \mbox{Calculate K}_{c\mbox{ end}} :$ 

$$K_{C end} = K_{C end(Tab)} + [0.04(u_2 - 2) - 0.004(RH_{min} - 45)] \left(\frac{h}{3}\right)^{0.3}$$

Where,

K<sub>c end (Tab)</sub> - value for K<sub>c end</sub> taken from Table u<sub>2</sub> - Mean value for daily wind speed at 2m height over grass during the late-season growth stage [m s<sup>-1</sup>], RH<sub>min</sub> - mean value for daily minimum relative humidity during the lateseason growth stage [%]

H - mean plant height during the late season stage [m]

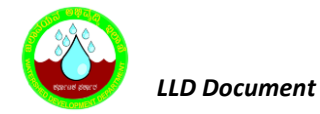

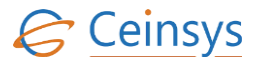

• Mean wind speed (u<sub>2</sub>) at 2 m above ground surface will be calculated as:

$$u_2 = u_z \frac{4.87}{\ln(67.8z - 5.42)}$$

Where

 $u_2$  – wind speed at 2 m above ground surface [m s-1]  $u_z$  – measured wind speed at z m above ground surface [ms-1] z – height of measurement above ground surface [m].

- Execute query on climate\_data table and calculate Net radiation (R<sub>n</sub>), mean daily air Temperature (T)
  - Estimate Slope of saturation vapour pressure curve (Δ) using below equation

$$\Delta = \frac{4098 \left[ 0.6108 exp \left( \frac{17.27T}{T + 237.3} \right) \right]}{(T + 237.3)^2}$$

Where,

Δ - slope of saturation vapour pressure curve at air temperature T [kPa °C<sup>-1</sup>],
T- Mean daily air temperature [°C],xp[..] - 2.7183 (base of natural logarithm) raised to the power [..]

• Estimate Soil Heat flux (G), where G for a day or ten days, it is relatively small and so it may be ignored in the calculation. Thus:

$$G_{day} = 0$$

• Atmospheric pressure (P):

$$P = 101.3 \left(\frac{293 - 0.0065z}{293}\right)^{5.26}$$

#### Where,

P - Atmospheric pressure [kPa],

z - Elevation above sea level [m]

• Calculate Psychrometric constant (γ):

$$\gamma=0.665\mathrm{x}10^{-3}P$$

Where,

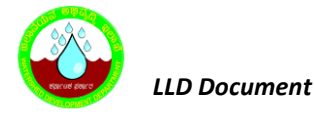

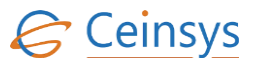

- γ Psychrometric constant [kPa °C<sup>-1</sup>]
- P Atmospheric pressure [kPa],
- e°(T<sub>min</sub>) and e°(T<sub>max</sub>) are calculated as follows:

$$e^{0}(T_{min}) = 0.6108exp\left[\frac{17.27T_{min}}{T_{min} + 237.3}\right]$$

$$e^{0}(T_{max}) = 0.6108exp \left[ \frac{17.27T_{max}}{T_{max} + 237.3} \right]$$

Where,

 $e^{\circ}(T_{min})$  – Minimum saturation vapour pressure at the air temperature  $T_{min}$  [kPa],  $T_{min}$  – Minimum air temperature [°C],

 $e^{\circ}(T_{max})$  – Maximum saturation vapour pressure at the air temperature  $T_{min}$  [kPa],

*T<sub>max</sub>* – Maximum air temperature [°C],

exp[..] - 2.7183 (base of natural logarithm) raised to the power [..].

• Calculate Mean saturation vapour pressure (e<sub>s</sub>):

$$e_{s} = \frac{e^{0}(T_{max}) + e^{0}(T_{min})}{2}$$

Where,

 $e_{s}$  - Mean saturation vapour pressure[kPa],

 $e^{\circ}(T_{min})$  – Minimum saturation vapour pressure at the air temperature  $T_{min}$  [kPa],

 $e^{\circ}(T_{\text{max}})$  – Maximum saturation vapour pressure at the air temperature  $T_{\text{min}}$  [kPa]

• Calculate Actual vapour pressure (ea)

$$e_{a} = \frac{e^{o}(T_{min})\frac{RH_{max}}{100} + e^{o}(T_{max})\frac{RH_{min}}{100}}{2}$$

Where,

e<sub>a</sub> – Actual vapour pressure [kPa]

e° (T<sub>min</sub>) – Saturation vapour pressure at daily minimum temperature [kPa]

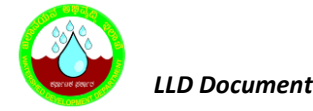

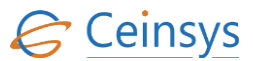

e<sup>o</sup> (T<sub>max</sub>) – Saturation vapour pressure at daily maximum temperature [kPa]

RH<sub>max</sub> – Maximum Relative Humidity [%]

RH<sub>min</sub> – Minimum Relative Humidity [%]

Calculate Slope of saturation vapour pressure curve (Δ)

$$\Delta = \frac{4098 \left[ 0.6108 exp \left( \frac{17.27T}{T + 237.3} \right) \right]}{(T + 237.3)^2}$$

Where,

 $\Delta$  - slope of saturation vapour pressure curve at air temperature T [kPa °C<sup>-1</sup>],

T - air temperature [°C],

exp[..]- 2.7183 (base of natural logarithm) raised to the power [..].

• Calculate Potential Evapotranspiration (PET)

$$ET_0 = \frac{0.408\Delta(R_n - G) + \gamma \frac{900}{T + 273}u_2(e_s - e_a)}{\Delta + \gamma(1 + 0.34u_2)}$$

Where,

ET<sub>0</sub> – Reference Evapotranspiration [mm day<sup>-1</sup>]

 $R_n$  – Net radiation at the crop surface [MJ m<sup>-2</sup> day<sup>-1</sup>]

G – Soil Heat flux density [MJ m<sup>-2</sup> day<sup>-1</sup>]

T – Mean daily air temperature at 2m height [°C]

 $U_2$  – Wind speed at 2m height [m s<sup>-1</sup>]

e<sub>s</sub> – Saturation vapour pressure [k Pa]

e<sub>a</sub> – Actual vapour pressure [k Pa]

(es-ea) – Saturation vapour pressure deficit [kPa]

 $\Delta$  - Slope vapour pressure curve [kPa °C<sup>-1</sup>]

- $\gamma$  Psychrometric constant [kPa  $^\circ C^{\text{-1}}$ ]
- Calculate Crop Water Requirement (Crop Evapotranspiration (ET<sub>c</sub>)) depending on crop coefficient of selected growth stage (K<sub>C ini</sub>, K<sub>C mid</sub> or K<sub>C end</sub>)

Where,

 $ET_c$  - Crop evapotranspiration [mm d<sup>-1</sup>],

 $K_c \text{ - Crop coefficient } [K_{C \text{ ini}}, K_{C \text{ mid}} \text{ or } K_{C \text{ end}}],$ 

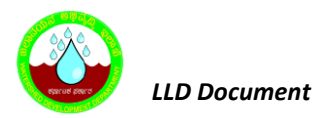

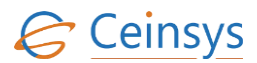

 $ET_o$  - Reference crop evapotranspiration [mm d<sup>-1</sup>].

- Calculate Available soil moisture content using DSS for Water Balance.
- Fetch the Geometry from the Cadastral table against the Cadastral\_ID.
- Read the Coordinates of the geometry and create GeoJson polygon. Send GeoJson to Leaflet to display the polygon with Cyan color and overlay it on the map.
- Display the result in a table showing the information such as Survey No, Farmer Name, Area in Hectare, Crop Name, Crop Stage (days), Water Required mm/day, Water Required in Ltr/day (mm \* 10000\*area)(A), Available Soil Moisture Content, Balance C = A-B.
- Report Button will be provided along with the result row in table. On click of report Button, Report of the result along with the map will be generated in pdf format.

#### 4.78.5 LOGICAL FLOW DIAGRAM

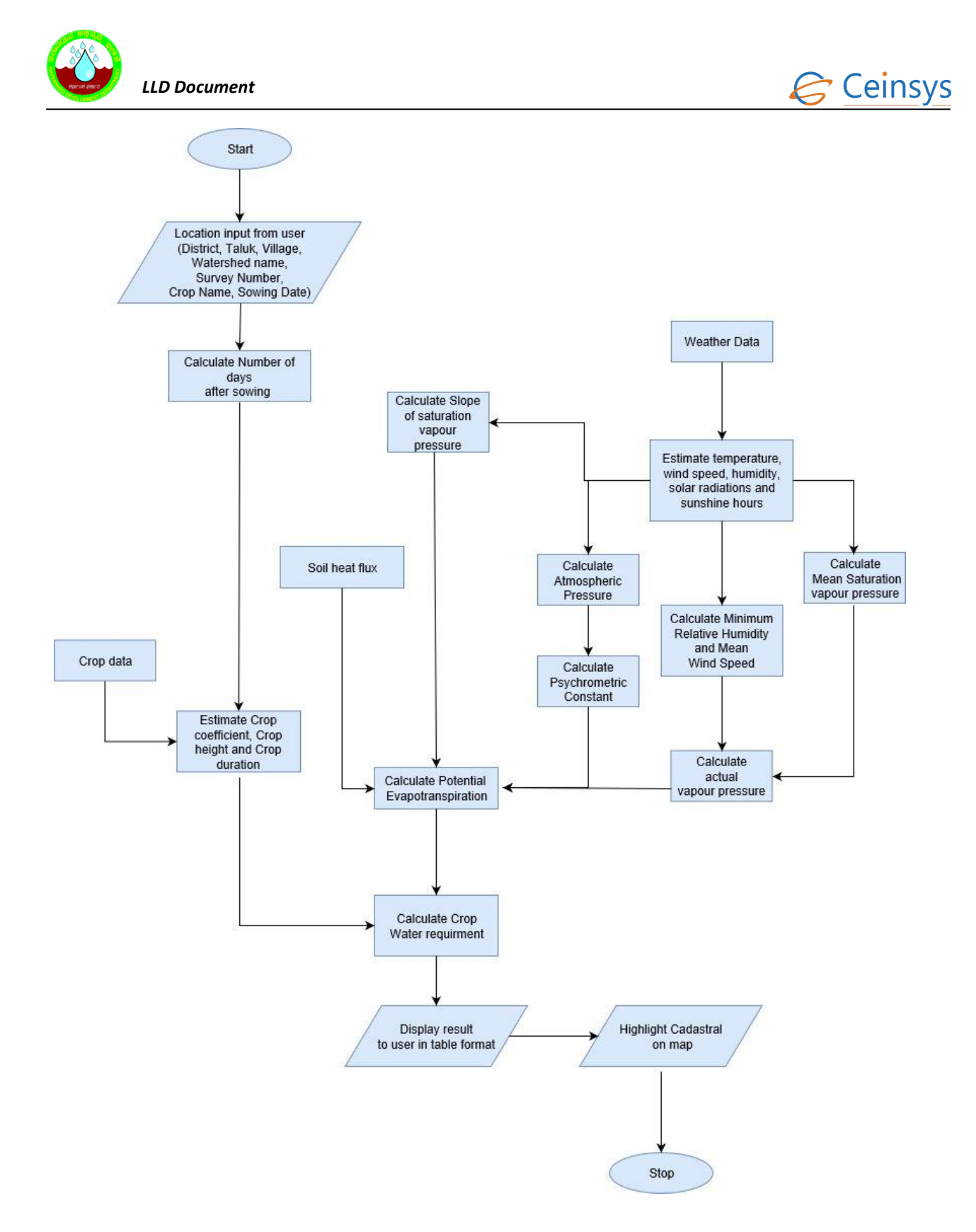

### 4.78.6 TECHNICAL DESCRIPTION

### 4.78.6.1 INPUT FIELDS ON CROP WATER REQUIREMENT DSS FORM

| Attribute Name | Mandatory | Input Type | Remark                        |
|----------------|-----------|------------|-------------------------------|
| District       | Yes       | Drop Down  | List of district in Karnataka |

CTL/WDD/LLD/V1.1

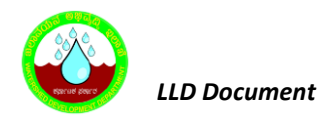

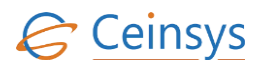

| Attribute Name | Mandatory | Input Type | Remark                                       |
|----------------|-----------|------------|----------------------------------------------|
| Taluk          | Yes       | Drop Down  | Populated depending on the District Selected |
| Village        | No        | Drop Down  | Populated depending on the Taluk Selected    |
| Watershed Code | No        | Drop Down  | populated depending on the Taluk selected    |
| Survey Number  | No        | Drop Down  | Populated depending on the Village selected  |
| Crop Name      | Yes       | Drop Down  |                                              |
| Date of Sowing | Yes       | Text Box   |                                              |
| Submit         | -         | Button     |                                              |
| Cancel         | -         | Button     |                                              |

## 4.78.6.2 RESULT VIEW OF CROP WATER REQUIREMENT DSS

| Survey<br>No | Farmer<br>Name | Area in<br>Hectare | Crop<br>Name | Crop<br>Stage<br>(days) | Water<br>Required<br>mm/day | Water<br>Required in<br>Ltr/day (<br>mm *<br>10000*area)<br>(A) | Available Soil<br>Moisture<br>Content | Balance<br>C =A-B |
|--------------|----------------|--------------------|--------------|-------------------------|-----------------------------|-----------------------------------------------------------------|---------------------------------------|-------------------|
| 30           | Mr. XYZ        | 1.2                | Cotton       | 15                      | 12                          | 120                                                             | 30                                    | 90                |
|              |                |                    |              |                         |                             |                                                                 |                                       |                   |

### 4.78.6.3 TABLE DEFINITION USED FOR THIS REQUIREMENT

## 4.78.6.3.1 *CADASTRAL*

| Column Name   | Data Type | Remark |
|---------------|-----------|--------|
| FID           | Integer   |        |
| SUREVY_NUMBER | nvarchar  |        |
| VILLAGE       | nvarchar  |        |
| TALUK         | nvarchar  |        |
| DISTRICT      | nvarchar  |        |
| MWCODE        | nvarchar  |        |

## 4.78.6.3.2 *Master\_Crop*

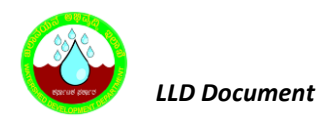

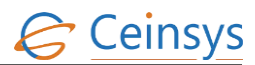

| Column Name              | Data Type | Remark |
|--------------------------|-----------|--------|
| Id                       | Integer   |        |
| Crop_Id                  | Integer   |        |
| Crop_Name                | nvarchar  |        |
| Crop_Type                | nvarchar  |        |
| Crop_duration            | Integer   |        |
| Crop_Category            | nvarchar  |        |
| Ripining_stage           | Integer   |        |
| Crop_Coefficient_Initial | float     |        |
| Crop_Coefficient_Mid     | float     |        |
| Crop_Coefficient_End     | float     |        |
| CLU_CODE                 | nvarchar  |        |
| Quality                  | nvarchar  |        |

## 4.78.6.3.3 *Crop\_Season*

| Column Name     | Data Type | Remark                  |
|-----------------|-----------|-------------------------|
| ID              | Integer   |                         |
| Season_Id       | Integer   | Linked to Master_Season |
| Crop_Id         | Integer   | Linked to Master_Crop   |
| SownPeriod_From | Integer   | Month number            |
| SownPeriod_To   | Integer   | Month number            |
| Harvesting_From | Integer   | Month number            |
| Harvesting_To   | Integer   | Month number            |
| SeasonDuration  | Integer   |                         |

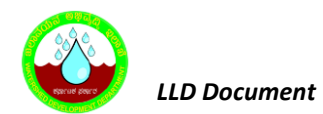

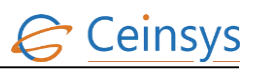

| Column Name         | Data Type | Remark |
|---------------------|-----------|--------|
| Sowing_Duration     | Integer   |        |
| Mid_duration        | Integer   |        |
| Harvesting_Duration | Integer   |        |

## 4.78.6.3.4 *Weather\_Data*

| Column Name       | Data Type | Remark |
|-------------------|-----------|--------|
| ID                | Integer   |        |
| District          | Integer   |        |
| Taluka            | Integer   |        |
| Hobli             | Integer   |        |
| Recorded_Date     | Date      |        |
| Min_Temperature   | float     |        |
| Max_Temperature   | float     |        |
| Min_Humidity      | float     |        |
| Max_ Humidity     | float     |        |
| Min_WindSpeed     | float     |        |
| Max_ WindSpeed    | float     |        |
| Wind_Direction    | float     |        |
| Solar_Radiation   | float     |        |
| Sunshine_Duration | float     |        |

## 4.78.6.3.5 **RAINFALL\_DATA**

| Column Name | Data Type | Remark |
|-------------|-----------|--------|
| Taluk_Name  | nvarchar  |        |

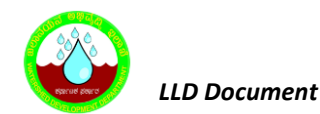

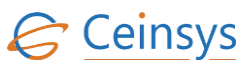

| Column Name | Data Type | Remark |
|-------------|-----------|--------|
| Hobli       | nvarchar  |        |
| RainDate    | date      |        |
| RainTime    | nvarchar  |        |
| Rain        | float     |        |

## 4.79 DSS FOR WATER BALANCE REQUIREMENT

#### 4.79.1 REQUIREMENT

-FRS Reference: Annexure-5 DSS Functions, Sl. No 8

DSS for estimating water balance at MWS or higher levels, taking into account the RF, crop requirement, Runoff, evaporation and other losses, soil moisture.

#### 4.79.2 REQUIREMENT UNDERSTANDING

The amount of water that needs to be supplied to the cropped field is defined as crop water requirement or Crop Evapotranspiration (ETC). Crop water requirement will be estimated using FAO 56 method. The common approach to calculate ETc is to estimate a reference crop Evapotranspiration (ETO) using weather variables from nearby weather station, and multiplying it by an appropriate crop coefficient (Kc).

#### 4.79.3 MODULES

• Web form for information view/input related to Crop Water Requirement

#### 4.79.4 MODULE DESCRIPTION

After successful login, user will click on 'Water Balance' under Decision Support System. A web page for Water Balance DSS will be displayed to user.

- The web page will have the drop down for selecting District, Taluk, Village, Watershed name, Survey Number. The details of input fields in Web page is as mentioned in section 4.78.6.1
- User will select the District, Taluk, Village, Micro Watershed, Survey number.
- Calculate Surface runoff using DSS for Surface runoff
- Calculate ETc using DSS for Crop water Requirement.

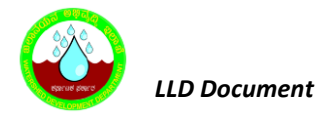

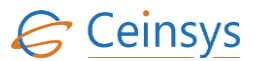

• Subtract runoff from the rainfall obtained for that particular day.

$$\Delta S = P - P_e$$

Where,

 $\Delta S = Water Balance$ 

P= Rainfall

P<sub>e</sub>= Surface Runoff

• To initiate the water balance for the root zone, the initial depletion Dr-1 should be estimated. Calculation of initial depletion (Dr,i-1) is given as:

$$D_{r,i-1} = 1000(\theta_{FC} - \theta_{i-1})Z_r$$

Where,

 $\theta_{FC}$  – Water content at field capacity [m<sup>3</sup> m<sup>-3</sup>] (from data)

Z<sub>r</sub> – The rooting depth [m] (from data)

 $\theta_{i-1}$  is the average soil water content for the effective root zone. Following heavy rain or irrigation, the user can assume that the root zone is near field capacity, i.e.,  $D_{r,i-1} \approx 0$ 

• Calculate the Readily Available soil Water (RAW):

$$RAW = pTAW$$

Where,

RAW - Readily available soil water in the root zone [mm],

p - Average fraction of Total Available Soil Water (TAW) that can be depleted from the root zone before moisture stress (reduction in ET).

• Calculate the Total Available soil Water (TAW):

$$TAW = 1000(\theta_{FC} - \theta_{WP})Z_r$$

Where,
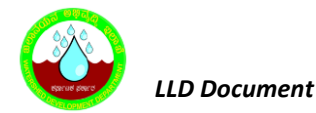

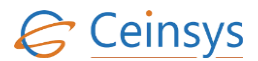

TAW – Total available Soil water in the root zone [mm]

 $\theta_{FC}$  – Water content at field capacity [m<sup>3</sup> m<sup>-3</sup>] (from data)

 $\theta_{WP}$  – Water content at wilting point [m<sup>3</sup> m<sup>-3</sup>](from data)

Z<sub>r</sub> – The rooting depth [m] (from data)

• Excess balanced water beyond soil depth is assumed as Deep percolation. It is estimated as follows:

$$DP_{i} = (P_{i} - P_{e,i}) + I_{i} - ET_{C,i} - D_{r,i-1} \ge 0$$

Where,

DP - water loss out of the root zone by deep percolation on day i [mm]

P<sub>i</sub> - rainfall on day i [mm]

 $P_{\text{e},\text{i}}$  - runoff from the soil surface on day i [mm]

 $\mathbf{I}_i$  - net irrigation depth on day i that infiltrates the soil [mm]

ET<sub>C,i</sub> - crop evapotranspiration on day i [mm]

 $D_{r,i-1}$  - water content in the root zone ( $D_r$ ) at the end of the previous day, i-1 [mm]

• Irrigation is required when  $Dr, i \ge RAW$ .

On day 1,  $D_{r, i-1}$  = RAW

- Irrigation for the particular crop will be with reference to Package of Practice.
- Add Irrigation (I) value to the Soil Moisture storage( $\Delta S$ )
- Subtract the Deep Percolation (DP) from Soil moisture storage (ΔS)
- If RAW is lesser than ETc, adjust crop water requirement (ET<sub>C adj</sub>) based on moisture stress. The
  effects of soil water stress are described by multiplying the Crop coefficient (K<sub>c</sub>) by the water
  stress coefficient(K<sub>s</sub>):

$$ET_{C adj} = K_S K_C ET_o$$

Where,

ET<sub>C adj</sub>-Adjusted crop water requirement

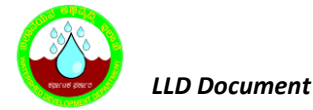

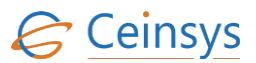

#### K<sub>c</sub> – Crop Coefficient

K<sub>s</sub>-Water stress coefficient

 $ET_o - Potential evapotranspiration$ 

• For Dr > RAW, Ks is given by:

$$K_{S} = \frac{TAW - D_{r}}{TAW - RAW} = \frac{TAW - D_{r}}{(1 - p)TAW}$$

Where,

K<sub>s</sub> - Water stress coefficient

Dr - root zone depletion [mm],

TAW - total available soil water in the root zone [mm],

RAW - Readily available soil water in the root zone [mm]

p - Fraction of TAW that a crop can extract from the root zone without suffering water stress.

- When the root zone depletion (Dr) is smaller than RAW, Ks = 1
- Fraction of TAW, P will be taken from the data provided.
- Subtract ETC adj from soil moisture storage ( $\Delta S$ ).
- Fetch the Geometry from the Cadastral table against the Cadastral\_ID.
- Read the Coordinates of the geometry and create GeoJson polygon. Send GeoJson to Leaflet to display the polygon with Cyan color and overlay it on the map.
- Display the result in a table showing the information such as Watershed, Management Unit, Area in Hectare, Rain fall (mm), Soil Moisture Balance, Water Balance.
- Report Button will be provided along with the result row in table. On click of report Button, Report of the result along with the map will be generated in pdf format.

#### 4.79.5 LOGICAL FLOW DIAGRAM

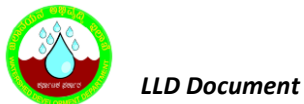

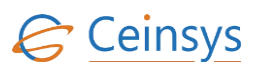

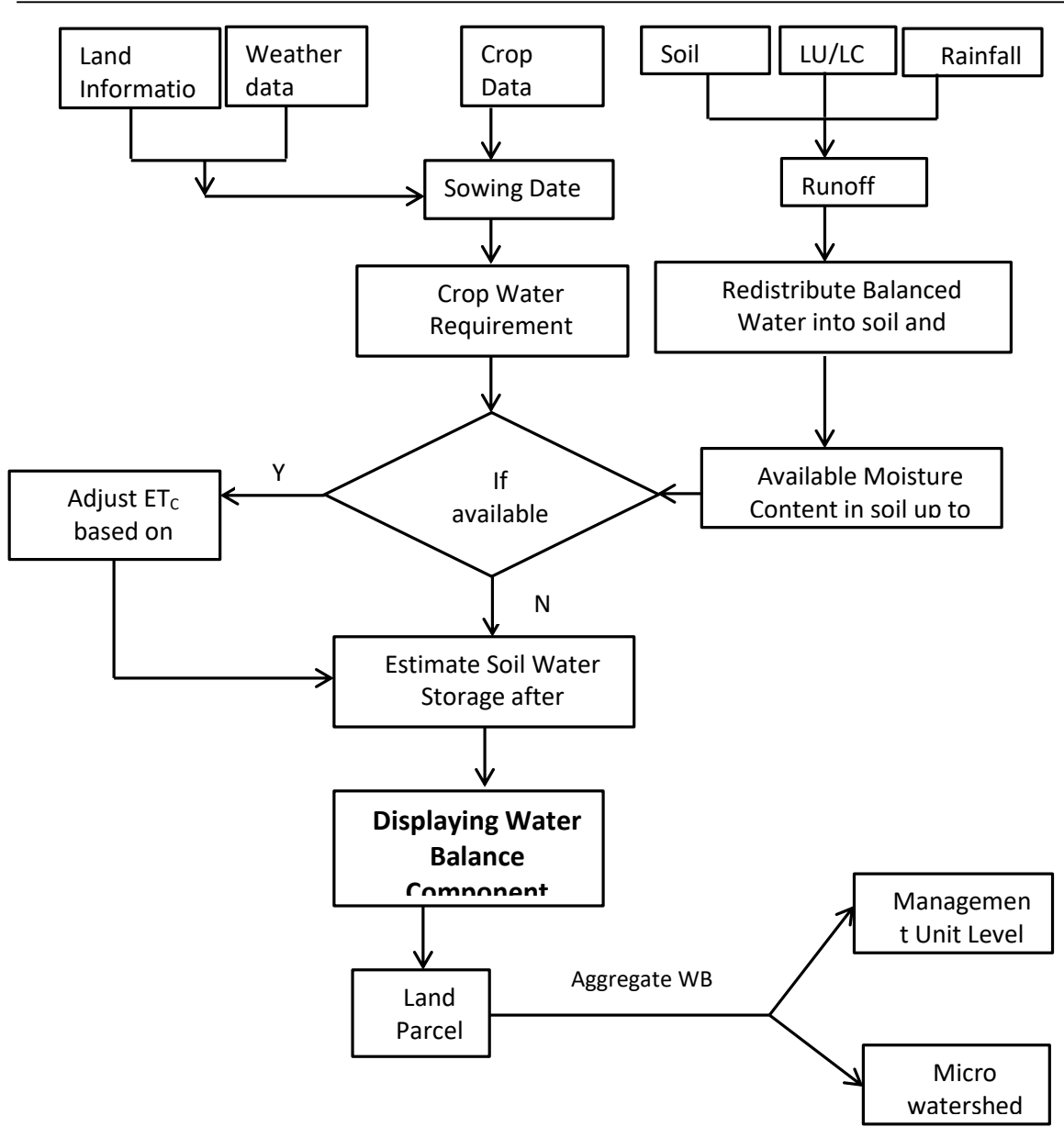

### **4.79.6 TECHNICAL DESCRIPTION**

#### 4.79.6.1 INPUT FIELDS ON CROP WATER BALANCE DSS FORM

| Attribute Name | Mandatory | Input Type | Remark                                       |
|----------------|-----------|------------|----------------------------------------------|
| District       | Yes       | Drop Down  | List of district in Karnataka                |
| Taluk          | Yes       | Drop Down  | Populated depending on the District Selected |
| Village        | No        | Drop Down  | Populated depending on the Taluk Selected    |
| Watershed Code | No        | Drop Down  | populated depending on the Taluk selected    |
| Survey Number  | No        | Drop Down  | Populated depending on the Village selected  |
| Submit         | -         | Button     |                                              |

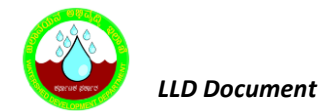

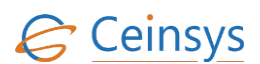

| Attribute Name | Mandatory | Input Type | Remark |
|----------------|-----------|------------|--------|
| Cancel         | -         | Button     |        |

#### 4.79.6.2 RESULT VIEW OF WATER BALANCE DSS

| Watershed  | Management<br>Unit | Area in<br>Hectare | Rain fall<br>( mm) | Soil<br>Moisture<br>Balance | Water Balance |
|------------|--------------------|--------------------|--------------------|-----------------------------|---------------|
| Dattamatti | LMU8               | 150                | 125                | 32                          | 108           |
|            |                    |                    |                    |                             |               |

#### 4.79.6.3 TABLE DEFINITION USED FOR THIS REQUIREMENT

#### 4.79.6.3.1 *Cadastral*

| Column Name   | Data Type | Remark |
|---------------|-----------|--------|
| FID           | Integer   |        |
| SUREVY_NUMBER | nvarchar  |        |
| VILLAGE       | nvarchar  |        |
| TALUK         | nvarchar  |        |
| DISTRICT      | nvarchar  |        |
| MWCODE        | nvarchar  |        |

## 4.79.6.3.2 *Weather\_Data*

| Column Name   | Data Type | Remark |
|---------------|-----------|--------|
| ID            | Integer   |        |
| District      | Integer   |        |
| Taluka        | Integer   |        |
| Hobli         | Integer   |        |
| Recorded_Date | Date      |        |

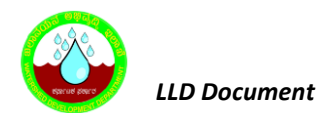

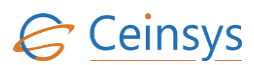

| Column Name       | Data Type | Remark |
|-------------------|-----------|--------|
| Min_Temperature   | float     |        |
| Max_Temperature   | float     |        |
| Min_Humidity      | float     |        |
| Max_ Humidity     | float     |        |
| Min_WindSpeed     | float     |        |
| Max_ WindSpeed    | float     |        |
| Wind_Direction    | float     |        |
| Solar_Radiation   | float     |        |
| Sunshine_Duration | float     |        |

## 4.79.6.3.3 **R**AINFALL\_**D**ATA

| Column Name | Data Type | Remark |
|-------------|-----------|--------|
| Taluk_Name  | nvarchar  |        |
| Hobli       | nvarchar  |        |
| RainDate    | date      |        |
| RainTime    | nvarchar  |        |
| Rain        | float     |        |

## 4.80 DSS FOR WATER BUDGETING REQUIREMENT

#### 4.80.1 REQUIREMENT

-FRS Reference: Annexure-5 DSS Functions, Sl. No 9

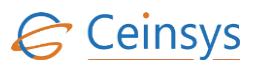

DSS for water budgeting taking into consideration the needs of various uses/users at MWS/ Village levelcrop needs, human needs, livestock needs etc.

#### 4.80.2 REQUIREMENT UNDERSTANDING

Water Budgeting (WB) approach is geared towards ensuring optimum, equitable and most efficient use of water. This involves gaining an understanding of water availability, a community's existing needs and requirements of water, crop planning based on water availability, optimizing irrigation, equitable sharing of water towards human needs, livestock needs etc

#### 4.80.3 MODULES

• Web form for information view/input related to Crop Water Requirement

#### 4.80.4 MODULE DESCRIPTION

After successful login, user will click on 'Water Budgeting' under Decision Support System. A web page for Water Budgeting DSS will be displayed to user.

- The web page will have the drop down for selecting District, Taluk, Village, Watershed name, Survey Number. The details of input fields in Web page is as mentioned in section 4.78.6.1
- User will select the District, Taluk, Village, Micro Watershed.
- Calculate Water Balance, water percolation (DP) using DSS for Water Balance
- Calculate ETc using DSS for Crop water Requirement.
- Calculate Surface Runoff using DSS for Surface Runoff
- Estimate Water availability in micro watershed
  - Measured capacities of surface water bodies
  - o 30% of runoff generated through watershed:
    - This is 30% of Runoff which will be considered for harvesting within Watershed boundary and rest 70% is allowed to flow at downstream location such that it will not significantly affect riverine ecosystem.
  - Amount of water percolation in soil (deep percolation component in water balance DSS)
- Estimate water required for irrigation based on the crop water requirement and irrigation requirement

Water required for irrigation = Crop water requirement + Irrigation losses

• Estimate water requirement for household use

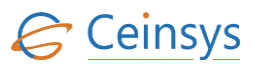

- If water available > Human need  $\rightarrow$  then display water budget
- Estimate water required for livestock purpose
- If water available > Livestock need  $\rightarrow$  then display water budget
- Estimate water available for irrigation by subtracting water required for human need + livestock from total water available
- Fetch the Geometry from the Soil\_Phase table against the LMU for the selected Watershed.
- Read the Coordinates of the geometry and create GeoJson polygon. Send GeoJson to Leaflet to display the polygon with Cyan color and overlay it on the map.
- Display the result in a table showing the information such as Survey No, Farmer Name, Area in Hectare, Crop Name, Crop Stage (days), Water Required mm/day, Water Required in Ltr/day (mm \* 10000\*area)(A), Available Soil Moisture Content, Balance C = A-B.
- Report Button will be provided along with the result row in table. On click of report Button, Report of the result along with the map will be generated in pdf format.

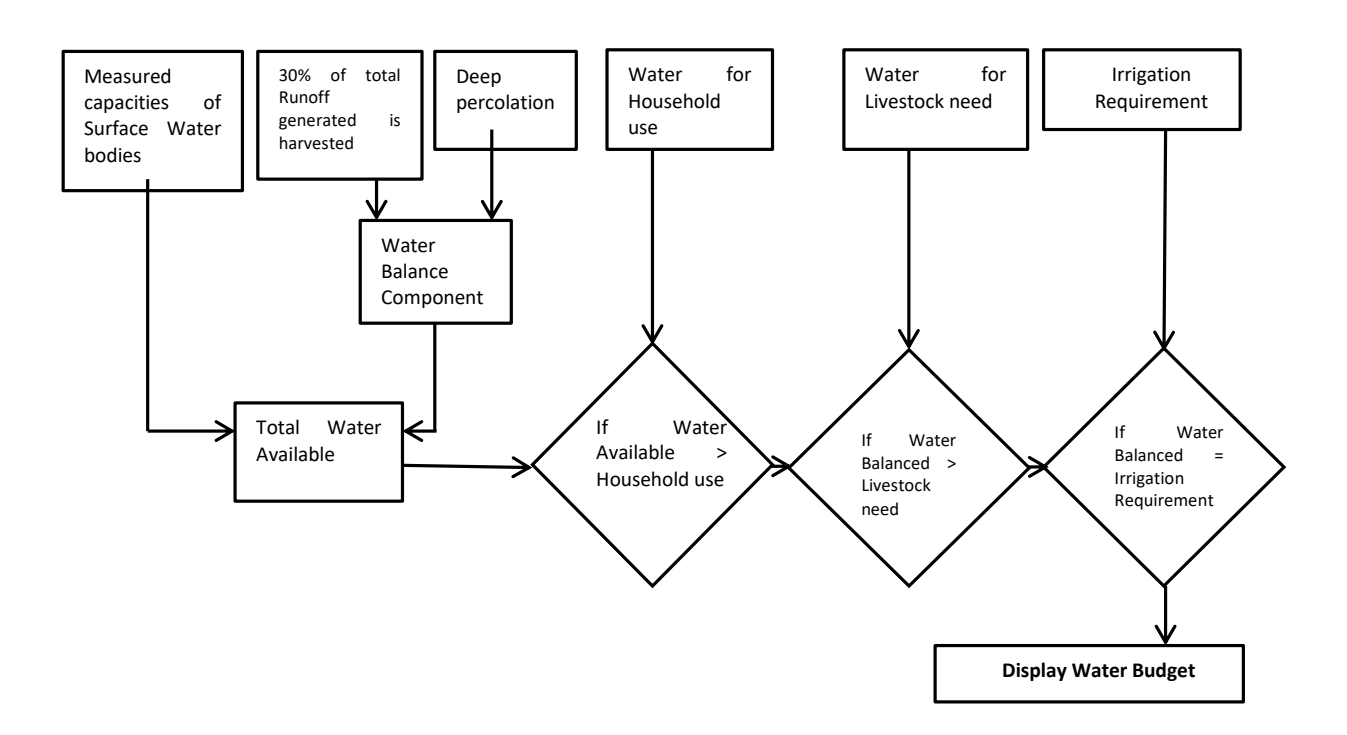

#### 4.80.5 LOGICAL FLOW DIAGRAM

#### 4.80.6 TECHNICAL DESCRIPTION

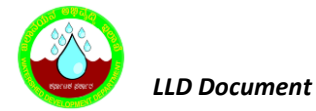

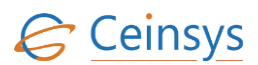

#### 4.80.6.1 INPUT FIELDS ON WATER BUDGET DSS FORM

| Attribute Name | Mandatory | Input Type | Remark                                       |
|----------------|-----------|------------|----------------------------------------------|
| District       | Yes       | Drop Down  | List of district in Karnataka                |
| Taluk          | Yes       | Drop Down  | Populated depending on the District Selected |
| Village        | No        | Drop Down  | Populated depending on the Taluk Selected    |
| Watershed Code | No        | Drop Down  | populated depending on the Taluk selected    |
| Submit         | -         | Button     |                                              |
| Cancel         | -         | Button     |                                              |

#### 4.80.6.2 RESULT VIEW OF WATER BUDGET DSS

| Watershed<br>code | Management<br>Unit | Area in<br>Hectare | Rainfall | Water<br>Balance (<br>subtract<br>25% from)<br>(A)<br>Liters | Human<br>Need<br>(B) Liters | Live<br>stock<br>Need<br>(C)<br>Liters | Crop<br>Water<br>Need<br>(D)<br>Liters | Balance<br>E= A-B-C-<br>D<br>Liters |
|-------------------|--------------------|--------------------|----------|--------------------------------------------------------------|-----------------------------|----------------------------------------|----------------------------------------|-------------------------------------|
|                   |                    |                    |          |                                                              |                             |                                        |                                        |                                     |

#### 4.80.6.3 TABLE DEFINITION USED FOR THIS REQUIREMENT

## 4.80.6.3.1 WEATHER\_DATA

| Column Name     | Data Type | Remark |
|-----------------|-----------|--------|
| ID              | Integer   |        |
| District        | Integer   |        |
| Taluka          | Integer   |        |
| Hobli           | Integer   |        |
| Recorded_Date   | Date      |        |
| Min_Temperature | float     |        |
| Max_Temperature | float     |        |
| Min_Humidity    | float     |        |

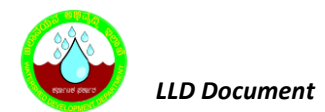

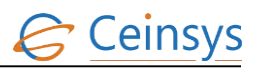

| Column Name       | Data Type | Remark |
|-------------------|-----------|--------|
| Max_ Humidity     | float     |        |
| Min_WindSpeed     | float     |        |
| Max_ WindSpeed    | float     |        |
| Wind_Direction    | float     |        |
| Solar_Radiation   | float     |        |
| Sunshine_Duration | float     |        |

## 4.80.6.3.2 **RAINFALL\_DATA**

| Column Name | Data Type | Remark |
|-------------|-----------|--------|
| Taluk_Name  | nvarchar  |        |
| Hobli       | nvarchar  |        |
| RainDate    | date      |        |
| RainTime    | nvarchar  |        |
| Rain        | float     |        |

## 4.80.6.3.3 *Census\_Data*

| Column Name      | Data Type | Remark |
|------------------|-----------|--------|
| ID               | Integer   |        |
| District         | Integer   |        |
| Taluka           | Integer   |        |
| Village          | Integer   |        |
| Human_population | Integer   |        |

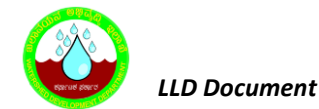

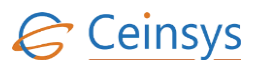

| Column Name          | Data Type | Remark |
|----------------------|-----------|--------|
| Livestock_population | Integer   |        |

## 4.81 USER DASHBOARD

#### 4.81.1 REQUIREMENT

User Dashboard

This service aims at displaying role based dashboards which will provide actionable insights.

#### 4.81.2 REQUIREMENT UNDERSTANDING

These dashboards will be developed for different users of the system for quick analysis and informational awareness. Farmers will be able to easily view at glance details such as suitable crops for his farm, weather information. The Departmental users will be able to quickly see through information like area wise fertility data. Soil characteristics, current land use and queries raised by farmers.

#### **4.81.3 MODULES**

- Farmer Dashboard
- Planner Dashboard
- Implementation monitoring Dashboard
- Subject Matter Expert Dashboard

#### 4.81.3.1 FARMER DASHBOARD

- After Login based on the role assigned users will be directed to the respective dashboards.
- Location Info sub module will query the survey number for logged in farmer user from the database table FARM\_DETAILS. Using Leaflet controls this survey number will be displayed on the GIS Map.
- Weather Info sub module will gather the current weather parameters/information for that particular area (user's location information) from database table populated by consuming the Web service published by KSNDMC. This weather information will be displayed on the dashboard.
- Recommendation sub module will query the "Crop\_Selection\_DSS" database table which will display the crop details suitable for his farm. This will be mainly the result of the DDS 2 "Crop

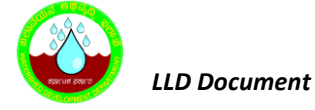

Selection". Similarly recommendations for nutrients suitable for his land will be displayed based on the results of DSS4 "Nutrient Management" for his farm.

- Notification sub module will fetch the status (TRANSACTION\_LOG) of queries raised by the farmer and based on any updates like rejected/accepted/responded will display the latest information on the dashboard.
- Farmer Calendar sub module will allow user to create events for planning various farming related activities and further will query the Calender\_Events database table which show event details and reminder related the planned activities.

Similar Design will be followed for other Dashboards: Planner's Dashboard, SME's Dashboard and Implementation Monitoring Dashboard.

#### 4.81.4 DATA STORAGE

After successful validations, data shall be stored in following tables.

#### 4.81.4.1 CALENDER\_EVENTS:

For both departmental and non-departmental users.

| ColumnName  | Values                                        |
|-------------|-----------------------------------------------|
| EventID     | System generated unique ID                    |
| Subject     | Input from web form                           |
| Description | Input from web form                           |
| Start       | Input from web form                           |
| End         | Input from web form                           |
| ThemeColor  | Input from web form                           |
| IsFullDay   | Input from web form                           |
| edit_flag   | flag set for editing/ non-editing events      |
| UserID      | Reference value from User_Login_Details table |

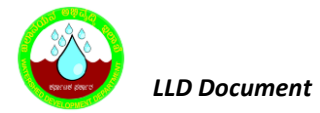

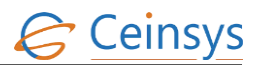

## 4.81.4.2 CROP\_SELECTION\_DSS:

| ColumnName        | Values                     |
|-------------------|----------------------------|
| ID                | System generated unique ID |
| Survey_Number     | Varchar2                   |
| Farmer_Name       | Varchar2                   |
| Area_In_Hecture   | Varchar2                   |
| Сгор              | Varchar2                   |
| Season            | Varchar2                   |
| Suitability_Class | Varchar2                   |
| Benefit_Ratio     | Varchar2                   |
| Rank              | Varchar2                   |
| FarmerID          | Varchar2                   |

## 4.81.4.3 WEATHER\_INFO:

| ColumnName       | Values                     |
|------------------|----------------------------|
| WID              | System generated unique ID |
| Current_Temp     | Float                      |
| Wind_Speed       | Float                      |
| Current_Humidity | Float                      |
| Rain_Fall        | Float                      |
| Village_Code     | Integer                    |

## 4.81.4.4 TRANSACTION\_LOG:

| ColumnName    | Values                                                   |
|---------------|----------------------------------------------------------|
| ID            | System generated unique ID using sequence                |
| Process Name  | ID releated to 'AddNewQuery' value from                  |
| FIOCESS_Name  | master_processname table                                 |
| Process_ID    | URN from user_queries table                              |
| Flag          | ID releated to 'Open' value from master_trans_flag table |
| From_User     | SME_ID value to whom query is sent                       |
| To_User       | Initially when query is raised, this shall be '0'        |
| Received_Date | Date on which query is received to SME                   |
| Response_Date | Date on which response for query is given                |
| Remark        |                                                          |

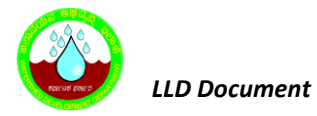

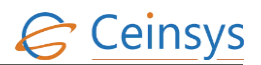

## 4.81.4.5 FARM\_DETAILS:

| ColumnName          | Values                                    |
|---------------------|-------------------------------------------|
| ID                  | System generated unique ID using sequence |
| FARMER_ID           | Integer                                   |
| Survey_Number       | Varchar2                                  |
| Revenue_Village     | Integer                                   |
| Subdivision_Number  | Varchar2                                  |
| Sub_Survey_Number   | Varchar2                                  |
| Farm_Size           | Integer                                   |
| Soil_Type           | Integer                                   |
| Land_Type           | Integer                                   |
| Type_Of_Cultivation | Integer                                   |
| ManPower            | Integer                                   |
| Type_Of_Area        | Integer                                   |
| Tuber_Crops         | Varchar2                                  |
| Crop_Details        | Varchar2                                  |
| Crop_Cycles         | Varchar2                                  |
| Crop_Grown          | Varchar2                                  |
| Type_Of_Irrigation  | Integer                                   |
| Type_Of_Planting    | Integer                                   |

#### 4.81.5 LOGICAL FLOW DIAGRAM

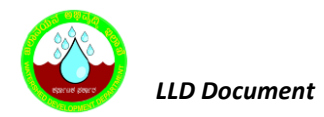

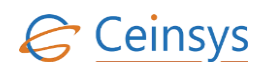

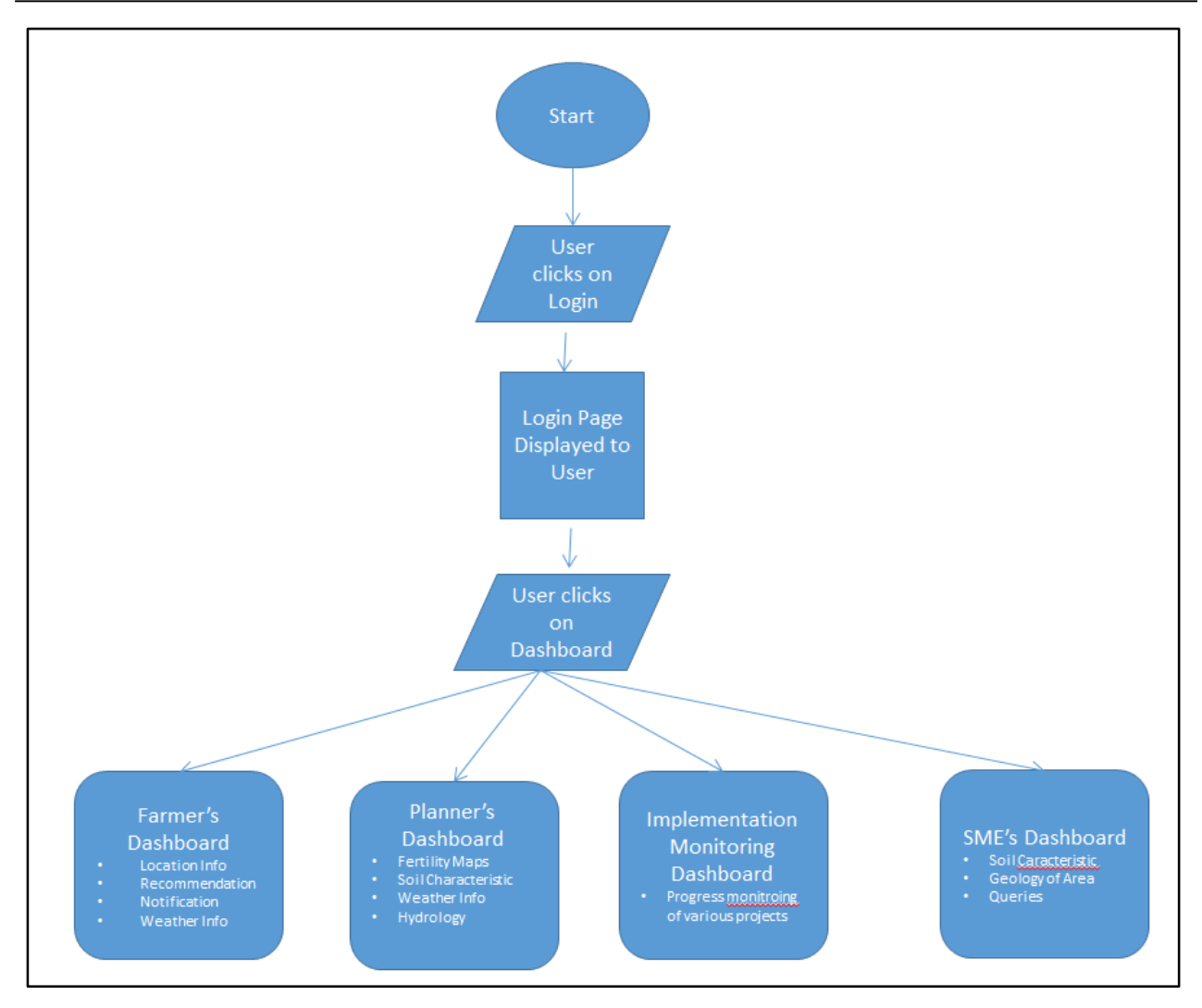

## 4.82 CONTENT MANAGEMENT SYSTEM

Using Content Management System Administrator will be able to manage the Content of the Website.

#### 4.82.1 ADDING CONTENT

• After login by Administrator, CMS dashboard will be displayed.

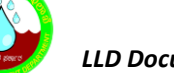

LLD Document

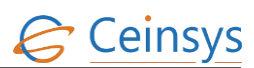

| 🚳 wddcms                                                   |   | Welcome to WDD CMS Dash                                                                                                    | board User: admin                                                                                                    | Change password   Logout |
|------------------------------------------------------------|---|----------------------------------------------------------------------------------------------------|----------------------------------------------------------------------------------------------------|--------------------------|
| 🗄 Dashboard                                                |   |                                                                                                    |                                                                                                    |                          |
| New                                                        | • | 🗱 Get up and running                                                                                                    | Get more goodies                                                                                                    |                          |
| <ul> <li>Form</li> <li>Page</li> <li>Projection</li> </ul> |   | Start by exploring the menu on the left<br>and familiarize yourself with Orchard.<br>As for the basics, we suggest changing<br>the theme, adding some pages, setup | Change the way your site works and<br>looks with themes and modules.<br>There's plenty to choose from in the<br>Orchard Gallery. We're always adding |                          |
| Content                                                    |   | up a blog, and configuring basic settings.                                                                                                    | things, so be sure to check back often<br>to see what's new.                                                                                         |                          |
| Blog<br>New Blog                                           | ۲ |                                                                                                    |                                                                                                    |                          |
| Ÿ Queries                                                  |   | Read the Docs                                                                                                    | <b>X</b> Make friends                                                                                                    |                          |
| Comments                                                   |   | Are you ready to go deeper and                                                                                                    | Find friends that share your interest of                                                                                                    |                          |
| 🐃 Taxonomies                                               |   | become an Orchard expert? Take a look                                                                                                    | Orchard. There are a couple ways that                                                                                                    |                          |
|                                                            |   | about how everything connects                                                                                                    | the project including mailing lists,                                                                                                    |                          |
| 🖾 Media                                                    | ۵ | together and what makes Orchard tick.                                                                                                    | forums and IRC.                                                                                                    |                          |
| Navigation                                                 |   |                                                                                                    |                                                                                                    |                          |
| Form Submissions                                           |   |                                                                                                    |                                                                                                    |                          |
| 🔦 Tags                                                     |   |                                                                                                    |                                                                                                    |                          |
|                                                            |   |                                                                                                    |                                                                                                    |                          |

In navigation Side bar for Admin, New section click on "Page" option. •

| wddcms 🥸           |   | New Page                                                | User: admin   Change password   Logou                             |  |
|--------------------|---|---------------------------------------------------------|-------------------------------------------------------------------|--|
| Dashboard          |   | Title *                                                 |                                                                   |  |
| New                | × |                                                         |                                                                   |  |
| le Form            |   | You must provide a title for this content item          |                                                                   |  |
| Page               |   | Permalink                                               |                                                                   |  |
| Projection         |   | http://localbost:8080/                                  |                                                                   |  |
| Content            |   | Save the current item and leave the input empty to have | it automatically generated using the pattern Title e.g., my-page. |  |
| Content Definition |   |                                                         |                                                                   |  |
| 🗄 Blog             | • | Set as home page                                        |                                                                   |  |
| New Blog           |   | Check to promote this content as the home page.         |                                                                   |  |
| ♥ Queries          |   | Laure 1                                                 |                                                                   |  |
| Comments           |   | Layout                                                  | Cipboard, keyboard shortcuts, etc.                                |  |
| 🕸 Taxonomies       |   |                                                         | h lavout                                                          |  |
| Widgets            |   |                                                         | • Layout                                                          |  |
| 🖾 Media            | 0 |                                                         | Content                                                           |  |
| Navigation         |   | Drag an element from the toolbox and ar<br>add content  | - Break                                                           |  |
| Form Submissions   |   |                                                         |                                                                   |  |
| 🔦 Tags             |   |                                                         | Content Item                                                      |  |
| Layouts            | • |                                                         |                                                                   |  |
|                    |   |                                                         |                                                                   |  |
| Elements           |   |                                                         |                                                                   |  |

Add Title in title input box ٠

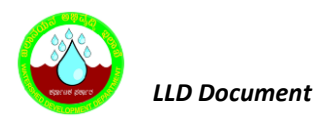

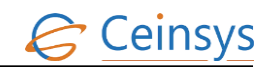

| 🐼 wddcms                                        |   | New Page                                                                                              | User: admin   Change password   Logout          |
|-------------------------------------------------|---|----------------------------------------------------------------------------------------------------|-------------------------------------------------|
| 🗄 Dashboard                                     |   | Title *                                                                                               |                                                 |
| New                                             | • | Add Page Titte Here                                                                                   |                                                 |
| 🗈 Form                                          |   | You must provide a title for this content item                                                        |                                                 |
| <ul> <li>Page</li> <li>Projection</li> </ul>    |   | Permalink                                                                                             |                                                 |
| Content                                         |   | http://localnost.8080/<br>Save the current item and leave the input empty to have it automatically or | enerated using the pattern Title e.g. muchage   |
| Content Definition Blog New Blog                | ۲ | <ul> <li>Set as home page</li> <li>Check to promote this content as the home page.</li> </ul>         | anciarco osing anc parcent noc e.g., my page    |
| Ÿ Queries<br>■ Comments                         |   | Layout                                                                                                | Clipboard, keyboard shortcuts, etc.             |
| <ul> <li>Taxonomies</li> <li>Widgets</li> </ul> |   |                                                                                                    | <ul> <li>▶ Layout</li> <li>▼ Content</li> </ul> |
| Media Navigation                                | ٥ | Drag an element from the toolbox and drop it here to<br>add content.                                  | - Break                                         |
| Form Submissions                                |   |                                                                                                    | Content Item                                    |
| 🔦 Tags                                          |   |                                                                                                    |                                                 |
| Elements                                        | • |                                                                                                    |                                                 |
| # Modules                                       |   |                                                                                                    |                                                 |

• Create link for page

| waacms                                                                                                    | New Page                                                                       | User: admin   Change password   Lo                                                                                           |
|----------------------------------------------------------------------------------------------------|--------------------------------------------------------------------------------|----------------------------------------------------------------------------------------------------|
| 🗄 Dashboard                                                                                                    | Title *                                                                        |                                                                                                    |
| New 💌                                                                                                    |                                                                                |                                                                                                    |
| 🖹 Form                                                                                                    | You must provide a title for this content item                                 |                                                                                                    |
| Page Projection                                                                                                    | Permalink                                                                      |                                                                                                    |
| © Content Definition<br>Blog ♥<br>New Blog                                                                                                    | Set as home page<br>Check to promote this content as the home page.            |                                                                                                    |
|                                                                                                    |                                                                                |                                                                                                    |
| Ÿa Queries<br>■ Community                                                                                                    | Layout                                                                         | Clipboard, keyboard shortcuts, etc                                                                                           |
| ₩ Queries<br>₹ Comments<br>₩ Taxonomies<br>₩ Widgets                                                                                                    | Layout                                                                         | Clipboard, keyboard shortcuts, etc     Layout     Content                                                                    |
| <ul> <li>✓ Queries</li> <li>✓ Comments</li> <li>✓ Taxonomies</li> <li>✓ Widgets</li> <li>☑ Media</li> <li>✓</li> </ul>                                                                                        | Layout Drag an element from the toolbox and drop it here to                    | <ul> <li>Clipboard, keyboard shortcuts, etc</li> <li>Layout</li> <li>Content</li> <li>Break</li> </ul>                       |
| <ul> <li>✓ Queries</li> <li>✓ Comments</li> <li>✓ Taxonomies</li> <li>✓ Widgets</li> <li>☑ Media</li> <li>➢ Navigation</li> </ul>                                                                             | Layout<br>Drag an element from the toolbox and drop it here to<br>add content. | <ul> <li>Clipboard, keyboard shortcuts, etc</li> <li>Layout</li> <li>Content</li> <li>Break</li> </ul>                       |
| Queries Comments Taxonomies Widgets Media Navigation Form Submissions                                                                                                    | Layout Drag an element from the toolbox and drop it here to add content.       | <ul> <li>Clipboard, keyboard shortcuts, etc</li> <li>Layout</li> <li>Content</li> <li>Break</li> <li>Content Item</li> </ul> |
| ♀     Queries       ♥     Comments       ♥     Taxonomies       ■     Widgets       ■     Media       ■     Navigation       ■     Form Submissions       Nags     ■       ■     Layouts       ●     Elements | Layout Drag an element from the toolbox and drop it here to add content.       | <ul> <li>Clipboard, keyboard shortcuts, etc</li> <li>Layout</li> <li>Content</li> <li>Break</li> <li>Content Item</li> </ul> |

• Layout section Admin can **add controls** from right hand side controls under Content eg. HTML, Text.

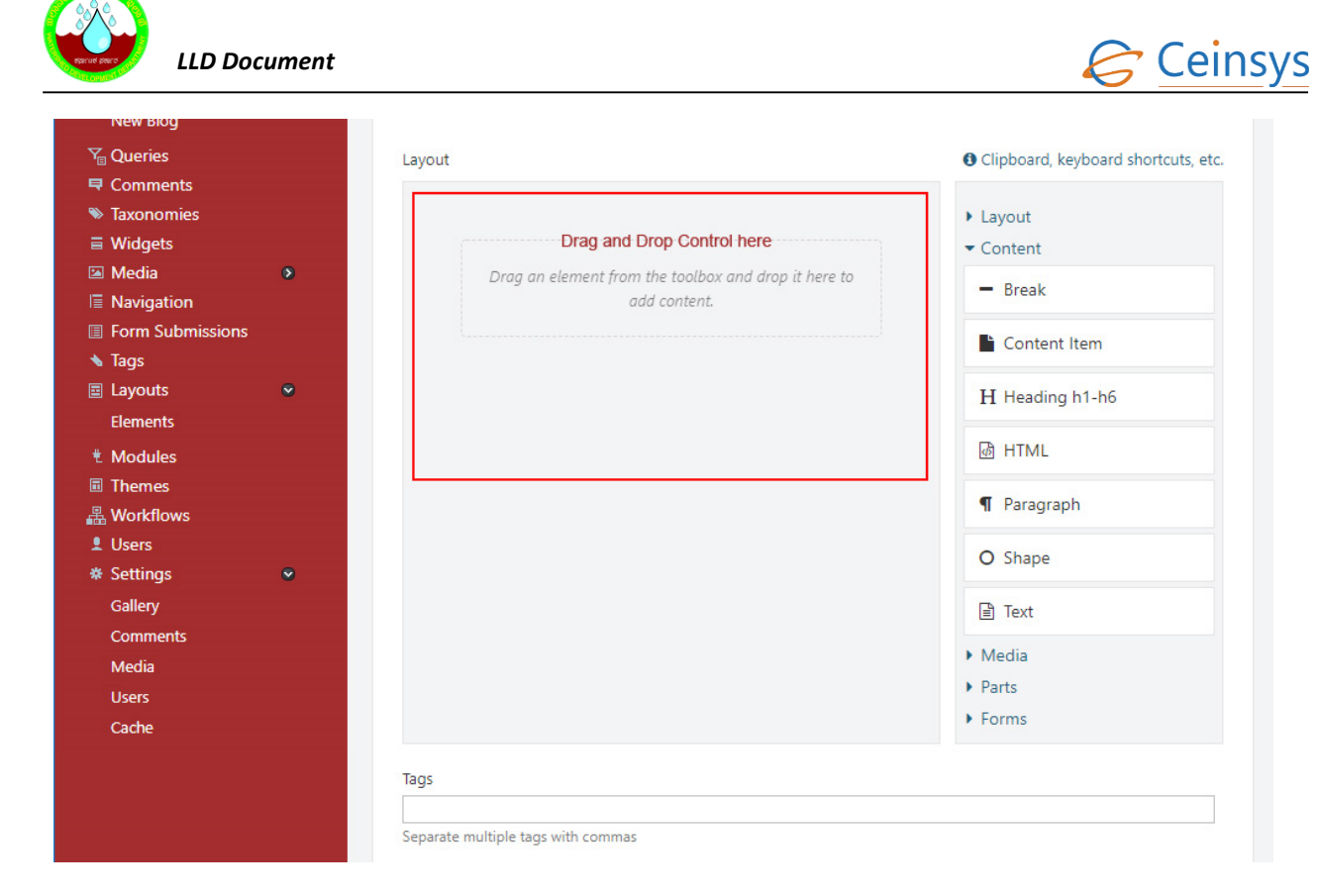

• Drag and drop control in layout area.

| New Blog         |   |                                    |                                                       |
|------------------|---|------------------------------------|-------------------------------------------------------|
| Ÿ Queries        |   | Layout                             | <ul> <li>Clipboard, keyboard shortcuts, et</li> </ul> |
| Comments         |   |                                    |                                                       |
| Taxonomies       |   |                                    | Layout                                                |
| Widgets          |   |                                    | ▼ Content                                             |
| 🖼 Media          | ٥ |                                    | - Devel                                               |
| Navigation       |   | Ø HIML                             | - Break                                               |
| Form Submissions |   | L                                  | Content Item                                          |
| 💊 Tags           |   |                                    |                                                       |
| Layouts          | • |                                    | H Heading h1-h6                                       |
| Elements         |   |                                    |                                                       |
| * Modules        |   |                                    | ¶ Paragraph                                           |
| Themes           |   |                                    |                                                       |
| 🖁 Workflows      |   |                                    | O Shape                                               |
| L Users          |   |                                    | E Tout                                                |
| Settings         | • |                                    |                                                       |
| Gallery          |   |                                    | Media                                                 |
| Comments         |   |                                    | <ul> <li>Parts</li> </ul>                             |
| Media            |   |                                    | <ul> <li>Forms</li> </ul>                             |
| Users            |   |                                    |                                                       |
| Cache            |   | Tags                               |                                                       |
|                  |   |                                    |                                                       |
|                  |   | Separate multiple tags with commas |                                                       |
|                  |   |                                    |                                                       |
|                  |   | Snow on a menu                     |                                                       |

• After adding "HTML" control, popup will open. Admin will be able to format the content.

| TML    |           |          |            |        |                              |  |
|--------|-----------|----------|------------|--------|------------------------------|--|
|        |           |          |            |        |                              |  |
| File - | Edit •    | Ins      | sert 🕶     | Viev   | / ▼ Format ▼ Table ▼ Tools ▼ |  |
| *      | * *       | <b>D</b> | Ô          | В      | I ☷ - ☷ - ☲ ☲ Paragraph -    |  |
| E      | EЗ        |          | <b>л</b> 1 | ¶.     | 2 0 % % Ω                    |  |
| Add C  | ontent he | re and   | format     | or for | nat in word Document         |  |

• Adding link in content

| HTML                                     |                   |           |  |
|------------------------------------------|-------------------|-----------|--|
| File ▼ Edit ▼ Insert ▼ View              | Format      Table |           |  |
|                                          |                   | Paragraph |  |
| Creat link click on link icon and add li | nk Insert link    |           |  |
| Link here                                | Url               | [         |  |
|                                          | Text to display   | Link here |  |
|                                          | Title             |           |  |
|                                          | Target            | None 👻    |  |
|                                          |                   | Ok Cancel |  |
|                                          |                   |           |  |

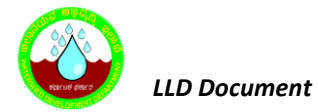

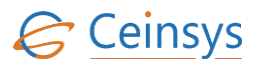

• If link needs to be open in New tab in browser, admin can select Target "New window"

| File - Edit  | Insert ▼ View ▼ Format ▼ Table ▼ Tools ▼             |        |
|--------------|------------------------------------------------------|--------|
| <b>•</b> • ¥ | D Insert link                                        | ×      |
| E E E        | Url Iink Text to display Title Target New window     |        |
|              | Target select New window for open link in new tab Ok | Cancel |

• Click here to add Photo in Image icon.

| HTML |   |        |     |             |    |       |      |       |       |         |    |         |     |   |  |  |    | 1   |
|------|---|--------|-----|-------------|----|-------|------|-------|-------|---------|----|---------|-----|---|--|--|----|-----|
| File | • | Edit 🝷 | Ins | sert 🕶      | Vi | ew 🕶  | Fo   | rmat  | • 1   | Table - | T  | ools •  |     |   |  |  |    |     |
| 4    | ø | Ж      | þ   | Ô           | В  | Ι     | Ξ    | -     | Ξ     | ₫       | 亘  | Paragra | aph | • |  |  |    |     |
| E    | Ξ | ∃      |     | <b>ا</b> ار | ¶• |       | P    | 3     | Ω     | 0       | 50 |         |     |   |  |  |    |     |
|      |   |        |     |             |    | Click | here | to ad | d pho | oto     |    |         |     |   |  |  | ľ. |     |
|      |   |        |     |             |    |       |      |       |       |         |    |         |     |   |  |  |    |     |
|      |   |        |     |             |    |       |      |       |       |         |    |         |     |   |  |  |    |     |
|      |   |        |     |             |    |       |      |       |       |         |    |         |     |   |  |  |    |     |
|      |   |        |     |             |    |       |      |       |       |         |    |         |     |   |  |  |    |     |
|      |   |        |     |             |    |       |      |       |       |         |    |         |     |   |  |  |    |     |
|      |   |        |     |             |    |       |      |       |       |         |    |         |     |   |  |  |    | 1   |
|      |   |        |     |             |    |       |      |       |       |         |    |         |     |   |  |  |    |     |
|      |   |        |     |             |    |       |      |       |       |         |    |         |     |   |  |  |    |     |
|      |   |        |     |             |    |       |      |       |       |         |    |         |     |   |  |  |    |     |
|      |   |        |     |             |    |       |      |       |       |         |    |         |     |   |  |  |    |     |
|      |   |        |     |             |    |       |      |       |       |         |    |         |     |   |  |  |    | - 3 |

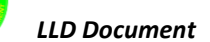

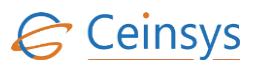

• After content added user can save as draft or publish same time. If Admin want to publish content on schedule date and time then choose date/time and click publish later.

| Themes      |   |                                            |
|-------------|---|--------------------------------------------|
| A Workflows |   | Forms                                      |
| 👤 Users     |   |                                            |
| Settings    | • |                                            |
| Gallery     |   |                                            |
| Comments    |   |                                            |
| Media       |   |                                            |
| Users       |   | Tags                                       |
| Cache       |   |                                            |
|             |   | Separate multiple tags with commas         |
|             |   |                                            |
|             |   | Show on a menu                             |
|             |   | Created On                                 |
|             |   | Date 04:24 PM                              |
|             |   |                                            |
|             |   | 0                                          |
|             |   | Owner                                      |
|             |   | admin Schedule here publish on date        |
|             |   | Save Publish Now Date Time 🕑 Publish Later |
|             |   | Save for Draft Click here to publich       |
|             |   | Save to Dialt Olick here to publish        |
|             |   |                                            |
|             |   |                                            |
|             |   |                                            |

#### 4.82.2 EDITING CONTENT

• Edit content click on left side menu "Content"

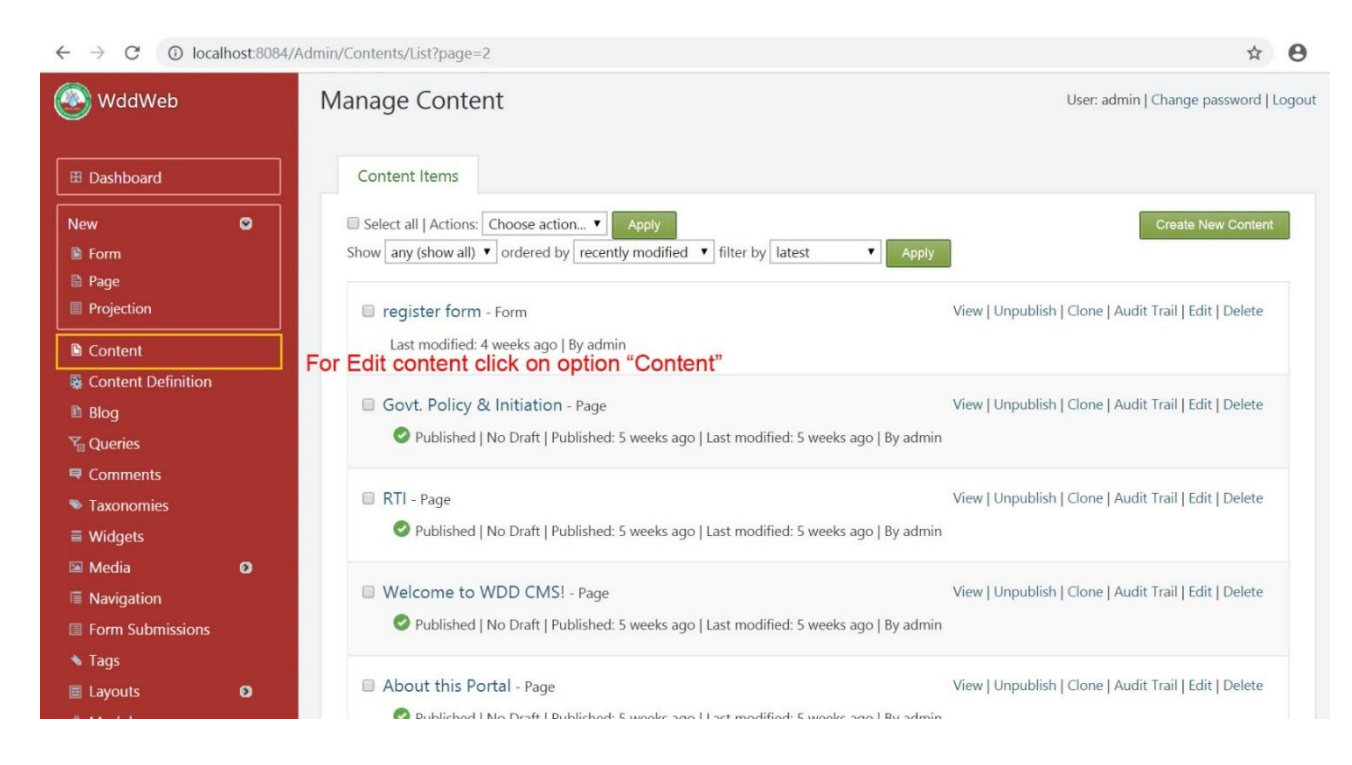

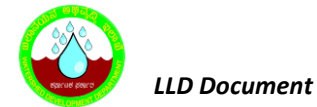

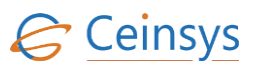

#### • All Draft and published pages will be listed

| 🖽 Dashboard          |   | Content Items                                                                                                    |                                                        |
|----------------------|---|----------------------------------------------------------------------------------------------------|--------------------------------------------------------|
| New<br>Form          | • | □ Select all   Actions: Choose action ▼ Apply<br>Show any (show all) ▼ ordered by recently modified ▼ filter by latest ▼ Apply | Create New Content                                     |
| Projection           |   | register form - Form                                                                                                    | View   Unpublish   Clone   Audit Trail   Edit   Delete |
| Content              |   | Last modified: 4 weeks ago   By admin                                                                                          |                                                        |
| 🗟 Content Definition |   |                                                                                                    |                                                        |
| 🗈 Blog               |   | Govt. Policy & Initiation - Page                                                                                               | View   Unpublish   Clone   Audit Trail   Edit   Delete |
| 🖓 Queries            |   | 🖉 Published   No Draft   Published: 5 weeks ago   Last modified: 5 weeks ago   By admin                                        |                                                        |
| Comments             |   |                                                                                                    |                                                        |
| 🛸 Taxonomies         |   | RTI - Page                                                                                                    | View   Unpublish   Clone   Audit Trail   Edit   Delete |
| ■ Widgets            |   | 🖉 Published   No Draft   Published: 5 weeks ago   Last modified: 5 weeks ago   By admin                                        |                                                        |
| 🖼 Media              | Ø |                                                                                                    |                                                        |
| Navigation           |   | Welcome to WDD CMS! - Page                                                                                                    | View   Unpublish   Clone   Audit Trail   Edit   Delete |
| Form Submissions     |   | 🖉 Published   No Draft   Published: 5 weeks ago   Last modified: 5 weeks ago   By admin                                        |                                                        |
| 🔦 Tags               |   |                                                                                                    |                                                        |
| Layouts              | Ø | About this Portal - Page                                                                                                    | View   Unpublish   Clone   Audit Trail   Edit   Delete |
| 🐮 Modules            |   | Published   No Draft   Published: 5 weeks ago   Last modified: 5 weeks ago   By admin                                          |                                                        |
| Themes               |   |                                                                                                    |                                                        |
| 🚜 Workflows          |   | Show: Showing items 11 - 15 of 15                                                                                              |                                                        |

• Click "Edit" for add and edit content in existing page.

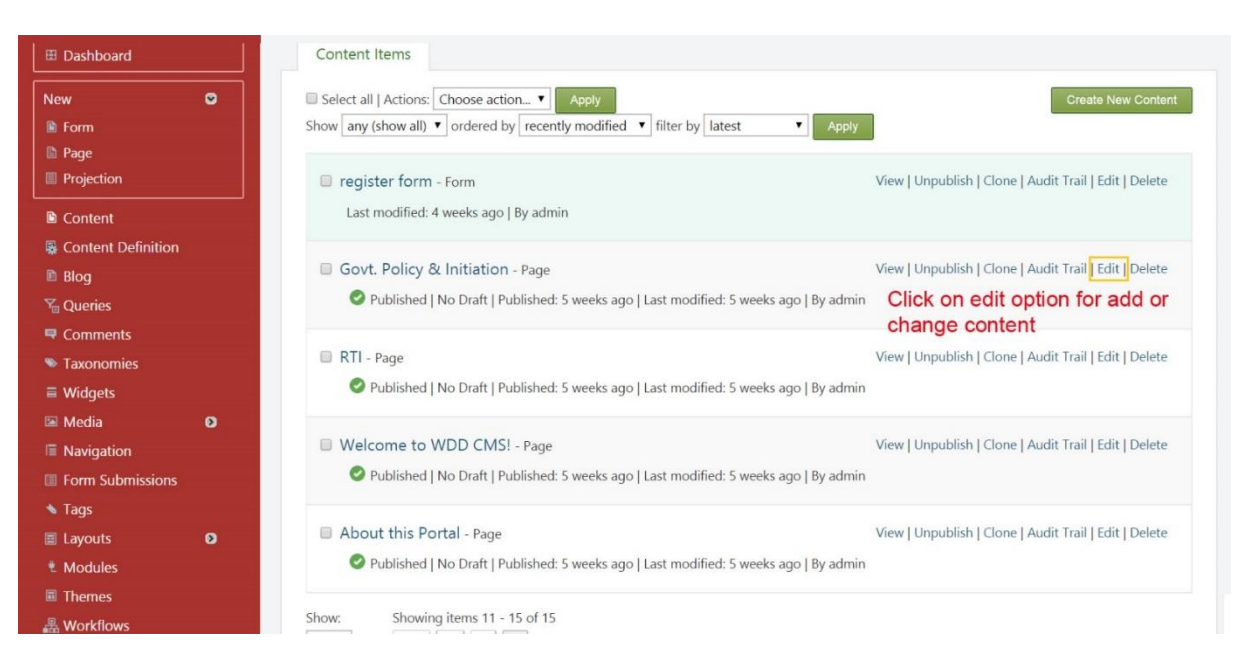

• Editor page will get opened

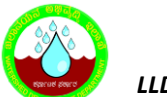

LLD Document

# Ceinsys

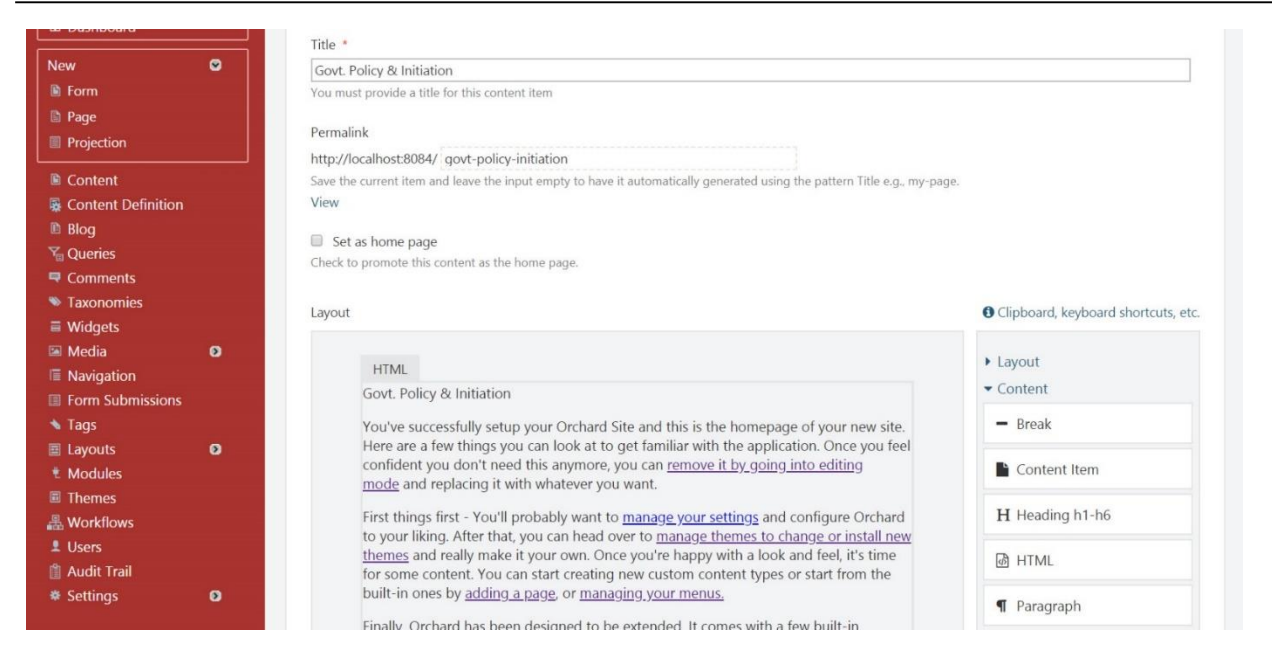

#### • Click on html control edit button

| 🖹 Page             | Permalink        |                                                                                                    |                                    |
|--------------------|------------------|----------------------------------------------------------------------------------------------------|------------------------------------|
| Projection         | http://leaslbox  |                                                                                                    |                                    |
| Contont            | Save the surrors | t item and loave the input empty to have it automatically generated using the pattern Title e.g., my p                                                                                                    |                                    |
|                    | Save the curren  | t tem and leave the input empty to have it automatically generated using the pattern ritle e.g., my-p                                                                                                    | age.                               |
| Content Definition | view             |                                                                                                    |                                    |
| Blog               | Set as home      | ne page                                                                                                    |                                    |
| Queries            | Check to promo   | ote this content as the home page.                                                                                                    |                                    |
| Comments           |                  |                                                                                                    |                                    |
| Taxonomies         | Lawout           | Click on html code icon                                                                                                    | Clipboard keyboard shortsuits ats  |
| Widgets            | Layout           |                                                                                                    | Cipboard, Reyboard shortcuts, etc. |
| Media              | Row              |                                                                                                    |                                    |
| Navigation         | HTN              | иL 🛷 🕼 🗙 А. У                                                                                                    | Layout                             |
| Form Submissions   | Govt.            | Policy & Initiation                                                                                                    | ▼ Content                          |
| Талс               | Vaula            | Edit html content (Enter)                                                                                                    | - Break                            |
| Tays               | Here             | are a few things you can look at to get familiar with the application. Once you feel                                                                                                    | Dicak                              |
| Layouts            | confi            | dent you don't need this anymore, you can remove it by going into editing                                                                                                    | Contant Item                       |
| Modules            | mode             | e and replacing it with whatever you want.                                                                                                    | Content item                       |
| Themes             |                  |                                                                                                    | TT Uppding ht hC                   |
| Workflows          | First            | things first - You'll probably want to <u>manage your settings</u> and configure Orchard                                                                                                    | Heading h1-no                      |
| Users              | them             | us and really make it your own. Once you're bappy with a look and feel, it's time                                                                                                    | DUTN                               |
| Audit Trail        | for so           | ome content. You can start creating new custom content types or start from the                                                                                                    | @ HIML                             |
| Settings           | built-           | in ones by <u>adding a page</u> , or <u>managing your menus</u> .                                                                                                    | ¶ Paragraph                        |
|                    | Finall<br>modu   | y, Orchard has been designed to be extended. It comes with a tew built-in<br>ales such as pages and blogs or themes. If you're looking to add additional<br>finality you can do so by creating your own module or by installing one that | O Shape                            |
|                    | some             | body else built. Modules are created by other users of Orchard just like you so if<br>reel up to it please consider participating.                                                                                                    | Text                               |

• Html editor popup open

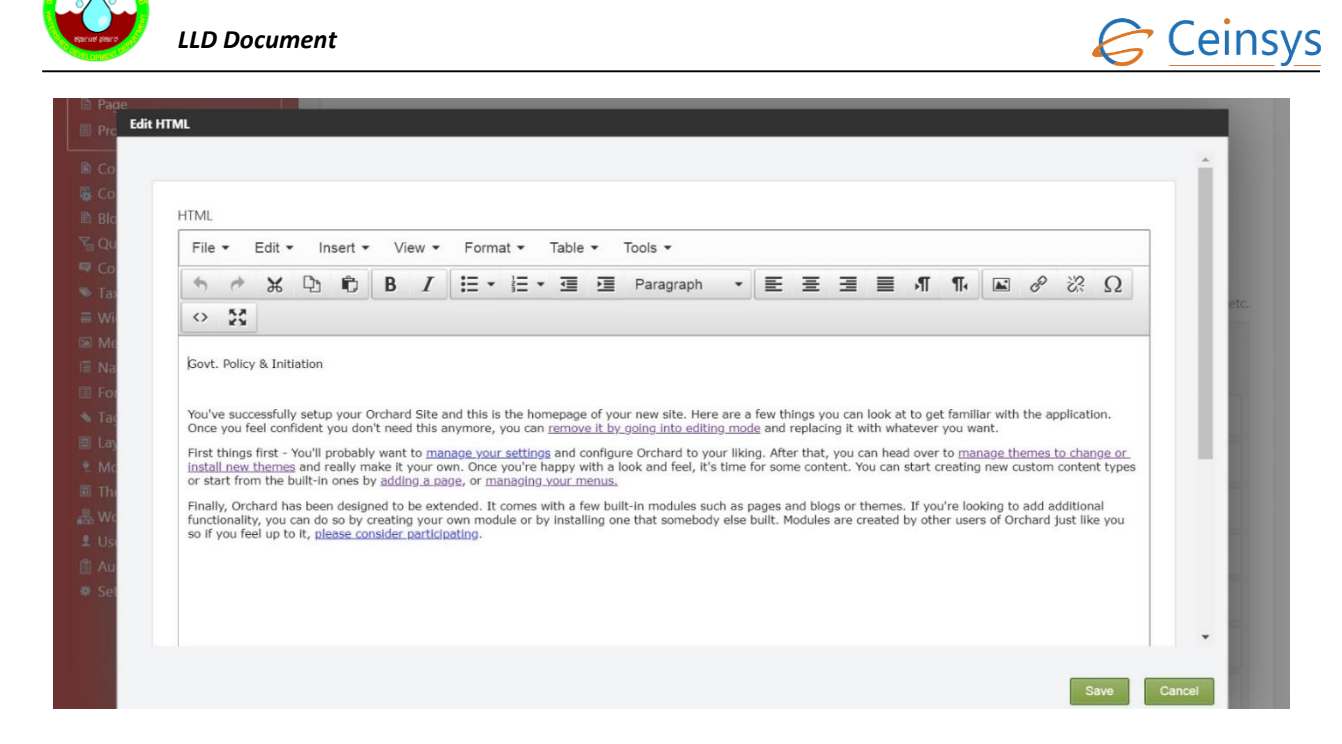

• Click on save button and content update.

#### **4.82.3** CONTENT HIDE FROM FRONTEND (UNPUBLISHED)

• Click on right side option unpublish and content remain in backend (Admin section)

| 🗄 Dashboard        | Content Items                                                                                                    |                                                        |
|--------------------|----------------------------------------------------------------------------------------------------|--------------------------------------------------------|
| New 🖸              | □ Select all   Actions: Choose action ▼       Apply         Show any (show all) ▼ ordered by recently modified ▼ filter by latest ▼       Apply | Create New Content                                     |
| Projection         | register form - Form                                                                                                    | View   Unpublish   Clone   Audit Trail   Edit   Delete |
| Di Content         | Last modified: 4 weeks ago   By admin                                                                                                    |                                                        |
| Content Definition |                                                                                                    |                                                        |
| 🗈 Blog             | Govt. Policy & Initiation - Page                                                                                                    | View Unpublish Clone   Audit Trail   Edit   Delete     |
| 🏹 Queries          | Published   No Draft   Published: 5 weeks ago   Last modified: 5 weeks ago   By admin                                                           | For hide content from Site                             |
| Comments           |                                                                                                    | Frontend user can't see                                |
| 🛸 Taxonomies       | RTI - Page                                                                                                    | View   Unpublish   Clone   Audit Trail   Edit   Delete |
| Widgets            | Published   No Draft   Published: 5 weeks ago   Last modified: 5 weeks ago   By admin                                                           |                                                        |
| 🖾 Media 🛛 🖸        |                                                                                                    |                                                        |
| Navigation         | Welcome to WDD CMS! - Page                                                                                                    | View   Unpublish   Clone   Audit Trail   Edit   Delete |
| Form Submissions   | Sublished   No Draft   Published: 5 weeks ago   Last modified: 5 weeks ago   By admin                                                           |                                                        |
| 🔦 Tags             |                                                                                                    |                                                        |
| 🗉 Layouts 🛛 🖸      | About this Portal - Page                                                                                                    | View   Unpublish   Clone   Audit Trail   Edit   Delete |
| t Modules          | Published   No Draft   Published: 5 weeks ago   Last modified: 5 weeks ago   By admin                                                           |                                                        |
| Themes             |                                                                                                    |                                                        |
| 📇 Workflows        | Show: Showing items 11 - 15 of 15                                                                                                    |                                                        |

• Admin can delete content

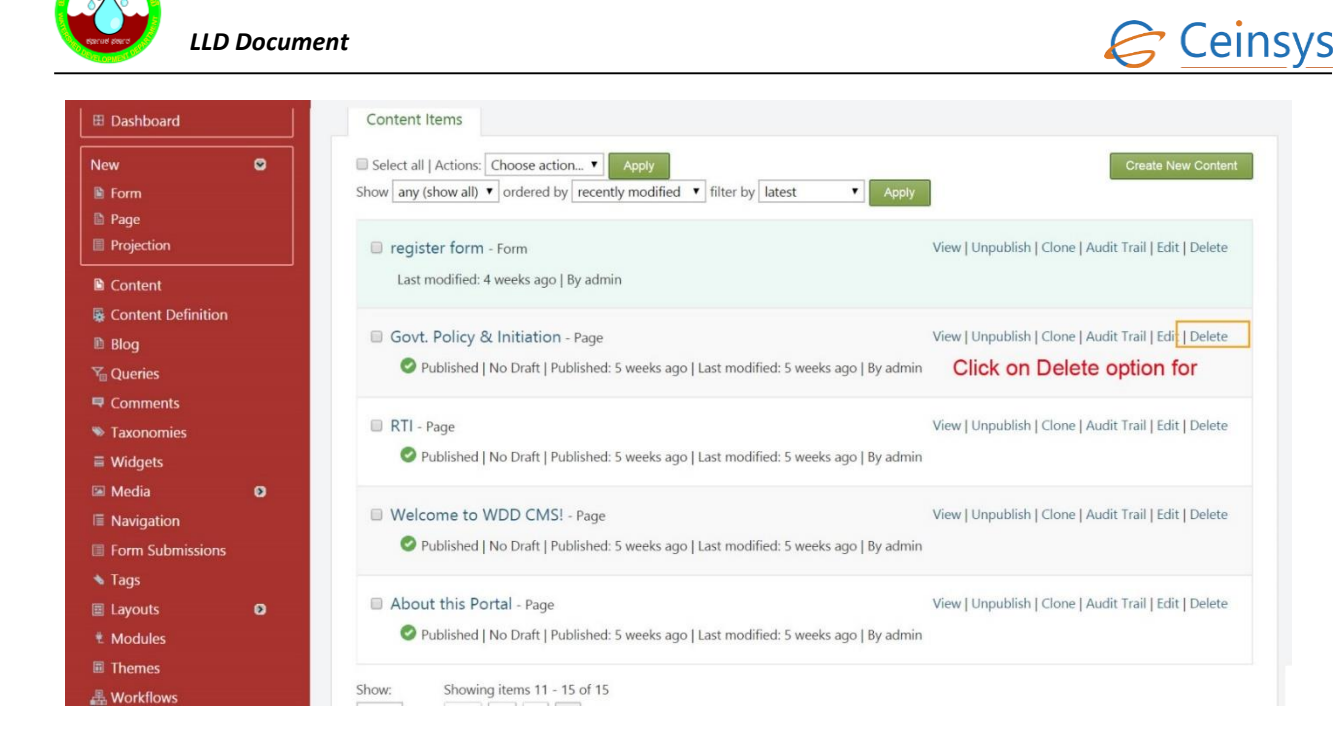

• Audit Trial Content history when publish and if deleted

| 🗄 Dashboard        |   | Content Items                                                                                                    |                                                        |
|--------------------|---|----------------------------------------------------------------------------------------------------|--------------------------------------------------------|
| New<br>Form        | • | Select all   Actions: Choose action  Apply Show [any (show all)  ordered by [recently modified  filter by [latest  Apply] | Create New Content                                     |
| Projection         |   | register form - Form                                                                                                    | View   Unpublish   Clone   Audit Trail   Edit   Delete |
| Content            |   | Last modified: 4 weeks ago   By admin                                                                                     |                                                        |
| Content Definition |   |                                                                                                    |                                                        |
| Blog               |   | Govt. Policy & Initiation - Page                                                                                          | View   Unpublish   Clone   Audit Trail   Edit   Delete |
| Queries            |   | Published   No Draft   Published: 5 weeks ago   Last modified: 5 weeks ago   By admin                                     | Audit Trail for view History<br>and restore article    |
| Taxonomios         |   | RTI - Page                                                                                                    | View   Unpublish   Clone   Audit Trail   Edit   Delete |
| Widgets            |   | Published   No Draft   Published: 5 weeks ago   Last modified: 5 weeks ago   By admin                                     |                                                        |
| Media              | Ø |                                                                                                    |                                                        |
| Navigation         |   | Welcome to WDD CMS! - Page                                                                                                | View   Unpublish   Clone   Audit Trail   Edit   Delete |
| Form Submissions   |   | 🖉 Published   No Draft   Published: 5 weeks ago   Last modified: 5 weeks ago   By admin                                   |                                                        |
| Tags               |   |                                                                                                    |                                                        |
| Layouts            | Ø | About this Portal - Page                                                                                                  | View   Unpublish   Clone   Audit Trail   Edit   Delete |
| Modules            |   | Published   No Draft   Published: 5 weeks ago   Last modified: 5 weeks ago   By admin                                     |                                                        |
| Themes             |   |                                                                                                    |                                                        |
| Workflows          |   | Show: Showing items 11 - 15 of 15                                                                                         |                                                        |

Admin can restore deleted article form recycle bin

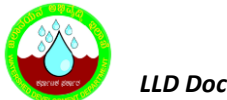

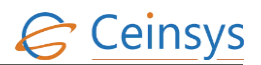

| 🔊 WddWeb                                                   |   | Audit Trail   |             |       |           |                     |                          | User: adr                                                   | nin   Change p | assword   Lo            |
|------------------------------------------------------------|---|---------------|-------------|-------|-----------|---------------------|--------------------------|-------------------------------------------------------------|----------------|-------------------------|
| 🖽 Dashboard                                                |   | History       | Recycle Bin |       |           |                     |                          |                                                             |                |                         |
| New                                                        | • | From:         | To:         |       | Ci        | ategory:            | User:                    | Sort by:                                                    |                |                         |
| <ul> <li>Form</li> <li>Page</li> <li>Projection</li> </ul> |   | Date<br>Apply | Date        | e     |           | •                   |                          | Event name (alph                                            | abetical) 🔻    |                         |
| Content                                                    |   | Category      | Event       | User  | Client IP | Timestamp           |                          | Summary                                                     | Comment        |                         |
| Content Definition                                         |   | Content Items | s Created   | admin |           | Friday, September 7 | , 2018 11:27:15 AM       | The form register form was created.                         |                | Details                 |
| Queries Comments Taxonomies                                |   | Content Items | s Published | admin |           | Wednesday, Septen   | nber 12, 2018 5:22:05 PM | Version 7 of the<br>form register<br>form was<br>published. |                | Details                 |
| Widgets     Media     Navigation     Form Submissions      | Ø | Content Items | s Published | admin |           | Wednesday, Septen   | aber 12, 2018 5:06:45 PM | Version 6 of the<br>form register<br>form was<br>published. |                | Details<br> <br>Restore |
| Tags<br>Layouts                                            | 0 | Content Items | Published   | admin |           | Wednesday, Septen   | ber 12, 2018 5:06:07 PM  | Version 5 of the<br>form register                           |                | Details                 |

#### option to view Audit Trail for view content history ٠

|                                                                 |          | Show any brow any . Ordered by recently modified . I men by future                                                                                      |                             |
|-----------------------------------------------------------------|----------|----------------------------------------------------------------------------------------------------|-----------------------------|
| Blog Queries                                                    |          | register form - Form View   Unpublish   Clone                                                                                                    | Audit Trail   Edit   Delete |
| <ul> <li>Taxonomies</li> </ul>                                  |          | Last modified: 4 weeks ago   By admin                                                                                                    |                             |
| <ul> <li>Widgets</li> <li>Media</li> <li>Nacionation</li> </ul> | o        | RTI - Page View   Unpublish   Clone     O Published   No Draft   Published: 5 weeks ago   Last modified: 5 weeks ago   By admin                         | Audit Trail   Edit   Delete |
| Navigation     Form Submissions                                 |          | Welcome to WDD CMS! - Page View   Unpublish   Clone                                                                                                    | Audit Trail   Edit   Delete |
| Layouts                                                         | 0        | Published   No Draft   Published: 5 weeks ago   Last modified: 5 weeks ago   By admin                                                                   |                             |
| Themes                                                          |          | About this Portal - Page     View   Onpublish   Clone     One     Published   No Draft   Published: 5 weeks ago   Last modified: 5 weeks ago   By admin | Audit frait Edit   Delete   |
| Users                                                           |          | Show: Showing items 11 - 14 of 14                                                                                                    |                             |
| * Settings                                                      | <u>~</u> | Audit Trail for view History                                                                                                    |                             |
|                                                                 |          | and restore article                                                                                                    |                             |
|                                                                 |          |                                                                                                    | Orchard v.1.10.             |

• Restore Deleted content

|                    | cument                         |                    | Ceinsy                                |
|--------------------|--------------------------------|--------------------|---------------------------------------|
| 🚳 WddWeb           | Audit Trail                    |                    | User: admin   Change password   Logou |
| Dashboard          | History Recycle Bin            |                    |                                       |
| New Ø              | Actions: <b>Execute</b>        |                    |                                       |
| Content            | Content Item                   | Removed            |                                       |
| Content Definition |                                | 10/14/2018 C-C1 DM | Venuel Venue Aurile Trail             |
| 🗈 Blog             | Govt. Policy & amp; Initiation | 10/14/2018 5:51 PM | View   View Audit Trail Restore       |
| Magazine Queries   |                                | 10/14/2018 4:56 PM | View   View Audit Trail   Restore     |
| Comments           | denie in a da da               |                    | Click on restore link                 |
| 🛸 Taxonomies       | Showing items 1 - 2 of 2       |                    |                                       |
| ■ Widgets          |                                |                    |                                       |
| 🖼 Media 🛛 🔊        |                                |                    |                                       |
| Navigation         |                                |                    |                                       |
| Form Submissions   |                                |                    |                                       |
| 🔦 Tags             |                                |                    |                                       |
| E Layouts          |                                |                    |                                       |
| * Modules          |                                |                    |                                       |
| Themes             |                                |                    |                                       |
| 🚜 Workflows        |                                |                    |                                       |

#### 4.82.4 SEARCH CONTENT

CMS provides the ability to index and search content items in the application. The indexing functionality is provided by enabling the Indexing feature.

In addition to the Indexing, the Search feature provides the ability to query the index (by keyword) to return a list of content items matching the query on the front end.

## 4.83 APPLY ONLINE

#### 4.83.1 REQUIREMENT

#### FR\_LRIP\_088 Tenders

This activity enables the user to access links of various schemes being implemented by various Departments.

#### 4.83.2 REQUIREMENT UNDERSTANDING

 System will display the List of Schemes published by various departments as well as link will be provided to access the URLs. The information will be managed using content management system. The administrator will be able to add/change the link using CMS.